Xerox DocuPrint N3225 e N4025 Impressoras a Laser de Rede

Guia do Administrador do Sistema A proteção de direitos reservados aqui reclamada inclui todas as formas e assuntos de material e informação suscetíveis de registro de direitos autorais, como atualmente previsto estatutária ou juridicamente, ou que o venham a ser no futuro, incluindo - sem restrições - o material gerado pelos programas de software indicados na tela, tais como estilos, padrões, ícones, representações de telas, aspectos, etc.

Impresso nos Estados Unidos da América.

XEROX® e todos os nomes de produtos Xerox e números de produtos mencionados nessa publicação são marcas registradas da Xerox Corporation. Marcas de outras empresas também são reconhecidas. PCL é marca da Hewlett-Packard Company. MS, MS-DOS, Windows NT, Microsoft LAN Manager, Windows 95, Windows 98 e Windows 2000 são marcas da Microsoft Corporation. Adobe® e PostScript® são marcas da Adobe Systems Incorporated. TrueType é marca da Apple Computer, Inc. OS/2 é marca da International Business Machines. Sun e Solaris são marcas da Sun Corporation.

Esta impressora contém emulações da linguagem de comando da Hewlett-Packard PCL 5e e PCL 6 (reconhece os comandos da HP PCL 5e e PCL 6) e processa estes comandos de uma maneira compatível com os produtos da impressora Hewlett Packard LaserJet.

Este produto inclui uma implementação do LZW, licenciada sob a patente U.S. 4.558.302.

São feitas alterações periódicas a este documento. Atualizações técnicas serão incluídas em edições subseqüentes.

Copyright ©2000, Xerox Corporation. Todos os Direitos Reservados.

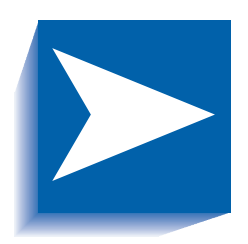

## Índice dos capítulos

| Capítulo 1 | Configuração da impressora 1-1      |
|------------|-------------------------------------|
|            | Utilização do Painel de Controle1-3 |
|            | O visor                             |
|            | Os indicadores luminosos1-5         |
|            | As teclas1-6                        |
|            | Navegação pelo sistema de menus1-8  |
|            | Indicadores de menus1-9             |
|            | Configuração de uma opção do menu   |
|            | Bloqueios do Painel de Controle1-12 |
|            | Utilização do sistema de menus1-13  |
|            | Menu Trabalho1-15                   |
|            | Menu Senha1-17                      |
|            | Menu Bandeja1-20                    |
|            | Menu PCL 1-28                       |
|            | Menu Sistema 1-35                   |
|            | Menu Paralelo1-48                   |
|            | Menu Serial1-52                     |
|            | Menu USB1-56                        |

|            | Menu Ethernet1-60                                               |
|------------|-----------------------------------------------------------------|
|            | Menu Token Ring1-74                                             |
|            | Menu Novell1-90                                                 |
|            | Menu Imprimir1-98                                               |
|            | Menu Redefinir1-103                                             |
|            | Troca automática de bandeja1-108                                |
|            | Padrão da seqüência de bandejas1-110                            |
|            | Manuseio do papel – Condições de exceção                        |
|            | Regras da seqüência de bandejas1-113                            |
|            | Exemplos da seqüência de bandejas1-115                          |
|            | Incompatibilidade de tamanho/tipo de papel1-116                 |
|            | Deslocamento de saída1-117                                      |
|            | Utilização de tamanhos de papel personalizados1-119             |
|            | Utilização da Caixa postal de 10 escaninhos/Classificador 1-122 |
|            | Modos do classificador de caixa postal1-122                     |
|            | Impressão para a Caixa postal/Classificador                     |
|            | Impressão duplex (dos dois lados)1-123                          |
|            | Orientações de impressão e configurações do                     |
|            | Painel de Controle1-124                                         |
|            | Utilização do Rematador1-126                                    |
|            | Funções1-126                                                    |
|            | Capacidade do escaninho1-130                                    |
|            | Posições de grampeamento1-131                                   |
|            | Deslocamento de trabalho1-136                                   |
|            | Tempo de espera de saída1-137                                   |
|            | Condições de exceção da saída do papel1-138                     |
| Capítulo 2 | Gerenciamento da utilização da impressora 2-1                   |
|            | Utilização do CentreWare DP2-2                                  |
|            | Serviços de Internet do CentreWare2-4                           |
|            | Configuração2-4                                                 |
|            | Driver de impressora de emulação PCL                            |

|            | Drivers de impressora PostScript                                            | 2-6  |
|------------|-----------------------------------------------------------------------------|------|
|            | Funções do driver                                                           | 2-7  |
|            | Fontes da impressora básica                                                 | 2-9  |
|            | Fontes PostScript                                                           | 2-10 |
| Capítulo 3 | Utilização da unidade de disco rígido e<br>da memória flash                 | 3-1  |
|            | Considerações sobre a unidade de disco rígido e                             | 2.2  |
|            |                                                                             | 2-2  |
|            |                                                                             |      |
|            | Inicialização da flash                                                      |      |
|            | Transferência de fontes, formas e macros                                    | 3-3  |
|            | Utilitário de transferência de fontes                                       | 3-3  |
|            | Driver PCL 5e                                                               | 3-4  |
|            | Comando FSDOWNLOAD                                                          | 3-5  |
|            | Comando FSDELETE                                                            | 3-8  |
|            | Utilização da unidade de disco rígido para trabalhos<br>privados e de prova |      |
|            | Criação de trabalhos privados                                               | 3-9  |
|            | Criação de trabalhos de prova                                               | 3-11 |
|            | Impressão ou exclusão de trabalhos privados                                 |      |
|            | ou de prova                                                                 |      |
| Capítulo 4 | Manutenção da impressora                                                    | 4-1  |
|            | Substituição do cartucho de impressão a laser                               |      |
|            | Configuração padrão                                                         |      |
|            | Configuração duplex (frente e verso)                                        | 4-6  |
|            | Instalação do kit de manutenção                                             | 4-9  |
|            | Substituição do kit de manutenção                                           | 4-10 |
|            | Adição de grampos ao rematador                                              | 4-19 |
|            | Limpeza da impressora                                                       | 4-21 |
|            | Limpeza externa                                                             | 4-22 |
|            | Limpeza interna                                                             |      |

| Capítulo 5 | Pesquisa de defeitos                         | 5-1  |
|------------|----------------------------------------------|------|
|            | Problemas de operação da impressora          | 5-2  |
|            | Mensagens do Painel de Controle              | 5-5  |
|            | Localizações da placa de memória (DIMM)      | 5-29 |
|            | Diagnóstico seqüência de lampejos dos LEDs   | 5-30 |
|            | Atolamentos de papel                         | 5-32 |
|            | O que causa um atolamento de papel?          | 5-32 |
|            | Eliminação de atolamentos de papel           | 5-32 |
|            | Limpeza da Área A (Sem Módulo duplex)        | 5-33 |
|            | Limpeza da Área A (Com Módulo duplex)        | 5-35 |
|            | Limpeza da Área B                            | 5-37 |
|            | Limpeza da Área C                            | 5-37 |
|            | Limpeza da Área D                            | 5-38 |
|            | Limpeza da Área E                            | 5-39 |
|            | Limpeza da Área F                            | 5-39 |
|            | Limpeza da Área G                            | 5-40 |
|            | Limpeza da Área H                            | 5-40 |
|            | Limpeza da Bandeja 5                         | 5-41 |
|            | Limpeza do Módulo duplex                     | 5-42 |
|            | Problemas na qualidade de impressão          | 5-43 |
| Capítulo 6 | Instalação e remoção de acessórios opcionais |      |
|            | da impressora                                | 6-1  |
|            | Precauções                                   | 6-3  |
|            | Alimentador de 2.500 folhas                  | 6-4  |
|            | Instalação                                   | 6-4  |
|            | Remoção                                      | 6-7  |
|            | Módulo duplex (frente e verso)               | 6-9  |
|            | Instalação                                   | 6-9  |
|            | Remoção                                      | 6-14 |
|            | Caixa postal de 10 escaninhos/Classificador  | 6-18 |
|            | Instalação (Configuração de console)         | 6-18 |

|            | Remoção (Configuração de console)6-22 |
|------------|---------------------------------------|
|            | Instalação (Configuração de mesa)6-25 |
|            | Remoção (Configuração de mesa)6-29    |
|            | Alimentador de 100 envelopes          |
|            | Instalação6-33                        |
|            | Remoção6-34                           |
|            | Unidade de disco rígido6-35           |
|            | Instalação6-36                        |
|            | Remoção6-38                           |
|            | Módulos de memória6-40                |
|            | Instalação6-41                        |
|            | Remoção6-43                           |
|            | Placas de interface6-45               |
|            | Instalação6-45                        |
|            | Remoção6-49                           |
|            | Rematador 6-51                        |
|            | Instalação6-51                        |
|            | Remoção6-59                           |
| Apêndice A | Especificações da impressora A-1      |
| Apêndice B | Comandos exclusivos da impressora B-1 |
|            | Visão geralB-2                        |
|            | Seleção de tamanho do papel B-3       |
|            | Seleção de tipo do papelB-5           |
|            | Seleção da bandeja de entrada B-6     |
|            | Seleção de saídaB-7                   |
|            | Comandos PJL B-8                      |

Guia do Administrador do Sistema

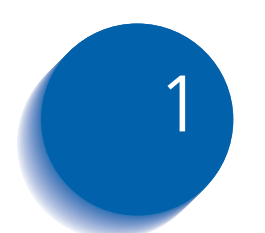

## Configuração da impressora

| Utilização do Painel de Controle 1-   | -3 |
|---------------------------------------|----|
| O visor 1-                            | -4 |
| Os indicadores luminosos1-            | -5 |
| As teclas 1-                          | -6 |
| Navegação pelo sistema de menus 1-    | -8 |
| Indicadores de menus 1-               | -9 |
| Bloqueios do Painel de Controle 1-1   | 2  |
| Configuração de uma opção do menu 1-1 | 0  |
| Utilização do sistema de menus 1-1    | 3  |
| Menu Trabalho 1-1                     | 5  |
| Menu Senha 1-1                        | 7  |
| Menu Bandeja 1-2                      | 20 |
| Menu PCL 1-2                          | 28 |
| Menu Sistema 1-3                      | 35 |
| Menu Serial 1-5                       | 52 |
| Menu Ethernet 1-6                     | 50 |
| Menu Token Ring 1-7                   | 74 |
| Menu Novell 1-9                       | 90 |

Configuração da impressora

| Menu Imprimir                                             | . 1-98 |
|-----------------------------------------------------------|--------|
| Menu Redefinir                                            | 1-103  |
| Troca automática de bandeja                               | 1-108  |
| Manuseio do papel – Condições de exceção                  | 1-111  |
| Regras da seqüência de bandejas                           | 1-113  |
| Exemplos da seqüência de bandejas                         | 1-115  |
| Deslocamento de saída                                     | 1-117  |
| Utilização de tamanhos de papel personalizados            | 1-119  |
| Utilização da Caixa postal de 10 escaninhos/Classificador | 1-122  |
| Impressão duplex (dos dois lados)                         | 1-123  |
| Orientações de impressão e configurações do Painel de     |        |
| Controle                                                  | 1-124  |
| Utilização do Rematador                                   | 1-126  |
| Funções                                                   | 1-126  |
| Capacidade do escaninho                                   | 1-130  |
| Posições de grampeamento                                  | 1-131  |
| Deslocamento de trabalho                                  | 1-136  |
| Tempo de espera de saída                                  | 1-137  |
| Condições de exceção da saída do papel                    | 1-138  |
|                                                           |        |

## Utilização do Painel de Controle

O Painel de Controle:

- Exibe informações sobre o status da impressora (ou o trabalho em andamento).
- Fornece os meios para alterar configurações e padrões da impressora, a fim de controlar seu modo de operação.

Conforme mostrado na Figura 1.1, o Painel de Controle da impressora terá ícones e texto ou somente ícones.

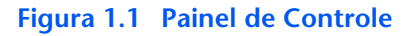

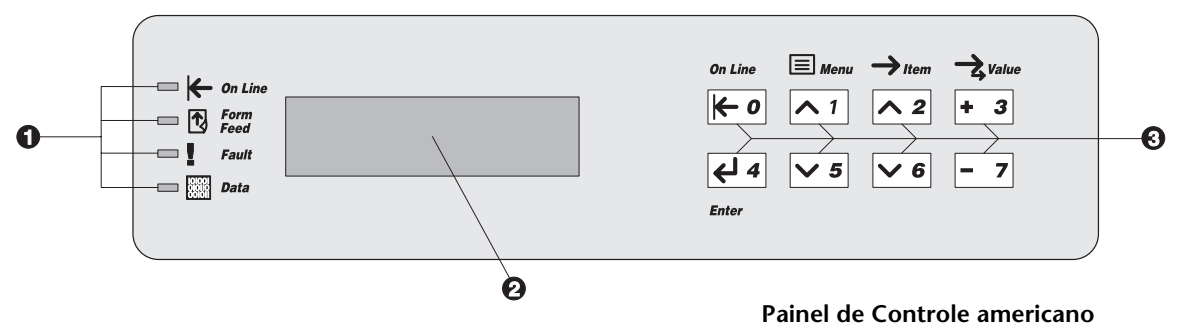

- 1. Indicadores luminosos
- 2. Exibição de 16 caracteres em duas linhas
- 3. Teclas de controle (8)

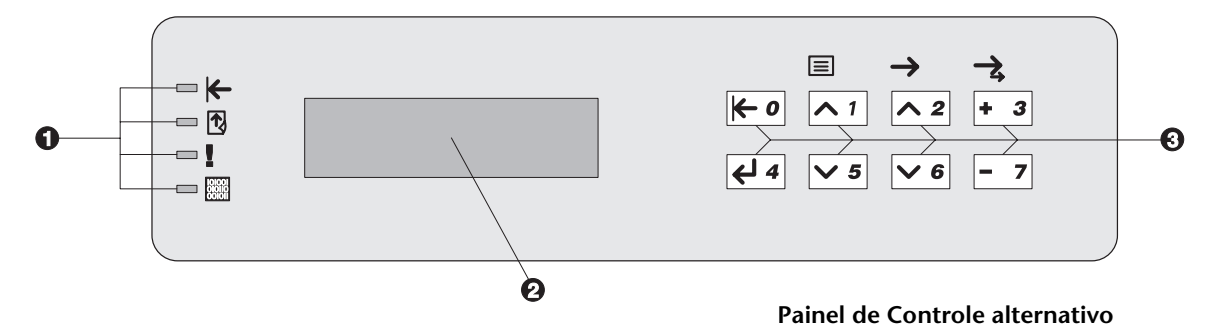

### O visor

O visor do Painel de Controle executa duas funções.

• Informa-lhe sobre as condições do status da impressora, tais como quando o toner estiver baixo, quando a bandeja do papel estiver vazia, quando o trabalho estiver em andamento, e assim por diante. Por exemplo, ao ligar a impressora, o visor mostrará:

| Pronta |  |  |
|--------|--|--|
|--------|--|--|

Esta mensagem aparecerá quando a impressora estiver em linha e pronta para aceitar trabalhos de impressão. O visor também mostrará:

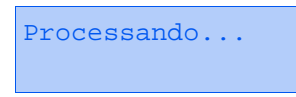

quando estiver processando dados e:

Aguardando

quando estiver esperando por mais dados.

• Apresenta a hierarquia das opções e configurações de menu para configurar e controlar a impressora.

Por exemplo, ao pressionar **Menu Acima** <u>n</u> ou **Menu Abaixo** <u>s</u>, você verá a seguinte mensagem de duas linhas no visor:

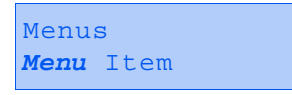

(como Menu Sistema ou Menu Trabalho)

Consulte *"Indicadores de menus"* (página 1-9) para obter mais informações sobre indicadores.

## Os indicadores luminosos

O Painel de Controle contém quatro indicadores luminosos. A Tabela 1.1 descreve a função de cada indicador luminoso.

#### Tabela 1.1Os indicadores luminosos e suas funções

| Luz                                  | Função                                                                                                    |
|--------------------------------------|----------------------------------------------------------------------------------------------------|
| Online (verde)                       | Acende quando a impressora está online.                                                                                                    |
| ⊬                                    | Pisca quando a impressora está alternando entre online e offline.                                                                                                    |
| Alimentação de formulário<br>(verde) | Acende quando a impressora encontra um tempo de espera de<br>alimentação de formulário – isto é, quando um trabalho PCL formatou<br>uma página parcial, a impressora espera por mais dados, a fim de<br>continuar processando o trabalho, e um período de tempo de espera<br>definido pelo usuário expirou sem novos dados chegando no buffer<br>de entrada. Este tempo de espera aplica-se a todas as portas. O valor<br>do tempo de espera pode ser configurado em qualquer valor entre 5 e<br>300 segundos. O valor padrão é 30 segundos. |
|                                      | Quando acesa, você pode imprimir uma página parcial ao entrar no<br>menu Trabalho, deslocando-se para o item Alimentação de formulário<br>e pressionando Enter da Quando não estiver no sistema de menus,<br>uma página parcial pode ser impressa pressionando Enter da O<br>PostScript não imprime páginas parciais e, consequentemente, a luz<br>Alimentação de formulário não se acende.                                                                                                    |
|                                      | Essa luz se apaga quando um caractere real de Alimentação de<br>formulário é recebido ou quando a função Alimentação de formulário<br>é solicitada ao pressionar Enter  दिवे no Menu Trabalho quando o item<br>Alimentação de formulário é exibido.                                                                                                    |
| Falha (amarelo)                      | Acende sempre que a intervenção do operador é necessária, para permitir que a impressão continue.                                                                                                    |
| Dados (verde)                        | Pisca para indicar que um trabalho de impressão está sendo<br>processado por Postscript, PCL ou PJL, ou está sendo transferido para<br>o disco (por exemplo, um trabalho privado ou de prova). Se os dados<br>não estiverem sendo processados, ou o Postscript ou PCL estiverem<br>processando um trabalho, mas esperando pelos dados (buffer de<br>entrada vazio), esta luz estará apagada.                                                                                                    |

## As teclas

O teclado do Painel de Controle consiste em oito teclas, identificadas com símbolos internacionais e/ou legendadas em português. As teclas também são numeradas de 0 a 7.

Tabela 1.2 descreve a função de cada tecla.

#### Tabela 1.2 Teclas do Painel de Controle e suas funções

| Tecla          | Descrição                                                                                                    |
|----------------|----------------------------------------------------------------------------------------------------|
| Online         | <ul> <li>Se a impressora estiver online e fora do sistema de menus, coloque-a offline. Todas as<br/>páginas que estiverem no caminho do papel no momento são impressas e, em<br/>seguida, a impressão faz uma pausa até que a impressora fique online novamente.</li> </ul> |
|                | • Se a impressora estiver online e no sistema de menus, saia do sistema de menus.                                                                                                    |
|                | • Se a impressora estiver offline e fora do sistema de menus, coloque-a online.                                                                                                    |
|                | <ul> <li>Se a impressora estiver offline e no sistema de menus, saia do sistema de menus e<br/>coloque-a online.</li> </ul>                                                                                                    |
| Menu Acima     | <ul> <li>Se não estiver no sistema de menus, entra no sistema de menus e exibe o primeiro<br/>menu.</li> </ul>                                                                                                    |
| <u>∧ 1</u>     | <ul> <li>Se estiver no sistema de menus, faz com que o Painel de Controle se desloque pelos<br/>menus, do início para o final.</li> </ul>                                                                                                    |
| Menu<br>Abaixo | <ul> <li>Se não estiver no sistema de menus, entra no sistema de menus e exibe o último<br/>menu.</li> </ul>                                                                                                    |
| ✓ 5            | <ul> <li>Se estiver no sistema de menus, faz com que o Painel de Controle se desloque pelos<br/>menus, do final para o início.</li> </ul>                                                                                                    |
| Item Acima     | <ul> <li>Se estiver no sistema de menus, e um item estiver exibido, faz com que o Painel de<br/>Controle se desloque pelos valores do menu atual, do final para o início.</li> </ul>                                                                                        |
| <u>^ 2</u>     | • Se não estiver no sistema de menus, essa tecla será ignorada.                                                                                                    |
|                | Tabela 1.2 Página 1 de 2                                                                                                    |

| Tabela 1.2 | <b>Teclas do Paine</b> | de Controle e suas | funções | (continuação) |
|------------|------------------------|--------------------|---------|---------------|
|------------|------------------------|--------------------|---------|---------------|

| Tecla           | Descrição                                                                                                    |
|-----------------|----------------------------------------------------------------------------------------------------|
| Item Abaixo     | <ul> <li>Se estiver no sistema de menus, faz com que o Painel de Controle se desloque pelos<br/>itens do menu atual, do início para o final.</li> </ul>                                                                                                    |
| <b>∨</b> 6      | <ul> <li>Se não estiver no sistema de menus, essa tecla será ignorada.</li> </ul>                                                                                                    |
| Valor Acima + 3 | <ul> <li>Se estiver no sistema de menus, e um item for exibido, faz com que o Painel de<br/>Controle se desloque pelos valores do item atual, do final para o início e exiba o valor<br/>padrão para o item atual. Ao configurar um valor numérico, aumenta o valor pela<br/>quantia da etapa. Está sujeito a repetição automática se for pressionado por mais de 1<br/>segundo.</li> </ul> |
|                 | <ul> <li>Se não estiver no sistema de menus e não houver uma condição de incompatibilidade<br/>de papel, essa tecla será ignorada.</li> </ul>                                                                                                    |
|                 | <ul> <li>Se essa condição existir, desloca-se pelo papel alternativo que poderá ser utilizado no<br/>lugar do papel solicitado.</li> </ul>                                                                                                    |
| Valor Abaixo    | <ul> <li>Se estiver no sistema de menus, e um item for exibido, faz com que o Painel de<br/>Controle se desloque pelos valores do item atual, do início para o final e exiba o valor<br/>padrão para o item atual. Ao configurar um valor numérico, diminui o valor pela<br/>quantia da etapa. Está sujeito a repetição automática se for pressionado por mais de 1<br/>segundo.</li> </ul> |
|                 | <ul> <li>Se não estiver no sistema de menus e não houver uma condição de incompatibilidade<br/>de papel, essa tecla será ignorada.</li> </ul>                                                                                                    |
|                 | <ul> <li>Se essa condição existir, desloca-se pelo papel alternativo que poderá ser utilizado no<br/>lugar do papel solicitado.</li> </ul>                                                                                                    |
| Enter           | <ul> <li>Se a exibição atual for um valor para um item, faz com que o valor seja informado<br/>como o valor padrão para esse item.</li> </ul>                                                                                                    |
| ₹ 4             | <ul> <li>Se a exibição atual for uma ação a ser iniciada (por exemplo, "Lista de fontes PCL",<br/>"Reinicializar impressora"), faz com que a ação seja executada.</li> </ul>                                                                                                    |
|                 | <ul> <li>Se não estiver no sistema de menus e o LED de Alimentação de formulários indicar<br/>que existe uma página parcial, provocará uma restauração implícita do PCL,<br/>imprimindo a página parcial.</li> </ul>                                                                                                    |
|                 | <ul> <li>Se houver uma condição de incompatibilidade de papel e for exibida uma solicitação<br/>para utilizar um papel alternativo, fará com que a impressão ocorra no papel<br/>atualmente carregado na bandeja selecionada (Imprimir de qualquer maneira).</li> </ul>                                                                                                    |
|                 | Tabela 1.2 Página 2 de 2                                                                                                    |

# Navegação pelo sistema de menus

O Painel de Controle oferece acesso ao Menu Principal e aos seus submenus. As opções do Menu Principal são:

- Menu Trabalho
- Menu Senha (quando a Unidade de disco rígido estiver instalada)
- Menu Bandeja
- Menu PCL
- Menu Sistema
- Menu Paralelo
- Menu Serial
- Menu USB
- Menu Ethernet
- Menu Token Ring (requer a placa Token Ring)
- Menu Novell
- Menu Imprimir
- Menu Redefinir

Pressione **Menu Acima** <u>n</u> ou **Menu Abaixo** <u>s</u> para acessar o Menu Principal. Cada um dos submenus pode ter outros submenus, outras configurações, outras ações ou outras funções.

### Indicadores de menus

São utilizados dois indicadores de menus (= e \*) para fornecer informações sobre menus e configurações. A finalidade de cada indicador está descrita na Tabela 1.3 a seguir.

#### Tabela 1.3 Indicadores encontrados nos sistemas do menu Painel de Controle

| Indicador | Finalidade                                                                                                    | Exemplo             |
|-----------|----------------------------------------------------------------------------------------------------|---------------------|
| =         | Este indicador aparece somente após opções que têm uma<br>configuração específica - indica que um valor ou uma<br>configuração segue a opção.                                                                                                    | Idioma =<br>Francês |
|           | O exemplo à direita informa que Idioma é uma opção que possui<br>uma configuração específica. Uma configuração para a opção<br>Idioma é Francês. Outra configuração é Inglês. (A relação de<br>configurações disponíveis é exibida com uma configuração de<br>cada vez na última linha do visor, conforme você pressiona Valor<br>acima <b>+</b> <sup>3</sup> ou Valor abaixo <b>-</b> 7.) |                     |
| *         | Este indicador identifica a configuração do valor atual.                                                                                                    | Idioma =            |
|           | O exemplo à direita informa que Idioma está configurado no momento em Inglês.                                                                                                    | Inglês *            |
|           | Pressionar Valor acima 🕶 ou Valor abaixo – 🦻 desloca pelos<br>valores possíveis.                                                                                                    |                     |

## Configuração de uma opção do menu

Para configurar uma opção ou para solicitar uma função, siga as etapas a seguir:

Pressione Menu Acima ou Menu Abaixo para deslocar pelos submenus disponíveis até localizar o desejado.

Você verá:

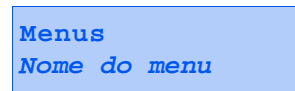

em que Nome do menu é o submenu exibido no momento.

2 Pressione Item acima ou Item abaixo para deslocar pelos itens do submenu (todos os submenus, exceto o menu Senha).

Você verá:

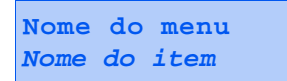

em que *Nome do item* é o item exibido no momento. Para os menus Trabalho, Imprimir, Serviço e Redefinir (com exceção da opção Idioma), a última linha do visor indica a ação a ser executada (por exemplo, Folha de configuração ou Lista de fontes PCL). **3** Pressione Valor acima ou Valor abaixo para selecionar o valor apropriado para este item.

Você verá:

Nome do item = Valor atual\*

Se houver uma relação com muitos valores (por exemplo, 1 a 99 para número de cópias), é possível deslocar-se rapidamente mantendo pressionado **Valor acima** ou **Valor abaixo**.

Ao ver o valor desejado, pressione Enter para aceitá-lo.

4 Se necessário, repita as Etapas 2 e 3 para acessar outros menus, outras opções, outras ações, outras funções e outros valores.

Depois de pressionar **Enter** para aceitar um valor, o menu será exibido:

Nome do menu Nome do item

Para continuar a trabalhar no sistema de menus repita as etapas acima ou saia e retorne à operação normal pressionando **Online**.

Se pressionar Online a qualquer momento antes de pressionar Enter, o novo valor não será salvo e sairá do sistema de menus.

A impressora sai automaticamente do sistema de menus após 60 segundos de inatividade (isto é, se nenhuma tecla for pressionada).

## Bloqueios do Painel de Controle

Alguns menus do Painel de Controle podem ser travados para evitar acesso não autorizado a parâmetros críticos do sistema. Se você se deslocar para um menu travado, pressionar a tecla Item fará com que o nome do menu apareça na primeira linha do visor e "Menu travado" apareça na segunda linha.

Os seguintes menus não podem ser travados:

- Menu Trabalho
- Menu Senha
- Menu Bandeja
- Menu Imprimir
- Menu Redefinir

Se você não quer que outros usuário tenham acesso ao menu Redefinir, DESLIGUE e LIGUE a impressora.

## Utilização do sistema de menus

O Menu Principal é um sistema de submenus, cada um contendo opções específicas para configurar a impressora para o seu ambiente. A hierarquia do Menu Principal é descrita na Tabela 1.4.

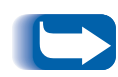

Neste capítulo, um valor em negrito seguido por um asterisco (\*) indica o padrão de fábrica daquele valor. Consulte a seção "Menu Redefinir" (página 1-103) para obter informações sobre como reverter para as configurações de fábrica.

| Menu Principal               | Hierarquia e configurações de<br>fábrica                   |  |
|------------------------------|------------------------------------------------------------|--|
| Menu Trabalho                | Consulte <i>"Itens do menu Trabalho"</i><br>(página 1-15). |  |
| Menu Senha <sup>1</sup>      | Consulte <i>"Menu Senha"</i><br>(página 1-17).             |  |
| Menu Bandeja                 | Consulte <i>"Menu Bandeja"</i><br>(página 1-20).           |  |
| Menu PCL                     | Consulte "Menu PCL" (página 1-28).                         |  |
| Menu Sistema                 | Consulte <i>"Menu Sistema"</i><br>(página 1-35).           |  |
| Menu Paralelo                | Consulte <i>"Menu Paralelo"</i><br>(página 1-48).          |  |
| Menu Serial <sup>2</sup>     | Consulte "Menu Serial" (página 1-52).                      |  |
| Menu USB                     | Consulte "Menu USB" (página 1-56).                         |  |
| Menu Ethernet <sup>3</sup>   | Consulte <i>"Menu Ethernet"</i><br>(página 1-60).          |  |
| Menu Token Ring <sup>4</sup> | Consulte <i>"Menu Token Ring"</i><br>(página 1-74).        |  |
| Menu Novell                  | Consulte <i>"Menu Novell"</i><br>(página 1-90).            |  |
| Menu Imprimir                | Consulte <i>"Menu Imprimir"</i><br>(página 1-98).          |  |
| Menu Redefinir <sup>5</sup>  | Consulte <i>"Menu Redefinir"</i><br>(página 1-103).        |  |

#### Tabela 1.4 Hierarquia do menu Principal

<sup>1</sup> Aparece somente quando a Unidade de disco rígido estiver instalada.

<sup>2</sup> Aparece somente quando a opção de interface serial estiver instalada.

<sup>3</sup> Não aparece quando a placa Token Ring estiver instalada.

<sup>4</sup> Aparece somente quando a placa Token Ring estiver instalada.

<sup>5</sup> Aparece somente quando as teclas **Online** e **Enter** forem mantidas pressionadas simultaneamente na ativação.

## Menu Trabalho

O menu Trabalho e seus itens disponíveis estão descritos na Tabela 1.5.

#### Tabela 1.5Itens do menu Trabalho

| Menu          | Descrição                                                                                                    |                                                                                                    |  |
|---------------|----------------------------------------------------------------------------------------------------|----------------------------------------------------------------------------------------------------|--|
| Menu Trabalho | Permite cancelar o trabalho que está sendo processado por PCL ou PostScript, ou forçar a alimentação de uma página de um trabalho parcialmente formatado em PCL |                                                                                                    |  |
|               | Itens do menu Descrição                                                                                                    |                                                                                                    |  |
|               | Cancelar trabalho Cancela o trabalho sendo impresso no momento.                                                                                                 |                                                                                                    |  |
|               | Alimentação de<br>formulárioFaz com que uma página PCL parcial seja ej<br>LED de Alimentação de formulário estiver ad                                           |                                                                                                    |  |
|               | Reiniciar<br>impressora                                                                                                    | Reinicializa a impressora como se ela estivesse desligada, mas<br>ignora o diagnóstico de ativação. |  |

Consulte a Tabela 1.6 na página 1-16 para obter instruções passo a passo.

#### Tabela 1.6 Funções do menu Trabalho

| Item e função do menu                                                                                                    | Pressionamentos de teclas                                                          | Visor                                         |
|----------------------------------------------------------------------------------------------------|------------------------------------------------------------------------------------|-----------------------------------------------|
| Cancelar trabalho<br>Cancela o trabalho PostScript ou PCL<br>sendo impresso no momento.                                                                                      | 1. Pressione <b>Menu Acima</b> <u>1</u> ou<br><b>Menu Abaixo</b> <u>5</u> até ver: | Menus<br>Menu Trabalho                        |
|                                                                                                    | 2. Pressione Item acima 2 ou<br>Item abaixo 6 até ver:                             | Menu Trabalho<br>Cancelar trabalho            |
|                                                                                                    | 3. Pressione Enter 4. Você verá:                                                   | Pronta                                        |
| Alimentação de formulário<br>Força uma alimentação de formulário                                                                                                    | 1. Pressione Menu Acima 🔨 ou<br>Menu Abaixo 🔽 5 até ver:                           | Menus<br>Menu Trabalho                        |
| em um trabalho parcialmente<br>formatado em PCL.<br>Esta função também está<br>disponível no menu Imprimir.                                                                  | 2. Pressione Item acima 2 ou<br>Item abaixo 6 até ver:                             | Menu Trabalho<br>Alimentação de<br>formulário |
|                                                                                                    | 3. Pressione Enter 🕑 4. Você verá:                                                 | Pronta                                        |
| Reiniciar impressora<br>Reinicializa a impressora como se ela<br>estivesse desligada, mas ignora o<br>diagnóstico de ativação.<br>Os valores disponíveis são:<br>Sim<br>Não* | 1. Pressione Menu Acima 🔨 ou<br>Menu Abaixo 🔽 🕫 até ver:                           | Menus<br>Menu Trabalho                        |
|                                                                                                    | 2. Pressione Item acima 2 ou<br>Item abaixo 6 até ver:                             | Menu Trabalho<br>Reiniciar<br>impressora      |
|                                                                                                    | 3. Pressione Valor acima + 3 ou<br>Valor abaixo - 7 até ver:                       | Reiniciar<br>impressora<br>Sim                |
|                                                                                                    | 4. Pressione Enter 纪 4. Você verá:                                                 | [Mensagens de<br>inicialização]               |
|                                                                                                    | 5. Quando a ação estiver<br>concluída, você verá:                                  | Pronta                                        |
|                                                                                                    |                                                                                    | Tabela 1.5                                    |

### Menu Senha

O menu Senha (disponível somente quando a Unidade de disco rígido estiver instalada). Os itens disponíveis estão descritos na Tabela 1.7.

#### Tabela 1.7 Itens do menu Senha

| Menu       | Descrição                                                   |                                                                                              |  |
|------------|-------------------------------------------------------------|----------------------------------------------------------------------------------------------|--|
| Menu Senha | Permite imprimir ou excluir trabalhos privados ou de prova. |                                                                                              |  |
|            | Itens do menu                                               | Descrição                                                                                    |  |
|            | Impressão de<br>todos os<br>trabalhos                       | Imprime todos os trabalhos enviados com uma senha<br>específica.                             |  |
|            | Nome do<br>arquivo n Imprimir                               | Imprime um ou mais trabalhos que estão entre os trabalhos enviados com uma senha específica. |  |
|            | Exclusão de<br>todos os<br>trabalhos                        | Exclui todos os trabalhos enviados com uma senha específica.                                 |  |
|            | <i>Nome do<br/>arquivo n</i> Excluir                        | Exclui um ou mais trabalhos que estão entre os trabalhos enviados com uma senha específica.  |  |

Consulte a Tabela 1.8 na página 1-18 para obter instruções passo a passo.

#### Tabela 1.8 Funções do menu Senha

| Item e função do menu                                                                              | Pressionamentos de teclas                                                                                                    | Visor                          |
|----------------------------------------------------------------------------------------------------|----------------------------------------------------------------------------------------------------|--------------------------------|
| Todos os trabalhos<br>Imprimir                                                                     | 1. Pressione Menu Acima A i ou<br>Menu Abaixo 🔽 🕫 até ver:                                                                                                    | Menus<br>Menu Senha            |
| Imprime todos os trabalhos ou um<br>trabalho enviado com uma senha<br>específica.                  | 2. Pressione Item acima 2 ou<br>Item abaixo 6. Você verá:                                                                                                    | Digitar senha<br>_xxx          |
|                                                                                                    | <ol> <li>Digite uma senha de quatro<br/>dígitos utilizando os números<br/>das teclas do Painel de<br/>Controle. Você verá:</li> </ol>                                             | Todos Trabalhos<br>Imprimir    |
|                                                                                                    | 4. Pressione Enter 🖅 4. Você verá:                                                                                                    | Pronta                         |
| Trabalho n<br>Imprimir                                                                             | 1. Pressione Menu Acima A 1 ou<br>Menu Abaixo 🔽 🕫 até ver:                                                                                                    | Menus<br>Menu Senha            |
| Imprime um ou mais trabalhos que<br>estão entre os trabalhos enviados com<br>uma senha específica. | 2. Pressione Item acima 2 ou<br>Item abaixo 6. Você verá:                                                                                                    | Digitar senha<br>_xxx          |
| Um trabalho com um nome atribuído<br>a ele substituirá o "Trabalho n" por<br>esse nome.            | <ol> <li>Digite uma senha de quatro<br/>dígitos utilizando os números<br/>das teclas do Painel de<br/>Controle. Você verá:</li> </ol>                                             | Todos os trabalhos<br>Imprimir |
|                                                                                                    | 4. Pressione Item acima 2 ou<br>Item abaixo 6 até ver:                                                                                                    | Trabalho <i>n</i><br>Imprimir  |
|                                                                                                    | 5. Pressione Enter 纪 4. Você verá:                                                                                                    | Todos os trabalhos<br>Imprimir |
|                                                                                                    | <ul> <li>6. Repita as Etapas 4 e 5 até que todos os trabalhos desejados tenham sido impressos.</li> <li>Quando tiver concluído, pressione Online <i>Fo</i>. Você verá:</li> </ul> | Pronta                         |
|                                                                                                    |                                                                                                    | Tabela 1.8 Página 1 de 2       |

| Item e função do menu                                                                             | Pressionamentos de teclas                                                                                                    | Visor                          |
|---------------------------------------------------------------------------------------------------|----------------------------------------------------------------------------------------------------|--------------------------------|
| Todos os trabalhos<br>Excluir                                                                     | 1. Pressione Menu Acima A1 ou<br>Menu Abaixo 🔽 sité ver:                                                                                                    | Menus<br>Menu Senha            |
| Exclui todos os trabalhos ou um<br>trabalho enviado com uma senha<br>específica.                  | 2. Pressione <b>Item acima</b> 2 ou<br><b>Item abaixo</b> 6. Você verá:                                                                                                    | Digitar senha<br>_xxx          |
|                                                                                                   | <ol> <li>Digite uma senha de quatro<br/>dígitos utilizando os números<br/>das teclas do Painel de<br/>Controle. Você verá:</li> </ol>                                                               | Todos os trabalhos<br>Imprimir |
|                                                                                                   | 4. Pressione Valor acima + 3 ou<br>Valor abaixo - 7 até ver:                                                                                                    | Todos os trabalhos<br>Excluir  |
|                                                                                                   | 5. Pressione Enter 🛃. Você verá:                                                                                                    | Pronta                         |
| Trabalho л<br>Excluir                                                                             | 1. Pressione Menu Acima A 1 ou<br>Menu Abaixo 🔽 🕫 até ver:                                                                                                    | Menus<br>Menu Senha            |
| Exclui um ou mais trabalhos que estão<br>entre os trabalhos enviados com uma<br>senha específica. | 2. Pressione Item acima 2 ou<br>Item abaixo 6. Você verá:                                                                                                    | Digitar senha<br>_xxx          |
|                                                                                                   | <ol> <li>Digite uma senha de quatro<br/>dígitos utilizando os números<br/>das teclas do Painel de<br/>Controle. Você verá:</li> </ol>                                                               | Todos os trabalhos<br>Imprimir |
|                                                                                                   | 4. Pressione Item acima 2 ou<br>Item abaixo 6 até ver:                                                                                                    | Trabalho <i>n</i><br>Imprimir  |
|                                                                                                   | 5. Pressione Valor acima + 3 ou<br>Valor abaixo - 7 até ver:                                                                                                    | Trabalho <i>n</i><br>Excluir   |
|                                                                                                   | 6. Pressione Enter 🛃. Você verá:                                                                                                    | Todos os trabalhos<br>Imprimir |
|                                                                                                   | <ul> <li>7. Repita as Etapas 4 a 6 até que<br/>todos os trabalhos desejados<br/>tenham sido excluídos.<br/>Quando tiver concluído,<br/>pressione <b>Online </b><i>▶</i> . Você<br/>verá:</li> </ul> | Pronta                         |
|                                                                                                   |                                                                                                    | Tabela 1.8 Página 2 de 2       |

#### Tabela 1.8 Funções do menu Senha (continuação)

## Menu Bandeja

O menu Bandeja e seus itens disponíveis estão descritos na Tabela 1.9.

| Tabela 1.9 Iter | ns do I | menu l | Bandeja |
|-----------------|---------|--------|---------|
|-----------------|---------|--------|---------|

| Menu         | Descrição                                                                    |                                                                                                    |  |
|--------------|------------------------------------------------------------------------------|----------------------------------------------------------------------------------------------------|--|
| Menu Bandeja | Permite acessar as configurações da bandeja para trabalhos PCL e PostScript. |                                                                                                    |  |
|              | Itens do menu                                                                | Descrição                                                                                                    |  |
|              | Tamanho do<br>envelope <sup>1</sup>                                          | Define o tamanho do envelope carregado no alimentador de envelopes.                                                                                                    |  |
|              | Envelope Tipo <sup>1</sup>                                                   | Define o tamanho do envelope carregado no alimentador de envelopes.                                                                                                    |  |
|              | Tamanho do<br>AMFM <sup>1</sup>                                              | Define o tamanho do papel carregado no AMFM.                                                                                                    |  |
|              | AMFM Tipo <sup>1</sup>                                                       | Define o tipo de papel carregado no AMFM.                                                                                                    |  |
|              | Tipo Bandeja 1                                                               | Define o tipo de papel instalado na Bandeja 1.                                                                                                    |  |
|              | Tipo Bandeja 2                                                               | Define o tipo de papel instalado na Bandeja 2.                                                                                                    |  |
|              | Tipo Bandeja 3 <sup>2</sup>                                                  | Define o tipo de papel instalado na Bandeja 3.                                                                                                    |  |
|              | Tipo Bandeja 4 <sup>2</sup>                                                  | Define o tipo de papel instalado na Bandeja 4.                                                                                                    |  |
|              | Tipo Bandeja 5 <sup>2</sup>                                                  | Define o tipo de papel instalado na Bandeja 5.                                                                                                    |  |
|              | Seqüência de<br>bandejas                                                     | Define a seqüência em que as bandejas serão utilizadas<br>quando mais de uma delas atender aos requisitos de<br>tamanho e tipo.                                                                        |  |
|              | Tamanho<br>personalizado                                                     | Define o tamanho do papel utilizado na formatação de<br>páginas impressas a partir do AMFM quando ele estiver<br>configurado para tamanho personalizado (que substitui os<br>tamanhos padrão do AMFM). |  |

<sup>1</sup> O tamanho e o tipo do Envelope e do AMFM são mutualmente exclusivos, pois o Alimentador de envelopes substitui o Alimentador manual de folhas múltiplas.

<sup>2</sup> Aparece somente quando o Alimentador de 2.500 folhas estiver instalado.

Consulte a Tabela 1.10 na página 1-21 para obter procedimentos passo a passo.

| Tabela 1.10 | Funções d | o menu | Bandeja |
|-------------|-----------|--------|---------|
|-------------|-----------|--------|---------|

| ltem e função do menu                                                                                                    | Pressionamentos de teclas                                                   | Visor                               |
|----------------------------------------------------------------------------------------------------|-----------------------------------------------------------------------------|-------------------------------------|
| Tamanho do envelope                                                                                                    | 1. Pressione Menu Acima A 1 ou<br>Menu Abaixo 🗸 s até ver:                  | Menus<br>Menu Bandeja               |
| carregado no Alimentador de<br>envelopes. Os valores disponíveis são                                                       | 2. Pressione <b>Item acima</b> 2 ou<br><b>Item abaixo</b> 6 até ver:        | Menu Bandeja<br>Tamanho do envelope |
| <b>Com10(4,1x9,5)*</b> DL(110x220)<br>C5(162x229) Monarc(3,8x7,5)<br>Personalizado                                         | 3. Pressione Valor acima + 3 ou<br>Valor abaixo - 7 até ver:                | Tamanho do<br>envelope =            |
| Com10 é o padrão quando o item<br>Padrões do menu Sistema estiver                                                          |                                                                             | Novo valor                          |
| configurado em Polegadas.<br>DL é o padrão quando o item Padrõe                                                            | 4. Pressione Enter 4. Você verá:                                            | Menu Bandeja<br>Tamanho do envelope |
| em Milímetros.                                                                                                    | 5. Pressione <b>Online </b> ⊮ . Você                                        | Pronta                              |
| Este item deve ser digitado<br>manualmente, pois o Alimentador de<br>envelopes não possui detector de<br>tamanho de papel. | vera.                                                                       |                                     |
| Tipo do envelope                                                                                                    | 1. Pressione Menu Acima A1 ou                                               | Menus<br>Menus                      |
| Configura o tipo carregado no                                                                                              |                                                                             | Menu Bandeja                        |
| disponíveis são:                                                                                                    | <ul> <li>2. Pressione Item acima 2 ou<br/>Item abaixo 6 até ver:</li> </ul> | Menu Bandeja<br>Tipo do envelope    |
| Comum** Pre-Impresso                                                                                                    | 3. Pressione Valor acima + 3 ou<br>Valor abaixo - 7 até ver:                | Tipo do envelope =<br>Novo valor    |
|                                                                                                    | 4. Pressione Enter 4. Você verá:                                            | Menu Bandeja<br>Tipo do envelope    |
|                                                                                                    | 5. Pressione <b>Online ⊮</b> <i>•</i> . Você verá:                          | Pronta                              |
|                                                                                                    |                                                                             |                                     |

Tabela 1.10 Página 1 de 7

| Item e função do menu                                                                                                    | Pressionamentos de teclas                                         | Visor                                  |
|----------------------------------------------------------------------------------------------------|-------------------------------------------------------------------|----------------------------------------|
| Tamanho do AMFM<br>Configurar o tamanho de papel                                                                                                    | 1. Pressione Menu Acima Al ou<br>Menu Abaixo 🔽 até ver:           | Menus<br>Menu Bandeja                  |
| carregado no Alimentador manual de<br>50 folhas (AMFM). Os valores<br>disponíveis são:                                                                                                    | 2. Pressione Item acima 2 ou<br>Item abaixo 6 até ver:            | Menu Bandeja<br>Tamanho do AMFM        |
| Statmt(5,5x8,5) A3(297x420)<br>Exec(7,25x10,5) B5-JIS(182x257)<br>Carta(8.5x11)* B4-JIS(257x364)                                                                                                    | 3. Pressione Valor acima + 3 ou<br>Valor abaixo - 7 até ver:      | Tamanho do AMFM =<br><i>Novo valor</i> |
| Ofício I(8,5x14)         Com10(4,1x9,5)           Ofício II(8,5x13)         C5(162x229)           Planilha(11x17)         DL(110x220)                                                                        | 4. Pressione Enter 4. Você verá:                                  | Menu Bandeja<br>Tamanho do AMFM        |
| A6(105x148) Monarc(3,8x7,5)<br>A5(148x210) Personalizado<br>A4(210x297)                                                                                                    | 5. Pressione <b>Online F</b> . Você verá:                         | Pronta                                 |
| <i>Carta</i> é o padrão quando o item<br>Padrões do menu Sistema estiver<br>configurado em Polegadas.<br><i>A4</i> é o padrão quando o item Padrões<br>do menu Sistema estiver configurado<br>em Milímetros. |                                                                   |                                        |
| Este item deve ser digitado<br>manualmente, pois o Alimentador<br>manual de 50 folhas não possui<br>detector de tamanho de papel.                                                                            |                                                                   |                                        |
| Tipo do AMFM                                                                                                    | 1. Pressione <b>Menu Acima</b> <u>1</u> ou                        | Menus                                  |
| Configurar o tipo de papel carregado                                                                                                    | Menu Abaixo 🗹 ⁵] ate ver:                                         | Menu Bandeja                           |
| no Alimentador manual de 50 folhas<br>(AMFM). Os valores disponíveis são:                                                                                                    | 2. Pressione <b>Item acima</b> 2 ou <b>Item abaixo</b> 6 até ver: | Menu Bandeja<br>Tipo do AMFM           |
| Comum^ColoridoPré-impressoCartolinaTimbradoUsuário Tipo 1 (se carregado)TransparênciaUsuário Tipo 2 (se carregado)                                                                                           | 3. Pressione Valor acima * 3 ou<br>Valor abaixo - 7 até ver:      | Tipo do AMFM =<br>Novo valor           |
| Pré-perfurado Usuário Tipo 3 (se carregado)<br>Etiquetas Usuário Tipo 4 (se carregado)<br>Encorpado Usuário Tipo 5 (se carregado)<br>Reciclado                                                               | 4. Pressione Enter 4. Você verá:                                  | Menu Bandeja<br>Tipo do AMFM           |
|                                                                                                    | 5. Pressione <b>Online ⊮</b> . Você<br>verá:                      | Pronta                                 |
|                                                                                                    |                                                                   | Tabala 1 10 Dágina 2 da 7              |

Tabela 1.10 Página 2 de 7

| Item e função do menu                                                                                                    | Pressionamentos de teclas                                                          | Visor                          |
|----------------------------------------------------------------------------------------------------|------------------------------------------------------------------------------------|--------------------------------|
| Tipo Bandeja 1Configurar o tipo de papel carregadona Bandeja 1. Os valores disponíveissão:Comum*ColoridoPré-impressoCartolinaTimbradoUsuário Tipo 1 (se carregado)TransparênciaUsuário Tipo 2 (se carregado)Pré-perfuradoUsuário Tipo 3 (se carregado)EtiquetasUsuário Tipo 4 (se carregado)EncorpadoUsuário Tipo 5 (se carregado)RecicladoCartolina | 1. Pressione <b>Menu Acima</b> <u>1</u> ou<br><b>Menu Abaixo</b> <u>s</u> até ver: | Menus<br>Menu Bandeja          |
|                                                                                                    | 2. Pressione Item acima 2 ou<br>Item abaixo 6 até ver:                             | Menu Bandeja<br>Tipo Bandeja 1 |
|                                                                                                    | 3. Pressione Valor acima + 3 ou<br>Valor abaixo - 7 até ver:                       | Tipo Bandeja 1 =<br>Novo valor |
|                                                                                                    | 4. Pressione Enter 4. Você verá:                                                   | Menu Bandeja<br>Tipo Bandeja 1 |
|                                                                                                    | 5. Pressione <b>Online ⊭</b> ø. Você<br>verá:                                      | Pronta                         |
| Tipo Bandeja 2Configurar o tipo de papel carregadona Bandeja 2. Os valores disponíveissão:Comum*ColoridoPré-impressoCartolinaTimbradoUsuário Tipo 1 (se carregado)TransparênciaUsuário Tipo 2 (se carregado)Pré-perfuradoUsuário Tipo 3 (se carregado)EtiquetasUsuário Tipo 4 (se carregado)EncorpadoUsuário Tipo 5 (se carregado)RecicladoCartolina | 1. Pressione Menu Acima Al ou<br>Menu Abaixo 🔽 🕫 até ver:                          | Menus<br>Menu Bandeja          |
|                                                                                                    | 2. Pressione Item acima 2 ou<br>Item abaixo 6 até ver:                             | Menu Bandeja<br>Tipo Bandeja 2 |
|                                                                                                    | 3. Pressione Valor acima + 3 ou<br>Valor abaixo - 7 até ver:                       | Tipo Bandeja 2 =<br>Novo valor |
|                                                                                                    | 4. Pressione Enter 4. Você verá:                                                   | Menu Bandeja<br>Tipo Bandeja 2 |
|                                                                                                    | 5. Pressione <b>Online ⊮</b> ø. Você<br>verá:                                      | Pronta                         |
|                                                                                                    |                                                                                    | Tabela 1.10 Página 3 de 7      |

| Item e função do menu                                                                                                    | Pressionamentos de teclas                                            | Visor                          |
|----------------------------------------------------------------------------------------------------|----------------------------------------------------------------------|--------------------------------|
| <b>Tipo Bandeja 3</b><br>Configurar o tipo de papel carregado<br>na Bandeja 3. Os valores disponíveis<br>são:                                                                                                    | 1. Pressione Menu Acima <a>1</a> ou<br>Menu Abaixo <a>5</a> até ver: | Menus<br>Menu Bandeja          |
|                                                                                                    | 2. Pressione Item acima ^2 ou<br>Item abaixo v até ver:              | Menu Bandeja<br>Tipo Bandeja 3 |
| Comum*ColoridoPré-impressoCartolinaTimbradoUsuário Tipo 1 (se carregado)TransparênciaUsuário Tipo 2 (se carregado)Pré-perfuradoUsuário Tipo 3 (se carregado)EtiquetasUsuário Tipo 4 (se carregado)EncorpadoUsuário Tipo 5 (se carregado)                                                                                     | 3. Pressione Valor acima + 3 ou<br>Valor abaixo - 7 até ver:         | Tipo Bandeja 3 =<br>Novo valor |
|                                                                                                    | 4. Pressione Enter 🗹 4. Você verá:                                   | Menu Bandeja<br>Tipo Bandeja 3 |
| (Disponível somente quando o<br>Alimentador opcional de 2.500 folhas<br>estiver instalado.)                                                                                                    | <ol> <li>5. Pressione Online</li></ol>                               | Pronta                         |
| Tipo Bandeja 4Configurar o tipo de papel carregadona Bandeja 4. Os valores disponíveissão:ColoridoPré-impressoCartolinaTimbradoUsuário Tipo 1 (se carregado)TransparênciaUsuário Tipo 2 (se carregado)Pré-perfuradoUsuário Tipo 3 (se carregado)EtiquetasUsuário Tipo 4 (se carregado)EncorpadoUsuário Tipo 5 (se carregado) | 1. Pressione Menu Acima Al ou<br>Menu Abaixo S até ver:              | Menus<br>Menu Bandeja          |
|                                                                                                    | 2. Pressione Item acima 2 ou<br>Item abaixo 6 até ver:               | Menu Bandeja<br>Tipo Bandeja 4 |
|                                                                                                    | 3. Pressione Valor acima + 3 ou<br>Valor abaixo - 7 até ver:         | Tipo Bandeja 4 =<br>Novo valor |
|                                                                                                    | 4. Pressione Enter 4. Você verá:                                     | Menu Bandeja<br>Tipo Bandeja 4 |
| (Disponível somente quando o<br>Alimentador opcional de 2.500 folhas<br>estiver instalado.)                                                                                                    | 5. Pressione <b>Online ⊮</b> <i>•</i> . Você<br>verá:                | Pronta                         |
|                                                                                                    |                                                                      | Tabala 1 10 Dénina 4 da 7      |

Tabela 1.10 Página 4 de 7

| Item e função do menu                                                                                                    | Pressionamentos de teclas                                                          | Visor                          |
|----------------------------------------------------------------------------------------------------|------------------------------------------------------------------------------------|--------------------------------|
| <b>Tipo Bandeja 5</b><br>Configurar o tipo de papel carregado<br>na Bandeja 5. Os valores disponíveis<br>são:                                                                                                    | 1. Pressione <b>Menu Acima</b> <u>1</u> ou<br><b>Menu Abaixo</b> <u>s</u> até ver: | Menus<br>Menu Bandeja          |
|                                                                                                    | 2. Pressione Item acima 2 ou<br>Item abaixo 6 até ver:                             | Menu Bandeja<br>Tipo Bandeja 5 |
| Comum*ColoridoPré-impressoCartolinaTimbradoUsuário Tipo 1 (se carregado)TransparênciaUsuário Tipo 2 (se carregado)Pré-perfuradoUsuário Tipo 3 (se carregado)EtiquetasUsuário Tipo 4 (se carregado)EncorpadoUsuário Tipo 5 (se carregado)Recirlado | 3. Pressione Valor acima + 3 ou<br>Valor abaixo - 7 até ver:                       | Tipo Bandeja 5 =<br>Novo valor |
|                                                                                                    | 4. Pressione Enter 4. Você verá:                                                   | Menu Bandeja<br>Tipo Bandeja 5 |
| (Disponível somente quando o<br>Alimentador opcional de 2.500 folhas<br>estiver instalado.)                                                                                                    | 5. Pressione <b>Online </b> ⊮ . Você<br>verá:                                      | Pronta                         |
|                                                                                                    |                                                                                    | Tabala 1 10 Dágina 5 da 7      |

Tabela 1.10 Página 5 de 7

| Item e função do menu                                                                                                    | Pressionamentos de teclas                                                          | Visor                                    |
|----------------------------------------------------------------------------------------------------|------------------------------------------------------------------------------------|------------------------------------------|
| Seqüência de bandejas<br>Configurar a seqüência das bandejas<br>utilizada pela impressora quando a<br>troca de bandeja for necessária. Os<br>valores disponíveis são:                                                                                                    | 1. Pressione <b>Menu Acima</b> <u>1</u> ou<br><b>Menu Abaixo</b> <u>s</u> até ver: | Menus<br>Menu Bandeja                    |
|                                                                                                    | 2. Pressione Item acima 2 ou<br>Item abaixo 6 até ver:                             | Menu Bandeja<br>Seqüência de<br>bandejas |
| Desligada<br>AMFM-1<br>AMFM-1-2 <sup>†</sup><br>AMFM-4-5<br>AMFM-4-5<br>AMFM-4-5-1-2<br>AMFM-4-5-1-2<br>AMFM-4-5-1-2<br>AMFM-4-5-1-2-3 <sup>††</sup><br>1-2 <sup>†††</sup><br>1-2-3<br>4-5-1<br>4-5-1-2<br>4-5-1-2<br>4-1-2-3<br>† Padrão quando não houver nenhum acessório<br>instalado.<br>†† Padrão com o Alimentador de alta capacidade<br>instalado.<br>††† Padrão com o Alimentador de alta capacidade<br>instalado.<br>††† Padrão com o Alimentador de envelopes instalado.<br>††† Padrão com o Alimentador de envelopes instalado.<br>††† Padrão com o Alimentador de envelopes e o<br>Alimentador de alta capacidade instalados.<br>A primeira bandeja de uma seqüência<br>é utilizada até que fique vazia,<br>momento em que a próxima bandeja<br>da seqüência é utilizada (se tiver o<br>tamanho e o tipo corretos de papel).<br>Consulte a seção <i>"Troca automática de<br/>bandeja"</i> (página 1-108) para obter<br>regras e exemplos de utilização. | 3. Pressione Valor acima + 3 ou<br>Valor abaixo - 7 até ver:                       | Seqüência de<br>bandejas =<br>Novo valor |
|                                                                                                    | 4. Pressione Enter 🚑 4. Você verá:                                                 | Menu Bandeja<br>Seqüência de<br>bandejas |
|                                                                                                    | <ol> <li>5. Pressione Online</li></ol>                                             | Pronta                                   |
|                                                                                                    |                                                                                    |                                          |
| Somente as opções de bandejas<br>instaladas aparecerão. Se o valor<br>estiver configurado em Desligada,<br>a impressora imprimirá somente<br>a partir da bandeja solicitada,<br>mesmo se outras bandejas<br>contiverem o papel correto.                                                                                                    |                                                                                    |                                          |
|                                                                                                    |                                                                                    |                                          |

Tabela 1.10 Página 6 de 7

| Item e função do menu                                                                                                    | Pressionamentos de teclas                                             | Visor                                           |
|----------------------------------------------------------------------------------------------------|-----------------------------------------------------------------------|-------------------------------------------------|
| Tamanho personalizadoConfigurar o tamanho do papel a ser<br>utilizado para formatar papel<br>personalizado quando o tamanho do<br>AMFM estiver configurado em<br>Personalizado. Os valores disponíveis<br>são:Statmt(5,5x8,5)A4(210x297)<br>Exec(7,25x10,5)Statmt(5,5x8,5)A4(210x297)<br>Exec(7,25x10,5)Carta(8,5x11)*B5-JIS(182x257)<br>Ofício I(8,5x13)Com10(4,1x9,5)<br>Planilha(11x17)C5(162x229)<br>A6(105x148)Ab(105x148)DL(110x220)<br>Ao(148x210) | 1. Pressione <b>Menu Acima</b> An ou<br><b>Menu Abaixo</b> s até ver: | Menus<br>Menu Bandeja                           |
|                                                                                                    | 2. Pressione Item acima 2 ou<br>Item abaixo 6 até ver:                | Menu Bandeja<br>Tamanho<br>personalizado        |
|                                                                                                    | 3. Pressione Valor acima + 3 ou<br>Valor abaixo - 7 até ver:          | Tamanho<br>personalizado =<br><i>Novo valor</i> |
|                                                                                                    | 4. Pressione Enter 🖅 4. Você verá:                                    | Menu Bandeja<br>Tamanho<br>personalizado        |
| <i>Carta</i> é o padrão quando o item<br>Padrões do menu Sistema estiver<br>configurado em Polegadas.<br><i>A4</i> é o padrão quando o item Padrões<br>do menu Sistema estiver configurado<br>em Milímetros.                                                                                                    | 5. Pressione <b>Online ⊯</b> ∂. Você verá:                            | Pronta                                          |
|                                                                                                    | •                                                                     | Tabela 1.10 Página 7 de 7                       |

## Menu PCL

O menu PCL e seus itens disponíveis estão descritos na Tabela 1.11.

| Tabela 1.11 Itens do menu P |
|-----------------------------|
|-----------------------------|

| Menu     | Descrição                                                                                                 |                                                                                                    |
|----------|----------------------------------------------------------------------------------------------------|----------------------------------------------------------------------------------------------------|
| Menu PCL | Permite estabelecer a configuração padrão da impressora durante a impressão de trabalhos de emulação PCL. |                                                                                                    |
|          | Itens do menu                                                                                             | Descrição                                                                                                    |
|          | Número da<br>fonte                                                                                        | Configura a fonte padrão utilizada no PCL.                                                                                                    |
|          | Pitch                                                                                                    | Configura o pitch da fonte PCL padrão. Aparece somente<br>quando a fonte padrão já selecionada for uma face de<br>densidade fixa de tipo redimensionável.                          |
|          | Tamanho em<br>pontos                                                                                      | Configura o tamanho do ponto da fonte PCL padrão.<br>Aparece somente quando a fonte padrão já selecionada for<br>uma face com espaçamento proporcional de tipo<br>redimensionável. |
|          | Conjunto de<br>símbolos                                                                                   | Configura o símbolo da fonte padrão utilizado em PCL.                                                                                                    |
|          | Orientação                                                                                                | Configura a orientação padrão (retrato, paisagem) utilizada<br>em PCL.                                                                                                    |
|          | Comprimento da página                                                                                     | Configura o número de linhas padrão por página utilizado<br>em PCL.                                                                                                    |
|          | Término de linha                                                                                          | Permite a configuração de uma quebra de linha adicional<br>após cada mudança de linha no texto PCL.                                                                                |

Consulte a Tabela 1.12 na página 1-29 para obter procedimentos passo a passo.
### Tabela 1.12 Funções do menu PCL

| Item e função do menu                                                                                                    | Pressionamentos de teclas                                         | Visor                           |
|----------------------------------------------------------------------------------------------------|-------------------------------------------------------------------|---------------------------------|
| Número da fonte                                                                                                    | 1. Pressione Menu Acima <u>1</u> ou                               | Menus                           |
| Configurar a fonte padrão utilizada no                                                                                                    | Menu Adaixo 💌 ale ver:                                            | Menu PCL                        |
| <b>0</b> * - 999                                                                                                    | 2. Pressione Item acima <u>2</u> ou Item abaixo <u>6</u> até ver: | Menu PCL<br>Número da fonte     |
| Estes números são atribuídos pela<br>impressora e não devem ser<br>confundidos com os números de IDs                                                                                                    | 3. Pressione Valor acima + 3 ou<br>Valor abaixo – 7 até ver:      | Número da fonte =<br>Novo valor |
| definidos pelo usuário associados à<br>transferência de fontes (criação).                                                                                                    | 4. Pressione Enter 🛃. Você verá:                                  | Menu PCL<br>Número da fonte     |
| D número da fonte se altera<br>ncrementalmente para o próximo ID<br>válido sempre que <b>Valor acima</b> + 3 ou<br><b>/alor abaixo</b> - 7 for pressionado.<br>Manter pressionado <b>Valor acima</b> + 3<br>ou <b>Valor abaixo</b> - 7 causa o<br>deslocamento contínuo pelos números<br>das fontes.<br>O deslocamento acelerado pode ser<br>afetado pelo tempo gasto para<br>verificar o próximo valor possível.) | 5. Pressione <b>Online ⊮</b> <i>•</i> <b>.</b> Você<br>verá:      | Pronta                          |

Tabela 1.12 Página 1 de 6

| Item e função do menu                                                                                                    | Pressionamentos de teclas                                    | Visor                                |
|----------------------------------------------------------------------------------------------------|--------------------------------------------------------------|--------------------------------------|
| <b>Pitch</b><br>Configurar o pitch da fonte PCL                                                                                                    | 1. Pressione Menu Acima Al ou<br>Menu Abaixo S até ver:      | Menus<br>Menu PCL                    |
| padrão (quando esta for uma face de<br>densidade fixa de tipo<br>redimensionável). Os valores                                                                                                    | 2. Pressione Item acima 2 ou<br>Item abaixo 6 até ver:       | Menu PCL<br>Pitch                    |
| disponíveis são:<br>.44 - 99.99 ( <b>10.00*</b> )                                                                                                    | 3. Pressione Valor acima + 3 ou<br>Valor abaixo - 7 até ver: | Pitch =<br>Novo valor                |
| O pitch se altera incrementalmente<br>por 0,01 sempre que Valor acima + 3<br>ou Valor abaixo - 7 for pressionado.                                                                                                    | 4. Pressione Enter 4. Você verá:                             | Menu PCL<br>Pitch                    |
| Manter pressionado Valor acima * 3<br>ou Valor abaixo - 7 causa o<br>deslocamento contínuo pelos valores<br>do Pitch.                                                                                                    | 5. Pressione <b>Online</b> 🗲 🤊 . Você verá:                  | Pronta                               |
| Tamanho em pontos<br>Configurar o tamanho em pontos da                                                                                                    | 1. Pressione Menu Acima 🔨 ou<br>Menu Abaixo 🔽 🕫 até ver:     | Menus<br>Menu PCL                    |
| fonte PCL padrão (quando esta for<br>uma face proporcional de tipo<br>redimensionável). Os valores                                                                                                    | 2. Pressione Item acima 2 ou<br>Item abaixo 6 até ver:       | Menu PCL<br>Tamanho em pontos        |
| disponíveis são:<br>4.00 - 999.75 ( <b>12.00*</b> )<br>O pitch se altera incrementalmente<br>por 0,25 sempre que <b>Valor acima</b> + 3<br>ou <b>Valor abaixo</b> - 7 for pressionado.<br>Manter pressionado <b>Valor acima</b> + 3 | 3. Pressione Valor acima + 3 ou<br>Valor abaixo - 7 até ver: | Tamanho em<br>pontos =<br>Novo valor |
|                                                                                                    | 4. Pressione Enter 🕑 4. Você verá:                           | Menu PCL<br>Tamanho em pontos        |
| ou <b>Valor abaixo</b> <u>– z</u> causa o<br>deslocamento contínuo pelos<br>tamanhos em pontos.                                                                                                    | <ol> <li>5. Pressione Online ke . Você<br/>verá:</li> </ol>  | Pronta                               |
|                                                                                                    |                                                              | Tabala 1 12 Dárina 2 da 6            |

Tabela 1.12 Página 2 de 6

| Item e função do menu                                                                                                    | Pressionamentos de teclas                                   | Visor                               |
|----------------------------------------------------------------------------------------------------|-------------------------------------------------------------|-------------------------------------|
| Conjunto de símbolos                                                                                                    | 1. Pressione Menu Acima A 1 ou<br>Menu Abaixo 🔽 si até ver: | Menus<br>Menu PCL                   |
| fonte padrão utilizada no PCL. Os<br>valores disponíveis são:                                                                                                    | 2. Pressione Item acima 2 ou<br>Item abaixo 6 até ver:      | Menu PCL<br>Conjunto de             |
| ISO L1 PC-8 DN<br>ISO L2 PC-8 TK                                                                                                    | 3. Pressione Valor acima + 3 ou                             | símbolos<br>Conjunto de             |
| ISO LS PC-850<br>ISO L6 PC-852<br>ISO-4 PC Cyrillic<br>ISO-6 Fonte Pi                                                                                                    | Valor abaixo – 7 até ver:                                   | símbolos =<br>Novo valor            |
| ISO-01 PS Math<br>ISO-15 PS Text<br>ISO-17 Roman-8<br>ISO-21 Vn Int'l.                                                                                                    | 4. Pressione Enter 44. Você verá:                           | Menu PCL<br>Conjunto de<br>símbolos |
| ISO-69 Vn US<br>ISO-Latin Cyr Win 3.0<br>Ofício I Win L1<br>Math-8 Win L2<br>Ms Publ. Win L5                                                                                                    | 5. Pressione <b>Online ⊮</b> <i>∎</i> . Você verá:          | Pronta                              |
| O conjunto de símbolos é uma coleção<br>dos caracteres disponíveis em uma<br>fonte, incluindo letras maiúsculas e<br>minúsculas, sinais de pontuação e<br>caracteres especiais, como abrir e<br>fechar aspas ou caracteres<br>internacionais. |                                                             |                                     |

Tabela 1.12 Página 3 de 6

| Item e função do menu                              | Pressionamentos de teclas                                            | Visor                     |
|----------------------------------------------------|----------------------------------------------------------------------|---------------------------|
| Orientação                                         | 1. Pressione Menu Acima <u>1</u> ou<br>Menu Abaixo <u>5</u> até ver: | Menus<br>Menu PCI         |
| Configurar a orientação padrão<br>utilizada em PCI |                                                                      | Menu FCh                  |
| Os valores disponíveis são:                        | 2. Pressione Item acima <u>2</u> ou<br>Item abaixo <u>6</u> até ver: | Menu PCL<br>Orientação    |
| Retrato*<br>Paisagem                               | 3 Pressione Valor acima + 3 ou                                       | Orientação -              |
|                                                    | Valor abaixo - 7 até ver:                                            | Novo valor                |
|                                                    | 4. Pressione Enter 4. Você verá:                                     | Menu PCL                  |
|                                                    |                                                                      | Orientação                |
|                                                    | 5. Pressione <b>Online </b> ⊮ . Você                                 | Pronta                    |
|                                                    | verá:                                                                |                           |
|                                                    |                                                                      | Tabela 1.12 Página 4 de 6 |

| ltem e função do menu                                                                                                    | Pressionamentos de teclas                                                          | Visor                                   |
|----------------------------------------------------------------------------------------------------|------------------------------------------------------------------------------------|-----------------------------------------|
| Comprimento da página<br>Configurar o número de linhas por<br>página utilizado em PCL. Os valores<br>disponíveis são:<br>005 - 128 (60* EUA) (64* Europa)                                                                                                    | 1. Pressione <b>Menu Acima</b> <u>1</u> ou<br><b>Menu Abaixo</b> <u>s</u> até ver: | Menus<br>Menu PCL                       |
|                                                                                                    | 2. Pressione Item acima 2 ou<br>Item abaixo 6 até ver:                             | Menu PCL<br>Comprimento do<br>papel     |
| O Comprimento da página é ajustado<br>automaticamente quando o Tamanho<br>do papel for alterado. Por exemplo,<br>configurar Tamanho do papel em A4<br>ajusta o Comprimento da página para<br>64 automaticamente. Configurar o<br>Tamanho do papel para Carta<br>ajusta Comprimento do papel para | 3. Pressione Valor acima + 3 ou<br>Valor abaixo - 7 até ver:                       | Comprimento do<br>papel =<br>Novo valor |
|                                                                                                    | 4. Pressione Enter 🛃. Você verá:                                                   | Menu PCL<br>Comprimento do<br>papel     |
| 60. Sempre que Tamanho do papel<br>for alterado, o Comprimento da<br>página será recalculado utilizando a<br>fórmula: Comprimento da página =<br>((comprimento lógico da página em<br>polegadas - 1 polegada) * 6).                                                                              | 5. Pressione <b>Online ⊮</b> <i>∎</i> . Você<br>verá:                              | Pronta                                  |
| O valor do Comprimento da página se<br>altera em incrementos de 1 sempre<br>que Valor acima + 3 ou Valor<br>abaixo - 7 for pressionado. Manter<br>pressionado Valor acima + 3 ou Valor<br>abaixo - 7 causa o deslocamento<br>contínuo pelos valores do<br>Comprimento da página.                 |                                                                                    |                                         |
| O valor desta configuração após a<br>execução dos menus Redefinir<br>depende do valor da configuração de<br>Padrões.                                                                                                    |                                                                                    |                                         |

Tabela 1.12 Página 5 de 6

| Item e função do menu                                                                                           | Pressionamentos de teclas                                    | Visor                        |
|----------------------------------------------------------------------------------------------------|--------------------------------------------------------------|------------------------------|
| <b>Término de linha</b><br>Faz com que uma Quebra de linha seja                                                 | 1. Pressione Menu Acima Al ou<br>Menu Abaixo 🔽 🕫 até ver:    | Menus<br>Menu PCL            |
| adicionada depois da exibição de cada<br>Mudança de linha no texto PCL. Os<br>valores disponíveis são:          | 2. Pressione Item acima 2 ou<br>Item abaixo 6 até ver:       | Menu PCL<br>Término de linha |
| Desligada*<br>Ligada                                                                                            | 3. Pressione Valor acima + 3 ou<br>Valor abaixo - 7 até ver: | Término de<br>linha =        |
| Esta configuração habilita o modo de<br>término de linha <lf>=<cr><lf> em<br/>PCL como o padrão.</lf></cr></lf> |                                                              | Novo valor                   |
|                                                                                                    | 4. Pressione Enter 4. Você verá:                             | Menu PCL<br>Término de linha |
|                                                                                                    | 5. Pressione <b>Online ⊮</b> <sup>∎</sup> . Você verá:       | Pronta                       |
|                                                                                                    |                                                              | Tabela 1.12 Página 6 de 6    |

# Menu Sistema

O menu Sistema e seus itens disponíveis estão descritos na Tabela 1.13.

### Tabela 1.13 Itens do menu Sistema

| Menu         | Descrição                                         |                                                                                                    |  |
|--------------|---------------------------------------------------|----------------------------------------------------------------------------------------------------|--|
| Menu Sistema | Permite configurar recursos gerais da impressora. |                                                                                                    |  |
|              | Itens do menu                                     | Descrição                                                                                                    |  |
|              | Idioma                                            | Configura o idioma utilizado nas mensagens do visor do<br>Painel de Controle e nos relatórios gerados.                                                             |  |
|              | Tamanho do<br>papel                               | Configurar o tamanho do papel padrão utilizado em PCL.                                                                                                    |  |
|              | Tipo de papel                                     | Configura o tipo de papel padrão utilizado em PostScript e PCL.                                                                                                    |  |
|              | Política de<br>página                             | Permite que a impressora selecione automaticamente um<br>tamanho e/ou tipo de papel alternativo se o tamanho e/ou<br>tipo solicitados não estiverem carregados.    |  |
|              | Política de tempo<br>de espera                    | Define o tempo de espera da impressora antes de executar a<br>ação definida pela configuração do item Política de página.                                          |  |
|              | Quantidade de<br>impressão                        | Configura várias cópias de cada página (não conjuntos classificados).                                                                                              |  |
|              | Duplex (frente e<br>verso)                        | Habilita ou desabilita a impressão em frente e verso para<br>trabalhos PostScript e PCL (e aparece somente quando a<br>unidade duplex opcional estiver instalada). |  |
|              | Modo Rascunho                                     | Habilita ou desabilita o modo de toner reduzido para<br>impressão de rascunho.                                                                                     |  |

Tabela 1.13 Página 1 de 2

#### Tabela 1.13 Itens do menu Sistema (continuação)

| Menu          | Descrição                   |                                                                                                    |  |
|---------------|-----------------------------|----------------------------------------------------------------------------------------------------|--|
| Menu Sistema  | Borda a borda               | Habilita ou desabilita a impressão borda a borda em PCL.                                                                                          |  |
| (continuação) | XIE                         | Configura o modo XIE (Xerox Image Enhancement) padrão.                                                                                            |  |
|               | Resolução                   | Configura a resolução padrão utilizada em trabalhos PCL e<br>PostScript.                                                                          |  |
|               | Tempo de espera<br>de saída | Determina quantos segundos o sistema aguardará depois que<br>um escaninho estiver cheio para direcionar a saída para um<br>escaninho alternativo. |  |
|               | Deslocamento de<br>saída    | Habilita ou desabilita o deslocamento alternado de saída de trabalhos.                                                                            |  |
|               | Destino de saída            | Configura o destino padrão de saída de papel utilizado em trabalhos PCL e PostScript.                                                             |  |
|               | Modo<br>grampeador          | Seleciona a posição padrão do grampeamento (quando o Rematador estiver instalado.)                                                                |  |
|               | Erros PS de<br>impressão    | Controla a utilização do manipulador de erros ou do depurador de PostScript internos.                                                             |  |
|               | Economizador de energia     | Define um período de inatividade após o qual a impressora entrará no estado de economia de energia.                                               |  |
|               | Config Ofício I/B4          | Seleciona qual destes tamanhos será reconhecido pelas trocas de tamanhos de bandejas.                                                             |  |
|               | Config Exec/B5              | Seleciona qual destes tamanhos será reconhecido pelas trocas de tamanhos de bandejas.                                                             |  |
|               | Padrões                     | Configura o tipo de padrões de fábrica a ser utilizado quando<br>um "Padrão de fábrica" for executado.                                            |  |
|               |                             | Tabela 1.13 Página 2 de 2                                                                                                    |  |

Consulte a Tabela 1.14 na página 1-37 para obter instruções passo a passo.

| Item e função do menu                                                                                                    | Pressionamentos de teclas                                              | Visor                                                                     |
|----------------------------------------------------------------------------------------------------|------------------------------------------------------------------------|---------------------------------------------------------------------------|
| Idioma<br>Configurar o idioma utilizado nas                                                                                                    | 1. Pressione <b>Menu Acima</b> A 1 ou<br><b>Menu Abaixo</b> 🔽 sté ver: | Menus<br>Menu Sistema                                                     |
| mensagens do visor do Painel de<br>Controle, nas Folhas de configuração,<br>nas Listas de fontes PCL, etc.                                                                                                    | 2. Pressione Item acima 2 ou<br>Item abaixo 6 até ver:                 | Menu Sistema<br>Idioma                                                    |
| Os valores disponíveis são:                                                                                                    | 3. Pressione Valor acima + 3 ou<br>Valor abaixo - 7 até ver:           | Idioma =<br>Novo valor                                                    |
| English*<br>Español<br>Français                                                                                                    | 4. Pressione Enter 🛃. Você verá:                                       | Menu Sistema<br>Idioma                                                    |
| Italiano<br>Português (BRA)<br>Russian<br>O valor desta configuração não é<br>afetado pela execução de uma<br>redefinição do "Padrão de fábrica;<br>entretanto, ela não possui um valor<br>padrão separadamente do valor inicial<br>de <i>English</i> , utilizado quando a<br>impressora é ligada pela primeira vez. | 5. Pressione Online  e. Você<br>verá:                                  | <b>Pronta</b><br>(No idioma antigo até que<br>Redefinir seja selecionado) |

## Tabela 1.14 Funções do menu Sistema

Tabela 1.14 Página 1 de 11

| Item e função do menu                                                                                                    | Pressionamentos de teclas                                             | Visor                                      |
|----------------------------------------------------------------------------------------------------|-----------------------------------------------------------------------|--------------------------------------------|
| Tamanho do papel<br>Configurar o tamanho do papel                                                                                                    | 1. Pressione <b>Menu Acima</b> Al ou<br><b>Menu Abaixo s</b> até ver: | Menus<br>Menu Sistema                      |
| padrão utilizado em PCL. Os valores disponíveis são:                                                                                                    | 2. Pressione Item acima 2 ou<br>Item abaixo 6 até ver:                | Menu Sistema<br>Tamanho do papel           |
| Statmt(5,5x8,5)         A4(210x297)           Exec(7,25x10,5)         A3(297x420)           Carta(8,5x11)*         B5-JIS(182x257)           Ofício I(8,5x14)         B4-JIS(257x364)           Ofício I(8,5x13)         Com10(4,1x9,5)           Planiha(11x17)         C5(162x20) | 3. Pressione Valor acima + 3 ou<br>Valor abaixo - 7 até ver:          | Tamanho do<br>papel =<br><i>Novo valor</i> |
| A6(105x148) DL(110x220)<br>A5(148x210) Monarc(3,8x7,5)                                                                                                    | 4. Pressione Enter et al. Você verá:                                  | Menu Sistema<br>Tamanho do papel           |
| <i>Carta</i> é o padrão em polegadas.<br><i>A4</i> é o padrão em mm.                                                                                                    | 5. Pressione <b>Online ⊮</b> <i>∎</i> . Você verá:                    | Pronta                                     |
| <b>Tipo de papel</b><br>Configurar o tipo de papel padrão                                                                                                    | 1. Pressione Menu Acima An ou<br>Menu Abaixo S até ver:               | Menus<br>Menu Sistema                      |
| utilizado em PostScript e PCL. Os<br>valores disponíveis são:                                                                                                    | 2. Pressione Item acima a ou<br>Item abaixo até ver:                  | Menu Sistema<br>Tipo de papel              |
| Comum*ColoridoPré-impressoCartolinaTimbradoUsuário Tipo 1 (se carregado)TransparênciaUsuário Tipo 2 (se carregado)Pré-perfuradoUsuário Tipo 3 (se carregado)EtiquetasUsuário Tipo 4 (se carregado)EncorpadoUsuário Tipo 5 (se carregado)                                            | 3. Pressione Valor acima * 3 ou<br>Valor abaixo - 7 até ver:          | Tipo de papel =<br>Novo valor              |
|                                                                                                    | 4. Pressione Enter 🛃. Você verá:                                      | Menu Sistema<br>Tipo de papel              |
|                                                                                                    | 5. Pressione <b>Online ⊮</b> ø. Você<br>verá:                         | Pronta                                     |
|                                                                                                    |                                                                       | Tabela 1.14 Página 2 de 11                 |

| Item e função do menu                                                                                                    | Pressionamentos de teclas                                    | Visor                                               |
|----------------------------------------------------------------------------------------------------|--------------------------------------------------------------|-----------------------------------------------------|
| Política de página<br>Permite que a impressora selecione                                                                                                    | 1. Pressione Menu Acima Al ou<br>Menu Abaixo S até ver:      | Menus<br>Menu Sistema                               |
| automaticamente um tamanho e/ou<br>tipo de papel alternativo se o tamanho<br>e/ou tipo solicitados não estiverem                                                                                                    | 2. Pressione Item acima 2 ou<br>Item abaixo 6 até ver:       | Menu Sistema<br>Política de página                  |
| carregados. Os valores disponíveis são:<br>Desligado* Ignorar tipo<br>Ignorar tamanho Ignorar tamanho/tipo                                                                                                    | 3. Pressione Valor acima + 3 ou<br>Valor abaixo - 7 até ver: | Política de<br>página =<br><i>Novo valor</i>        |
| Se o papel solicitado não for carregado<br>antes do tempo especificado pelo<br>valor de Tempo de espera de página, a                                                                                                    | 4. Pressione Enter 🛃. Você verá:                             | Menu Sistema<br>Política de página                  |
| habilitação desta opção de menu fará<br>com que a impressora ignore o<br>tamanho solicitado, o tipo solicitado<br>ou ambos. As bandejas serão<br>procuradas na ordem definida pelo<br>item Seqüência de bandejas no menu<br>Bandeja.         | 5. Pressione <b>Online ⊮ </b> <i>•</i> . Você<br>verá:       | Pronta                                              |
| Política de tempo de espera<br>Definir o tempo de espera da<br>impressora antes de executar a ação<br>definida pela configuração do item<br>Política de página. Os valores<br>disponíveis são:<br>300<br>180<br>120<br>60<br><b>30*</b><br>0 | 1. Pressione Menu Acima Al ou<br>Menu Abaixo s até ver:      | Menus<br>Menu Sistema                               |
|                                                                                                    | 2. Pressione Item acima 2 ou<br>Item abaixo 6 até ver:       | Menu Sistema<br>Tempo de espera de<br>página        |
|                                                                                                    | 3. Pressione Valor acima * 3 ou<br>Valor abaixo - 7 até ver: | Tempo de espera<br>de página =<br><i>Novo valor</i> |
|                                                                                                    | 4. Pressione Enter 4. Você verá:                             | Menu Sistema<br>Tempo de espera de<br>página        |
|                                                                                                    | 5. Pressione <b>Online </b> ⊮●. Você verá:                   | Pronta                                              |
|                                                                                                    |                                                              | Tabela 1.14 Página 3 de 11                          |

| Item e função do menu                                                                                                    | Pressionamentos de teclas                                                          | Visor                  |
|----------------------------------------------------------------------------------------------------|------------------------------------------------------------------------------------|------------------------|
| Quantidade de impressão<br>Configurar várias cópias de cada                                                                                                    | 1. Pressione <b>Menu Acima</b> <u>1</u> ou<br><b>Menu Abaixo</b> <u>s</u> até ver: | Menus<br>Menu Sistema  |
| página. Os valores disponíveis são:<br>1* - 999                                                                                                    | 2. Pressione Item acima 2 ou<br>Item abaixo 6 até ver:                             | Menu Sistema<br>Cópias |
| O número de cópias se altera<br>incrementalmente por 1 sempre que<br>Valor acima + 3 ou Valor abaixo - 7                                                              | 3. Pressione Valor acima + 3 ou<br>Valor abaixo - 7 até ver:                       | Cópias =<br>Novo valor |
| for pressionado. Manter pressionado<br>Valor acima * <sup>3</sup> ou Valor abaixo - <sup>7</sup><br>causa o deslocamento contínuo pelos<br>números de cópias.         | 4. Pressione Enter 🕑 4. Você verá:                                                 | Menu Sistema<br>Cópias |
|                                                                                                    | 5. Pressione <b>Online ⊮ </b> ø. Você<br>verá:                                     | Pronta                 |
| Duplex (frente e verso)<br>Habilitar ou desabilitar a impressão em                                                                                                    | 1. Pressione <b>Menu Acima</b> <u>1</u> ou<br><b>Menu Abaixo</b> <u>s</u> até ver: | Menus<br>Menu Sistema  |
| frente e verso para trabalhos PostScript<br>e PCL. Os valores disponíveis são:                                                                                        | 2. Pressione Item acima 2 ou<br>Item abaixo 6 até ver:                             | Menu Sistema<br>Duplex |
| Desligada^<br>Borda longa<br>Borda curta                                                                                                    | 3. Pressione Valor acima + 3 ou<br>Valor abaixo - 7 até ver:                       | Duplex =<br>Novo valor |
| Esse item estará disponível somente<br>quando o Módulo duplex opcional<br>estiver instalado.                                                                          | 4. Pressione Enter et al. Você verá:                                               | Menu Sistema<br>Duplex |
| Para obter informações sobre a<br>utilização da impressão com Borda<br>longa e Borda curta, consulte<br><i>"Impressão duplex (dos dois lados)"</i><br>(página 1-123). | 5. Pressione <b>Online 🗲 ø</b> . Você<br>verá:                                     | Pronta                 |

Tabela 1.14 Página 4 de 11

| Item e função do menu                                                                                                    | Pressionamentos de teclas                                                          | Visor                         |
|----------------------------------------------------------------------------------------------------|------------------------------------------------------------------------------------|-------------------------------|
| Modo Rascunho                                                                                                    | 1. Pressione Menu Acima 1 ou                                                       | Menus                         |
| Habilitar ou desabilitar o modo de<br>toner reduzido para impressão de                                                                                  |                                                                                    | Menu Sistema                  |
| rascunho. Os valores disponíveis são:                                                                                                    | Item abaixo 🔽 até ver:                                                             | Menu Sistema<br>Modo Rascunho |
| <b>Desligada*</b><br>Ligada                                                                                                    | 3. Pressione Valor acima + 3 ou                                                    | Modo                          |
| Quando configurado em Ligada, a impressora reduz automaticamente a                                                                                      | Valor abaixo – z até ver:                                                          | Rascunho =<br>Novo valor      |
| quantidade de toner em dois terços (e imprime uma saída de qualidade                                                                                    | 4. Pressione Enter 🖅 4. Você verá:                                                 | Menu Sistema                  |
| rascunho).                                                                                                    |                                                                                    | Modo Rascunno                 |
|                                                                                                    | 5. Pressione <b>Online ⊯</b> ø. Você<br>verá:                                      | Pronta                        |
| Borda a borda                                                                                                    | 1. Pressione <b>Menu Acima</b> <u>1</u> ou<br><b>Menu Abaixo</b> <u>5</u> até ver: | Menus<br>Menu Sistema         |
| Habilitar ou desabilitar a impressão<br>borda a borda em PCL. Os valores                                                                                | 2 Procesiona Itam acima a gou                                                      | None Gistore                  |
| disponíveis são:                                                                                                    | Item abaixo 🗸 6 até ver:                                                           | Borda a borda                 |
| <b>Desligada*</b><br>Ligada                                                                                                    | 3. Pressione Valor acima + 3 ou                                                    | Borda a borda =               |
| Apesar de a impressora poder<br>endereçar borda a borda, há<br>uma margem de 4 mm em todas<br>as bordas em que a qualidade de<br>impressão pão pode ser | Valor abaixo - 🤊 até ver:                                                          | Novo valor                    |
|                                                                                                    | 4. Pressione Enter 纪 . Você verá:                                                  | Menu Sistema<br>Borda a borda |
|                                                                                                    |                                                                                    | borda a borda                 |
| garantida.                                                                                                    | 5. Pressione <b>Unline ⊯</b> ø. Voce<br>verá:                                      | Pronta                        |
|                                                                                                    |                                                                                    | Tabala 1 14 Dágina 5 do 11    |

Tabela 1.14 Página 5 de 11

| Item e função do menu                                                                                                    | Pressionamentos de teclas                                                          | Visor                      |
|----------------------------------------------------------------------------------------------------|------------------------------------------------------------------------------------|----------------------------|
| XIE<br>Configurar o modo Xerox Image<br>(resolução) Enhancement padrão.<br>Os valores disponíveis são:                                                                                                    | 1. Pressione <b>Menu Acima</b> ou<br><b>Menu Abaixo</b> até ver:                   | Menus<br>Menu Sistema      |
|                                                                                                    | 2. Pressione <b>Item acima</b> ou <b>Item</b><br><b>abaixo</b> até ver:            | Menu Sistema<br>XIE        |
| Ligada<br>Funções XIE somente quando                                                                                                    | 3. Pressione Valor acima ou Valor<br>abaixo até ver:                               | XIE =<br>Novo valor        |
| <b>Resolução</b> estiver configurada<br>em 600 x 600 e Modo Rascunho<br>estiver configurado em<br>Desligado.                                                                                                    | 4. Pressione <b>Enter</b> . Você verá:                                             | Menu Sistema<br>XIE        |
|                                                                                                    | 5. Pressione <b>Online</b> . Você verá:                                            | Pronta                     |
| Resolução<br>Selecionar a resolução padrão utilizada<br>em emulações PostScript e PCL. Os<br>valores disponíveis são:<br>600x600*<br>Qualidade 1200<br>PCL 5e estará configurado sempre em<br>600x600, independente do valor deste<br>item.<br>As configurações do Painel de | 1. Pressione <b>Menu Acima</b> <u>1</u> ou<br><b>Menu Abaixo</b> <u>5</u> até ver: | Menus<br>Menu Sistema      |
|                                                                                                    | 2. Pressione Item acima 2 ou<br>Item abaixo 6 até ver:                             | Menu Sistema<br>Resolução  |
|                                                                                                    | 3. Pressione Valor acima + 3 ou<br>Valor abaixo - 7 até ver:                       | Resolução =<br>Novo valor  |
|                                                                                                    | 4. Pressione <b>Enter</b> 🛃. Você verá:                                            | Menu Sistema<br>Resolução  |
| Controle para esta função podem<br>ser substituídas pelas<br>configurações do driver da<br>impressora.                                                                                                    | 5. Pressione <b>Online ⊭ </b> ø. Você<br>verá:                                     | Pronta                     |
|                                                                                                    |                                                                                    | Tabala 1 14 Dágina 6 do 11 |

Tabela 1.14 Página 6 de 11

| Tabela | 1.14 | <b>Funcões</b> | do | menu | Sistema | (continuac | ão) |
|--------|------|----------------|----|------|---------|------------|-----|
|        |      |                |    |      |         |            |     |

| ltem e função do menu                                                                                                    | Pressionamentos de teclas                                                          | Visor                                              |
|----------------------------------------------------------------------------------------------------|------------------------------------------------------------------------------------|----------------------------------------------------|
| Tempo de espera de saída<br>Determinar quantos segundos o<br>sistema aguardará depois que um<br>escaninho estiver cheio para direcionar<br>a saída para um escaninho alternativo.<br>Os valores disponíveis são:                                                                                                    | 1. Pressione <b>Menu Acima</b> <u>1</u> ou<br><b>Menu Abaixo</b> <u>s</u> até ver: | Menus<br>Menu Sistema                              |
|                                                                                                    | 2. Pressione Item acima 2 ou<br>Item abaixo 6 até ver:                             | Menu Sistema<br>Tempo de espera de<br>saída        |
| Desligada<br><b>Ligada*</b>                                                                                                    | 3. Pressione Valor acima \star 3 ou<br>Valor abaixo - 7 até ver:                   | Tempo de espera<br>de saída =<br><i>Novo valor</i> |
|                                                                                                    | 4. Pressione Enter 🚑 . Você verá:                                                  | Menu Sistema<br>Tempo de espera de<br>saída        |
|                                                                                                    | 5. Pressione <b>Online ⊯</b> ø. Você<br>verá:                                      | Pronta                                             |
| <ul> <li>Deslocamento de saída</li> <li>Habilitar ou desabilitar o<br/>deslocamento alternado de saída de<br/>trabalhos. Os valores disponíveis são:</li> <li>Desligada*<br/>Ligada</li> <li>O Escaninho com face para cima<br/>e a Caixa postal/Classificador<br/>não possuem capacidade de<br/>deslocamento.</li> </ul> | 1. Pressione Menu Acima 🔨 ou<br>Menu Abaixo 🔽 🖻 até ver:                           | Menus<br>Menu Sistema                              |
|                                                                                                    | 2. Pressione Item acima 2 ou<br>Item abaixo 6 até ver:                             | Menu Sistema<br>Deslocamento de<br>saída           |
|                                                                                                    | 3. Pressione Valor acima + 3 ou<br>Valor abaixo - 7 até ver:                       | Deslocamento de<br>saída =<br><i>Novo valor</i>    |
|                                                                                                    | 4. Pressione Enter 🚑 . Você verá:                                                  | Menu Sistema<br>Deslocamento de<br>saída           |
|                                                                                                    | 5. Pressione <b>Online F</b> . Você verá:                                          | Pronta                                             |

Tabela 1.14 Página 7 de 11

| Item e função do menu                                                                                                    | Pressionamentos de teclas                                    | Visor                                      |
|----------------------------------------------------------------------------------------------------|--------------------------------------------------------------|--------------------------------------------|
| Destino de saída<br>Configura o destino padrão de saída<br>de papel. Os valores disponíveis são:<br>Escaninho com face para baixo*<br>Escaninho com face para cima<br>Caixa postal 1 – Caixa postal 10<br>Classificador | 1. Pressione Menu Acima Al ou<br>Menu Abaixo 🗸 até ver:      | Menus<br>Menu Sistema                      |
|                                                                                                    | 2. Pressione Item acima ^2 ou<br>Item abaixo v 6 até ver:    | Menu Sistema<br>Destino de saída           |
|                                                                                                    | 3. Pressione Valor acima + 3 ou<br>Valor abaixo - 7 até ver: | Destino de<br>saída =<br><i>Novo valor</i> |
| postal estarão disponíveis<br>somente quando a Caixa postal<br>de 10 escaninhos/Classificador<br>oncional estiver instalada                                                                                             | 4. Pressione Enter 🖅 . Você verá:                            | Menu Sistema<br>Destino de saída           |
| Para obter mais informações sobre a<br>impressão para a Caixa postal/<br>Classificador, consulte <i>"Utilização da<br/>Caixa postal de 10 escaninhos/</i><br><i>Classificador"</i> (página 1-122).                      | <ol> <li>5. Pressione Online ← . Você<br/>verá:</li> </ol>   | Pronta                                     |
| Modo grampeador<br>Configurar a posição de<br>grampeamento padrão.<br>Os valores disponíveis são:<br>Desligada*<br>Posição 1 (Frente)<br>Posição 2 (Trás)<br>Dual (Dois no meio)                                        | 1. Pressione Menu Acima Al ou<br>Menu Abaixo S até ver:      | Menus<br>Menu Sistema                      |
|                                                                                                    | 2. Pressione Item acima 2 ou<br>Item abaixo 6 até ver:       | Menu Sistema<br>Modo grampeador            |
|                                                                                                    | 3. Pressione Valor acima + 3 ou<br>Valor abaixo - 7 até ver: | Modo grampeador =<br>Novo valor            |
|                                                                                                    | 4. Pressione Enter 4. Você verá:                             | Modo grampeador<br>Destino de saída        |
| instalado.                                                                                                    | 5. Pressione <b>Online ⊮</b> <sup>●</sup> . Você verá:       | Pronta                                     |

Tabela 1.14 Página 8 de 11

| Item e função do menu                                                                                                    | Pressionamentos de teclas                                                          | Visor                                        |
|----------------------------------------------------------------------------------------------------|------------------------------------------------------------------------------------|----------------------------------------------|
| Erros PS de impressão<br>Imprimir uma página de erros quando<br>ocorrer um erro PostScript. Os valores<br>disponíveis são:<br>Desligada*<br>Ligada                                                                                                   | 1. Pressione <b>Menu Acima</b> <u>1</u> ou<br><b>Menu Abaixo</b> <u>s</u> até ver: | Menus<br>Menu PostScript                     |
|                                                                                                    | 2. Pressione Item acima 2 ou<br>Item abaixo 6 até ver:                             | Menu PostScript<br>Erros de impressão        |
|                                                                                                    | 3. Pressione Valor acima + 3 ou<br>Valor abaixo - 7 até ver:                       | Erros de<br>impressão =<br><i>Novo valor</i> |
|                                                                                                    | 4. Pressione Enter 🛃. Você verá:                                                   | Menu PostScript<br>Erros de impressão        |
|                                                                                                    | 5. Pressione <b>Online ⊮</b> ø. Você<br>verá:                                      | Pronta                                       |
| Config Ofício I/B4<br>Selecionar se Ofício I ou B4-JIS serão<br>reconhecidos pelas trocas de<br>tamanhos de bandejas. Os valores<br>disponíveis são:<br>Ofício I*<br>B4-JIS<br>Ofício I é o padrão em polegadas.<br>B4-JIS é o padrão em milímetros. | 1. Pressione Menu Acima Al ou<br>Menu Abaixo s até ver:                            | Menus<br>Menu Sistema                        |
|                                                                                                    | 2. Pressione Item acima 2 ou<br>Item abaixo 6 até ver:                             | Menu Sistema<br>Config Ofício I/B4           |
|                                                                                                    | 3. Pressione Valor acima + 3 ou<br>Valor abaixo - 7 até ver:                       | Config Ofício I/B4=<br>Novo valor            |
|                                                                                                    | 4. Pressione Enter 4. Você verá:                                                   | Menu Sistema<br>Config Ofício I/B4           |
|                                                                                                    | 5. Pressione <b>Online ⊮</b> . Você<br>verá:                                       | Pronta                                       |
|                                                                                                    |                                                                                    | Tabala 1 14 Désina 0 da 11                   |

Tabela 1.14 Página 9 de 11

| Item e função do menu                                                                                                    | Pressionamentos de teclas                                             | Visor                                      |
|----------------------------------------------------------------------------------------------------|-----------------------------------------------------------------------|--------------------------------------------|
| Config Exec/B5<br>Especificar se Exec ou B5-JIS serão<br>reconhecidos pelas trocas de<br>tamanhos de bandejas. Os valores<br>disponíveis são:                                                                                                    | 1. Pressione <b>Menu Acima</b> Al ou<br><b>Menu Abaixo</b> s até ver: | Menus<br>Menu Sistema                      |
|                                                                                                    | 2. Pressione Item acima 2 ou<br>Item abaixo 6 até ver:                | Menu Sistema<br>Config Exec/B5             |
| Exec*<br>B5-JIS                                                                                                    | 3. Pressione Valor acima + 3 ou<br>Valor abaixo - 7 até ver:          | Config Exec/B5 =<br>Novo valor             |
| <i>Exec</i> é o padrão em polegadas.<br><i>B5-JIS</i> é o padrão em milímetros.                                                                                                    | 4. Pressione Enter 纪 4. Você verá:                                    | Menu Sistema<br>Config Exec/B5             |
|                                                                                                    | 5. Pressione <b>Online ⊮</b> <i>•</i> ]. Você verá:                   | Pronta                                     |
| Economizador de energia<br>Especificar um período de inatividade<br>após o qual a impressora entrará no<br>estado de economia de energia. Os<br>valores disponíveis são:<br>Desligada (nunca entrar no modo<br>Economizador de energia)<br>15<br>30<br>60*<br>90<br>120<br>180 | 1. Pressione Menu Acima An ou<br>Menu Abaixo S até ver:               | Menus<br>Menu Sistema                      |
|                                                                                                    | 2. Pressione Item acima 2 ou<br>Item abaixo 5 até ver:                | Menu Sistema<br>Economizador de<br>energia |
|                                                                                                    | 3. Pressione Valor acima + 3 ou<br>Valor abaixo - 7 até ver:          | Economizador de<br>energia =<br>Novo valor |
|                                                                                                    | 4. Pressione Enter 4. Você verá:                                      | Menu Sistema<br>Economizador de<br>energia |
|                                                                                                    | 5. Pressione <b>Online </b> ⊮ . Você verá:                            | Pronta                                     |
|                                                                                                    | •                                                                     | Tabela 1.14 Página 10 de 11                |

| Item e função do menu                                                                                                    | Pressionamentos de teclas                                                   | Visor                       |
|----------------------------------------------------------------------------------------------------|-----------------------------------------------------------------------------|-----------------------------|
| Padrões<br>Controlar as configurações padrão de                                                                                                    | 1. Pressione <b>Menu Acima</b> <u>1</u> ou<br><b>Menu Abaixo</b> s até ver: | Menus<br>Menu Sistema       |
| tamanho do papel em vários menus.<br>Os valores disponíveis são:                                                                                                    | 2. Pressione Item acima 2 ou<br>Item abaixo 6 até ver:                      | Menu Sistema<br>Padrões     |
| Polegadas*<br>Milímetros                                                                                                    | 3. Pressione Valor acima + 3 ou<br>Valor abaixo - 7 até ver:                | Padrões =<br>Novo valor     |
| valor do Tamanho do papel padrão<br>estará configurado em <i>Carta</i> ; o<br>Tamanho do AMFM padrão estará                                                                                                    | 4. Pressione <b>Enter</b> et al. Você verá:                                 | Menu Sistema<br>Padrões     |
| configurado em <i>Carta</i> ; o Tamanho<br>personalizado padrão estará<br>configurado em <i>Carta</i> e o Tamanho do<br>envelope padrão estará configurado<br>em <i>Com10</i> .                                                                                                    | 5. Pressione <b>Online ⊮ </b> <i>•</i> . Você<br>verá:                      | Pronta                      |
| Quando configurado em <i>Milímetros</i> , o<br>valor do Tamanho do papel padrão<br>estará configurado em <i>A</i> 4; o Tamanho<br>do AMFM padrão estará configurado<br>em <i>A</i> 4; o Tamanho personalizado<br>padrão estará configurado em <i>A</i> 4 e o<br>Tamanho do envelope padrão estará<br>configurado em <i>DL</i> . |                                                                             |                             |
| O valor do Comprimento da página<br>padrão no menu PCL é ajustado para<br>corresponder ao Tamanho do papel.                                                                                                    |                                                                             |                             |
| A configuração de Padrões não é<br>alterada pela redefinição para os<br>padrões de fábrica.                                                                                                    |                                                                             |                             |
|                                                                                                    |                                                                             | Tabela 1.14 Página 11 de 11 |

# Menu Paralelo

O menu Paralelo e seus itens disponíveis estão descritos na Tabela 1.15.

#### Tabela 1.15 Itens do Menu Paralelo

| Menu          | Descrição                                                   |                                                                                                    |  |
|---------------|-------------------------------------------------------------|----------------------------------------------------------------------------------------------------|--|
| Menu Paralelo | Permite configurar opções para a conexão de porta paralela. |                                                                                                    |  |
|               | Itens do menu Descrição                                     |                                                                                                    |  |
|               | Habilitação da<br>porta                                     | Habilita ou desabilita a porta paralela.                                                                                                    |  |
|               | Tempo de espera<br>da porta                                 | Configura o tempo para determinar quando se deve finalizar<br>um trabalho de impressão incompleto e fazer a busca da<br>próxima porta na seqüência de polling. |  |
|               | PDL paralelo                                                | Configura a emulação do PDL (Print Description Language) padrão para a porta paralela.                                                                         |  |
|               | PS binário                                                  | Habilita ou desabilita o modo binário de PostScript para trabalhos recebidos nessa porta.                                                                      |  |
|               | Bidirecional                                                | Habilita ou desabilita as comunicações bidirecionais pela porta paralela.                                                                                      |  |

Consulte a Tabela 1.16 na página 1-49 para obter instruções passo a passo.

### Tabela 1.16 Funções do menu Paralelo

| Item e função do menu                                                                                                    | Pressionamentos de teclas                                                              | Visor                                              |
|----------------------------------------------------------------------------------------------------|----------------------------------------------------------------------------------------|----------------------------------------------------|
| Habilitação da porta<br>Habilitar ou desabilitar a porta<br>paralela. Os valores disponíveis são:<br>Ligada*<br>Desligada                                                                                                    | 1. Pressione <b>Menu Acima</b> <u>∧ 1</u> ou<br><b>Menu Abaixo</b> <u>∨ 5</u> até ver: | Menus<br>Menu Paralelo                             |
|                                                                                                    | 2. Pressione Item acima 2 ou<br>Item abaixo 6 até ver:                                 | Menu Paralelo<br>Habilitação da<br>porta           |
|                                                                                                    | 3. Pressione Valor acima * 3 ou<br>Valor abaixo - 7 até ver:                           | Habilitação da<br>porta =<br><i>Novo valor</i>     |
|                                                                                                    | 4. Pressione Enter 🚑 . Você verá:                                                      | Menu Paralelo<br>Habilitação da<br>porta           |
|                                                                                                    | 5. Pressione <b>Online ⊮ </b> <i>•</i> . Você<br>verá:                                 | Pronta                                             |
| <b>Tempo de espera da porta</b><br>Configurar o tempo para determinar                                                                                                    | 1. Pressione <b>Menu Acima</b> <u>1</u> ou<br><b>Menu Abaixo</b> <u>5</u> até ver:     | Menus<br>Menu Paralelo                             |
| quando se deve finalizar um trabalho<br>de impressão incompleto e fazer a<br>busca da próxima porta na seqüência<br>de polling. Os valores disponíveis são:<br>5 a 300 segundos ( <b>30</b> *)<br>Esse item também causará o término<br>de um trabalho implícito como<br>Control D em PostScript ou <esc> E<br/>em PCL, e invocará as funções de<br/>emulação associadas a essa ação (por<br/>exemplo, alimentação de formulário,</esc> | 2. Pressione Item acima 2 ou<br>Item abaixo 6 até ver:                                 | Menu Paralelo<br>Tempo de espera da<br>porta       |
|                                                                                                    | 3. Pressione Valor acima * 3 ou<br>Valor abaixo - 7 até ver:                           | Tempo de espera<br>da porta =<br><i>Novo valor</i> |
|                                                                                                    | 4. Pressione Enter 🚑 . Você verá:                                                      | Menu Paralelo<br>Tempo de espera da<br>porta       |
| redefinir, etc.).<br>O tempo muda em incrementos de 1<br>segundo sempre que Valor acima + 3<br>ou Valor abaixo - 7 for pressionado.<br>Manter pressionado Valor acima + 3<br>ou Valor abaixo - 7 causa o<br>deslocamento contínuo pelos valores.                                                                                                    | 5. Pressione <b>Online ⊯</b> ø. Você<br>verá:                                          | Pronta                                             |

Tabela 1.16 Página 1 de 3

### Tabela 1.16 Funções do menu Paralelo (continuação)

| Item e função do menu                                                                                                    | Pressionamentos de teclas                                            | Visor                         |
|----------------------------------------------------------------------------------------------------|----------------------------------------------------------------------|-------------------------------|
| PDL paralelo<br>Configurar a emulação do PDL (Print<br>Description Language) padrão para a<br>porta paralela. Os valores disponíveis<br>são:                         | 1. Pressione Menu Acima Al ou<br>Menu Abaixo S até ver:              | Menus<br>Menu Paralelo        |
|                                                                                                    | 2. Pressione Item acima 2 ou<br>Item abaixo 6 até ver:               | Menu Paralelo<br>PDL paralelo |
| Auto*<br>PCL<br>PostScript                                                                                                    | 3. Pressione Valor acima + 3 ou<br>Valor abaixo - 7 até ver:         | PDL paralelo =<br>Novo valor  |
| rostochpt                                                                                                    | 4. Pressione Enter 4. Você verá:                                     | Menu Paralelo<br>PDL paralelo |
|                                                                                                    | 5. Pressione <b>Online ⊮</b> <i>∎</i> . Você verá:                   | Pronta                        |
| PS binário<br>Habilita ou desabilita o modo binário<br>de PostScript para trabalhos recebidos<br>nessa porta. Os valores disponíveis<br>são:<br>Desligada*<br>Ligada | 1. Pressione Menu Acima <a>1</a> ou<br>Menu Abaixo <a>5</a> até ver: | Menus<br>Menu PostScript      |
|                                                                                                    | 2. Pressione Item acima 2 ou<br>Item abaixo 6 até ver:               | PostScript<br>PS binário      |
|                                                                                                    | 3. Pressione Valor acima + 3 ou<br>Valor abaixo - 7 até ver:         | PS binário =<br>Novo valor    |
|                                                                                                    | 4. Pressione Enter et al. Você verá:                                 | PostScript<br>PS binário      |
|                                                                                                    | 5. Pressione <b>Online ⊮</b> . Você<br>verá:                         | Pronta                        |
|                                                                                                    |                                                                      | Tabala 1.16 Dénina 2 de 2     |

Tabela 1.16 Página 2 de 3

| Item e função do menu                                                                                                    | Pressionamentos de teclas                                             | Visor                         |  |
|----------------------------------------------------------------------------------------------------|-----------------------------------------------------------------------|-------------------------------|--|
| <b>Bidirecional</b><br>Habilitar ou desabilitar as<br>comunicações bidirecionais pela porta<br>paralela. Os valores disponíveis são:<br><b>Ligada*</b><br>Desligada | 1. Pressione <b>Menu Acima</b> Al ou<br><b>Menu Abaixo 5</b> até ver: | Menus<br>Menu Paralelo        |  |
|                                                                                                    | 2. Pressione Item acima 2 ou<br>Item abaixo 6 até ver:                | Menu Paralelo<br>Bidirecional |  |
|                                                                                                    | 3. Pressione Valor acima + 3 ou<br>Valor abaixo - 7 até ver:          | Bidirecional =<br>Novo valor  |  |
|                                                                                                    | 4. Pressione Enter 4. Você verá:                                      | Menu Paralelo<br>Bidirecional |  |
|                                                                                                    | 5. Pressione <b>Online ⊮</b> <i>•</i> ]. Você verá:                   | Pronta                        |  |
| Tabela 1.16 Página 3 de 3                                                                                                    |                                                                       |                               |  |

## Tabela 1.16 Funções do menu Paralelo (continuação)

## Menu Serial

O menu Serial e seus itens disponíveis estão descritos na Tabela 1.17.

#### Tabela 1.17 Itens do menu Serial

| Menu        | Descrição                                                                                                    |                                                                                                    |  |
|-------------|----------------------------------------------------------------------------------------------------|----------------------------------------------------------------------------------------------------|--|
| Menu Serial | Permite configurar opções para a conexão da porta serial (e aparece somente se a porta serial opcional estiver instalada). |                                                                                                    |  |
|             | Itens do menu                                                                                                    | Descrição                                                                                                    |  |
|             | Habilitação da<br>porta                                                                                                    | Habilita ou desabilita a porta serial.                                                                                                    |  |
|             | Tempo de espera<br>da porta                                                                                                | Configura o tempo para determinar quando se deve finalizar<br>um trabalho de impressão incompleto e fazer a busca da<br>próxima porta na seqüência de polling. |  |
|             | PDL serial                                                                                                    | Configura a emulação do PDL (Print Description Language) padrão para a porta serial.                                                                           |  |
|             | Controle de<br>fluxo                                                                                                    | Configura os parâmetros de protocolo para a porta serial.                                                                                                    |  |
|             | Taxa de<br>transmissão                                                                                                    | Configura a taxa de transmissão para a porta serial.                                                                                                    |  |
|             | PS binário                                                                                                    | Habilita ou desabilita o modo binário de PostScript para trabalhos recebidos nessa porta.                                                                      |  |

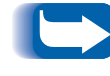

Para efetivar essas alterações, você deve DESLIGAR a máquina e, a seguir, LIGÁ-LA novamente ou reiniciar a impressora a partir do menu Teste.

Consulte a Tabela 1.18 na página 1-53 para obter instruções passo a passo.

| Item e função do menu                                                                                                    | Pressionamentos de teclas                                    | Visor                                              |
|----------------------------------------------------------------------------------------------------|--------------------------------------------------------------|----------------------------------------------------|
| Habilitação da porta<br>Habilita ou desabilita a porta serial. Os<br>valores disponíveis são:<br>Ligada*<br>Desligada                                                                                                    | 1. Pressione Menu Acima 🔨 ou<br>Menu Abaixo 🔽 5 até ver:     | Menus<br>Menu Serial                               |
|                                                                                                    | 2. Pressione Item acima 2 ou<br>Item abaixo 6 até ver:       | Menu Serial<br>Habilitação da<br>porta             |
|                                                                                                    | 3. Pressione Valor acima + 3 ou<br>Valor abaixo - 7 até ver: | Habilitação da<br>porta =<br><i>Novo valor</i>     |
|                                                                                                    | 4. Pressione Enter 🛃 . Você verá:                            | Menu Serial<br>Habilitação da<br>porta             |
|                                                                                                    | 5. Pressione <b>Online ⊮</b> ø. Você<br>verá:                | Pronta                                             |
| Tempo de espera da porta<br>Configurar o tempo para determinar<br>quando se deve finalizar um trabalho<br>de impressão incompleto e fazer a<br>busca da próxima porta na seqüência<br>de polling. Os valores disponíveis são:                                                                                                    | 1. Pressione Menu Acima 🔨 ou<br>Menu Abaixo 🔽 🕫 até ver:     | Menus<br>Menu Serial                               |
|                                                                                                    | 2. Pressione Item acima 2 ou<br>Item abaixo 6 até ver:       | Menu Serial<br>Tempo de espera da<br>porta         |
| 5 a 300 segundos ( <b>30</b> *)<br>Esse item também causará o término<br>de um trabalho implícito como<br>Control D em PostScript ou <esc> E<br/>em PCL, e invocará as funções de<br/>emulação associadas a essa ação (por<br/>exemplo, alimentação de formulário,<br/>redefinir, etc.).<br/>O tempo se altera incrementalmente<br/>por 1 segundo sempre que Valor<br/>acima * <sup>a</sup> ou Valor abaixo - <sup>7</sup> for<br/>pressionado. Manter pressionado<br/>Valor acima * <sup>a</sup> ou Valor abaixo - <sup>7</sup><br/>causa o deslocamento contínuo pelos<br/>valores.</esc> | 3. Pressione Valor acima + 3 ou<br>Valor abaixo - 7 até ver: | Tempo de espera<br>da porta =<br><i>Novo valor</i> |
|                                                                                                    | 4. Pressione Enter e. Você verá:                             | Menu Serial<br>Tempo de espera da<br>porta         |
|                                                                                                    | 5. Pressione <b>Online ⊭ </b> ø. Você<br>verá:               | Pronta                                             |

### Tabela 1.18 Funções do menu Serial

Tabela 1.18 Página 1 de 3

| Item e função do menu                                                                                                    | Pressionamentos de teclas                                                          | Visor                      |
|----------------------------------------------------------------------------------------------------|------------------------------------------------------------------------------------|----------------------------|
| PDL serial<br>Configurar a emulação do PDL (Print<br>Description Language) padrão para a<br>porta serial. Os valores disponíveis<br>são:                                | 1. Pressione <b>Menu Acima</b> <u>1</u> ou<br><b>Menu Abaixo</b> <u>s</u> até ver: | Menus<br>Menu Serial       |
|                                                                                                    | 2. Pressione Item acima 2 ou<br>Item abaixo 6 até ver:                             | Menu Serial<br>PDL serial  |
| Auto*<br>PCL<br>Postforint                                                                                                    | 3. Pressione Valor acima + 3 ou<br>Valor abaixo - 7 até ver:                       | PDL serial =<br>Novo valor |
|                                                                                                    | 4. Pressione Enter 4. Você verá:                                                   | Menu Serial<br>PDL serial  |
|                                                                                                    | 5. Pressione <b>Online ⊮</b> <i>∎</i> . Você verá:                                 | Pronta                     |
| Controle de fluxo<br>Configura os parâmetros de protocolo<br>do Controle de fluxo para a porta<br>serial. Os valores disponíveis são:<br>XON<br>Robust XON<br>Hardware* | 1. Pressione Menu Acima <a>1</a> ou<br>Menu Abaixo <a>5</a> até ver:               | Menus<br>Menu Serial       |
|                                                                                                    | 2. Pressione Item acima 2 ou<br>Item abaixo 6 até ver:                             | Menu Serial<br>Protocolo   |
|                                                                                                    | 3. Pressione Valor acima + 3 ou<br>Valor abaixo - 7 até ver:                       | Protocolo =<br>Novo valor  |
|                                                                                                    | 4. Pressione Enter 4. Você verá:                                                   | Menu Serial<br>Protocolo   |
|                                                                                                    | 5. Pressione <b>Online ⊮</b> . Você<br>verá:                                       | Pronta                     |
|                                                                                                    |                                                                                    | Tabala 1 19 Dágina 2 da 2  |

Tabela 1.18 Página 2 de 3

| Item e função do menu                                                                                                    | Pressionamentos de teclas                                                          | Visor                                  |
|----------------------------------------------------------------------------------------------------|------------------------------------------------------------------------------------|----------------------------------------|
| Taxa de transmissãoConfigura a taxa de transmissão para<br>a porta serial. Os valores disponíveis<br>são:1152009600*57600480038400240028800120019200600                                                                                                    | 1. Pressione <b>Menu Acima</b> <u>1</u> ou<br><b>Menu Abaixo</b> <u>s</u> até ver: | Menus<br>Menu Serial                   |
|                                                                                                    | 2. Pressione Item acima 2 ou<br>Item abaixo 6 até ver:                             | Menu Serial<br>Taxa de transmissão     |
|                                                                                                    | 3. Pressione Valor acima * 3 ou<br>Valor abaixo - 7 até ver:                       | Taxa de<br>transmissão =<br>Novo valor |
|                                                                                                    | 4. Pressione Enter 4. Você verá:                                                   | Menu Serial<br>Taxa de transmissão     |
|                                                                                                    | 5. Pressione <b>Online </b> ⊮ . Você verá:                                         | Pronta                                 |
| PS binário<br>Habilitar ou desabilitar o modo<br>binário de PostScript para trabalhos<br>recebidos nessa porta. Os valores<br>disponíveis são:<br>Desligada*<br>Ligada<br>O parâmetro aplica-se a todos os<br>protocolos e todas as interfaces,<br>exceto: Paralelo, Serial, EtherTalk,<br>TokenTalk. EtherTalk e TokenTalk são<br>configurados sempre em modo<br>Binário. Paralelo e Serial não podem<br>ser configurados em modo Binário. | 1. Pressione <b>Menu Acima</b> <u>1</u> ou<br><b>Menu Abaixo</b> <u>s</u> até ver: | Menus<br>Menu PostScript               |
|                                                                                                    | 2. Pressione Item acima 2 ou<br>Item abaixo 6 até ver:                             | Menu PostScript<br>PS binário          |
|                                                                                                    | 3. Pressione Valor acima + 3 ou<br>Valor abaixo - 7 até ver:                       | PS binário =<br>Novo valor             |
|                                                                                                    | 4. Pressione Enter 4. Você verá:                                                   | Menu PostScript<br>PS binário          |
|                                                                                                    | 5. Pressione <b>Online ⊯ </b> ø. Você<br>verá:                                     | Pronta                                 |
|                                                                                                    |                                                                                    | Tabela 1.18 Página 3 de 3              |

# Menu USB

O menu USB e seus itens disponíveis estão descritos na Tabela 1.19.

#### Tabela 1.19 Itens do menu USB

| Menu     | Descrição                                              |                                                                                                    |  |
|----------|--------------------------------------------------------|----------------------------------------------------------------------------------------------------|--|
| Menu USB | Permite configurar opções para a conexão da porta USB. |                                                                                                    |  |
|          | Itens do menu                                          | Descrição                                                                                                    |  |
|          | Habilitação da<br>porta                                | Habilita ou desabilita a porta USB.                                                                                                    |  |
|          | Tempo de espera<br>da porta                            | Configura o tempo para determinar quando se deve finalizar<br>um trabalho de impressão incompleto e fazer a busca da<br>próxima porta na seqüência de polling. |  |
|          | PDL USB                                                | Configura a emulação do PDL (Print Description Language) padrão para a porta USB.                                                                              |  |
|          | PS binário                                             | Habilita ou desabilita o modo binário de PostScript para trabalhos recebidos nessa porta.                                                                      |  |

Consulte a Tabela 1.20 na página 1-57 para obter instruções passo a passo.

## Tabela 1.20 Funções do menu USB

| Item e função do menu                                                                                                | Pressionamentos de teclas                                    | Visor                                   |
|----------------------------------------------------------------------------------------------------|--------------------------------------------------------------|-----------------------------------------|
| Habilitação da porta<br>Habilitar ou desabilitar a porta USB.<br>Os valores disponíveis são:<br>Ligada*<br>Desligada | 1. Pressione Menu Acima A 1 ou<br>Menu Abaixo 🔽 🕫 até ver:   | Menus<br>Menu USB                       |
|                                                                                                    | 2. Pressione Item acima 2 ou<br>Item abaixo 6 até ver:       | Menu USB<br>Habilitação da<br>porta     |
|                                                                                                    | 3. Pressione Valor acima + 3 ou<br>Valor abaixo - 7 até ver: | Habilitação da<br>porta =<br>Novo valor |
|                                                                                                    | 4. Pressione Enter 🖅 4. Você verá:                           | Menu USB<br>Habilitação da<br>porta     |
|                                                                                                    | 5. Pressione <b>Online (Fo</b> ). Você verá:                 | Pronta                                  |
|                                                                                                    |                                                              | Tabela 1.20 Página 1 de 3               |

| ltem e função do menu                                                                                                    | Pressionamentos de teclas                                    | Visor                                              |
|----------------------------------------------------------------------------------------------------|--------------------------------------------------------------|----------------------------------------------------|
| Tempo de espera da porta<br>Configurar o tempo para determinar<br>quando se deve finalizar um trabalho<br>de impressão incompleto e fazer a<br>busca da próxima porta na seqüência<br>de polling.                                              | 1. Pressione Menu Acima 🖂 ou<br>Menu Abaixo 🔽 s até ver:     | Menus<br>Menu USB                                  |
|                                                                                                    | 2. Pressione Item acima 2 ou<br>Item abaixo 6 até ver:       | Menu USB<br>Tempo de espera da<br>porta            |
| Os valores disponíveis são:<br>5 a 300 segundos ( <b>30</b> *)<br>Esco itom tombém cources o térreiro                                                                                                    | 3. Pressione Valor acima + 3 ou<br>Valor abaixo - 7 até ver: | Tempo de espera da<br>porta =<br><i>Novo valor</i> |
| de um trabalho implícito como<br>Control D em PostScript ou <esc> E<br/>em PCL, e invocará as funções de<br/>emulação associadas a essa ação (por</esc>                                                                                        | 4. Pressione Enter 🖅 4. Você verá:                           | Menu USB<br>Tempo de espera da<br>porta            |
| exemplo, alimentação de formulário, redefinir, etc.).                                                                                                    | 5. Pressione <b>Online ( )</b> . Você verá:                  | Pronta                                             |
| O tempo muda em incrementos de 1<br>segundo sempre que <b>Valor acima</b> ou<br><b>Valor abaixo</b> for pressionado. Manter<br>pressionado <b>Valor acima</b> ou <b>Valor</b><br><b>abaixo</b> causa o deslocamento<br>contínuo pelos valores. |                                                              |                                                    |
| PDL USB<br>Configurar a emulação do PDL (Print<br>Description Language) padrão para a<br>porta USB.<br>Os valores disponíveis são:<br>Auto*<br>PCL<br>PostScript                                                                               | 1. Pressione Menu Acima A 1 ou<br>Menu Abaixo 5 até ver:     | Menus<br>Menu USB                                  |
|                                                                                                    | 2. Pressione Item acima 2 ou<br>Item abaixo 6 até ver:       | Menu USB<br>PDL USB                                |
|                                                                                                    | 3. Pressione Valor acima + 3 ou<br>Valor abaixo - 7 até ver: | PDL USB =<br>Novo valor                            |
|                                                                                                    | 4. Pressione Enter 4. Você verá:                             | Menu USB<br>PDL USB                                |
|                                                                                                    | 5. Pressione <b>Online</b> Ke. Você verá:                    | Pronta                                             |
|                                                                                                    |                                                              | Tabela 1.20 Página 2 de 3                          |

| Item e função do menu                                                                                                    | Pressionamentos de teclas                                    | Visor                      |
|----------------------------------------------------------------------------------------------------|--------------------------------------------------------------|----------------------------|
| PS binário<br>Habilitar ou desabilitar o modo<br>binário de PostScript para trabalhos<br>recebidos nessa porta.<br>Os valores disponíveis são:<br>Ligada<br>Desligada* | 1. Pressione Menu Acima Al ou<br>Menu Abaixo S até ver:      | Menus<br>Menu USB          |
|                                                                                                    | 2. Pressione Item acima 2 ou<br>Item abaixo 6 até ver:       | Menu USB<br>PS binário     |
|                                                                                                    | 3. Pressione Valor acima + 3 ou<br>Valor abaixo - 7 até ver: | PS binário =<br>Novo valor |
|                                                                                                    | 4. Pressione Enter 4. Você verá:                             | Menu USB<br>PS binário     |
|                                                                                                    | 5. Pressione <b>Online</b> (Fo). Você verá:                  | Pronta                     |
|                                                                                                    |                                                              | Tabela 1.20 Página 3 de 3  |

# Menu Ethernet

O menu Ethernet e seus itens disponíveis estão descritos na Tabela 1.21.

#### Tabela 1.21 Itens do menu Ethernet

| Menu          | Descrição                                                        |                                                                                                    |  |
|---------------|------------------------------------------------------------------|----------------------------------------------------------------------------------------------------|--|
| Menu Ethernet | Permite configurar opções para a conexão da porta Ethernet.      |                                                                                                    |  |
|               | Itens do menu                                                    | Descrição                                                                                               |  |
|               | Habilitar LPR                                                    | Habilita ou desabilita o protocolo Ethernet LPR.                                                        |  |
|               | Bandeira LPR                                                     | Habilita ou desabilita a folha de bandeira LPR.                                                         |  |
|               | PDL LPR                                                          | Configura a emulação do PDL (Print Description Language) padrão para o protocolo Ethernet LPR.          |  |
|               | PS Binário LPR Habilita ou desabilita o modo binário LPR de Post |                                                                                                    |  |
|               | Habilitação de<br>DLC/LLC                                        | Habilita ou desabilita o protocolo Ethernet DLC/LLC.                                                    |  |
|               | PDL DLC/LLC                                                      | Configura a emulação do PDL (Print Description Language) padrão para o protocolo Ethernet DLC/LLC.      |  |
|               | PS binário DLC/<br>LLC                                           | Habilita ou desabilita o modo binário DLC/LLC de PostScript.                                            |  |
|               | Habilitação de<br>NetBEUI                                        | Habilita ou desabilita a interface Ethernet NetBEUI.                                                    |  |
|               | PDL NetBEUI                                                      | Configura a emulação do PDL (Print Description Language) padrão para a interface Ethernet NetBEUI.      |  |
|               | PS Binário<br>NetBEUI                                            | Habilita ou desabilita o modo binário NetBEUI de PostScript.                                            |  |
|               | Habilitação de<br>AppSocket                                      | Habilita ou desabilita a interface Ethernet AppSocket.                                                  |  |
|               | PDL AppSocket                                                    | Configura a emulação do PDL (Print Description Language)<br>padrão para a interface Ethernet AppSocket. |  |
|               | PS binário<br>AppSocket                                          | Habilita ou desabilita o modo binário AppSocket de PostScript.                                          |  |

Tabela 1.21 Página 1 de 2

| Menu                           | Descrição                   |                                                                                                    |  |
|--------------------------------|-----------------------------|----------------------------------------------------------------------------------------------------|--|
| Menu Ethernet<br>(continuação) | Habilitação de<br>ETalk     | Habilita ou desabilita o protocolo Ethernet EtherTalk.                                                                                                    |  |
|                                | Habilitação de<br>HTTP      | Habilita ou desabilita o protocolo Ethernet HTTP Server.                                                                                                    |  |
|                                | Resolução de<br>endereço IP | Configura o método utilizado para determinar (atribuir) o<br>endereço IP, incluindo máscara de sub-rede e o gateway padrão.                                    |  |
|                                | Endereço IP                 | Configura o endereço IP de quatro bytes. Esse item aparecerá somente se Resolução de endereço IP estiver configurada em estática.                              |  |
|                                | Máscara de<br>sub-rede      | Define o endereço da Máscara de sub-rede de quatro bytes.<br>Esse item aparecerá somente se Resolução de endereço IP<br>estiver configurada em estática.       |  |
|                                | Gateway padrão              | Configura o endereço do Gateway padrão de quatro bytes.<br>Esse item aparecerá somente se Resolução de endereço IP<br>estiver configurada em estática.         |  |
|                                | Tempo de espera<br>da porta | Configura o tempo para determinar quando se deve finalizar<br>um trabalho de impressão incompleto e fazer a busca da<br>próxima porta na seqüência de polling. |  |
|                                | Velocidade                  | Configura a velocidade da interface 10/100 Ethernet. 10 MB<br>é o padrão. Esse item não aparece quando a interface<br>10Base2 Ethernet estiver instalada.      |  |
|                                | •                           | Tabela 1.21 Página 2 de 2                                                                                                    |  |

 Tabela 1.21 Itens do menu Ethernet (continuação)

Consulte a Tabela 1.22 na página 1-62 para obter instruções passo a passo.

### Tabela 1.22 Funções do menu Ethernet

| Item e função do menu                                                                                                    | Pressionamentos de teclas                                    | Visor                                        |
|----------------------------------------------------------------------------------------------------|--------------------------------------------------------------|----------------------------------------------|
| Habilitação de LPR<br>Habilitar ou desabilitar o protocolo<br>Ethernet LPR. Os valores disponíveis<br>são:<br>Ligada*<br>Desligada | 1. Pressione Menu Acima A 1 ou<br>Menu Abaixo 🔽 5 até ver:   | Menus<br>Menu Ethernet                       |
|                                                                                                    | 2. Pressione Item acima 2 ou<br>Item abaixo 6 até ver:       | Menu Ethernet<br>Habilitação de<br>Ethernet  |
|                                                                                                    | 3. Pressione Valor acima + 3 ou<br>Valor abaixo - 7 até ver: | Habilitação de<br>LPR =<br><i>Novo valor</i> |
|                                                                                                    | 4. Pressione Enter 4. Você verá:                             | Menu Ethernet<br>Habilitação de LPR          |
|                                                                                                    | 5. Pressione <b>Online</b> 🗲 <i>o</i> . Você verá:           | Pronta                                       |
| Bandeira LPR<br>Habilitar ou desabilitar a folha de<br>bandeira LPR. Os valores disponíveis<br>são:<br>Ligada*<br>Desligada        | 1. Pressione Menu Acima An ou<br>Menu Abaixo 🔽 5 até ver:    | Menus<br>Menu Ethernet                       |
|                                                                                                    | 2. Pressione Item acima 2 ou<br>Item abaixo 6 até ver:       | Menu Ethernet<br>Bandeira LPR                |
|                                                                                                    | 3. Pressione Valor acima + 3 ou<br>Valor abaixo - 7 até ver: | Bandeira LPR =<br>Novo valor                 |
|                                                                                                    | 4. Pressione Enter 4. Você verá:                             | Menu Ethernet<br>Bandeira LPR                |
|                                                                                                    | 5. Pressione <b>Online</b> <del>( o</del> . Você verá:       | Pronta                                       |
|                                                                                                    | · · · · · · · · · · · · · · · · · · ·                        | Tabela 1 22 Página 1 de 12                   |

Tabela 1.22 Página 1 de 12

| ltem e função do menu                                                                                                    | Pressionamentos de teclas                                            | Visor                                            |
|----------------------------------------------------------------------------------------------------|----------------------------------------------------------------------|--------------------------------------------------|
| PDL LPR<br>Configurar a emulação do PDL (Print<br>Description Language) padrão para o<br>protocolo Ethernet LPR. Os valores<br>disponíveis são:<br>Auto*<br>PCL<br>DestScript | 1. Pressione Menu Acima Al ou<br>Menu Abaixo S até ver:              | Menus<br>Menu Ethernet                           |
|                                                                                                    | 2. Pressione Item acima 2 ou<br>Item abaixo 6 até ver:               | Menu Ethernet<br>PDL LPR                         |
|                                                                                                    | 3. Pressione Valor acima * 3 ou<br>Valor abaixo - 7 até ver:         | PDL LPR =<br>Novo valor                          |
|                                                                                                    | 4. Pressione Enter 🛃. Você verá:                                     | Menu Ethernet<br>PDL LPR                         |
|                                                                                                    | 5. Pressione <b>Online C</b> . Você verá:                            | Pronta                                           |
| Habilitação de DLC/LLC<br>Habilitar ou desabilitar o protocolo<br>DLC/LLC. Os valores disponíveis são:<br>Ligada*<br>Desligada                                                | 1. Pressione Menu Acima <a>1</a> ou<br>Menu Abaixo <a>s</a> até ver: | Menus<br>Menu Ethernet                           |
|                                                                                                    | 2. Pressione Item acima 2 ou<br>Item abaixo 6 até ver:               | Menu Ethernet<br>Habilitação de DLC/<br>LLC      |
|                                                                                                    | 3. Pressione Valor acima * 3 ou<br>Valor abaixo - 7 até ver:         | Habilitação de<br>DLC/LLC =<br><i>Novo valor</i> |
|                                                                                                    | 4. Pressione Enter 4. Você verá:                                     | Menu Ethernet<br>Habilitação de DLC/<br>LLC      |
|                                                                                                    | 5. Pressione <b>Online ⊮</b> <i>•</i> ]. Você verá:                  | Pronta                                           |

### Tabela 1.22 Funções do menu Ethernet (continuação)

Tabela 1.22 Página 2 de 12

### Tabela 1.22 Funções do menu Ethernet (continuação)

| Item e função do menu                                                                                                    | Pressionamentos de teclas                                    | Visor                           |
|----------------------------------------------------------------------------------------------------|--------------------------------------------------------------|---------------------------------|
| PDL DLC/LLC<br>Configurar a emulação padrão para o<br>protocolo DLC/LLC. Os valores<br>disponíveis são:<br>Auto*<br>PCL<br>PostScript  | 1. Pressione Menu Acima Al ou<br>Menu Abaixo 🔽 5 até ver:    | Menus<br>Menu Ethernet          |
|                                                                                                    | 2. Pressione Item acima 2 ou<br>Item abaixo 6 até ver:       | Menu Ethernet<br>PDL DLC        |
|                                                                                                    | 3. Pressione Valor acima + 3 ou<br>Valor abaixo - 7 até ver: | PDL DLC =<br>Novo valor         |
|                                                                                                    | 4. Pressione Enter 🖅 4. Você verá:                           | Menu Ethernet<br>PDL DLC        |
|                                                                                                    | 5. Pressione <b>Online ⊯</b> ø. Você verá:                   | Pronta                          |
| PS binário LPR<br>Habilitar ou desabilitar o modo<br>binário LPR de PostScript.<br>Os valores disponíveis são:<br>Ligada<br>Desligada* | 1. Pressione Menu Acima An ou<br>Menu Abaixo 🔽 🕫 até ver:    | Menus<br>Menu Ethernet          |
|                                                                                                    | 2. Pressione Item acima 2 ou<br>Item abaixo 6 até ver:       | Menu Ethernet<br>PS binário LPR |
|                                                                                                    | 3. Pressione Valor acima * 3 ou<br>Valor abaixo - 7 até ver: | PS binário LPR =<br>Novo valor  |
|                                                                                                    | 4. Pressione Enter 🛃. Você verá:                             | Menu Ethernet<br>PS binário LPR |
|                                                                                                    | 5. Pressione <b>Online (Constant)</b> . Você verá:           | Pronta                          |
|                                                                                                    |                                                              | Tabela 1.22 Página 3 de 12      |
| Item e função do menu                                                                                                    | Pressionamentos de teclas                                                          | Visor                                            |
|----------------------------------------------------------------------------------------------------|------------------------------------------------------------------------------------|--------------------------------------------------|
| Habilitação de NetBEUI<br>Habilitar ou desabilitar o protocolo<br>NetBEUI. Os valores disponíveis são:<br>Ligada*<br>Desligada                                               | 1. Pressione <b>Menu Acima</b> <u>1</u> ou<br><b>Menu Abaixo</b> <u>s</u> até ver: | Menus<br>Menu Ethernet                           |
|                                                                                                    | 2. Pressione Item acima 2 ou<br>Item abaixo 6 até ver:                             | Menu Ethernet<br>Habilitação de<br>NetBEUI       |
|                                                                                                    | 3. Pressione Valor acima * 3 ou<br>Valor abaixo - 7 até ver:                       | Habilitação de<br>NetBEUI =<br><i>Novo valor</i> |
|                                                                                                    | 4. Pressione Enter 4. Você verá:                                                   | Menu Ethernet<br>Habilitação de<br>NetBEUI       |
|                                                                                                    | 5. Pressione <b>Online ←</b> <i>o</i> . Você verá:                                 | Pronta                                           |
| PDL NetBEUI<br>Configurar a emulação do PDL (Print<br>Description Language) padrão para o<br>protocolo NetBEUI. Os valores<br>disponíveis são:<br>Auto*<br>PCL<br>PostScript | 1. Pressione Menu Acima <a>1</a> ou<br>Menu Abaixo <a>5</a> até ver:               | Menus<br>Menu Ethernet                           |
|                                                                                                    | 2. Pressione Item acima 2 ou<br>Item abaixo 6 até ver:                             | Menu Ethernet<br>PDL NetBEUI                     |
|                                                                                                    | 3. Pressione Valor acima + 3 ou<br>Valor abaixo - 7 até ver:                       | PDL NetBEUI =<br>Novo valor                      |
|                                                                                                    | 4. Pressione Enter 4. Você verá:                                                   | Menu Ethernet<br>PDL NetBEUI                     |
|                                                                                                    | 5. Pressione <b>Online ←</b> 𝓭. Você verá:                                         | Pronta                                           |
|                                                                                                    |                                                                                    | Tabela 1.22 Página 4 de 12                       |

| Item e função do menu                                                                                                    | Pressionamentos de teclas                                    | Visor                                             |
|----------------------------------------------------------------------------------------------------|--------------------------------------------------------------|---------------------------------------------------|
| <b>PS binário NetBEUI</b><br>Habilitar ou desabilitar o modo                                                                                                    | 1. Pressione Menu Acima Al ou<br>Menu Abaixo S até ver:      | Menus<br>Menu Ethernet                            |
| binário NetBEUI de PostScript.<br>Os valores disponíveis são:                                                                                                    | 2. Pressione Item acima 2 ou<br>Item abaixo 6 até ver:       | Menu Ethernet<br>PS binário NetBEUI               |
| Ligada<br><b>Desligada</b> *                                                                                                    | 3. Pressione Valor acima + 3 ou<br>Valor abaixo - 7 até ver: | PS binário<br>NetBEUI =<br><i>Novo valor</i>      |
|                                                                                                    | 4. Pressione <b>Enter</b> 🛃. Você verá:                      | Menu Ethernet<br>PS binário NetBEUI               |
|                                                                                                    | 5. Pressione <b>Online ⊮</b> <i>•</i> ]. Você verá:          | Pronta                                            |
| Habilitação de AppSocket<br>Habilitar ou desabilitar o protocolo<br>Ethernet AppSocket. O AppSocket da<br>impressora suporta portas 2000, 9100<br>e 2501. Os valores disponíveis são:<br>Ligada*<br>Desligada | 1. Pressione Menu Acima A 1 ou<br>Menu Abaixo 🔽 5 até ver:   | Menus<br>Menu Ethernet                            |
|                                                                                                    | 2. Pressione Item acima 2 ou<br>Item abaixo 6 até ver:       | Menu Ethernet<br>Habilitação de<br>AppSocket      |
|                                                                                                    | 3. Pressione Valor acima + 3 ou<br>Valor abaixo - 7 até ver: | Habilitação de<br>AppSocket=<br><i>Novo valor</i> |
|                                                                                                    | 4. Pressione Enter 🛃. Você verá:                             | Menu Ethernet<br>Habilitação de<br>AppSocket      |
|                                                                                                    | 5. Pressione <b>Online </b> ⊯ <i>o</i> . Você verá:          | Pronta                                            |

Tabela 1.22 Página 5 de 12

|  | Tabela 1.22 | <b>Funções</b> | do menu | <b>Ethernet</b> | (continuação) |
|--|-------------|----------------|---------|-----------------|---------------|
|--|-------------|----------------|---------|-----------------|---------------|

| Item e função do menu                                                                                                    | Pressionamentos de teclas                                                          | Visor                                         |
|----------------------------------------------------------------------------------------------------|------------------------------------------------------------------------------------|-----------------------------------------------|
| PDL AppSocket<br>Configurar a emulação do PDL (Print<br>Description Language) padrão para o<br>protocolo Ethernet AppSocket. Os<br>valores disponíveis são: | 1. Pressione <b>Menu Acima</b> <u>1</u> ou<br><b>Menu Abaixo</b> <u>s</u> até ver: | Menus<br>Menu Ethernet                        |
|                                                                                                    | 2. Pressione Item acima 2 ou<br>Item abaixo 6 até ver:                             | Menu Ethernet<br>PDL AppSocket                |
| Auto*<br>PCL<br>PostScript                                                                                                    | 3. Pressione Valor acima * 3 ou<br>Valor abaixo - 7 até ver:                       | PDL AppSocket =<br>Novo valor                 |
|                                                                                                    | 4. Pressione Enter 4. Você verá:                                                   | Menu Ethernet<br>PDL AppSocket                |
|                                                                                                    | 5. Pressione <b>Online</b> 🗲 🖲. Você verá:                                         | Pronta                                        |
| PS binário AppSocket<br>Habilitar ou desabilitar o modo<br>binário AppSocket de PostScript.<br>Os valores disponíveis são:<br>Ligada<br>Desligada*          | 1. Pressione <b>Menu Acima</b> <u>1</u> ou<br><b>Menu Abaixo</b> <u>s</u> até ver: | Menus<br>Menu Ethernet                        |
|                                                                                                    | 2. Pressione Item acima 2 ou<br>Item abaixo 6 até ver:                             | Menu Ethernet<br>PS binário<br>AppSocket      |
|                                                                                                    | 3. Pressione Valor acima * 3 ou<br>Valor abaixo - 7 até ver:                       | PS binário<br>AppSocket=<br><i>Novo valor</i> |
|                                                                                                    | 4. Pressione Enter 4. Você verá:                                                   | Menu Ethernet<br>PS binário<br>AppSocket      |
|                                                                                                    | 5. Pressione <b>Online ⊯</b> ø. Você verá:                                         | Pronta                                        |

Tabela 1.22 Página 6 de 12

| Item e função do menu                                                                                                    | Pressionamentos de teclas                                    | Visor                                          |
|----------------------------------------------------------------------------------------------------|--------------------------------------------------------------|------------------------------------------------|
| Habilitação de ETalk<br>Habilitar ou desabilitar o protocolo<br>Ethernet EtherTalk. Os valores<br>disponíveis são:<br>Ligada*<br>Desligada  | 1. Pressione Menu Acima A 1 ou<br>Menu Abaixo 🔽 5 até ver:   | Menus<br>Menu Ethernet                         |
|                                                                                                    | 2. Pressione Item acima 2 ou<br>Item abaixo 6 até ver:       | Menu Ethernet<br>Habilitação de<br>ETalk       |
|                                                                                                    | 3. Pressione Valor acima + 3 ou<br>Valor abaixo - 7 até ver: | Habilitação de<br>ETalk =<br><i>Novo valor</i> |
|                                                                                                    | 4. Pressione Enter 🚑 4. Você verá:                           | Menu Ethernet<br>Habilitação de<br>ETalk       |
|                                                                                                    | 5. Pressione <b>Online</b> 🗲 🤊 . Você verá:                  | Pronta                                         |
| Habilitação de HTTP<br>Habilitar ou desabilitar o protocolo<br>Ethernet HTTP Server. Os valores<br>disponíveis são:<br>Ligada*<br>Desligada | 1. Pressione Menu Acima A 1 ou<br>Menu Abaixo 🔽 5 até ver:   | Menus<br>Menu Ethernet                         |
|                                                                                                    | 2. Pressione Item acima 2 ou<br>Item abaixo 6 até ver:       | Menu Ethernet<br>Habilitação de HTTP           |
|                                                                                                    | 3. Pressione Valor acima + 3 ou<br>Valor abaixo - 7 até ver: | Habilitação de<br>HTTP =<br><i>Novo valor</i>  |
|                                                                                                    | 4. Pressione Enter e. Você verá:                             | Menu Ethernet<br>Habilitação de HTTP           |
|                                                                                                    | 5. Pressione <b>Online ⊮</b> •]. Você verá:                  | Pronta                                         |
|                                                                                                    |                                                              |                                                |

Tabela 1.22 Página 7 de 12

| Item e função do menu                                                                                                    | Pressionamentos de teclas                                    | Visor                                             |
|----------------------------------------------------------------------------------------------------|--------------------------------------------------------------|---------------------------------------------------|
| Resolução de endereço IP<br>Configurar o método utilizado para<br>decidir (atribuir) o endereço IP,<br>incluindo máscara de sub-rede e o<br>gateway padrão. Os valores<br>disponíveis são:<br>Estático<br>BOOTP/RARP<br>DHCP* | 1. Pressione Menu Acima 🔨 ou<br>Menu Abaixo 🔽 5 até ver:     | Menus<br>Menu Ethernet                            |
|                                                                                                    | 2. Pressione Item acima 2 ou<br>Item abaixo 6 até ver:       | Menu Ethernet<br>Resolução de<br>endereço IP      |
|                                                                                                    | 3. Pressione Valor acima + 3 ou<br>Valor abaixo - 7 até ver: | Resolução de<br>endereço IP=<br><i>Novo valor</i> |
|                                                                                                    | 4. Pressione Enter 4. Você verá:                             | Menu Ethernet<br>Resolução de<br>endereço IP      |
|                                                                                                    | 5. Pressione <b>Online ⊮</b> <i>•</i> ]. Você verá:          | Pronta                                            |
|                                                                                                    |                                                              | Tabela 1.22 Página 8 de 12                        |

| Item e função do menu                                                                                                    | Pressionamentos de teclas                                                                                                    | Visor                                |
|----------------------------------------------------------------------------------------------------|----------------------------------------------------------------------------------------------------|--------------------------------------|
| Endereço IP<br>Definir o endereço IP de quatro bytes.<br>Os valores disponíveis são:<br>XXX.XXX.XXX<br>Em que XXX = 000 a 255.<br>Esse item aparecerá somente se<br>Resolução de endereço IP estiver<br>configurada em Estática.<br>Para esse item (após a Etapa 3), Item<br>acima 2 move o cursor para a<br>direita do endereço IP exibido e Item<br>abaixo 9 move o cursor para a<br>esquerda. Isso permite alterar os<br>caracteres da seqüência, em vez de ter<br>de digitar novamente toda a<br>seqüência.<br>Com o cursor exibido sob um<br>caractere, Valor acima 9 aumenta o<br>valor desse caractere e Valor<br>abaixo 9 diminui o valor. | 1. Pressione Menu Acima An ou<br>Menu Abaixo 🔽 até ver:                                                                                                    | Menus<br>Menu Ethernet               |
|                                                                                                    | 2. Pressione Item acima 2 ou<br>Item abaixo 6 até ver:                                                                                                    | Menu Ethernet<br>Endereço IP         |
|                                                                                                    | 3. Pressione Valor acima + 3 ou<br>Valor abaixo - 7. Você verá:                                                                                                    | Endereço IP =<br><u>x</u> xx.xxx.xxx |
|                                                                                                    | 4. Pressione Valor acima + 3 ou<br>Valor abaixo - 7 para alterar o<br>valor do caractere sobre o<br>cursor. O valor aumenta ou<br>diminui em 1 sempre que a<br>tecla for pressionada. Manter<br>pressionado Valor acima + 3<br>ou Valor abaixo - 7 causa o<br>deslocamento contínuo pelos<br>valores.                                                  | Endereço IP =<br><u>x</u> xx.xxx.xxx |
|                                                                                                    | 5. Para alterar outros caracteres<br>do endereço IP, pressione Item<br>acima 2 ou Item abaixo 6<br>para deslocar para a direita ou<br>para a esquerda,<br>respectivamente, pela<br>seqüência de caracteres e, a<br>seguir, pressione Valor<br>acima 3 ou Valor abaixo - 7<br>para alterar o valor do<br>caractere sobre o cursor (como<br>na Etapa 4). | Endereço IP =<br>xxx.xxx.xxx         |
|                                                                                                    | 6. Ao concluir a configuração do<br>endereço IP, pressione<br><b>Enter</b> स्थि. Você verá:                                                                                                    | Menu Ethernet<br>Endereço IP         |
|                                                                                                    | 7. Pressione <b>Online ⊭</b> . Você verá:                                                                                                    | Pronta                               |
|                                                                                                    |                                                                                                    | Tabela 1.22 Página 9 de 12           |

| Item e função do menu                                                                                                    | Pressionamentos de teclas                                                                                                    | Visor                                           |
|----------------------------------------------------------------------------------------------------|----------------------------------------------------------------------------------------------------|-------------------------------------------------|
| Máscara de sub-rede         Configurar o endereço da Máscara de sub-rede de quatro bytes. Os valores disponíveis são:         xxx.xxx.xxx         Em que xxx = 000 a 255.         Esse item aparecerá somente se Resolução de endereço IP estiver configurada em Estática.         Para esse item (após a Etapa 3), Item acima          acima          a move o cursor para a direita do endereço da Máscara de sub-rede exibido e Item abaixo          sub-rede exibido e Item abaixo          move o cursor para a esquerda. Isso permite alterar os caracteres da seqüência, em vez de ter de digitar novamente toda a seqüência.         Com o cursor exibido sob um caractere, Valor acima          caractere, Valor acima          abaixo          adiminui o valor. | 1. Pressione Menu Acima 🔨 ou<br>Menu Abaixo 🖙 até ver:                                                                                                    | Menus<br>Menu Ethernet                          |
|                                                                                                    | 2. Pressione Item acima 2 ou<br>Item abaixo 6 até ver:                                                                                                    | Menu Ethernet<br>Máscara de sub-rede            |
|                                                                                                    | 3. Pressione Valor acima + 3 ou<br>Valor abaixo - 7. Você verá:                                                                                                    | Máscara de<br>sub-rede =                        |
|                                                                                                    | 4. Pressione Valor acima + 3 ou<br>Valor abaixo - 7 para alterar o<br>valor do caractere sobre o<br>cursor. O valor aumenta ou<br>diminui em 1 sempre que a<br>tecla for pressionada. Manter<br>pressionado Valor acima + 3<br>ou Valor abaixo - 7 causa o<br>deslocamento contínuo pelos<br>valores.                                                                               | Máscara de<br>sub-rede =<br><u>x</u> xx.xxx.xxx |
|                                                                                                    | 5. Para alterar outros caracteres<br>do endereço da Máscara da<br>sub-rede, pressione Item<br>acima △ 2 ou Item abaixo ∨ 6<br>para deslocar para a direita ou<br>para a esquerda,<br>respectivamente, pela<br>seqüência de caracteres e, a<br>seguir, pressione Valor<br>acima + 3 ou Valor abaixo - 7<br>para alterar o valor do<br>caractere sobre o cursor (como<br>na Etapa 4). | Máscara de<br>sub-rede =<br>xxx.xxx.xxx         |
|                                                                                                    | 6. Ao concluir a configuração do<br>endereço da Máscara de<br>sub-rede, pressione <b>Enter</b> [4].<br>Você verá:                                                                                                    | Menu Ethernet<br>Máscara de sub-rede            |
|                                                                                                    | 7. Pressione <b>Online ⊯</b> ø. Você verá:                                                                                                    | Pronta                                          |
|                                                                                                    | 1                                                                                                    | Tabela 1.22 Página 10 de 12                     |

#### Pressionamentos de teclas Item e função do menu Visor 1. Pressione Menu Acima $\land 1$ ou Gateway padrão Menus Menu Abaixo 🔽 5 até ver: Menu Ethernet Definir o endereço do Gateway padrão de quatro bytes. Os valores 2. Pressione Item acima ^ 2 ou Menu Ethernet disponíveis são: Item abaixo v 6 até ver: Gateway padrão XXX.XXX.XXX.XXX 3. Pressione Valor acima + 3 ou Gateway padrão= Em que xxx = 000 a 255.Valor abaixo - 7. Você verá: xxx.xxx.xxx Esse item aparecerá somente se Resolução de endereço IP estiver 4. Pressione Valor acima + 3 ou Gateway padrão= configurada em **Estática**. Valor abaixo - 7 para alterar o xxx.xxx.xxx.xxx valor do caractere sobre o Para esse item (após a Etapa 3), Item cursor. O valor aumenta ou acima <u>2</u> move o cursor para a diminui em 1 sempre que a direita do endereco de Gateway tecla for pressionada. Manter padrão exibido e Item abaixo ve pressionado Valor acima + 3 move o cursor para a esquerda. Isso ou Valor abaixo - 7 causa o permite alterar os caracteres da deslocamento contínuo pelos següência, em vez de ter de digitar valores. novamente toda a següência. Com o cursor exibido sob um Para alterar outros caracteres Gateway padrão= caractere, Valor acima + 3 aumenta o do endereço de Gateway xxx.xxx.xxx.xxx valor desse caractere e Valor padrão, pressione Item abaixo + 3 diminui o valor. acima 🔨 ou Item abaixo 🗸 6 para deslocar para a direita ou para a esquerda, respectivamente, pela següência de caracteres e, a seguir, pressione Valor acima + 3 ou Valor abaixo - 7 para alterar o valor do caractere sobre o cursor (como na Etapa 4). 6. Ao concluir a configuração do Menu Ethernet endereço de Gateway padrão, Gateway padrão pressione Enter 🖓 4. Você verá: 7. Pressione **Online ⊮** <sup>●</sup>. Você verá: Pronta

### Tabela 1.22 Funções do menu Ethernet (continuação)

Tabela 1.22 Página 11 de 12

| Item e função do menu                                                                                                    | Pressionamentos de teclas                                                          | Visor                                              |
|----------------------------------------------------------------------------------------------------|------------------------------------------------------------------------------------|----------------------------------------------------|
| Tempo de espera da porta<br>Configurar o tempo para determinar<br>quando se deve finalizar um trabalho<br>de impressão incompleto e fazer a<br>busca da próxima porta na seqüência<br>de polling. Os valores disponíveis são:                                                                                                    | 1. Pressione <b>Menu Acima</b> <u>1</u> ou<br><b>Menu Abaixo 5</b> até ver:        | Menus<br>Menu Ethernet                             |
|                                                                                                    | 2. Pressione Item acima 2 ou<br>Item abaixo 6 até ver:                             | Menu Ethernet<br>Tempo de espera da<br>porta       |
| 5 a 300 segundos ( <b>30</b> *)<br>Esse item também causará o término<br>de um trabalho implícito como<br>Control D em PostScript ou <esc> E<br/>em PCL, e invocará as funções de<br/>emulação associadas a essa ação (por<br/>exemplo, alimentação de formulário,<br/>redefinir, etc.).<br/>O tempo se altera incrementalmente<br/>por 1 segundo sempre que Valor<br/>acima * <sup>3</sup> ou Valor abaixo - <sup>7</sup> for<br/>pressionado. Manter pressionado<br/>Valor acima * <sup>3</sup> ou Valor abaixo - <sup>7</sup><br/>causa o deslocamento contínuo pelos<br/>valores.</esc> | 3. Pressione Valor acima \star 3 ou<br>Valor abaixo - 7 até ver:                   | Tempo de espera<br>da porta =<br><i>Novo valor</i> |
|                                                                                                    | 4. Pressione Enter 🚑. Você verá:                                                   | Menu Ethernet<br>Tempo de espera da<br>porta       |
|                                                                                                    | 5. Pressione <b>Online ⊯ 0</b> . Você verá:                                        | Pronta                                             |
| Velocidade<br>Configurar a velocidade da interface<br>10/100 Ethernet. Os valores<br>disponíveis são:<br>Auto*<br>10/Meio<br>10/Cheio<br>100/Meio<br>100/Cheio<br>Esse item não aparece quando a<br>interface 10Base2 Ethernet<br>estiver instalada.                                                                                                    | 1. Pressione <b>Menu Acima</b> <u>1</u> ou<br><b>Menu Abaixo</b> <u>s</u> até ver: | Menus<br>Menu Ethernet                             |
|                                                                                                    | 2. Pressione Item acima 2 ou<br>Item abaixo 6 até ver:                             | Menu Ethernet<br>Velocidade                        |
|                                                                                                    | 3. Pressione Valor acima + 3 ou<br>Valor abaixo - 7 até ver:                       | Velocidade =<br>Novo valor                         |
|                                                                                                    | 4. Pressione Enter 4. Você verá:                                                   | Menu Ethernet<br>Velocidade                        |
|                                                                                                    | 5. Pressione <b>Online</b> 🗲 🛛 . Você verá:                                        | Pronta                                             |
|                                                                                                    |                                                                                    | Tabela 1.22 Página 12 de 12                        |

# Menu Token Ring

O menu Token Ring e seus itens disponíveis estão descritos na Tabela 1.23.

#### Tabela 1.23 Itens do menu Token Ring

| Menu            | Descrição                                       |                                                                                                    |
|-----------------|-------------------------------------------------|----------------------------------------------------------------------------------------------------|
| Menu Token Ring | Permite configurar op<br>se a interface Token R | ções para a conexão da porta Token Ring (e aparece somente<br>ing opcional estiver instalada).            |
|                 | Itens do menu                                   | Descrição                                                                                                 |
|                 | Habilitação de LPR                              | Habilita ou desabilita o protocolo Token Ring LPR.                                                        |
|                 | Bandeira LPR                                    | Habilita ou desabilita a folha de bandeira LPR.                                                           |
|                 | PDL LPR                                         | Configura a emulação do PDL (Print Description Language)<br>padrão para o protocolo Token Ring LPR.       |
|                 | PS binário LPR                                  | Habilita ou desabilita o modo binário LPR de PostScript.                                                  |
|                 | Habilitação de<br>DLC/LLC                       | Habilita ou desabilita o protocolo Token Ring DLC/LLC.                                                    |
|                 | PDL DLC/LLC                                     | Configura a emulação padrão para o protocolo Token Ring<br>DLC/LLC.                                       |
|                 | PS binário DLC/<br>LLC                          | Habilita ou desabilita o modo binário DLC/LLC de PostScript.                                              |
|                 | Habilitação de<br>NetBEUI                       | Habilita ou desabilita a interface Token Ring NetBEUI.                                                    |
|                 | PDL NetBEUI                                     | Configura a emulação do PDL (Print Description Language)<br>padrão para a interface Token Ring NetBEUI.   |
|                 | PS binário<br>NetBEUI                           | Habilita ou desabilita o modo binário NetBEUI de PostScript.                                              |
|                 | Habilitação de<br>AppSocket                     | Habilita ou desabilita a interface Token Ring AppSocket.                                                  |
|                 | PDL AppSocket                                   | Configura a emulação do PDL (Print Description Language)<br>padrão para a interface Token Ring AppSocket. |
|                 | PS binário<br>AppSocket                         | Habilita ou desabilita o modo binário AppSocket de<br>PostScript.                                         |
|                 | PS binário<br>AppSocket                         | Habilita ou desabilita o modo binário AppSocket de<br>PostScript.                                         |

Tabela 1.24 Página 1 de 2

| Menu                             |                             | Descrição                                                                                                    |
|----------------------------------|-----------------------------|----------------------------------------------------------------------------------------------------|
| Menu Token Ring<br>(continuação) | Habilitação de<br>TTalk     | Habilita ou desabilita o protocolo Token Ring TokenTalk.                                                                                                    |
|                                  | Habilitação de<br>HTTP      | Habilita ou desabilita o protocolo Token Ring HTTP Server.                                                                                                    |
|                                  | Resolução de<br>endereço IP | Configura o método utilizado para decidir (atribuir) o endereço<br>IP, incluindo máscara de sub-rede e o gateway padrão.                                       |
|                                  | Endereço IP                 | Configura o endereço IP de quatro bytes. Esse item aparecerá<br>somente se Resolução de endereço IP estiver configurada em<br>estática.                        |
|                                  | Máscara de<br>sub-rede      | Define o endereço da Máscara de sub-rede de quatro bytes.<br>Esse item aparecerá somente se Resolução de endereço IP<br>estiver configurada em estática.       |
|                                  | Gateway padrão              | Configura o endereço do Gateway padrão de quatro bytes.<br>Esse item aparecerá somente se Resolução de endereço IP<br>estiver configurada em estática.         |
|                                  | Tempo de espera<br>da porta | Configura o tempo para determinar quando se deve finalizar<br>um trabalho de impressão incompleto e fazer a busca da<br>próxima porta na seqüência de polling. |
|                                  | Roteamento da<br>origem     | Configura a opção de roteamento da origem.                                                                                                    |
|                                  | Velocidade                  | Configura a velocidade padrão do anel da interface Token Ring.                                                                                                 |
|                                  | LAA                         | Configura o Endereço administrado localmente de seis bytes.                                                                                                    |
|                                  | 1                           | Tabela 1.24 Página 2 de 2                                                                                                    |

 Tabela 1.23 Itens do menu Token Ring (continuação)

Consulte a Tabela 1.24 na página 1-76 para obter instruções passo a passo.

### Tabela 1.24 Funções do menu Token Ring

| Item e função do menu                                                                                                    | Pressionamentos de teclas                                                          | Visor                                        |
|----------------------------------------------------------------------------------------------------|------------------------------------------------------------------------------------|----------------------------------------------|
| Habilitação de LPR<br>Habilitar ou desabilitar o protocolo<br>Token Ring LPR. Os valores disponíveis<br>são:<br>Ligada*<br>Desligada | 1. Pressione <b>Menu Acima</b> <u>1</u> ou<br><b>Menu Abaixo</b> <u>s</u> até ver: | Menus<br>Menu Token Ring                     |
|                                                                                                    | 2. Pressione Item acima 2 ou<br>Item abaixo 6 até ver:                             | Menu Token Ring<br>Habilitação de LPR        |
|                                                                                                    | 3. Pressione Valor acima + 3 ou<br>Valor abaixo - 7 até ver:                       | Habilitação de<br>LPR =<br><i>Novo valor</i> |
|                                                                                                    | 4. Pressione Enter 🛃. Você verá:                                                   | Menu Token Ring<br>Habilitação de LPR        |
|                                                                                                    | 5. Pressione <b>Online ⊯</b> <i>o</i> . Você verá:                                 | Pronta                                       |
| Bandeira LPR<br>Habilitar ou desabilitar a folha de<br>bandeira LPR. Os valores disponíveis são:<br>Ligada*<br>Desligada             | 1. Pressione Menu Acima An ou<br>Menu Abaixo S até ver:                            | Menus<br>Menu Token Ring                     |
|                                                                                                    | 2. Pressione Item acima 2 ou<br>Item abaixo 6 até ver:                             | Menu Token Ring<br>Bandeira LPR              |
|                                                                                                    | 3. Pressione Valor acima * 3 ou<br>Valor abaixo - 7 até ver:                       | Bandeira LPR =<br>Novo valor                 |
|                                                                                                    | 4. Pressione Enter 🛃. Você verá:                                                   | Menu Token Ring<br>Bandeira LPR              |
|                                                                                                    | 5. Pressione <b>Online ⊭</b> . Você verá:                                          | Pronta                                       |
|                                                                                                    |                                                                                    | Tabela 1 24 Página 1 de 14                   |

Tabela 1.24 Página 1 de 14

| Item e função do menu                                                                                                    | Pressionamentos de teclas                                             | Visor                                            |
|----------------------------------------------------------------------------------------------------|-----------------------------------------------------------------------|--------------------------------------------------|
| PDL LPR<br>Configurar a emulação do PDL (Print<br>Description Language) padrão para o<br>protocolo Token Ring LPR. Os valores<br>disponíveis são: | 1. Pressione <b>Menu Acima</b> A1 ou<br><b>Menu Abaixo</b> s até ver: | Menus<br>Menu Token Ring                         |
|                                                                                                    | 2. Pressione Item acima 2 ou<br>Item abaixo 6 até ver:                | Menu Token Ring<br>PDL LPR                       |
| Auto*<br>PCL<br>PostScript                                                                                                    | 3. Pressione Valor acima + 3 ou<br>Valor abaixo - 7 até ver:          | PDL LPR =<br>Novo valor                          |
|                                                                                                    | 4. Pressione Enter et 4. Você verá:                                   | Menu Token Ring<br>PDL LPR                       |
|                                                                                                    | 5. Pressione <b>Online ⊮</b> <i>•</i> ]. Você verá:                   | Pronta                                           |
| Habilitação de DLC/LLC<br>Habilitar ou desabilitar o protocolo<br>DLC/LLC. Os valores disponíveis são:<br>Ligada*<br>Desligada                    | 1. Pressione Menu Acima <a>1</a> ou<br>Menu Abaixo <a>5</a> até ver:  | Menus<br>Menu Token Ring                         |
|                                                                                                    | 2. Pressione Item acima 2 ou<br>Item abaixo 6 até ver:                | Menu Token Ring<br>Habilitação de DLC/<br>LLC    |
|                                                                                                    | 3. Pressione Valor acima * 3 ou<br>Valor abaixo - 7 até ver:          | Habilitação de<br>DLC/LLC =<br><i>Novo valor</i> |
|                                                                                                    | 4. Pressione Enter 4. Você verá:                                      | Menu Token Ring<br>Habilitação de DLC/<br>LLC    |
|                                                                                                    | 5. Pressione <b>Online ⊯</b> 𝓭. Você verá:                            | Pronta                                           |

Tabela 1.24 Página 2 de 14

| Item e função do menu                                                                                                    | Pressionamentos de teclas                                    | Visor                             |
|----------------------------------------------------------------------------------------------------|--------------------------------------------------------------|-----------------------------------|
| PDL DLC/LLC<br>Configurar a emulação do PDL (Print<br>Description Language) padrão para o<br>protocolo DLC/LLC. Os valores<br>disponíveis são:<br>Auto*<br>PCL<br>PostScript | 1. Pressione Menu Acima Al ou<br>Menu Abaixo S até ver:      | Menus<br>Menu Token Ring          |
|                                                                                                    | 2. Pressione Item acima 2 ou<br>Item abaixo 6 até ver:       | Menu Token Ring<br>PDL DLC        |
|                                                                                                    | 3. Pressione Valor acima + 3 ou<br>Valor abaixo - 7 até ver: | PDL DLC =<br>Novo valor           |
|                                                                                                    | 4. Pressione Enter 🖅. Você verá:                             | Menu Token Ring<br>PDL DLC        |
|                                                                                                    | 5. Pressione <b>Online</b> Ke. Você verá:                    | Pronta                            |
| PS binário LPR<br>Habilitar ou desabilitar o modo binário<br>LPR de PostScript.<br>Os valores disponíveis são:<br>Ligada<br>Desligada*                                       | 1. Pressione Menu Acima An ou<br>Menu Abaixo S até ver:      | Menus<br>Menu Token Ring          |
|                                                                                                    | 2. Pressione Item acima 2 ou<br>Item abaixo 6 até ver:       | Menu Token Ring<br>PS binário LPR |
|                                                                                                    | 3. Pressione Valor acima + 3 ou<br>Valor abaixo - 7 até ver: | PS binário LPR =<br>Novo valor    |
|                                                                                                    | 4. Pressione Enter (4.4). Você verá:                         | Menu Token Ring<br>PS binário LPR |
|                                                                                                    | 5. Pressione <b>Online (Constant)</b> . Você verá:           | Pronta                            |
|                                                                                                    | 1                                                            | Tabela 1.24 Página 3 de 14        |

| Item e função do menu                                                                                                    | Pressionamentos de teclas                                    | Visor                                            |
|----------------------------------------------------------------------------------------------------|--------------------------------------------------------------|--------------------------------------------------|
| Habilitação de NetBEUI<br>Habilitar ou desabilitar o protocolo<br>NetBEUI. Os valores disponíveis são:<br>Ligada*<br>Desligada                                               | 1. Pressione Menu Acima Al ou<br>Menu Abaixo S até ver:      | Menus<br>Menu Token Ring                         |
|                                                                                                    | 2. Pressione Item acima 2 ou<br>Item abaixo 6 até ver:       | Menu Token Ring<br>Habilitação de<br>NetBEUI     |
|                                                                                                    | 3. Pressione Valor acima * 3 ou<br>Valor abaixo - 7 até ver: | Habilitação de<br>NetBEUI =<br><i>Novo valor</i> |
|                                                                                                    | 4. Pressione Enter 🖅 4. Você verá:                           | Menu Token Ring<br>Habilitação de<br>NetBEUI     |
|                                                                                                    | 5. Pressione <b>Online ⊯</b> ø. Você verá:                   | Pronta                                           |
| PDL NetBEUI<br>Configurar a emulação do PDL (Print<br>Description Language) padrão para o<br>protocolo NetBEUI. Os valores<br>disponíveis são:<br>Auto*<br>PCL<br>PostScript | 1. Pressione Menu Acima An ou<br>Menu Abaixo S até ver:      | Menus<br>Menu Token Ring                         |
|                                                                                                    | 2. Pressione Item acima 2 ou<br>Item abaixo 6 até ver:       | Menu Token Ring<br>PDL NetBEUI                   |
|                                                                                                    | 3. Pressione Valor acima + 3 ou<br>Valor abaixo - 7 até ver: | PDL NetBEUI =<br>Novo valor                      |
|                                                                                                    | 4. Pressione Enter 4. Você verá:                             | Menu Token Ring<br>PDL NetBEUI                   |
|                                                                                                    | 5. Pressione <b>Online ⊮ </b> <i>•</i> ]. Você verá:         | Pronta                                           |
|                                                                                                    |                                                              | Tabela 1.24 Página 4 de 14                       |

| Item e função do menu                                                                                                    | Pressionamentos de teclas                                                   | Visor                                 |
|----------------------------------------------------------------------------------------------------|-----------------------------------------------------------------------------|---------------------------------------|
| PS binário NetBEUI                                                                                                    | 1. Pressione <b>Menu Acima</b> <u>1</u> ou<br><b>Menu Abaixo 1</b> até ver: | Menus<br>Menu Teken Bing              |
| Habilitar ou desabilitar o modo binário<br>NetBELII de PostScript                                                                              |                                                                             | Menu Token king                       |
| Os valores disponíveis são:                                                                                                    | 2. Pressione Item acima <u>^</u> ou<br>Item abaixo <u>6</u> até ver:        | Menu Token Ring<br>PS binário NetBEUI |
| Ligada                                                                                                    | 3 Pressione Valor acima + 3 ou                                              | De binário NotPEUL                    |
| Desligada*                                                                                                    | Valor abaixo - 7 até ver:                                                   | Novo valor                            |
|                                                                                                    | 4. Pressione <b>Enter</b> 🛃. Você verá:                                     | Menu Token Ring<br>PS binário NetBEUI |
|                                                                                                    | 5. Pressione <b>Online ⊯ </b> <i>o</i> . Você verá:                         | Pronta                                |
| Habilitação de AppSocket                                                                                                    | 1. Pressione <b>Menu Acima ^1</b> ou                                        | Menus                                 |
| Habilitar ou desabilitar o protocolo                                                                                                    | Menu Abaixo 🗠 🗉 até ver:                                                    | Menu Token Ring                       |
| Token Ring AppSocket. O AppSocket<br>da impressora suporta portas 2000,<br>9100 e 2501. Os valores disponíveis<br>são:<br>Ligada*<br>Desligada | 2. Pressione Item acima ^ 2 ou                                              | Menu Token Ring                       |
|                                                                                                    |                                                                             | AppSocket                             |
|                                                                                                    | 3. Pressione Valor acima + 3 ou                                             | Habilitação de                        |
|                                                                                                    |                                                                             | AppSocket=<br>Novo valor              |
|                                                                                                    | 4. Pressione Enter 🖽. Você verá:                                            | Menu Token Ring                       |
|                                                                                                    |                                                                             | Habilitação de<br>AppSocket           |
|                                                                                                    | 5. Pressione <b>Online </b> ⊯ <b>0</b> . Você verá:                         | Pronta                                |
|                                                                                                    |                                                                             | Tabela 1.24 Página 5 de 14            |

| Item e função do menu                                                                                                    | Pressionamentos de teclas                                                          | Visor                                         |
|----------------------------------------------------------------------------------------------------|------------------------------------------------------------------------------------|-----------------------------------------------|
| PDL AppSocket<br>Configurar a emulação do PDL (Print<br>Description Language) padrão para o<br>protocolo Token Ring AppSocket. Os<br>valores disponíveis são: | 1. Pressione <b>Menu Acima</b> <u>1</u> ou<br><b>Menu Abaixo</b> <u>s</u> até ver: | Menus<br>Menu Token Ring                      |
|                                                                                                    | 2. Pressione Item acima 2 ou<br>Item abaixo 6 até ver:                             | Menu Token Ring<br>PDL AppSocket              |
| Auto*<br>PCL<br>PostScript                                                                                                    | 3. Pressione Valor acima * 3 ou<br>Valor abaixo - 7 até ver:                       | PDL AppSocket =<br>Novo valor                 |
|                                                                                                    | 4. Pressione Enter 4. Você verá:                                                   | Menu Token Ring<br>PDL AppSocket              |
|                                                                                                    | 5. Pressione <b>Online ⊮</b> <i>•</i> ]. Você verá:                                | Pronta                                        |
| PS binário AppSocket<br>Habilitar ou desabilitar o modo binário<br>AppSocket de PostScript.<br>Os valores disponíveis são:<br>Ligada<br>Desligada*            | 1. Pressione Menu Acima <a>1</a> ou<br>Menu Abaixo <a>5</a> até ver:               | Menus<br>Menu Token Ring                      |
|                                                                                                    | 2. Pressione Item acima 2 ou<br>Item abaixo 6 até ver:                             | Menu Token Ring<br>PS binário<br>AppSocket    |
|                                                                                                    | 3. Pressione Valor acima + 3 ou<br>Valor abaixo - 7 até ver:                       | PS binário<br>AppSocket=<br><i>Novo valor</i> |
|                                                                                                    | 4. Pressione Enter 4. Você verá:                                                   | Menu Token Ring<br>PS binário<br>AppSocket    |
|                                                                                                    | 5. Pressione <b>Online</b> 🗲 o. Você verá:                                         | Pronta                                        |

Tabela 1.24 Página 6 de 14

| Item e função do menu                                                                                                    | Pressionamentos de teclas                                            | Visor                                          |
|----------------------------------------------------------------------------------------------------|----------------------------------------------------------------------|------------------------------------------------|
| Habilitação de TTalk<br>Habilitar ou desabilitar o protocolo<br>Token Ring TTalk. Os valores<br>disponíveis são:<br>Ligada*<br>Desligada    | 1. Pressione Menu Acima 🔨 ou<br>Menu Abaixo 🔽 5 até ver:             | Menus<br>Menu Token Ring                       |
|                                                                                                    | 2. Pressione <b>Item acima</b> 2 ou<br><b>Item abaixo</b> 6 até ver: | Menu Token Ring<br>Habilitação de<br>TTalk     |
|                                                                                                    | 3. Pressione Valor acima + 3 ou<br>Valor abaixo - 7 até ver:         | Habilitação de<br>TTalk =<br><i>Novo valor</i> |
|                                                                                                    | 4. Pressione Enter 4. Você verá:                                     | Menu Token Ring<br>Habilitação de<br>TTalk     |
|                                                                                                    | 5. Pressione <b>Online ⊮</b> <i>∎</i> . Você verá:                   | Pronta                                         |
| Habilitação de HTTP<br>Habilita ou desabilita o protocolo<br>Token Ring HTTP Server. Os valores<br>disponíveis são:<br>Ligada*<br>Desligada | 1. Pressione Menu Acima A 1 ou<br>Menu Abaixo 🔽 5 até ver:           | Menus<br>Menu Token Ring                       |
|                                                                                                    | 2. Pressione Item acima 2 ou<br>Item abaixo 6 até ver:               | Menu Token Ring<br>Habilitação de HTTP         |
|                                                                                                    | 3. Pressione Valor acima + 3 ou<br>Valor abaixo - 7 até ver:         | Habilitação de<br>HTTP =<br><i>Novo valor</i>  |
|                                                                                                    | 4. Pressione <b>Enter</b> 🛃. Você verá:                              | Menu Token Ring<br>Habilitação de HTTP         |
|                                                                                                    | 5. Pressione <b>Online ⊮</b> ø. Você verá:                           | Pronta                                         |
|                                                                                                    |                                                                      | T L L L A A L A L A L                          |

Tabela 1.24 Página 7 de 14

| Item e função do menu                                                                                                    | Pressionamentos de teclas                                    | Visor                                             |
|----------------------------------------------------------------------------------------------------|--------------------------------------------------------------|---------------------------------------------------|
| <b>Resolução de endereço IP</b><br>Configurar o método utilizado para<br>decidir (atribuir) o endereço IP,<br>incluindo máscara de sub-rede e o<br>gateway padrão. Os valores<br>disponíveis são: | 1. Pressione Menu Acima A 1 ou<br>Menu Abaixo 🔽 5 até ver:   | Menus<br>Menu Token Ring                          |
|                                                                                                    | 2. Pressione Item acima 2 ou<br>Item abaixo 6 até ver:       | Menu Token Ring<br>Resolução de<br>endereço IP    |
| Estático<br>BOOTP/RARP<br><b>DHCP*</b>                                                                                                    | 3. Pressione Valor acima + 3 ou<br>Valor abaixo - 7 até ver: | Resolução de<br>endereço IP=<br><i>Novo valor</i> |
|                                                                                                    | 4. Pressione Enter 🚑 4. Você verá:                           | Menu Token Ring<br>Resolução de<br>endereço IP    |
|                                                                                                    | 5. Pressione <b>Online</b> Ko. Você verá:                    | Pronta                                            |
|                                                                                                    |                                                              | Tabela 1.24 Página 8 de 14                        |

| Tabela 1.24 | Funcões do  | menu Token    | Rina | (continuaçã | io) |
|-------------|-------------|---------------|------|-------------|-----|
|             | i ançoco ao | include romen |      | (continuaçã |     |

| Item e função do menu                                                                                                    | Pressionamentos de teclas                                                                                                    | Visor                                |
|----------------------------------------------------------------------------------------------------|----------------------------------------------------------------------------------------------------|--------------------------------------|
| Endereço IP<br>Definir o endereço IP de quatro bytes.<br>Os valores disponíveis são:                                                                                                    | 1. Pressione Menu Acima 🔨 ou<br>Menu Abaixo 🔽 até ver:                                                                                                    | Menus<br>Menu Token Ring             |
|                                                                                                    | 2. Pressione Item acima 2 ou<br>Item abaixo 6 até ver:                                                                                                    | Menu Token Ring<br>Endereço IP       |
| Esse item aparecerá somente se<br>Resolução de endereço IP estiver                                                                                                    | 3. Pressione Valor acima + 3 ou<br>Valor abaixo - 7. Você verá:                                                                                                    | Endereço IP =<br><u>x</u> xx.xxx.xxx |
| <ul> <li>configurada em <i>Estática</i>.</li> <li>Para esse item (após a Etapa 3), Item acima <sup>2</sup> move o cursor para a direita do endereço IP exibido e Item abaixo <sup>6</sup> move o cursor para a esquerda. Isso permite alterar os caracteres da seqüência, em vez de ter de digitar novamente toda a seqüência.</li> <li>Com o cursor exibido sob um caractere, Valor acima <sup>+ 3</sup> aumenta o valor desse caractere e Valor abaixo <sup>-</sup> diminui o valor.</li> </ul> | 4. Pressione Valor acima * 3 ou<br>Valor abaixo - 7 para alterar o<br>valor do caractere sobre o<br>cursor. O valor aumenta ou<br>diminui em 1 sempre que a<br>tecla for pressionada. Manter<br>pressionado Valor acima * 3<br>ou Valor abaixo - 7 causa o<br>deslocamento contínuo pelos<br>valores.                                                                                                    | Endereço IP =<br><u>x</u> xx.xxx.xxx |
|                                                                                                    | 5. Para alterar outros caracteres do<br>endereço IP, pressione Item<br>acima <sup>^</sup> 2 ou Item abaixo <sup>6</sup><br>para deslocar para a direita ou<br>para a esquerda,<br>respectivamente, pela seqüência<br>de caracteres e, a seguir,<br>pressione Valor acima <sup>+</sup> <sup>3</sup> ou<br>Valor abaixo <sup>-</sup> <sup>7</sup> para alterar o<br>valor do caractere sobre o cursor<br>(como na Etapa 4). | Endereço IP =<br>xxx.xxx.xxx         |
|                                                                                                    | 6. Ao concluir a configuração do<br>endereço IP, pressione<br><b>Enter </b> [4]. Você verá:                                                                                                    | Menu Token Ring<br>Endereço IP       |
|                                                                                                    | 7. Pressione <b>Online ⊭</b> ø. Você verá:                                                                                                    | Pronta                               |
|                                                                                                    |                                                                                                    | Tabela 1.24 Página 9 de 14           |

| Item e função do menu                                                                                                    | Pressionamentos de teclas                                                                                                    | Visor                                                                                              |
|----------------------------------------------------------------------------------------------------|----------------------------------------------------------------------------------------------------|----------------------------------------------------------------------------------------------------|
| Máscara de sub-rede<br>Configurar o endereço da Máscara de<br>sub-rede de quatro bytes. Os valores<br>disponíveis são:                                                                                                    | 1. Pressione <b>Menu Acima</b> A1 ou<br><b>Menu Abaixo</b> 🐨 até ver:                                                                                                    | Menus<br>Menu Token Ring                                                                           |
|                                                                                                    | 2. Pressione Item acima 2 ou<br>Item abaixo 6 até ver:                                                                                                    | Menu Token Ring<br>Máscara de sub-rede                                                             |
| <ul> <li>xxx.xxx.xxx Em que xxx=000 a 255</li> <li>Esse item aparecerá somente se Resolução de endereço IP estiver configurada em <i>Estática</i>.</li> <li>Para esse item (após a Etapa 3), Item acima ^2 move o cursor para a direita do endereço da Máscara de sub-rede exibido e Item abaixo ve move o cursor para a esquerda. Isso permite alterar os caracteres da seqüência, em</li> </ul> | <ul> <li>3. Pressione Valor acima * <sup>3</sup> ou<br/>Valor abaixo - <sup>7</sup>. Você verá:</li> <li>4. Pressione Valor acima * <sup>3</sup> ou<br/>Valor abaixo - <sup>7</sup> para alterar o<br/>valor do caractere sobre o<br/>cursor. O valor aumenta ou<br/>diminui em 1 sempre que a<br/>tecla for pressionada. Manter<br/>pressionado Valor acima * <sup>3</sup></li> </ul>                                       | Máscara de<br>sub-rede =<br><u>x</u> xx.xxx.xxx<br>Máscara de<br>sub-rede =<br><u>x</u> xx.xxx.xxx |
| vez de ter de digitar novamente toda a<br>seqüência.<br>Com o cursor exibido sob um<br>caractere, <b>Valor acima</b> + 3 aumenta o<br>valor desse caractere e <b>Valor</b><br><b>abaixo</b> - 7 diminui o valor.                                                                                                    | ou <b>Valor abaixo</b> – ⁊ causa o<br>deslocamento contínuo pelos<br>valores.                                                                                                    |                                                                                                    |
|                                                                                                    | 5. Para alterar outros caracteres do<br>endereço da Máscara da<br>sub-rede, pressione Item<br>acima <sup>^2</sup> ou Item abaixo <sup>6</sup><br>para deslocar para a direita ou<br>para a esquerda,<br>respectivamente, pela<br>seqüência de caracteres e, a<br>seguir, pressione Valor<br>acima <sup>+ 3</sup> ou Valor abaixo <sup>- 7</sup><br>para alterar o valor do caractere<br>sobre o cursor (como na Etapa<br>4). | Máscara de<br>sub-rede =<br><i>xxx.xxx.xxx</i>                                                     |
|                                                                                                    | 6. Ao concluir a configuração do<br>endereço da Máscara de<br>sub-rede, pressione <b>Enter</b> [4] 4.<br>Você verá:                                                                                                    | Menu Token Ring<br>Máscara de sub-rede                                                             |
|                                                                                                    | 7. Pressione <b>Online</b> 🗲 🛛 . Você verá:                                                                                                    | Pronta                                                                                             |
|                                                                                                    |                                                                                                    | Tabela 1.24 Página 10 de 14                                                                        |

Capítulo 1: Configuração da impressora 🔹 1-85

| Item e função do menu                                                                                                    | Pressionamentos de teclas                                                                                                    | Visor                                      |
|----------------------------------------------------------------------------------------------------|----------------------------------------------------------------------------------------------------|--------------------------------------------|
| Gateway padrão<br>Definir o endereço do Gateway padrão                                                                                                    | 1. Pressione Menu Acima A i ou<br>Menu Abaixo 🔽 🕫 até ver:                                                                                                    | Menus<br>Menu Token Ring                   |
| de quatro bytes. Os valores disponíveis<br>são:                                                                                                    | 2. Pressione Item acima 2 ou<br>Item abaixo 6 até ver:                                                                                                    | Menu Token Ring<br>Gateway padrão          |
| xxx.xxx.xxx.xxx<br>Em que xxx = 000 a 255.<br>Esse item aparecerá somente se                                                                                                    | 3. Pressione Valor acima<br>Valor abaixo – ⁊. Você verá:                                                                                                    | Gateway padrão=<br><u>x</u> xx.xxx.xxx.xxx |
| Esse item aparecerá somente se<br>Resolução de endereço IP estiver<br>configurada em <i>Estática</i> .<br>Para esse item (após a Etapa 3), <b>Item</b><br><b>acima</b> 2 move o cursor para a direita<br>do endereço de Gateway padrão<br>exibido e <b>Item abaixo</b> 6 move o<br>cursor para a esquerda. Isso permite<br>alterar os caracteres da seqüência, em<br>vez de ter de digitar novamente toda a<br>seqüência. | 4. Pressione Valor acima + 3 ou<br>Valor abaixo - 7 para alterar o<br>valor do caractere sobre o<br>cursor. O valor aumenta ou<br>diminui em 1 sempre que a<br>tecla for pressionada. Manter<br>pressionado Valor acima + 3<br>ou Valor abaixo - 7 causa o<br>deslocamento contínuo pelos<br>valores.                                                                               | Gateway padrão=<br><u>x</u> xx.xxx.xxx     |
| Com o cursor exibido sob um<br>caractere, <b>Valor acima</b> * 3 aumenta o<br>valor desse caractere e <b>Valor</b><br><b>abaixo</b> - 7 diminui o valor.                                                                                                    | 5. Para alterar outros caracteres do<br>endereço de Gateway padrão,<br>pressione Item acima ^ 2 ou<br>Item abaixo ♥ <sup>6</sup> para deslocar<br>para a direita ou para a esquerda,<br>respectivamente, pela seqüência<br>de caracteres e, a seguir,<br>pressione Valor acima + 3 ou<br>Valor abaixo - 7 para alterar o<br>valor do caractere sobre o cursor<br>(como na Etapa 4). | Gateway padrão=<br>xxx.xxx.xxx.xxx         |
|                                                                                                    | 6. Ao concluir a configuração do<br>endereço de Gateway padrão,<br>pressione <b>Enter</b> 🛃. Você verá:                                                                                                    | Menu Token Ring<br>Gateway padrão          |
|                                                                                                    | 7. Pressione <b>Online</b> 🗲 🛛 . Você verá:                                                                                                    | Pronta                                     |
|                                                                                                    |                                                                                                    | Tabela 1.24 Página 11 de 14                |

| Pressionamentos de teclas                                    | Visor                                                                                                    |
|--------------------------------------------------------------|----------------------------------------------------------------------------------------------------|
| 1. Pressione Menu Acima 🔨 ou<br>Menu Abaixo 🔽 🕫 até ver:     | Menus<br>Menu Token Ring                                                                                                    |
| 2. Pressione Item acima 2 ou<br>Item abaixo 6 até ver:       | Menu Token Ring<br>Tempo de espera da<br>porta                                                                                                    |
| 3. Pressione Valor acima + 3 ou<br>Valor abaixo - 7 até ver: | Tempo de espera<br>da porta =<br><i>Novo valor</i>                                                                                                    |
| 4. Pressione Enter 🚑 4. Você verá:                           | Menu Token Ring<br>Tempo de espera da<br>porta                                                                                                    |
| 5. Pressione <b>Online </b> ⊭ <i>o</i> . Você verá:          | Pronta                                                                                                    |
|                                                              | Pressionamentos de teclas         1. Pressione Menu Acima ▲1 ou<br>Menu Abaixo ♥ até ver:         2. Pressione Item acima ▲2 ou<br>Item abaixo ♥ até ver:         3. Pressione Valor acima * a ou<br>Valor abaixo ₱ até ver:         4. Pressione Enter € 4. Você verá:         5. Pressione Online ♥ 0. Você verá: |

Tabela 1.24 Página 12 de 14

| Item e função do menu                                                                                                    | Pressionamentos de teclas                                    | Visor                                        |
|----------------------------------------------------------------------------------------------------|--------------------------------------------------------------|----------------------------------------------|
| Roteamento da origem<br>Selecionar a opção de roteamento da<br>origem. Os valores disponíveis são:<br>Desligado*<br>Todos<br>Único/Todos<br>Único/Específico | 1. Pressione Menu Acima An ou<br>Menu Abaixo S até ver:      | Menus<br>Menu Token Ring                     |
|                                                                                                    | 2. Pressione Item acima 2 ou<br>Item abaixo 6 até ver:       | Menu Token Ring<br>Roteamento da<br>origem   |
|                                                                                                    | 3. Pressione Valor acima + 3 ou<br>Valor abaixo - 7 até ver: | Roteamento da<br>origem<br><i>Novo valor</i> |
|                                                                                                    | 4. Pressione Enter 🖅 4. Você verá:                           | Menu Token Ring<br>Roteamento da<br>origem   |
|                                                                                                    | 5. Pressione <b>Online</b> (Fo). Você verá:                  | Pronta                                       |
| Velocidade<br>Configurar a velocidade padrão do<br>anel da interface Token Ring. Os<br>valores disponíveis que estão em MBits<br>são:<br>4<br>16*            | 1. Pressione Menu Acima An ou<br>Menu Abaixo S até ver:      | Menus<br>Menu Token Ring                     |
|                                                                                                    | 2. Pressione Item acima 2 ou<br>Item abaixo 6 até ver:       | Menu Token Ring<br>Velocidade                |
|                                                                                                    | 3. Pressione Valor acima + 3 ou<br>Valor abaixo - 7 até ver: | Velocidade<br><i>Novo valor</i>              |
|                                                                                                    | 4. Pressione <b>Enter</b> 🛃. Você verá:                      | Menu Token Ring<br>Velocidade                |
|                                                                                                    | 5. Pressione <b>Online ⊮</b> •]. Você verá:                  | Pronta                                       |
|                                                                                                    |                                                              | Tabela 1.24 Página 13 de 14                  |

| ltem e função do menu                                                                                                    | Pressionamentos de teclas                                                                                                    | Visor                       |
|----------------------------------------------------------------------------------------------------|----------------------------------------------------------------------------------------------------|-----------------------------|
| LAA<br>Configurar o Endereço administrado                                                                                                    | 1. Pressione Menu Acima 🔨 ou<br>Menu Abaixo 🔽 🕫 até ver:                                                                                                    | Menus<br>Menu Token Ring    |
| localmente de seis bytes. Os valores válidos são:                                                                                                    | 2. Pressione Item acima 2 ou<br>Item abaixo 6 até ver:                                                                                                    | Menu Token Ring<br>LAA      |
| xxxx.xxxx.xxxx<br>em que xx = 00 a FF hexadecimal<br>em que o xxxx.xxxx.xxxx pode ser igual a<br>qualquer valor dentro de uma faixa válida                                                                                                    | 3. Pressione Valor acima + 3 ou<br>Valor abaixo - 7. Você verá:                                                                                                    | LAA =<br><u>x</u> xxx.xxxx  |
| de 4000 0000 0000 e 7FFF FFFF FFFF.<br>Para esse item (após a Etapa 3), <b>Item</b><br><b>acima</b> 2 move o cursor para a direita<br>do Endereço administrado localmente<br>exibido e <b>Item abaixo</b> 6 move o<br>cursor para a esquerda. Isso permite<br>alterar os caracteres da seqüência, em<br>vez de ter de digitar novamente toda a<br>seqüência. | 4. Pressione Valor acima + 3 ou<br>Valor abaixo - 7 para alterar o<br>valor do caractere sobre o<br>cursor. O valor aumenta ou<br>diminui em 1 sempre que a<br>tecla for pressionada. Manter<br>pressionado Valor acima + 3<br>ou Valor abaixo - 7 causa o<br>deslocamento contínuo pelos<br>valores.                                                                             | LAA =<br><u>x</u> xxx.xxxx  |
| Com o cursor exibido sob um<br>caractere, <b>Valor acima</b> * <sup>3</sup> aumenta o<br>valor desse caractere e <b>Valor</b><br><b>abaixo</b> - <sup>7</sup> diminui o valor.                                                                                                    | 5. Para alterar outros caracteres do<br>Endereço administrado<br>localmente, pressione Item<br>acima △ 2 ou Item abaixo ∨ 6<br>para deslocar para a direita ou<br>para a esquerda,<br>respectivamente, pela seqüência<br>de caracteres e, a seguir,<br>pressione Valor acima + 3 ou<br>Valor abaixo - 7 para alterar o<br>valor do caractere sobre o cursor<br>(como na Etapa 4). | LAA =<br>xxxx . xxxx . xxxx |
|                                                                                                    | 6. Ao concluir a configuração do<br>Endereço administrado<br>localmente, pressione<br>Enter दिग. Você verá:                                                                                                    | Menu Token Ring<br>LAA      |
|                                                                                                    | 7. Pressione <b>Online</b> 🗲 o. Você verá:                                                                                                    | Pronta                      |
|                                                                                                    |                                                                                                    | Tabela 1.24 Página 14 de 14 |

# Menu Novell

O menu Novell e seus itens disponíveis estão descritos na Tabela 1.25.

### Tabela 1.25 Itens do menu Novell

| Menu        | Descrição                               |                                                                                                    |  |  |
|-------------|-----------------------------------------|----------------------------------------------------------------------------------------------------|--|--|
| Menu Novell | Permite modificar os parâmetros Novell. |                                                                                                    |  |  |
|             | Itens do menu                           | Descrição                                                                                                   |  |  |
|             | Habilitação da<br>Novell                | Habilita ou desabilita o protocolo Novell.                                                                  |  |  |
|             | PDL Novell                              | Configura a emulação do PDL (Print Description Language)<br>padrão para o protocolo Novell.                 |  |  |
|             | PS binário Novell                       | Habilita ou desabilita o modo binário Novell de PostScript.                                                 |  |  |
|             | Modo Novell                             | Configura o modo PServer para o protocolo Novell.                                                           |  |  |
|             | Tipo de estrutura                       | Configura o tipo de estrutura utilizado para o protocolo Novell.                                            |  |  |
|             | Intervalo de<br>polling                 | Configura o tempo (em segundos) em que o PServer emite as solicitações de polling para as filas atribuídas. |  |  |
|             | Nome do PServer                         | Configura o nome do PServer nessa impressora.                                                               |  |  |
|             | Servidor<br>primário                    | Configura o nome do servidor de arquivos Primário.                                                          |  |  |
|             | Árvore NDS                              | Configura a seqüência de caracteres da Árvore NDS.                                                          |  |  |
|             | Contexto NDS                            | Configura a seqüência de contextos NDS.                                                                     |  |  |

Consulte a Tabela 1.26 na página 1-91 para obter instruções passo a passo.

### Tabela 1.26 Funções do menu Novell

| Item e função do menu                                                                                                    | Pressionamentos de teclas                                                          | Visor                                           |
|----------------------------------------------------------------------------------------------------|------------------------------------------------------------------------------------|-------------------------------------------------|
| Habilitação da Novell<br>Habilitar ou desabilitar o protocolo<br>Novell. Os valores disponíveis são:<br>Ligada*<br>Desligada                                              | Pressione <b>Menu acima</b> Al ou<br><b>Menu abaixo</b> S até ver:                 | Menus<br>Menu Ethernet                          |
|                                                                                                    | Pressione Item acima 2 ou<br>Item abaixo 9 até ver:                                | Menu Ethernet<br>Habilitação da<br>Novell       |
|                                                                                                    | 1. Pressione Valor acima + 3 ou<br>Valor abaixo - 7 até ver:                       | Habilitação da<br>Novell =<br><i>Novo valor</i> |
|                                                                                                    | 2. Pressione Enter 4. Você verá:                                                   | Menu Ethernet<br>Habilitação da<br>Novell       |
|                                                                                                    | 3. Pressione <b>Online</b> (Fo). Você verá:                                        | Pronta                                          |
| PDL Novell<br>Configura a emulação do PDL (Print<br>Description Language) padrão para o<br>protocolo Novell. Os valores<br>disponíveis são:<br>Auto*<br>PCL<br>PostScript | 1. Pressione <b>Menu acima</b> <u>n</u> ou<br><b>Menu abaixo</b> <u>s</u> até ver: | Menus<br>Menu Novell                            |
|                                                                                                    | 2. Pressione Item acima 2 ou<br>Item abaixo 6 até ver:                             | Menu Novell<br>PDL Novell                       |
|                                                                                                    | 3. Pressione Valor acima + 3 ou<br>Valor abaixo - 7 até ver:                       | PDL Novell =<br>Novo valor                      |
|                                                                                                    | 4. Pressione Enter 4. Você verá:                                                   | Menu Novell<br>PDL Novell                       |
|                                                                                                    | 5. Pressione <b>Online ⊮ </b> <i>•</i> ]. Você verá:                               | Pronta                                          |
|                                                                                                    |                                                                                    | Tabela 1.26 Página 1 de 7                       |

| Item e função do menu                                                                                                    | Pressionamentos de teclas                                    | Visor                                   |
|----------------------------------------------------------------------------------------------------|--------------------------------------------------------------|-----------------------------------------|
| <b>PS binário Novell</b><br>Habilitar ou desabilitar o modo<br>binário Novell de PostScript.<br>Os valores disponíveis são:   | 1. Pressione Menu Acima Al ou<br>Menu Abaixo S até ver:      | Menus<br>Menu Novell                    |
|                                                                                                    | 2. Pressione Item acima 2 ou<br>Item abaixo 6 até ver:       | Menu Novell<br>PS binário Novell        |
| Ligada<br><b>Desligada</b> *                                                                                                  | 3. Pressione Valor acima * 3 ou<br>Valor abaixo - 7 até ver: | PS binário Novell=<br><i>Novo valor</i> |
|                                                                                                    | 4. Pressione Enter 🖅 4. Você verá:                           | Menu Novell<br>PS binário Novell        |
|                                                                                                    | 5. Pressione <b>Online ⊯</b> ø. Você verá:                   | Pronta                                  |
| Modo Novell<br>Configurar o modo PServer para o<br>protocolo Novell. Os valores<br>disponíveis são:<br>NDS<br>BEM<br>NDS/BEM* | 1. Pressione Menu Acima An ou<br>Menu Abaixo 🔽 🕫 até ver:    | Menus<br>Menu Novell                    |
|                                                                                                    | 2. Pressione Item acima 2 ou<br>Item abaixo 6 até ver:       | Menu Novell<br>Modo Novell              |
|                                                                                                    | 3. Pressione Valor acima * 3 ou<br>Valor abaixo - 7 até ver: | Modo Novell =<br>Novo valor             |
|                                                                                                    | 4. Pressione Enter 4. Você verá:                             | Menu Novell<br>Modo Novell              |
|                                                                                                    | 5. Pressione <b>Online</b> 🖝 🛛 . Você verá:                  | Pronta                                  |
|                                                                                                    |                                                              | Tabela 1.26 Página 2 de 7               |

| Tabela 1.26 | Funções | do menu | Novell | (continuaçã | o) |
|-------------|---------|---------|--------|-------------|----|
|-------------|---------|---------|--------|-------------|----|

| Item e função do menu                                                                                                    | Pressionamentos de teclas                                             | Visor                                          |
|----------------------------------------------------------------------------------------------------|-----------------------------------------------------------------------|------------------------------------------------|
| <b>Tipo de estrutura</b><br>Configurar o tipo de estrutura                                                                                                    | 1. Pressione <b>Menu Acima</b> Al ou<br><b>Menu Abaixo</b> S até ver: | Menus<br>Menu Novell                           |
| utilizado para o protocolo Novell. Os<br>valores disponíveis para Ethernet são:                                                                                                    | 2. Pressione Item acima 2 ou<br>Item abaixo 6 até ver:                | Menu Novell<br>Tipo de estrutura               |
| Auto*<br>802.2<br>802.3<br>SNAP<br>Ethernet II                                                                                                    | 3. Pressione Valor acima + 3 ou<br>Valor abaixo - 7 até ver:          | Tipo de<br>estrutura =<br>Novo valor           |
| Os valores disponíveis para Token Ring<br>são:                                                                                                    | 4. Pressione Enter 🖅. Você verá:                                      | Menu Novell<br>Tipo de estrutura               |
| Auto*<br>TR-802.2<br>TR-SNAP                                                                                                    | 5. Pressione <b>Online ⊯</b> <i>•</i> ]. Você verá:                   | Pronta                                         |
| Intervalo de polling<br>Configurar a taxa (em segundos) em                                                                                                    | 1. Pressione Menu Acima Al ou<br>Menu Abaixo S até ver:               | Menus<br>Menu Novell                           |
| que o PServer emite as solicitações de<br>polling para as filas atribuídas. Os<br>valores disponíveis são:<br>1 a 29 segundos<br>2*<br>O Intervalo de polling muda em<br>incrementos de 1 sempre que Valor<br>acima + 3 ou Valor abaixo - 7 for<br>pressionado. Manter pressionado<br>Valor acima + 3 ou Valor abaixo - 7<br>causa o deslocamento contínuo pelos | 2. Pressione Item acima 2 ou<br>Item abaixo 6 até ver:                | Menu Novell<br>Intervalo de<br>polling         |
|                                                                                                    | 3. Pressione Valor acima + 3 ou<br>Valor abaixo - 7 até ver:          | Intervalo de<br>polling =<br><i>Novo valor</i> |
|                                                                                                    | 4. Pressione Enter 🖅 4. Você verá:                                    | Menu Novell<br>Intervalo de<br>polling         |
| Valores.                                                                                                    | 5. Pressione <b>Online ⊯</b> ø. Você verá:                            | Pronta                                         |
|                                                                                                    | 1                                                                     | Tabela 1.26 Página 3 de 7                      |

| Item e função do menu                                                                                                    | Pressionamentos de teclas                                                                                                    | Visor                              |
|----------------------------------------------------------------------------------------------------|----------------------------------------------------------------------------------------------------|------------------------------------|
| Nome do PServer<br>Configurar o nome do PServer nessa                                                                                                    | 1. Pressione <b>Menu Acima</b> A1 ou<br><b>Menu Abaixo</b> 👽 🕫 até ver:                                                                                                    | Menus<br>Menu Novell               |
| impressora (um nome com 2 a 47<br>caracteres) Os valores disponíveis são:                                                                                                    | 2. Pressione Item acima 2 ou<br>Item abaixo 6 até ver:                                                                                                    | Menu Novell<br>Nome do PServer     |
| A a Z, 0 a 9, hífen (-), sublinhado (_)<br>XRX_ <macaddress>*<br/>Para esse item (após a Etapa 3), <b>Item</b></macaddress>                                                                                                    | 3. Pressione Valor acima + 3 ou<br>Valor abaixo - 7. Você verá:                                                                                                    | Nome do PServer=<br><u>x</u> xxxxx |
| <ul> <li>Para esse item (após a Etapa 3), Item acima ^2 move o cursor para a direita do nome do PServer exibido e Item abaixo ♥<sup>®</sup> move o cursor para a esquerda. Isso permite alterar os caracteres da seqüência, em vez de ter de digitar novamente toda a seqüência.</li> <li>Com o cursor exibido sob um caractere, Valor acima * <sup>3</sup> aumenta o valor desse caractere e Valor abaixo * <sup>3</sup> diminui o valor.</li> <li>De qualquer posição do cursor, você pode anular (excluir) para finalizar a seqüência selecionando o caractere de espaço com Valor acima * <sup>3</sup> ou Valor abaixo * <sup>3</sup> e, a seguir, pressionando Enter ₹ <sup>4</sup>.</li> </ul> | 4. Pressione Valor acima + 3 ou<br>Valor abaixo - 7 para alterar o<br>valor do caractere sobre o<br>cursor. O valor aumenta ou<br>diminui em 1 sempre que a<br>tecla for pressionada. Manter<br>pressionado Valor acima + 3<br>ou Valor abaixo - 7 causa o<br>deslocamento contínuo pelos<br>valores.                                                                                                    | Nome do PServer=<br><u>x</u> xxxxx |
|                                                                                                    | 5. Para alterar outros caracteres<br>do nome do PServer, pressione<br><b>Item acima</b> △ <sup>2</sup> ou <b>Item</b><br><b>abaixo</b> ○ <sup>6</sup> para deslocar para<br>a direita ou para a esquerda,<br>respectivamente, pela<br>seqüência de caracteres e, a<br>seguir, pressione Valor<br>acima <sup>+</sup> <sup>3</sup> ou Valor abaixo <sup>-</sup> <sup>7</sup><br>para alterar o valor do<br>caractere sobre o cursor (como<br>na Etapa 4). | Nome do PServer=<br>xxxxxx         |
|                                                                                                    | 6. Ao concluir a configuração do<br>Nome do PServer, pressione<br>Enter ∉₄. Você verá:                                                                                                    | Menu Novell<br>Nome do PServer     |
|                                                                                                    | 7. Pressione <b>Online</b> 🗲 🖲. Você verá:                                                                                                    | Pronta                             |
|                                                                                                    | 1                                                                                                    | Tabela 1.26 Página 4 de 7          |

| ltem e função do menu                                                                                                    | Pressionamentos de teclas                                                                                                    | Visor                                   |
|----------------------------------------------------------------------------------------------------|----------------------------------------------------------------------------------------------------|-----------------------------------------|
| Servidor primário<br>Configurar o nome do servidor de                                                                                                    | 1. Pressione <b>Menu Acima</b> A1 ou<br><b>Menu Abaixo</b> 👽 🕫 até ver:                                                                                                    | Menus<br>Menu Novell                    |
| arquivos Primário (um nome com 2 a<br>47 caracteres) Os valores disponíveis<br>são:                                                                                                    | 2. Pressione Item acima 2 ou<br>Item abaixo 6 até ver:                                                                                                    | Menu Novell<br>Servidor primário        |
| A a Z, 0 a 9, hífen (-) e sublinhado (_)<br>Nulo*                                                                                                    | 3. Pressione Valor acima + 3 ou<br>Valor abaixo - 7. Você verá:                                                                                                    | Servidor<br>primário =                  |
| <ul> <li>Para esse item (após a Etapa 3), Item acima △2 move o cursor para a direita do nome do Servidor primário exibido e Item abaixo ∞ € move o cursor para a esquerda. Isso permite alterar os caracteres da seqüência, em vez de ter de digitar novamente toda a seqüência.</li> <li>Com o cursor exibido sob um caractere, Valor acima + 3 aumenta o valor desse caractere e Valor abaixo + 3 diminui o valor.</li> <li>De qualquer posição do cursor, você pode anular (excluir) para finalizar a seqüência selecionando o caractere de espaço com Valor acima + 3 ou Valor abaixo + 3 e, a seguir, pressionando Enter € 4.</li> </ul> | 4. Pressione Valor acima * <sup>3</sup> ou<br>Valor abaixo - <sup>7</sup> para alterar o<br>valor do caractere sobre o<br>cursor. O valor aumenta ou<br>diminui em 1 sempre que a<br>tecla for pressionada. Manter<br>pressionado Valor acima * <sup>3</sup><br>ou Valor abaixo - <sup>7</sup> causa o<br>deslocamento contínuo pelos<br>valores.                                  | Servidor<br>primário =<br><u>xxxxxx</u> |
|                                                                                                    | 5. Para alterar outros caracteres<br>do nome do Servidor primário,<br>pressione <b>Item acima</b> 2 ou<br><b>Item abaixo</b> 6 para deslocar<br>para a direita ou para a<br>esquerda, respectivamente,<br>pela seqüência de caracteres e,<br>a seguir, pressione Valor<br>acima 3 ou Valor abaixo - 7<br>para alterar o valor do<br>caractere sobre o cursor (como<br>na Etapa 4). | Servidor<br>primário =<br>xxxxxx        |
|                                                                                                    | 6. Ao concluir a configuração do<br>Nome do Servidor primário,<br>pressione <b>Enter</b> 4. Você verá:                                                                                                    | Menu Novell<br>Servidor primário        |
|                                                                                                    | 7. Pressione <b>Online ⊯o</b> . Você verá:                                                                                                    | Pronta                                  |
|                                                                                                    |                                                                                                    | Tabela 1.26 Página 5 de 7               |

| Tabela 1.26 | <b>Funções</b> | do menu | Novell | (continuação | ) |
|-------------|----------------|---------|--------|--------------|---|
|-------------|----------------|---------|--------|--------------|---|

| ltem e função do menu                                                                                                    | Pressionamentos de teclas                                                                                                    | Visor                          |
|----------------------------------------------------------------------------------------------------|----------------------------------------------------------------------------------------------------|--------------------------------|
| Árvore NDS<br>Configurar a següência de caracteres                                                                                                    | 1. Pressione Menu Acima Al ou<br>Menu Abaixo S até ver:                                                                                                    | Menus<br>Menu Novell           |
| da Árvore NDS (de 0 a 63 caracteres).<br>Os valores disponíveis são:                                                                                                    | 2. Pressione Item acima 2 ou<br>Item abaixo 6 até ver:                                                                                                    | Menu Novell<br>Árvore NDS      |
| Nulo<br>A a Z, 0 a 9, hífen (-) e sublinhado (_)<br>Para esse item (após a Etapa 3), <b>Item</b>                                                                                                    | 3. Pressione Valor acima + 3 ou<br>Valor abaixo - 7. Você verá:                                                                                                    | Árvore NDS = <u>x</u> xxxxx    |
| <ul> <li>Para esse item (após a Etapa 3), Item acima  2 move o cursor para a direita da seqüência de caracteres da Árvore NDS exibida e Item abaixo  6 move o cursor para a esquerda. Isso permite alterar os caracteres da seqüência, em vez de ter de digitar novamente toda a seqüência.</li> <li>Com o cursor exibido sob um caractere, Valor acima  3 aumenta o valor desse caractere e Valor abaixo  3 diminui o valor.</li> <li>De qualquer posição do cursor, você pode anular (excluir) para finalizar a seqüência selecionando o caractere de espaço com Valor acima  3 ou Valor abaixo  3 e, a seguir, pressionando Enter  4.</li> </ul> | 4. Pressione Valor acima * 3 ou<br>Valor abaixo - 7 para alterar o<br>valor do caractere sobre o<br>cursor. O valor aumenta ou<br>diminui em 1 sempre que a<br>tecla for pressionada. Manter<br>pressionado Valor acima * 3<br>ou Valor abaixo - 7 causa o<br>deslocamento contínuo pelos<br>valores.                                                                                                    | Árvore NDS =<br><u>x</u> xxxxx |
|                                                                                                    | 5. Para alterar outros caracteres<br>da seqüência de caracteres da<br>Árvore NDS, pressione Item<br>acima <sup>2</sup> ou Item abaixo <sup>6</sup><br>para deslocar para a direita ou<br>para a esquerda,<br>respectivamente, pela<br>seqüência de caracteres e, a<br>seguir, pressione Valor<br>acima <sup>+</sup> <sup>3</sup> ou Valor abaixo <sup>-</sup> <sup>7</sup><br>para alterar o valor do<br>caractere acima do cursor<br>(como na Etapa 4). | Árvore NDS = xxxxxx            |
|                                                                                                    | 6. Ao concluir a configuração da<br>Árvore NDS, pressione<br><b>Enter</b> [4]. Você verá:                                                                                                    | Menu Novell<br>Árvore NDS      |
|                                                                                                    | 7. Pressione <b>Online</b> ( <a>•</a> . Você verá:                                                                                                    | Pronta                         |
|                                                                                                    | 1                                                                                                    | Tabela 1.26 Página 6 de 7      |

| ltem e função do menu                                                                                                    | Pressionamentos de teclas                                                                                                    | Visor                            |
|----------------------------------------------------------------------------------------------------|----------------------------------------------------------------------------------------------------|----------------------------------|
| <b>Contexto NDS</b><br>Configurar a seqüência de contextos<br>NDS (de 0 a 127 caracteres). Os<br>valores disponíveis são:                                                                                                    | 1. Pressione <b>Menu Acima</b> A1 ou<br><b>Menu Abaixo</b> 🐨 até ver:                                                                                                    | Menus<br>Menu Novell             |
|                                                                                                    | 2. Pressione Item acima 2 ou<br>Item abaixo 6 até ver:                                                                                                    | Menu Novell<br>Contexto NDS      |
| Nulo<br>A a Z, 0 a 9, hífen (-), ponto final (.) e<br>sublinhado (_)                                                                                                    | 3. Pressione Valor acima + 3 ou<br>Valor abaixo - 7. Você verá:                                                                                                    | Contexto NDS =<br><u>x</u> xxxxx |
| <ul> <li>Para esse item (após a Etapa 3), Item acima <sup>2</sup> move o cursor para a direita da seqüência do Contexto NDS exibida e Item abaixo <sup>6</sup> move o cursor para a esquerda. Isso permite alterar os caracteres da seqüência, em vez de ter de digitar novamente toda a seqüência.</li> <li>Com o cursor exibido sob um caractere, Valor acima <sup>+</sup> <sup>3</sup> aumenta o valor desse caractere e Valor abaixo <sup>+</sup> <sup>3</sup> diminui o valor.</li> <li>De qualquer posição do cursor, você pode anular (excluir) para finalizar a seqüência selecionando o caractere de espaço com Valor acima <sup>+</sup> <sup>3</sup> ou Valor abaixo <sup>+</sup> <sup>3</sup> e, a seguir, pressionando Enter e<sup>1</sup> <sup>4</sup>.</li> </ul> | 4. Pressione Valor acima * 3 ou<br>Valor abaixo - 7 para alterar o<br>valor do caractere sobre o<br>cursor. O valor aumenta ou<br>diminui em 1 sempre que a<br>tecla for pressionada. Manter<br>pressionado Valor acima * 3<br>ou Valor abaixo - 7 causa o<br>deslocamento contínuo pelos<br>valores.                                                                                                    | Contexto NDS =<br><u>x</u> xxxxx |
|                                                                                                    | 5. Para alterar outros caracteres<br>da seqüência do Contexto<br>NDS, pressione <b>Item</b><br><b>acima</b> <sup>2</sup> ou <b>Item abaixo</b> <sup>6</sup><br>para deslocar para a direita ou<br>para a esquerda,<br>respectivamente, pela<br>seqüência de caracteres e, a<br>seguir, pressione <b>Valor</b><br><b>acima</b> <sup>+</sup> <sup>3</sup> ou <b>Valor abaixo</b> <sup>-</sup> <sup>7</sup><br>para alterar o valor do<br>caractere acima do cursor<br>(como na Etapa 4). | Context NDS = xxxxxx             |
|                                                                                                    | 6. Ao concluir a configuração do<br>Contexto NDS, pressione<br><b>Enter</b> [4]. Você verá:                                                                                                    | Menu Novell<br>Contexto NDS      |
|                                                                                                    | 7. Pressione <b>Online</b> (< 0). Você verá:                                                                                                    | Pronta                           |
|                                                                                                    |                                                                                                    | Tabela 1.26 Página 7 de 7        |

# **Menu Imprimir**

O menu Imprimir e seus itens disponíveis estão descritos na Tabela 1.27.

| Tabela | 1.27 | Itens | do | menu   | Imprimir |
|--------|------|-------|----|--------|----------|
| Iunciu |      | itens | au | incina |          |

| Menu          | Descrição                               |                                                                                                    |  |
|---------------|-----------------------------------------|----------------------------------------------------------------------------------------------------|--|
| Menu Imprimir | Permite gerar relatórios da impressora. |                                                                                                    |  |
|               | Itens do menu                           | Descrição                                                                                                    |  |
|               | Folha de<br>configuração                | Imprime uma Folha de configuração mostrando as<br>informações atuais e as configurações dos menus da<br>impressora.                                    |  |
|               | Demo PCL                                | Imprime uma página de amostra demonstrando as capacidades da impressora.                                                                               |  |
|               | Lista de fontes PCL                     | Imprime uma relação das fontes PCL atualmente carregadas.                                                                                              |  |
|               | Lista de fontes PS                      | Imprime uma relação completa de todas as fontes PostScript atualmente carregadas.                                                                      |  |
|               | Mapa de menus                           | Imprime uma página mostrando a estrutura da Árvore de<br>menus do Painel de Controle.                                                                  |  |
|               | Teste de<br>impressão                   | Imprime um "padrão de teste" para análise da qualidade de<br>impressão da página inteira (projetada para ser utilizada pelo<br>atendimento técnico).   |  |
|               | Diretório de<br>disco                   | Imprime uma cópia do diretório de disco (e aparece somente se a unidade de disco rígido opcional estiver instalada).                                   |  |
|               | Modo<br>hexadecimal                     | Habilita ou desabilita o modo hex dump, que imprime o<br>fluxo de dados como códigos hexadecimais em vez de<br>interpretá-los como dados de impressão. |  |
|               | Reiniciar<br>impressora                 | Reinicializa a impressora como se ela estivesse desligada, mas ignora o diagnóstico de ativação.                                                       |  |

Consulte a Tabela 1.28 na página 1-99 para obter instruções passo a passo.

### Tabela 1.28 Funções do menu Imprimir

| Item e função do menu                                                                                                    | Pressionamentos de teclas                                                               | Visor                                   |
|----------------------------------------------------------------------------------------------------|-----------------------------------------------------------------------------------------|-----------------------------------------|
| <ul> <li>Folha de configuração</li> <li>Imprime uma Folha de configuração<br/>mostrando as informações atuais e as<br/>configurações dos menus da<br/>impressora.</li> <li>A Folha de configuração é impressa<br/>utilizando o tamanho PCL padrão do<br/>papel, independente do tamanho real<br/>do papel.</li> <li>Uma cópia é impressa, independente<br/>da configuração de Quantidade de<br/>impressão.</li> </ul> | 1. Pressione Menu Acima An ou<br>Menu Abaixo 🔽 5 até ver:                               | Menus<br>Menu Teste                     |
|                                                                                                    | 2. Pressione Item acima 2 ou<br>Item abaixo 6 até ver:                                  | Menu Teste<br>Folha de<br>Configuração  |
|                                                                                                    | 3. Pressione Enter 🖅 4. Você verá:                                                      | Processando<br>Folha de<br>Configuração |
|                                                                                                    | <ol> <li>Quando a Folha de<br/>configuração estiver impressa,<br/>você verá:</li> </ol> | Pronta                                  |
| Demo PCL<br>Imprime uma página de amostra<br>demonstrando as capacidades da<br>impressora.<br>A Página Demo é impressa utilizando<br>o tamanho A4 ou Carta somente em<br>600x600 dpi.                                                                                                    | 1. Pressione Menu Acima Al ou<br>Menu Abaixo S até ver:                                 | Menus<br>Menu Teste                     |
|                                                                                                    | 2. Pressione Item acima 2 ou<br>Item abaixo 6 até ver:                                  | Menu Teste<br>Demo PCL                  |
|                                                                                                    | 3. Pressione Enter 🛃. Você verá:                                                        | Processando<br>Demo                     |
| As quantidades impressas são as<br>definidas na configuração de<br>quantidade de impressão.                                                                                                    | 4. Quando a Página Demo estiver<br>impressa, você verá:                                 | Pronta                                  |
|                                                                                                    |                                                                                         |                                         |

Tabela 1.28 Página 1 de 4

#### Tabela 1.28 Funções do menu Imprimir

| Item e função do menu                                                                                                    | Pressionamentos de teclas                                                                    | Visor                              |
|----------------------------------------------------------------------------------------------------|----------------------------------------------------------------------------------------------|------------------------------------|
| Lista de fontes PCL<br>Imprime uma lista das fontes PCL<br>atualmente carregadas.<br>Uma cópia é impressa, independente<br>da configuração de Quantidade de<br>impressão.                                                                                                    | 1. Pressione Menu Acima Al ou<br>Menu Abaixo S até ver:                                      | Menus<br>Menu Teste                |
|                                                                                                    | 2. Pressione Item acima 2 ou<br>Item abaixo 6 até ver:                                       | Menu Teste<br>Lista de fontes PCL  |
|                                                                                                    | 3. Pressione Enter et al. Você verá:                                                         | Processando<br>Lista de fontes PCL |
|                                                                                                    | 4. Quando a Lista de fontes PCL estiver impressa, você verá:                                 | Pronta                             |
| Lista de fontes PS<br>Imprime uma relação completa de<br>todas as fontes PostScript. A relação<br>inclui fontes residentes na impressora<br>e fontes armazenadas na unidade de<br>disco rígido.<br>Uma cópia é impressa, independente<br>da configuração de Quantidade de<br>impressão. | 1. Pressione Menu Acima A 1 ou<br>Menu Abaixo 5 até ver:                                     | Menus<br>Menu Teste                |
|                                                                                                    | 2. Pressione Item acima 2 ou<br>Item abaixo 6 até ver:                                       | Menu Teste<br>Lista de fontes PS   |
|                                                                                                    | 3. Pressione Enter 🖅 4. Você verá:                                                           | Processando<br>Lista de fontes PS  |
|                                                                                                    | <ol> <li>Quando a Lista de fontes<br/>PostScript estiver impressa,<br/>você verá:</li> </ol> | Pronta                             |
| Mapa de menus<br>Imprime uma página mostrando a<br>configuração da Árvore de menus do<br>Painel de Controle.<br>Uma cópia é impressa, independente<br>da configuração de Quantidade de<br>impressão.                                                                                    | 1. Pressione Menu Acima <a>1</a> ou<br>Menu Abaixo <a>5</a> até ver:                         | Menus<br>Menu Teste                |
|                                                                                                    | 2. Pressione Item acima 2 ou<br>Item abaixo 6 até ver:                                       | Menu Teste<br>Mapa de menus        |
|                                                                                                    | 3. Pressione Enter et al. Você verá:                                                         | Processando<br>Mapa de menus       |
|                                                                                                    | 4. Quando o Mapa de menus<br>estiver impresso, você verá:                                    | Pronta                             |

Tabela 1.28 Página 2 de 4
| Item e função do menu                                                                                                    | Pressionamentos de teclas                                                   | Visor                             |
|----------------------------------------------------------------------------------------------------|-----------------------------------------------------------------------------|-----------------------------------|
| Teste de impressão<br>Imprime um "padrão de teste" de<br>duas páginas para análise da<br>qualidade de impressão da página<br>inteira (projetada para ser utilizada                                            | 1. Pressione <b>Menu Acima</b> <u>1</u> ou<br><b>Menu Abaixo 5</b> até ver: | Menus<br>Menu Teste               |
|                                                                                                    | 2. Pressione Item acima 2 ou<br>Item abaixo 6 até ver:                      | Menu Teste<br>Teste de impressão  |
| pelo atendimento técnico).<br>O número de Testes de impressão                                                                                                    | 3. Pressione Enter 4. Você verá:                                            | Processando<br>Teste              |
| produzidos é determinado pelo valor<br>da Qualidade de impressão no menu<br>Sistema.                                                                                                    | 4. Quando o Teste de impressão estiver impresso, você verá:                 | Pronta                            |
| O formato impresso é determinado<br>pelas opções Origem padrão e Tipo<br>padrão. Todos os testes são impressos<br>em 600x600 dpi.                                                                             |                                                                             |                                   |
| Diretório de disco                                                                                                    | 1. Pressione Menu Acima 1 ou                                                | Menus                             |
| Imprime uma cópia do diretório do                                                                                                    | wienu Adaixo 🔍 🦻 ate ver:                                                   | Menu Teste                        |
| disco.<br>Uma cópia é impressa, independente<br>do valor de Quantidade de impressão<br>no menu Sistema.<br>Esse item estará disponível somente se<br>a Unidade de Disco rígido opcional<br>estiver instalado. | 2. Pressione Item acima 2 ou<br>Item abaixo 6 até ver:                      | Menu Teste<br>Diretório de disco  |
|                                                                                                    | 3. Pressione Enter 🛃. Você verá:                                            | Processando<br>Diretório de disco |
|                                                                                                    | 4. Quando o Diretório de disco estiver impresso, você verá:                 | Pronta                            |
|                                                                                                    |                                                                             | Tabela 1.28 Página 3 de 4         |

### Tabela 1.28 Funções do menu Imprimir

Capítulo 1: Configuração da impressora 🔹 1-101

#### Tabela 1.28 Funções do menu Imprimir

| Item e função do menu                                                                                                    | Pressionamentos de teclas                                                          | Visor                                         |
|----------------------------------------------------------------------------------------------------|------------------------------------------------------------------------------------|-----------------------------------------------|
| Modo hexadecimal<br>Configurar para imprimir saída como<br>códigos hexadecimais em vez de<br>dados de impressão normais. Os<br>valores disponíveis são:                                                                         | 1. Pressione <b>Menu Acima</b> <u>1</u> ou<br><b>Menu Abaixo</b> <u>s</u> até ver: | Menus<br>Menu Teste                           |
|                                                                                                    | 2. Pressione Item acima 2 ou<br>Item abaixo 6 até ver:                             | Menu Teste<br>Modo hexadecimal                |
| <b>Desligada</b><br>Ligada                                                                                                    | 3. Pressione Valor acima + 3 ou<br>Valor abaixo - 7 até ver:                       | Modo<br>hexadecimal =<br><i>Novo valor</i>    |
|                                                                                                    | 4. Pressione Enter 🗹 4. Você verá:                                                 | Menu Teste<br>Modo hexadecimal                |
|                                                                                                    | 5. Pressione <b>Online ⊮</b> . Você<br>verá:                                       | Pronta                                        |
| Reiniciar impressora<br>Reiniciar a impressora sem desligá-la e<br>ligá-la novamente. Os valores<br>disponíveis são:<br>Sim<br>Não*<br>Você deve selecionar Sim e<br>pressionar Enter e para que<br>essa função seja efetivada. | 1. Pressione <b>Menu Acima</b> <u>1</u> ou<br><b>Menu Abaixo</b> <u>s</u> até ver: | Menus<br>Menu Imprimir                        |
|                                                                                                    | 2. Pressione Item acima 2 ou<br>Item abaixo 6 até ver:                             | Menu Imprimir<br>Reiniciar<br>impressora      |
|                                                                                                    | 3. Pressione Valor acima + 3 ou<br>Valor abaixo - 7 até ver:                       | Reiniciar<br>impressora=<br><i>Novo valor</i> |
|                                                                                                    | 4. Pressione Enter 4. Você verá:                                                   | Menu Imprimir<br>Reiniciar<br>impressora      |
|                                                                                                    | 5. Pressione <b>Online ⊭</b> . Você verá:                                          | Pronta                                        |
|                                                                                                    |                                                                                    | Tabela 1.28 Página 4 de 4                     |

# Menu Redefinir

O Menu Redefinir (que somente aparece no menu Principal se a impressora for ligada pressionando-se simultaneamente as teclas **Online** e **Enter**) e seus itens disponíveis estão descritos na Tabela 1.29.

| Menu           | Descrição                                                                                                    |                                                                                                    |  |
|----------------|----------------------------------------------------------------------------------------------------|----------------------------------------------------------------------------------------------------|--|
| Menu Redefinir | Permite acessar as funções de redefinição da impressora (e aparece somente quando a impressora for ligada pressionando-se as teclas Online e Enter). |                                                                                                    |  |
|                | Itens do menu Descrição                                                                                                    |                                                                                                    |  |
|                | Padrões de<br>fábrica                                                                                                    | Redefine os menus para os padrões de fábrica (exceto redes).                                                                            |  |
|                | Padrões da rede                                                                                                    | Redefine os parâmetros dos menus Ethernet, Token Ring e<br>Novell para os padrões de fábrica.                                           |  |
|                | Modo Demo                                                                                                    | Coloca a impressora em modo de demonstração.                                                                                            |  |
|                | Excluir todos os<br>trabalhos                                                                                                    | Exclui todos os trabalhos privados da unidade de disco rígido<br>(e aparece somente se a unidade de disco rígido estiver<br>instalada). |  |
|                | Inicialização de<br>disco                                                                                                    | Inicializa o disco rígido (e aparece somente se a unidade de disco rígido estiver instalada).                                           |  |
|                | Formatação de<br>disco                                                                                                    | Formata o disco rígido (e aparece somente se a unidade de disco rígido estiver instalada).                                              |  |
|                | Formatação da<br>Flash                                                                                                    | Formata a memória flash (e aparece somente se a memória flash estiver instalada).                                                       |  |

#### Tabela 1.29 Itens do menu Redefinir

Consulte a Tabela 1.30 na página 1-104 para obter instruções passo a passo.

### Tabela 1.30 Funções do menu Redefinir

| Item e função do menu                                                                                                    | Pressionamentos de teclas                                                    | Visor                                |
|----------------------------------------------------------------------------------------------------|------------------------------------------------------------------------------|--------------------------------------|
| Padrões de fábrica<br>Redefinir todos os menus para os<br>padrões de fábrica (com exceção de<br>"Idioma" do menu Redefinir,<br>"Padrões" do menu Sistema e os<br>parâmetros dos menus Ethernet,<br>Token Ring e Novell). Os valores<br>disponíveis são:<br>Sim<br>Não* | 1. Pressione Menu Acima Al ou<br>Menu Abaixo S até ver:                      | Menus<br>Menu Redefinir              |
|                                                                                                    | 2. Pressione Item acima <sup>2</sup> ou<br>Item abaixo <sup>6</sup> até ver: | Menu Redefinir<br>Padrões de fábrica |
|                                                                                                    | 3. Pressione Valor acima + 3 ou<br>Valor abaixo - 7 até ver:                 | Padrões de fábrica =<br>Sim          |
|                                                                                                    | 4. Pressione Enter 4. Você verá:                                             | Menu Redefinir<br>Padrões de fábrica |
|                                                                                                    | 5. Pressione <b>Online ← </b> <i>•</i> ]. Você verá:                         | Pronta                               |
| Padrões da rede<br>Redefinir os parâmetros dos Menus<br>Ethernet, Token Ring e Novell para os<br>padrões de fábrica. Os valores<br>disponíveis são:<br>Sim<br>Não*                                                                                                    | 1. Pressione Menu Acima Al ou<br>Menu Abaixo S até ver:                      | Menus<br>Menu Redefinir              |
|                                                                                                    | 2. Pressione Item acima ^ 2 ou<br>Item abaixo & até ver:                     | Menu Redefinir<br>Padrões da rede    |
|                                                                                                    | 3. Pressione Valor acima + 3 ou<br>Valor abaixo - 7 até ver:                 | Padrões da rede<br>Sim               |
|                                                                                                    | 4. Pressione Enter 🖅. Você verá:                                             | Menu Redefinir<br>Padrões da rede    |
|                                                                                                    | 5. Pressione <b>Online (Constant</b> ). Você verá:                           | Pronta                               |
|                                                                                                    |                                                                              | Tabela 1.30 Página 1 de 4            |

| Item e função do menu                                                                                                    | Pressionamentos de teclas                                    | Visor                       |
|----------------------------------------------------------------------------------------------------|--------------------------------------------------------------|-----------------------------|
| Modo Demo<br>Coloca a impressora no modo de<br>demonstração. Os valores disponíveis<br>são:                                                                                                    | 1. Pressione Menu Acima Al ou<br>Menu Abaixo 🗸 até ver:      | Menus<br>Menu Redefinir     |
|                                                                                                    | 2. Pressione Item acima 2 ou<br>Item abaixo 6 até ver:       | Menu Redefinir<br>Modo Demo |
| Sim<br>Não*<br>Com a impressora em modo de<br>demonstração, diferentes páginas de<br>demonstração instaladas pela fábrica<br>podem ser impressas, utilizando-se as<br>oito teclas do Painel de Controle para<br>selecionar o tipo de página de<br>demonstração e o número de cópias. | 3. Pressione Valor acima + 3 ou<br>Valor abaixo - 7 até ver: | Modo Demo =<br>Sim          |
|                                                                                                    | 4. Pressione Enter 4. Você verá:                             | Menu Redefinir<br>Modo Demo |
|                                                                                                    | 5. Pressione <b>Online ⊮</b> <i>•</i> ]. Você verá:          | Pronta                      |
| Se o Modo Demo estiver selecionado,<br>a impressora entrará novamente nesse<br>estado automaticamente sempre que<br>for ligada.                                                                                                    |                                                              |                             |
| Para sair do Modo Demo, ligue a N40<br>mantendo pressionadas as teclas<br><b>Online</b> e <b>Enter</b> .                                                                                                    |                                                              |                             |
|                                                                                                    | ·                                                            | Tabela 1.30 Página 2 de 4   |

### Tabela 1.30 Funções do menu Redefinir (continuação)

### Tabela 1.30 Funções do menu Redefinir (continuação)

| ltem e função do menu                                                                                                    | Pressionamentos de teclas                                    | Visor                               |
|----------------------------------------------------------------------------------------------------|--------------------------------------------------------------|-------------------------------------|
| Excluir todos os trabalhos<br>Excluir todos os trabalhos Privados do<br>disco rígido. Os valores disponíveis<br>são:<br>Sim<br>Não*                                                                                                    | 1. Pressione Menu Acima A 1 ou<br>Menu Abaixo S até ver:     | Menus<br>Menu Redefinir             |
|                                                                                                    | 2. Pressione Item acima 2 ou<br>Item abaixo 6 até ver:       | Menu Redefinir<br>Excluir trabalhos |
|                                                                                                    | 3. Pressione Valor acima + 3 ou<br>Valor abaixo - 7 até ver: | Excluir trabalhos =<br>Sim          |
|                                                                                                    | 4. Pressione Enter 纪 4. Você verá:                           | Menu Redefinir<br>Excluir trabalhos |
|                                                                                                    | 5. Pressione <b>Online ⊯ </b> ø]. Você verá:                 | Pronta                              |
| Inicialização de disco<br>Inicializar a Unidade de disco rígido.<br>Os valores disponíveis são:<br>Sim<br>Não*<br>Essa função será ignorada se o disco<br>estiver bloqueado (protegido contra<br>gravação) por meio de um comando<br>PJL ou SNMP. | 1. Pressione Menu Acima A 1 ou<br>Menu Abaixo 🔽 🕫 até ver:   | Menus<br>Menu Redefinir             |
|                                                                                                    | 2. Pressione Item acima 2 ou<br>Item abaixo 6 até ver:       | Menu Redefinir<br>Inicializar disco |
|                                                                                                    | 3. Pressione Valor acima + 3 ou<br>Valor abaixo - 7 até ver: | Inicializar disco =<br>Sim          |
|                                                                                                    | 4. Pressione Enter 4. Você verá:                             | Menu Redefinir<br>Inicializar disco |
|                                                                                                    | 5. Pressione <b>Online (Constant)</b> . Você verá:           | Pronta                              |
|                                                                                                    |                                                              | Tabela 1.30 Página 3 de 4           |

| Item e função do menu                                                                                                    | Pressionamentos de teclas                                                          | Visor                                 |
|----------------------------------------------------------------------------------------------------|------------------------------------------------------------------------------------|---------------------------------------|
| Formatação de disco<br>Formatar a Unidade de disco rígido.<br>Os valores disponíveis são:<br>Sim<br>Não*<br>Normalmente, essa função será<br>utilizada somente se o disco não tiver | 1. Pressione <b>Menu Acima</b> <u>1</u> ou<br><b>Menu Abaixo</b> <u>s</u> até ver: | Menus<br>Menu Redefinir               |
|                                                                                                    | 2. Pressione Item acima 2 ou<br>Item abaixo 6 até ver:                             | Menu Redefinir<br>Formatação de disco |
|                                                                                                    | 3. Pressione Valor acima + 3 ou<br>Valor abaixo - 7 até ver:                       | Formatação de disco=<br>Sim           |
| sido formatado anteriormente. A<br>inicialização desse comando em um<br>disco formatado sobreporá todos os                                                                          | 4. Pressione Enter [4]4. Durante a formatação, você verá:                          | Formatação de disco<br>Aguarde        |
| dados existentes no disco.<br>Essa função será ignorada se o disco<br>estiver travado (protegido contra<br>gravação) por meio de um comando<br>PJL ou SNMP.                         | 5. Quando a formatação estiver<br>concluída, você verá:                            | Pronta                                |
| Formatação da Flash<br>Formatar memória flash. Os valores<br>disponíveis são:<br>Sim<br>Não*                                                                                        | 1. Pressione <b>Menu Acima</b> <u>1</u> ou<br><b>Menu Abaixo</b> <u>s</u> até ver: | Menus<br>Menu Redefinir               |
|                                                                                                    | 2. Pressione Item acima 2 ou<br>Item abaixo 6 até ver:                             | Menu Redefinir<br>Formatação da flash |
|                                                                                                    | 3. Pressione Valor acima + 3 ou<br>Valor abaixo - 7 até ver:                       | Formatação da flash=<br>Sim           |
|                                                                                                    | 4. Pressione <b>Enter</b> [4]. Durante a formatação, você verá:                    | Formatação da flash<br>Aguarde        |
|                                                                                                    | 5. Quando a formatação estiver<br>concluída, você verá:                            | Pronta                                |
|                                                                                                    |                                                                                    | Tabela 1.30 Página 4 de 4             |

## Tabela 1.30 Funções do menu Redefinir (continuação)

# Troca automática de bandeja

A troca automática de bandeja, disponível para os trabalhos em PCL e PostScript, permite agrupar duas ou mais bandejas de entrada juntas, em uma bandeja lógica e em uma ordem específica, na qual as bandejas serão procuradas para satisfazer uma exigência de entrada. A troca de bandeja é útil para:

• Aumento da capacidade de papel.

Quando a bandeja do papel em uso ficar vazia, a impressora automaticamente trocará para a próxima bandeja da seqüência, contanto que o tamanho e o tipo de papel da próxima bandeja sejam os mesmos que os da bandeja atual.

• Pesquisar o tamanho e tipo de papel correto.

Se o tamanho e o tipo do papel especificado em seu aplicativo de software não corresponder ao papel carregado na bandeja de papel atual, a impressora procurará automaticamente a próxima bandeja da seqüência com o tamanho e o tipo de papel correspondentes.

• Carregamento de papel em uma bandeja enquanto estiver imprimindo de outra bandeja (colocando papel em uma bandeja vazia durante a impressão).

A troca de bandeja é possível através do item Seqüência de bandejas do Menu Bandeja do Painel de Controle. Ele possibilita o agrupamento das Bandejas 1 e 2 na impressora, do Alimentador manual de 50 folhas e das Bandejas 3, 4 e 5 no Alimentador de 2.500 folhas (se instalado), em uma variedade de combinações de seqüências. A troca de bandeja pode também ser desligada.

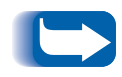

O Alimentador manual de 50 folhas será referido como AMFM (para Alimentador manual de folhas múltiplas) nas configurações de Seqüência de bandejas do Painel de Controle.

Uma descrição das configurações e regras para utilização da função Seqüência de bandejas é apresentada na Tabela 1.31 *"Padrão da seqüência de bandejas"* (página 1-110).

# Padrão da seqüência de bandejas

A ordem em que a impressora utiliza as bandejas depende dos opcionais instalados.

#### Tabela 1.31 Padrão da seqüência de bandejas

| Opcional                                                                                                    | Seqüência de<br>bandejas |
|----------------------------------------------------------------------------------------------------|--------------------------|
| Sem um Alimentador de alta capacidade, a<br>impressora segue essa seqüência                                             | AMFM-1-2                 |
| Com um Alimentador de alta capacidade<br>instalado, a impressora segue essa<br>seqüência                                | AMFM-4-5-1-2-3           |
| Com um Alimentador de envelopes<br>instalado, a impressora segue essa<br>seqüência                                      | 1-2                      |
| Com um Alimentador de envelopes e um<br>Alimentador de alta capacidade instalados,<br>a impressora segue essa seqüência | AMFM-4-5-1-2-3           |

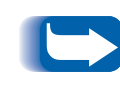

Somente as opções de bandejas instaladas aparecerão. Se o valor estiver configurado em Desligada no menu Bandeja, a impressora imprimirá somente a partir da bandeja solicitada, mesmo se outras bandejas contiverem o papel correto.

# Manuseio do papel – Condições de exceção

Tabela 1.32 descreve o processo de seleção do papel com base nos parâmetros de seleção de papel completamente ou parcialmente definidos. Uma solicitação de papel pode incluir um ou mais dos seguintes parâmetros: bandeja de papel, tamanho do papel, tipo de papel (por exemplo, comum, timbrado, etc.).

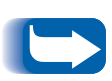

Especificar uma origem do papel (uma bandeja específica) não garante que esse papel seja alimentado daquela bandeja se o tipo e o tamanho puderem ser satisfeitos por outra origem. A exceção disso é uma solicitação de alimentação manual, sempre do Alimentador manual de 50 folhas, a menos que seja substituída pelo operador da impressora.

### Tabela 1.32 Condições de exceção do manuseio do papel

| Tipo de papel    | Tamanho do<br>papel | Origem do papel                             | Tamanho/tipo utilizado                                                       |
|------------------|---------------------|---------------------------------------------|------------------------------------------------------------------------------|
| Não especificado | Não especificado    | Não especificado                            | Tamanho padrão/Tipo padrão                                                   |
| Não especificado | Não especificado    | Especificado<br>(alimentação não<br>manual) | Tamanho padrão;<br>Tipo configurado em bandeja<br>especificada               |
| Não especificado | Não especificado    | Especificado<br>(alimentação manual)        | Solicitação de alimentação manual;<br>Tamanho padrão                         |
| Não especificado | Especificado        | Não especificado                            | Tamanho especificado/Tipo padrão                                             |
| Não especificado | Especificado        | Especificado<br>(alimentação não<br>manual) | Tamanho especificado;<br>Tipo configurado em bandeja especificada            |
| Não especificado | Especificado        | Especificado<br>(alimentação manual)        | Solicitação de alimentação manual;<br>Tamanho especificado                   |
| Especificado     | Não especificado    | Não especificado                            | Tamanho padrão/Tipo especificado                                             |
| Especificado     | Não especificado    | Especificado<br>(alimentação não<br>manual) | Tamanho padrão/Tipo especificado                                             |
| Especificado     | Não especificado    | Especificado<br>(alimentação manual)        | Solicitação de alimentação manual;<br>Tamanho padrão/Tipo especificado       |
| Especificado     | Especificado        | Não especificado                            | Tamanho especificado/Tipo especificado                                       |
| Especificado     | Especificado        | Especificado<br>(alimentação não<br>manual) | Tamanho especificado/Tipo especificado                                       |
| Especificado     | Especificado        | Especificado<br>(alimentação manual)        | Solicitação de alimentação manual;<br>Tamanho especificado/Tipo especificado |

A quarta coluna da Tabela 1.32 define o tamanho do papel e o tipo de papel a ser utilizado, com base nos parâmetros de seleção de papel total ou parcialmente especificados. Após determinar o tipo e o tamanho, a próxima etapa é determinar a bandeja de papel a ser utilizada para satisfazer a solicitação. Se a solicitação puder ser satisfeita por uma das bandejas atualmente configuradas, a bandeja de papel apropriada será utilizada. (Observe que a quarta coluna da Tabela 1.32 não relaciona a origem do papel a ser utilizada, mesmo se a origem do papel puder ser especificada.)

- Se a origem do papel estiver especificada e os outros parâmetros puderem ser satisfeitos por essa origem de papel, a origem especificada será utilizada.
- Se a origem especificada não satisfizer a solicitação, mas outra origem satisfizer o tamanho e o tipo de papel solicitados, essa fonte alternativa será utilizada, sem necessidade da intervenção do operador.
- Se a origem especificada não satisfizer a solicitação, mas outra origem satisfizer, mas estiver sem papel, o operador será solicitado a carregar papel na bandeja vazia para satisfazer a solicitação.

# Regras da seqüência de bandejas

Ao definir uma Seqüência de bandejas, a impressora procura as bandejas de entrada do tamanho e tipo de papel corretos para cada trabalho submetido.

- Se nenhuma bandeja de entrada for especificada ao enviar um trabalho para a impressora (por exemplo, nenhum comando de origem do papel for enviado ou a origem do papel estiver configurada em "Auto" em PCL), as bandejas incluídas na Seqüência de bandejas serão procuradas primeiro (na ordem da seqüência), antes de outras bandejas fora da seqüência.
- Se você especificar uma bandeja de entrada ao enviar um trabalho para a impressora e essa bandeja estiver incluída na Seqüência de bandejas, a impressora verificará se ela possui o tamanho e o tipo de papel corretos.
  - Se a bandeja contiver o papel correto, ela será utilizada.
  - Se ela não contiver o papel correto (por exemplo, contiver outro papel ou estiver vazia), as outras bandejas da seqüência serão procuradas.
    - Se uma dessas bandejas contiver o papel correto, ela será utilizada.
    - Se uma dessas bandejas estiver configurada com o tamanho e o tipo de papel corretos, mas todas as bandejas da seqüência estiverem vazias, a impressora solicitará o carregamento de papel na bandeja especificada.
    - Se nenhuma bandeja da seqüência estiver configurada com o tamanho e o tipo de papel corretos, as bandejas restantes serão procuradas. Se nenhuma bandeja puder satisfazer a solicitação, a impressora solicitará o carregamento de papel na bandeja especificada.

Troca automática de bandeja

• Se você incluir "AMFM" na configuração de Seqüência de bandejas, uma solicitação para alimentar papel de qualquer outra bandeja da seqüência será substituída e a impressora tentará alimentar papel primeiramente do Alimentador manual de 50 folhas. Se o Alimentador manual de 50 folhas estiver sem papel, as outras bandejas da seqüência serão procuradas.

# Exemplos da seqüência de bandejas

Os exemplos da Tabela 1.33 discutem condições e ações que ocorrem quando são utilizadas várias configurações de Seqüência de bandejas.

### Tabela 1.33 Exemplos da seqüência de bandejas

| Condição                                                                                                    | Ação(ões) executada(s)                                                                                                    |
|----------------------------------------------------------------------------------------------------|----------------------------------------------------------------------------------------------------|
| A Seqüência de bandejas está configurada em <b>4-5-1</b> .<br>Todas as bandejas estão configuradas em papel<br><i>Carta</i> .<br>Não há papel na Bandeja 1.<br>O papel Carta é solicitado com a origem<br>configurada em <i>Auto</i> .                                                                    | A impressora procura por papel carta na ordem da<br>seqüência de bandejas (4-5-1). A impressora<br>alimenta papel da Bandeja 4 até que fique vazia e<br>depois da Bandeja 5. Quando a Bandeja 5 ficar<br>vazia, a impressora solicita o carregamento de papel<br>(desde que a Bandeja 1 esteja vazia). |
| <ul> <li>A Seqüência de bandejas está configurada em 1-2-3.</li> <li>Uma origem de papel da Bandeja 2 é solicitada.</li> <li>Todas as bandejas atendem os requisitos de tamanho/tipo.</li> </ul>                                                                                                    | A impressora alimenta papel da Bandeja 2 que<br>atende os requisitos de tamanho e tipo. Quando a<br>Bandeja 2 ficar vazia, a impressora alimentará as<br>Bandejas 1 e 3.                                                                                                    |
| <ul> <li>A Seqüência de bandejas está configurada em 1-2.</li> <li>As Bandejas 1 e 2 estão configuradas em papel <i>Carta</i>, mas ambas estão vazias.</li> <li>Um papel Carta da Bandeja 2 é solicitado.</li> </ul>                                                                                      | A impressora solicita o carregamento de papel carta<br>na Bandeja 1, pois ela está configurada para papel<br>carta.                                                                                                    |
| <ul> <li>A Seqüência de bandejas está configurada em<br/>AMFM-1-2.</li> <li>O Alimentador manual de 50 folhas está configurado<br/>em papel <i>Carta</i> e contém uma folha de papel.</li> <li>Todas as outras bandejas contêm papel Carta.</li> <li>Um papel Carta da Bandeja 2 é solicitado.</li> </ul> | A impressora alimenta a primeira página do<br>trabalho do Alimentador manual de 50 folhas<br>(AMFM) e as páginas subseqüentes da Bandeja 2.                                                                                                    |
| <ul> <li>A Seqüência de bandejas é uma configuração qualquer.</li> <li>Todas as bandejas contêm papel Carta.</li> <li>Um papel Ofício I da Bandeja 2 é solicitado.</li> </ul>                                                                                                    | A impressora solicita o carregamento de papel<br>Ofício I na Bandeja 2.                                                                                                    |

# Incompatibilidade de tamanho/tipo de papel

A incompatibilidade de tamanho/tipo de papel ocorre quando o tamanho solicitado não está disponível na impressora. Isto pode ser causado pela falta do papel na bandeja que foi configurada para o papel requerido, ou ao requerer um papel que não esteja configurado na impressora. A impressora se desativará quando houver condições de incompatibilidade de papel. Ela se reativará automaticamente e continuará a impressão, quando a condição de incompatibilidade de papel for resolvida.

Se uma bandeja for configurada para o papel solicitado mas estiver sem papel, o visor solicitará para carregar o papel requerido (tamanho e tipo) na bandeja apropriada. Após o carregamento da bandeja, a impressão continuará.

Se o requerimento for para um papel que não esteja configurado na impressora, você será solicitado a carregar o papel requerido na primeira bandeja da configuração Seqüência de bandejas.

Se não quiser carregar papel na primeira bandeja da configuração Seqüência de bandejas, duas opções estarão disponíveis:

- Uma das bandejas poderá ser carregada com o papel de tamanho solicitado e reconfigurada por meio do menu Bandeja para corresponder ao tipo de papel solicitado. (Consulte a Tabela 1.10 na página 1-21 para obter instruções sobre a utilização do menu Bandeja.)
- Valor acima + 3 ou Valor abaixo 7 podem ser pressionados para rolar pelas bandejas, exibindo o tamanho e o tipo de papel em cada bandeja. Se um desses papéis alternativos for aceitável, pressionar Enter 4 causará a continuação da impressão no novo papel. As bandejas serão procuradas na ordem especificada na configuração Seqüência de bandejas.

# Deslocamento de saída

O Compartimento com face para baixo de 500 folhas suporta deslocamento de saída entre trabalhos sucessivos ou múltiplos conjuntos classificados de um único trabalho. O deslocamento é controlado a partir do Painel de Controle (consulte a página 1-43) ou o CentreWare DP.

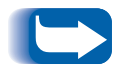

O Escaninho de saída com face para cima de 200 folhas e a Caixa postal de 10 escaninhos/Classificador não suportam deslocamento.

As seguintes condições devem ser atendidas antes que o deslocamento possa ocorrer entre os trabalhos:

• A função de deslocamento ocorre somente entre trabalhos sucessivos destinados ao Escaninho com face para baixo.

Por exemplo, um trabalho de impressão pode conter uma folha de rosto PCL que precede um trabalho de impressão em PostScript. Se ambas estiverem direcionadas ao Escaninho com face para baixo, a folha de rosto será deslocada do trabalho em PostScript. Se a folha de rosto estiver direcionada para o Escaninho com face para cima (sem capacidade de deslocamento) e o trabalho em PostScript estiver direcionado para o Escaninho com face para baixo, o deslocamento não ocorrerá entre a folha de rosto e o trabalho em PostScript. Entretanto, se o próximo trabalho estiver direcionado para o Escaninho com face para baixo, o deslocamento ocorrerá entre o trabalho PostScript e o próximo trabalho.  A função de deslocamento ocorrerá entre trabalhos sucessivos direcionados ao Escaninho com face para baixo somente se os trabalhos contiverem dados que resultem em uma folha sendo impressa e entregue ao escaninho. Por exemplo, se um trabalho PCL contiver as seqüências de <ESCAPE>E no início de um trabalho e não houver dados imprimíveis separando esses comandos, o deslocamento não ocorrerá (mesmo se essas seqüências de escape forem limites de trabalhos válidos).

# Utilização de tamanhos de papel personalizados

Em alguns casos, é possível imprimir utilizando-se tamanhos de papel personalizados (não-padrão). Os seguintes fatores devem ser considerados:

- Essa capacidade é acessível somente do Alimentador manual de folhas múltiplas ou do Alimentador de envelopes. Os tamanhos de papel não-padrão não podem ser utilizados em bandejas de papel comuns.
- Você deve desabilitar a detecção automática de atolamento de tamanho de papel da impressora, a fim de evitar que mensagens falsas sejam relatadas. Consulte a seguir.
- Embora você possa carregar fisicamente os tamanhos de papel personalizados no Alimentador manual de folhas múltiplas, e esse papel será alimentado pela impressora, poderá ser necessário executar algumas etapas de formatação de página no aplicativo, a fim de garantir que a imagem fique corretamente posicionada no papel. (Um exemplo disso é a redefinição das larguras das margens da página.) Isso acontece porque o PCL e o PostScript formatam suas imagens de saída somente para os tamanhos de papel definidos.

Para imprimir utilizando tamanhos de papel personalizados, primeiramente, desative a detecção automática de atolamento de tamanho de papel da impressora configurando a opção **Tamanho do AMFM** em **Personalizado** no menu Bandeja. Em seguida, configure o item **Tamanho personalizado** para o tamanho padrão a ser utilizado pelo PCL ou PostScript para formatar a imagem de saída na página. (Na maioria dos casos, esse será o próximo tamanho maior de papel padrão do tamanho personalizado sendo utilizado.)

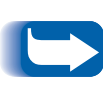

Se a largura da margem esquerda do tamanho não-padrão sendo utilizado for diferente do tamanho padrão selecionado na Configuração personalizada em mais de ¼ de polegada, não será possível utilizar as opções Duplex (frente e verso) e Grampeador.

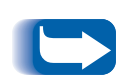

Para evitar que a impressora seja carregada de forma incorreta com papel padrão em uma das bandejas de entrada comuns quando a configuração de Tamanho personalizado tiver o mesmo valor do tamanho detectado automaticamente nessa outra fonte de entrada, você deve excluir o Alimentador manual de folhas múltiplas da configuração de Seqüência de bandejas e selecionar especificamente o Alimentador manual de folhas múltiplas como a fonte de entrada.

Consulte a Tabela 1.34 para obter exemplos de utilização.

| Tamanho de<br>papel<br>personalizado                        | Fonte de<br>entrada<br>desejada              | Etapas requeridas                                                                                                    |
|-------------------------------------------------------------|----------------------------------------------|----------------------------------------------------------------------------------------------------|
| 8 x 10 pol.                                                 | Alimentador<br>manual de<br>folhas múltiplas | <ol> <li>No aplicativo, formate a página para papel tamanho Carta,<br/>configure as margens para posicionar corretamente a imagem em<br/>um papel 8 x 10 pol, se sobreposto por um papel tamanho Carta.</li> </ol>                                                                        |
|                                                             |                                              | <ol> <li>Carregue o papel 8 x 10 pol no Alimentador manual de folhas<br/>múltiplas.</li> </ol>                                                                                                    |
|                                                             |                                              | <ol> <li>Configure "Tamanho do AMFM" do menu Bandeja em<br/>Personalizado.</li> </ol>                                                                                                    |
|                                                             |                                              | 4. Configure o "Tamanho personalizado" em Carta (8,5 x 11 pol).                                                                                                    |
|                                                             |                                              | <ol> <li>Configure o item "Seqüência de bandejas" para um valor que não<br/>inclua o AMFM (ou configure-o para Desligado).</li> </ol>                                                                                                    |
|                                                             |                                              | <ol> <li>Solicite "AMFM" como a origem do papel e envie o trabalho para a<br/>impressora.</li> </ol>                                                                                                    |
| Alimentação<br>pela borda<br>curta (SEF) de<br>8,5 x 11 pol | Alimentador<br>manual de<br>folhas múltiplas | <ol> <li>No aplicativo, formate a página para papel tamanho Ofício II (pois<br/>Ofício II é um tamanho de alimentação de borda curta nessa<br/>impressora), configure as margens para posicionar corretamente a<br/>imagem nas 11 polegadas a serem utilizadas por esse papel.</li> </ol> |
|                                                             |                                              | <ol> <li>Carregue o papel de 8,5 x 11 pol no Alimentador manual de folhas<br/>múltiplas na direção de SEF.</li> </ol>                                                                                                    |
|                                                             |                                              | <ol> <li>Configure o item <b>"Tamanho do AMFM"</b> do menu Bandeja em<br/>Personalizado.</li> </ol>                                                                                                    |
|                                                             |                                              | <ol> <li>Configure o item <b>"Tamanho personalizado"</b> em Ofício II (8,5 x 13<br/>pol).</li> </ol>                                                                                                    |
|                                                             |                                              | <ol> <li>Configure o item "Seqüência de bandejas" para um valor que não<br/>inclua AMFM (ou configure-o para Desligado).</li> </ol>                                                                                                    |
|                                                             |                                              | <ol> <li>Solicite AMFM como a origem do papel e envie o trabalho de<br/>impressão.</li> </ol>                                                                                                    |

 Tabela 1.34 Exemplos de tamanhos de papel personalizados

Utilização da Caixa postal de 10 escaninhos/Classificador

# Utilização da Caixa postal de 10 escaninhos/Classificador

A Caixa postal de 10 escaninhos/Classificador é um dispositivo de saída opcional disponível na impressora. Esse dispositivo manuseia todos os tamanhos de papel suportados, exceto A6 e envelopes, nos 10 escaninhos individualmente endereçáveis com até 100 folhas por escaninho.

Modos do classificador de caixa postal Há dois modos diferentes de Caixa postal/Classificador fornecidos pelo Classificador de 10 escaninhos:

- Modo de caixa postal: Cada escaninho de caixa postal pode ser endereçado individualmente utilizando-se a funcionalidade de destino do trabalho contida no driver da impressora.
- Modo destino do classificador: A caixa postal funciona como um classificador copiador quando múltiplos conjuntos são impressos. Quando até 10 conjuntos são solicitados, a primeira página é enviada para o Escaninho 1, o segundo conjunto para o Escaninho 2, e assim por diante.

Se mais de 10 cópias forem selecionadas, o trabalho inteiro é enviado para o Escaninho com face para baixo.

# Impressão para a Caixa postal/ Classificador

Utilizando um driver de impressora, selecione um escaninho específico como o destino da saída do papel do seu trabalho e, a seguir, imprima o seu trabalho. A seleção de um escaninho permite o envio de um trabalho para ele.

Para obter informações sobre a configuração de um escaninho da Caixa postal como o escaninho de saída padrão da impressora, consulte a página 1-44.

# Impressão duplex (dos dois lados)

Uma vez instalado o Módulo duplex opcional e a impressão duplex (frente e verso) estiver habilitada no Painel de Controle, você poderá imprimir trabalhos dos dois lados (em frente e verso). A impressão Duplex (frente e verso) pode também ser habilitada do driver de sua impressora.

Utilize somente os tamanhos de papel relacionados na Tabela 1.35 para trabalhos em frente e verso. Não utilize envelopes, cartões postais, cartolina, transparências ou etiquetas para trabalhos duplex (em frente e verso).

# Tabela 1.35Tamanhos de papel utilizados com o<br/>Módulo duplex

| Tamanho do papel                                  | Gramatura                         |
|---------------------------------------------------|-----------------------------------|
| A3 (297 x 420 mm)                                 | 17-24 lb (64-90g/m <sup>2</sup> ) |
| A4 (210 x 297 mm)                                 | 17-24 lb (64-90g/m <sup>2</sup> ) |
| A5 (148 x 210 mm)                                 | 17-24 lb (64-90g/m <sup>2</sup> ) |
| <b>B4-JIS</b> (257 x 364 mm)                      | 17-24 lb (64-90g/m <sup>2</sup> ) |
| <b>B5-JIS</b> (182 x 257 mm)                      | 17-24 lb (64-90g/m <sup>2</sup> ) |
| <b>Statement</b> (5,5 x 8,5" / 140 x 216 mm)      | 17-24 lb (64-90g/m <sup>2</sup> ) |
| Executivo (7,25 x 10,5 pol / 216 x 279 mm)        | 17-24 lb (64-90g/m <sup>2</sup> ) |
| Carta (8,5 x 11 pol / 216 x 279 mm)               | 17-24 lb (64-90g/m <sup>2</sup> ) |
| Ofício II (8,5 x 13 pol / 216 x 330 mm)           | 17-24 lb (64-90g/m <sup>2</sup> ) |
| Ofício I <sup>(8,5</sup> x 14 pol / 216 x 356 mm) | 17-24 lb (64-90g/m <sup>2</sup> ) |
| Planilha <sup>(11 x 17 pol / 279 x 432 mm)</sup>  | 17-24 lb (64-90g/m <sup>2</sup> ) |

Consulte o Capítulo 2 do *Guia do usuário* para obter a orientação adequada para o papel perfurado e timbrado ao imprimir em frente e verso.

Orientações de impressão e configurações do Painel de Controle Para garantir que os trabalhos em frente e verso sejam impressos na orientação apropriada, configure a opção Duplex (frente e verso) (no menu Sistema) adequadamente (consulte a página 1-40). As configurações Duplex (frente e verso) para PCL e PostScript são:

Duplex = Desligado Duplex = Borda curta, ou Duplex = Borda longa

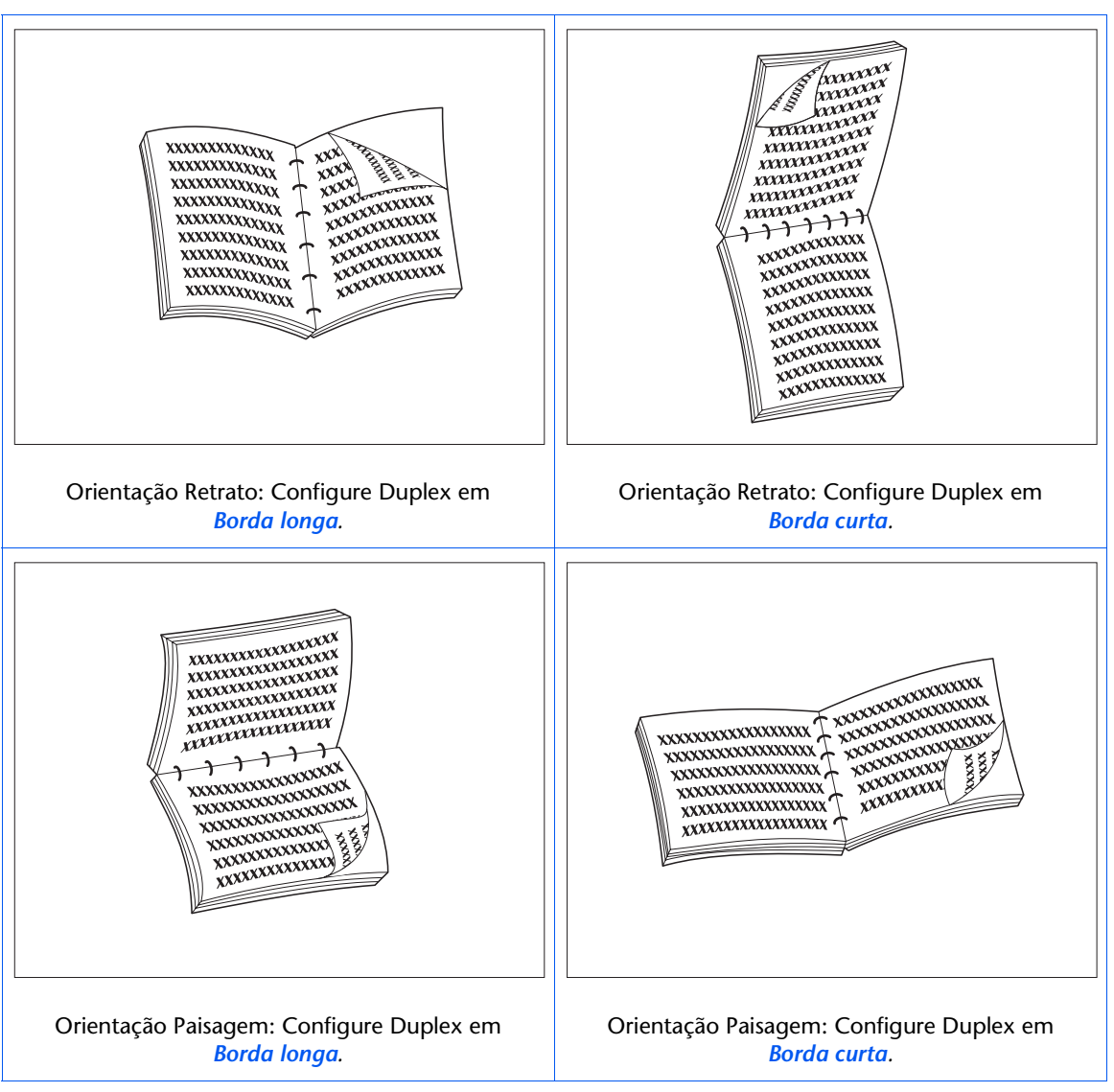

#### Figura 1.2 Orientação de encadernação em frente e verso e configurações do menu Painel de Controle

# Utilização do Rematador

# **Funções**

O opcional rematador pode ser instalado somente em versões de console da impressora (isto é, versões que possuam o Alimentador de 2.500 folhas). Ele possui três escaninhos de saída com uma capacidade máxima de 2.000 folhas não-grampeadas, até 667 folhas não-grampeadas por escaninho. A saída grampeada pode ser enviada para os três escaninhos.

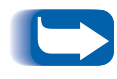

*Como ele utiliza o mesmo conector e ocupa o mesmo local da Caixa postal, a mesma impressora não pode suportar um Rematador e uma Caixa postal simultaneamente.* 

### Grampeador embutido

O grampeador pode grampear conjuntos de até 50 folhas. Dispõe de três modos de grampeamento (Dianteiro para retrato (vertical), Traseiro para paisagem (horizontal) e Dual para o modo livretos). A unidade grampeadora que é substituível pelo cliente contém 5.000 grampos que são embalados como item de consumo, em conjuntos de três, perfazendo um total de 15.000 grampos por embalagem. O rematador é fornecido com um cartucho de 5.000 grampos.

### Manuseio do recurso

O rematador está programado para assegurar que haja espaço suficiente restante no escaninho para dar saída a um trabalho que consista em 02 a 50 páginas. Podem ser grampeadas até 50 folhas.

Os conjuntos grampeados são mantidos num escaninho compilador e ejetados após o grampeamento de um conjunto completo. A saída é entregue aos escaninhos do rematador somente com a face para baixo. O rematador possui um elevador que posiciona um dos três escaninhos de saída para receber a saída do escaninho compilador. O rematador está na posição normal quando o Escaninho 2 recebe a saída do escaninho compilador. A seleção do rematador do escaninho é feita no menu Sistema na Interface do usuário, por meio de comandos PCL ou dos drivers da impressora.

### Escaninho com face para baixo

Quando o rematador estiver instalado, o seu transporte reduzirá a capacidade do Escaninho de face para baixo da impressora de 500 para 300 folhas.

### Deslocamento de trabalho

O rematador suporta deslocamento de trabalhos impressos nos três escaninhos. O deslocamento de trabalhos pode ser configurado por meio da Interface do usuário ou pelos comandos SNMP. O deslocamento de trabalho é uma função do sistema e não pode ser configurado a partir dos drivers da impressora.

### Tamanhos de papel suportados

Todos os tamanhos de papel podem ser enviados ao rematador, exceto A6 e Envelopes. Tamanhos mistos de papel podem ser enviados aos rematadores dos escaninhos contanto que todo o papel de um único trabalho seja do mesmo tamanho. Tamanhos mistos de papel **dentro do mesmo trabalho** não podem ser compilados e grampeados. Consulte a Tabela 1.36 na página 1-130 para obter os tamanhos de papel suportados.

### Destino de saída

Quando o rematador estiver instalado, o usuário pode selecionar os seguintes destinos de saída: Escaninho com face para baixo, Escaninho com face para cima, Rematador do escaninho 1, Rematador do escaninho 2 e Rematador do escaninho 3. O destino de saída pode ser enviado por meio do menu Sistema na UI ou pelos comandos PCL e PJL. Consulte a Tabela 2.4 na página B-7.

#### Detecção do escaninho de saída

Cada rematador do escaninho detecta não somente a altura de cada pilha, mas também o número de conjuntos grampeados entregues a cada pilha. Quando o número de conjuntos grampeados entregues ao escaninho atinge 100 para tamanhos de papel alimentados pela borda longa (LEF) ou 50 para papel alimentados pela borda curta (SEF) como demonstrado na Tabela 1.36 na página 1-130, há uma indicação de que o escaninho está cheio.

#### Sensores de nível de escaninho

Os sensores do rematador podem detectar as seguintes condições de escaninho:

- Vazio
- 50%
- Cheio

Quando um escaninho está cheio e a altura da pilha não permite o envio de conjuntos adicionais, o destino de conjuntos adicionais direcionados ao escaninho cheio é determinado pelo parâmetro do sistema de Tempo de espera de saída do menu Sistema da impressora. Consulte a Tabela 1.14 na página 1-37.

### Limitação para segurança

Ao selecionar o Rematador do escaninho 3, os escaninhos são elevados para a posição mais alta. No interesse da segurança, eles só permanecerão nesta posição por um minuto depois da entrega da última página para o escaninho 3. Depois de um minuto, os escaninhos são abaixados para alinharem o escaninho 2 com o caminho do papel de saída.

#### **Botão Descarregar**

O Botão Descarregar interrompe temporariamente a impressão e coloca o rematador na posição normal para permitir que o operador remova a saída. Também sinaliza ao controlador para detectar a altura da pilha nos escaninhos e prosseguir a impressão depois que a pilha tiver sido removida. A Figura 1.4 do Capítulo 1 do *Guia do usuário* ilustra a posição do botão de descarregar.

# Capacidade do escaninho

Cada Rematador do escaninho possui capacidade para empilhar até 667 folhas de 20 lb. de papel alimentadas pela borda longa (LEF) e 333 folhas de papel alimentadas pela borda curta (SEF).

A altura máxima da pilha diminui quando os conjuntos grampeados são entregues a cada escaninho, pois os conjuntos grampeados afetam a estabilidade da pilha de saída.

Tabela 1.36 relaciona os tamanhos de papel suportados e a capacidade máxima de cada escaninho, com base no fato de a saída ser grampeada ou não.

| Tamanho do papel                 | Capacidade<br>para folhas<br>não-<br>grampeadas | Capacidade<br>para<br>conjuntos<br>grampeados |
|----------------------------------|-------------------------------------------------|-----------------------------------------------|
| Carta (8,5 x 11 pol) LEF         | 667                                             | 100                                           |
| Statement (5,5 x 8,5 pol) LEF    | 667                                             | 100                                           |
| Executivo (7,25 x 10,5 pol) LEF  | 667                                             | 100                                           |
| A4 (210 x 297 mm) LEF            | 667                                             | 100                                           |
| A5 (148 x 210 mm) LEF            | 667                                             | 100                                           |
| B5-JIS (182 x 257 mm) LEF        | 667                                             | 100                                           |
| Ofício I (8,5 x 14 pol) SEF      | 333                                             | 50                                            |
| Ofício II (8,5 x 13 pol) SEF     | 333                                             | 50                                            |
| Planilha (11 x 17 pol) SEF       | 333                                             | 50                                            |
| A3 (287 x 420 mm) SEF            | 333                                             | 50                                            |
| <b>B4-JIS</b> (257 x 364 mm) SEF | 333                                             | 50                                            |

#### Tabela 1.36 Capacidade máxima por escaninho

# Posições de grampeamento

As posições de grampeamento são configuradas no menu Sistema na Interface do usuário (Consulte o Capítulo 1 do *Guia do administrador do sistema*) ou pelos comandos PJL. (Consulte a Tabela 2.4 na página B-7 e a Tabela 2.5 na página B-8.)

# Papel Carta, Statement, B5-JIS e Executivo

Figura 1.3 ilustra a posição aproximada dos grampos no papel Carta, Statement, B5-JIS e Executivo nos Modos Retrato (Vertical), Paisagem (Horizontal) e Paisagem (Horizontal) inversa, baseado na posição de grampeamento indicada na coluna esquerda.

#### Figura 1.3 Posições de grampeamento para papel Carta, Statement, B5-JIS e Executivo

| Posição<br>de gram-<br>peamento | Retrato   | Paisagem | Paisagem<br>(Horizontal)<br>inversa |
|---------------------------------|-----------|----------|-------------------------------------|
| Posição 1                       | /<br>A    | A        | А                                   |
| Posição 2                       | A         | A        | A                                   |
| Dual                            | <br>A<br> | A        | A                                   |

# Papel A4

Figura 1.4 ilustra a posição aproximada dos grampos no papel A4 nos Modos Retrato (Vertical), Paisagem (Horizontal) e Paisagem (Horizontal) inversa, baseado na posição de grampeamento indicada na coluna esquerda.

Figura 1.4 Posições de grampeamento para papel A4

| Posição<br>de gram-<br>peamento | Retrato   | Paisagem | Paisagem<br>(Horizontal)<br>inversa |
|---------------------------------|-----------|----------|-------------------------------------|
| Posição 1                       | /<br>A    | A        | А<br>\                              |
| Posição 2                       | A         | /<br>A   | A /                                 |
| Dual                            | <br>A<br> | A        | A                                   |

# Papel A5

Figura 1.5 ilustra a posição aproximada dos grampos no papel A5 nos Modos Retrato (Vertical), Paisagem (Horizontal) e Paisagem (Horizontal) inversa, baseado na posição de grampeamento indicada na coluna esquerda.

Figura 1.5 Posições de grampeamento para papel A5

| Posição<br>de gram-<br>peamento | Retrato   | Paisagem   | Paisagem<br>(Horizontal)<br>inversa |
|---------------------------------|-----------|------------|-------------------------------------|
| Posição 1                       | /<br>A    | A          | А<br>\                              |
| Posição 2                       | A         | A /        | /<br>A                              |
| Dual                            | <br>A<br> | — — —<br>A | A                                   |

# Papel A3

Figura 1.6 ilustra a posição aproximada dos grampos no papel A3 nos Modos Retrato (Vertical), Paisagem (Horizontal) e Paisagem (Horizontal) inversa, baseado nos parâmetros da IU indicados na coluna esquerda.

Figura 1.6 Posições de grampeamento para papel A3

| Posição<br>de gram-<br>peamento | Retrato | Paisagem | Paisagem<br>(Horizontal)<br>inversa |
|---------------------------------|---------|----------|-------------------------------------|
| Posição 1                       | A       | A ,      | /<br>A                              |
| Posição 2                       | /<br>A  | A        | A                                   |
| Dual                            | <br>A   | A        | <br>  A<br>                         |

# Papel Planilha, B4-JIS, Ofício I e Ofício II

Figura 1.7 ilustra a posição aproximada dos grampos no papel Planilha, B4-JIS, Ofício I e Ofício II nos Modos Retrato (Vertical), Paisagem (Horizontal) e Paisagem (Horizontal) inversa, baseado nos parâmetros da IU indicados na coluna esquerda.

#### Figura 1.7 Posições de grampeamento nos papéis Planilha, B4-JIS, Ofício I e Ofício II

| Posição<br>de gram-<br>peamento | Retrato  | Paisagem | Paisagem<br>(Horizontal)<br>inversa |
|---------------------------------|----------|----------|-------------------------------------|
| Posição 1                       | A        | A /      | /<br>A                              |
| Posição 2                       | A        | A        | A                                   |
| Dual                            | — —<br>A | A        | <br>A<br>                           |

# Deslocamento de trabalho

O rematador, como o Escaninho com face para baixo, suporta deslocamento de saída entre trabalhos sucessivos ou múltiplos conjuntos classificados de um único trabalho. Um parâmetro do sistema configura a função de deslocamento em DESLIGADA (sem deslocamento) ou LIGADA (alterna a parte de deslocamento de trabalhos seqüenciais ou de múltiplos conjuntos classificados de um único trabalho.)

O deslocamento de trabalho é uma função do sistema que não pode ser configurada pelo driver. Ele é configurado por meio da Interface do usuário ou pelos comandos SNMP.
# Tempo de espera de saída

Tabela 1.37 define a operação da impressora, com base na configuração do Tempo de espera de saída, quando o rematador do escaninho solicitado estiver cheio. A configuração do Tempo de espera de saída pode ser selecionada a partir do menu Sistema. Se a configuração do Tempo de espera de saída permitir que a saída impressa seja redirecionada para um escaninho alternativo, esse escaninho é utilizado até que o escaninho de saída original esteja novamente disponível. Isto ocorre quando o rematador do escaninho original solicitado se esvazia. A impressão é redirecionada para o escaninho original no próximo limite de trabalho. Se o trabalho atual foi redirecionamento permanece em vigor até que a última página do trabalho esteja disponível.

| Destino<br>requerido                | Valor do<br>tempo de<br>espera | Ação                                                                                                    |
|-------------------------------------|--------------------------------|----------------------------------------------------------------------------------------------------|
| Rematador do<br>escaninho 1, 2 ou 3 | DESLIGADA                      | O visor mostra "Escaninho cheio". A impressora aguarda até que o Escaninho se esvazie.                                                                                                    |
| Rematador do<br>escaninho 1         | 0                              | Altera imediatamente o destino para o Escaninho 2. Se o Escaninho 2<br>estiver cheio, a saída é direcionada para o Escaninho 3.                                                                                                    |
| Rematador do<br>escaninho 1         | 5, 10, 30 ou 60<br>segundos    | O visor mostra "Escaninho cheio" até que o Tempo de espera expire.<br>Após a expiração do Tempo de espera, as páginas subseqüentes são<br>direcionadas para o Escaninho 2. Se o Escaninho 2 estiver cheio, a<br>saída é direcionada para o Escaninho 3. |
| Rematador do<br>escaninho 2         | 0                              | Altera imediatamente o destino para o Escaninho 3. Se o Escaninho 2<br>estiver cheio, a saída é direcionada para o Escaninho 3.                                                                                                    |
| Rematador do<br>escaninho 2         | 5, 10, 30 ou 60<br>segundos    | O visor mostra "Escaninho cheio" até que o Tempo de espera expire.<br>Após a expiração do Tempo de espera, as páginas subseqüentes são<br>direcionadas para o Escaninho 3. Se o Escaninho 2 estiver cheio, a<br>saída é direcionada para o Escaninho 3. |
| Rematador do<br>escaninho 3         | 0                              | Altera imediatamente o destino para o Escaninho 1. Se o Escaninho 2<br>estiver cheio, a saída é direcionada para o Escaninho 3.                                                                                                    |
| Rematador do<br>escaninho 3         | 5, 10, 30 ou 60<br>segundos    | O visor mostra "Escaninho cheio" até que o Tempo de espera expire.<br>Após a expiração do Tempo de espera, as páginas subseqüentes são<br>direcionadas para o Escaninho 1. Se o Escaninho 1 estiver cheio, a<br>saída é direcionada para o Escaninho 2. |

#### Tabela 1.37 Operação de tempo de espera de saída

#### Condições de exceção da saída do papel

É possível enviar uma combinação de comandos para selecionar um destino de saída ou uma função que não possa ser processada pela impressora. A Tabela 1.38 descreve as operações da impressora quando essas exceções ocorrem.

#### Tabela 1.38 Condições de exceção da saída do papel

| Condição                                                                                                    | Operação da impressora                                                                                                    |
|----------------------------------------------------------------------------------------------------|----------------------------------------------------------------------------------------------------|
| O grampeamento é selecionado sem o destino do rematador.                                                                          | O destino é ignorado. O grampeamento é ignorado.                                                                                                    |
| O grampeamento é selecionado e o trabalho excede 50 páginas.                                                                      | O grampeamento é ignorado. A saída é enviada ao escaninho de destino.                                                                                                    |
| O grampeamento é selecionado para um trabalho de uma única página.                                                                | O grampeamento é ignorado. A saída é enviada ao escaninho de destino.                                                                                                    |
| O grampeamento é selecionado, mas o<br>cartucho de grampos está vazio ou não está<br>instalado.                                   | Aparece uma mensagem "Sem grampos" e a impressão continua.                                                                                                    |
| O rematador do escaninho está cheio.                                                                                              | Desvia a saída para o rematador do escaninho<br>alternativo após o tempo de espera especificado na<br>opção Tempo de espera de saída no menu Sistema da<br>Interface do usuário.                                                                                                    |
| O destino é alterado de ou para um dos<br>rematadores dos escaninhos que não era o<br>destino para a primeira página do trabalho. | Ignora as alterações do destino e continua a entregar as<br>páginas ao destino em vigor para a primeira página do<br>trabalho.                                                                                                    |
| Um dos rematadores dos escaninhos é<br>selecionado como o destino e o modo duplex é<br>alterado no trabalho.                      | Todas as páginas que estão atualmente no escaninho<br>compilador são ejetadas sem serem grampeadas no<br>rematador do escaninho. O restante do documento é<br>direcionado para o escaninho compilador com o novo<br>modo duplex, até atingir o fim do trabalho ou até que<br>outra alteração no modo duplex ocorra. |

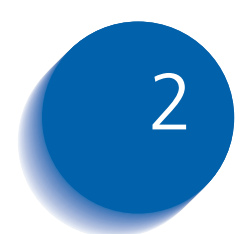

# 2 Gerenciamento da utilização da impr utilização da impressora

| Utilização do CentreWare DP          | 2-2  |
|--------------------------------------|------|
| Serviços de Internet do CentreWare   | 2-4  |
| Driver de impressora de emulação PCL | 2-5  |
| Drivers de impressora PostScript     | 2-6  |
| Funções do driver                    | 2-7  |
| Fontes da impressora básica          | 2-9  |
| Fontes PostScript                    | 2-10 |
|                                      |      |

## Utilização do CentreWare DP

O CentreWare DP é um software de gerenciamento de impressoras fácil de utilizar. Através da simples navegação pode-se instalar, conectar e configurar a impressora em uma rede, com rapidez e facilidade.

O CentreWare DP oferece administradores de rede com procedimentos de configuração simplificados e gerenciamento fácil de impressoras em rede.

O CentreWare DP também oferece informações de Ajuda facilmente disponíveis para dúvidas que você possa ter.

A Tabela 2.1 relaciona as funções e os benefícios das teclas do CentreWare DP. Para obter mais informações específicas sobre a utilização e a operação do CentreWare DP, consulte o "Guia do usuário do CentreWare DP."

## Tabela 2.1Funções e benefícios das teclas do<br/>CentreWare DP

| Função                                     | Benefício                                                                                                    |
|--------------------------------------------|----------------------------------------------------------------------------------------------------|
| Assistente de<br>configuração              | Fornece um guia passo a passo para<br>instalar rapidamente sua impressora<br>na rede.                                              |
| Configuração<br>avançada                   | Fornece uma ferramenta para atender<br>a servidores de arquivos e filas<br>múltiplos.                                              |
| Status imediato                            | Permite selecionar uma impressora da<br>Lista de impressoras para ver o que<br>essa impressora esta fazendo a<br>qualquer momento. |
| Configuração e<br>gerenciamento<br>remotos | Permite executar a maioria das tarefas<br>de configuração e monitorização de<br>sua estação de trabalho.                           |
| Atualizações da<br>impressora              | Permite atualizar sua impressora a<br>partir de sua estação de trabalho.                                                           |

Os Serviços do Centreware Sun OS/Solaris também estão disponíveis para permitir a configuração de filas e também contêm os Drivers da impressora para o Sun OS/Solaris.

Todo o software do CentreWare e a documentação estão no CD do software de serviços do cliente. Serviços de Internet do CentreWare

## Serviços de Internet do CentreWare

| Os Serviços de Internet do CentreWare é um serviço       |
|----------------------------------------------------------|
| interativo que amplia as capacidades do CentreWare DP    |
| utilizando a tecnologia da Internet como plataforma. Ele |
| fornece outra opção para implementação de serviços       |
| avançados para a instalação, a configuração e o          |
| gerenciamento da impressora. Cada uma das funções dos    |
| Serviços de Internet do CentreWare pode ser acessada de  |
| uma das interfaces familiares de software residentes no  |
| cliente, como os navegadores Netscape Navigator ou       |
| Microsoft Internet Explorer. Por meio de um navegador da |
| Web, os usuários e administradores do sistema serão      |
| capazes de monitorar o status da impressora, imprimir    |
| documentos baseados em HTML e acessar assistência        |
| online relacionada ao contexto.                          |
|                                                          |

Para administradores do sistema, os Serviços de Internet do CentreWare oferecerão uma maneira mais rápida e mais produtiva de instalar e atualizar software em sua impressora e uma ampla gama de informações de suporte pela Internet.

#### Configuração

Para configurar sua impressora para obter acesso na Internet/Intranet, será necessário o seguinte:

- Configurar um endereço IP para a impressora em sua rede. Consulte *"Endereço IP"* (página 1-70 para Ethernet ou página 1-75 para Token Ring).
- Ativar o servidor HTTP embutido no Painel de Controle. Consulte *"Habilitação de HTTP"* (página 1-68 para Ethernet ou página 1-75 para Token Ring).

Para utilizar o recurso de Envio e recepção de correio MaiLinx, será necessário estabelecer uma conta de correio para a impressora e poderá ser necessário instalar e configurar o Monitor de portas de correio da Xerox.

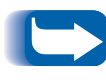

Consulte o Guia de informações técnicas, o Guia do usuário de Serviços da Internet do CentreWare e a ajuda online para obter mais informações sobre a operação e a utilização dos Serviços de Internet do CentreWare.

## Driver de impressora de emulação PCL

A impressora suporta os drivers de impressora PCL relacionados na Tabela 2.2. Para aproveitar ao máximo todas as funções da impressora quando estiver imprimindo trabalhos PCL, instale os drivers apropriados da impressora de emulação PCL.

#### Tabela 2.2 Drivers de impressora de emulação PCL

| Ambiente | Driver de impressora |
|----------|----------------------|
| Windows  | Windows 95/98        |
|          | Windows NT 4.0       |

## **Drivers de impressora PostScript**

A impressora suporta os drivers PostScript relacionados na Tabela 2.3. Para aproveitar ao máximo todas as funções da impressora quando estiver imprimindo trabalhos PostScript, instale os drivers de impressora apropriados.

#### Tabela 2.3 Drivers de impressora PostScript

| Ambiente              | Driver de impressora        |
|-----------------------|-----------------------------|
| Windows               | Windows 95/98               |
|                       | Windows NT 3.5.1            |
|                       | Windows NT 4.0              |
| IBM OS/2              | OS/2 Ver. 2.1               |
|                       | OS/2 WARP                   |
| Macintosh             | Sistema 7.x, 8.x            |
| UNIX                  | Sun Solaris 2.5, 2.5.1, 2.6 |
| (Sun Solaris, Sun OS, | Sun OS 4.14                 |
| HP-UX, DEC)           | IBM AIX 4.2.x, 4.3x         |
|                       | HP-UX 10.x, 11.x            |

## **Funções do driver**

Os drivers de impressora suportarão as seguintes funções padrão:

- Seleção da bandeja de entrada/escaninho de saída
- Seleção duplex (frente e verso)
- Tamanho do papel, orientação e mídia de impressão
- Número de cópias
- Classificação

A Tabela 2.4 na página 2-8 fornece uma visão geral das funções suportadas pelos drivers da impressora. As capacidades reais do driver podem ser determinadas chamando drivers específicos.

Uni Drivers são drivers universais e os dispositivos personalizados são drivers específicos da impressora.

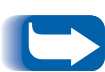

Drivers personalizados são recomendados para serem utilizados com a impressora, pois geralmente suportam a maioria das funções.

Para obter descrições mais completas sobre os drivers e suas funcionalidades, utilize a ajuda online sobre drivers. As capacidades reais do driver podem ser determinadas chamando-se drivers específicos.

| Tabela 2.4 | Funções     | dos | drivers | da | impressora |
|------------|-------------|-----|---------|----|------------|
|            | 5 5 5 5 5 5 |     |         |    |            |

|                                                                                                    | Função               |                       |                     |                  |      |                 |                   |                               |
|----------------------------------------------------------------------------------------------------|----------------------|-----------------------|---------------------|------------------|------|-----------------|-------------------|-------------------------------|
| Driver                                                                                             | Impressão<br>privada | Impressão<br>de prova | Páginas<br>de rosto | Borda<br>a borda | N-Up | Marca<br>d'água | Sobrepo-<br>sição | Duplex<br>(frente e<br>verso) |
| PCL 5e                                                                                             |                      |                       |                     |                  |      |                 |                   |                               |
| Windows 95/98                                                                                      | С                    | С                     | С                   | С                | С    | С               | С                 | С                             |
| Windows NT 4.0                                                                                     | С                    | С                     | С                   | С                | С    | С               | С                 | С                             |
| PCL 6                                                                                              |                      |                       |                     |                  |      |                 |                   |                               |
| Windows 95/98                                                                                      | С                    | С                     | С                   | С                | С    | С               | N                 | С                             |
| Windows NT 4.0                                                                                     | С                    | С                     | С                   | С                | С    | С               | N                 | С                             |
| PostScript                                                                                         |                      |                       |                     |                  |      |                 |                   |                               |
| Windows 95/98                                                                                      | С                    | С                     | С                   | С                | С    | С               | N                 | С                             |
| Windows NT 4.0                                                                                     | С                    | С                     | С                   | С                | С    | С               | N                 | С                             |
| MAC PS                                                                                             | N                    | N                     | N                   | N                | N    | N               | N                 | Ν                             |
| OS/2 PS                                                                                            | N                    | N                     | N                   | N                | N    | N               | N                 | Ν                             |
| UNIX PS                                                                                            |                      |                       |                     |                  |      |                 |                   |                               |
| Sun Solaris 2.5,<br>2.5.1, 2.6                                                                     | N                    | N                     | N                   | Ν                | N    | N               | N                 | Ν                             |
| Sun OS 4.14                                                                                        | N                    | N                     | N                   | Ν                | Ν    | N               | N                 | Ν                             |
| IBM AIX, 4.2.x,<br>4.3.x                                                                           | N                    | N                     | N                   | N                | N    | N               | N                 | Ν                             |
| HP-UX 10.x, 11.x                                                                                   | N                    | N                     | N                   | Ν                | N    | Ν               | Ν                 | Ν                             |
| C = Função disponível somente com o driver personalizado da impressora. N = Função não disponível. |                      |                       |                     |                  |      |                 |                   |                               |

•

## Fontes da impressora básica

A impressora está equipada com fontes residentes (consulte a Tabela 2.5) que podem ser utilizadas para trabalhos PCL:

- 10 faces de tipo redimensionável TrueType
- 35 faces de tipo redimensionável Intellifont
- Uma face de tipo de mapa de bits (Line Printer)

#### Tabela 2.5 Fontes da impressora básica

| Fontes TrueType                                                                                                    | Intellifonts                                                                                                    |                                                                                                    |  |  |
|----------------------------------------------------------------------------------------------------|----------------------------------------------------------------------------------------------------|----------------------------------------------------------------------------------------------------|--|--|
| Arial<br>Arial Bold<br>Arial Italic<br>Arial Bold Italic<br>Times New Roman Bold<br>Times New Roman Italic<br>Times New Roman Bold Italic<br>Symbol<br>Wingdings | Albertus <sup>®</sup> Medium<br>Albertus Extra Bold<br>Antique Olive<br>Antique Olive Bold<br>Antique Olive Italic<br>CG Omega<br>CG Omega Bold<br>CG Omega Bold Italic<br>CG Omega Italic<br>CG Times<br>CG Times Bold<br>CG Times Bold<br>CG Times Bold Italic<br>CG Times Italic<br>Clarendon Condensed Bold<br>Coronet<br>Courier<br>Courier<br>Courier Bold<br>Courier Italic<br>Courier Bold Italic | Garamond Antiqua<br>Garamond Halbfett (Bold)<br>Garamond Kursiv (Italic)<br>Garamond Kursiv Halbfett (Bold Italic)<br>Letter Gothic<br>Letter Gothic Bold<br>Letter Gothic Italic<br>Marigold<br>Univers <sup>®</sup> Bold<br>Univers Bold Italic<br>Univers Bold Condensed<br>Univers Bold Condensed<br>Univers Medium<br>Univers Medium<br>Univers Medium Italic<br>Univers Medium Condensed<br>Univers Medium Condensed Italic |  |  |

Para imprimir uma Lista de fontes PCL, consulte *"Lista de fontes PCL"* (página 1-100).

## Fontes PostScript

Há 39 fontes PostScript residentes disponíveis para impressão de trabalhos PostScript (conforme mostrado na Tabela 2.6).

#### Tabela 2.6 Fontes PostScript

| AvantGarde-Book<br>AvantGarde-BookOblique<br>AvantGarde-Demi<br>AvantGarde-DemiOblique | Helvetica<br>Helvetica-Bold<br>Helvetica-BoldOblique<br>Helvetica-Condensed                               | Palatino-Bold<br>Palatino-BoldItalic<br>Palatino-Italic<br>Palatino-Roman |  |
|----------------------------------------------------------------------------------------|----------------------------------------------------------------------------------------------------|---------------------------------------------------------------------------|--|
| Bookman-Demi                                                                           | Helvetica-Condensed-Bold                                                                                  | Symbol                                                                    |  |
| Bookman-Demittalic<br>Bookman-Light<br>Bookman-LightItalic                             | Helvetica-Condensed-BoldOblique<br>Helvetica-Condensed-Oblique<br>Helvetica-Narrow                        | Times-Bold<br>Times-BoldItalic<br>Times-Italic                            |  |
| Courier<br>Courier Bold                                                                | Helvetica-Narrow-Bold                                                                                     | Times-Roman                                                               |  |
| Courier-Bold<br>Courier-BoldOblique                                                    | Helvetica-Narrow-BoldOblique<br>Helvetica-Narrow-Oblique                                                  | Zapf Chancery-MediumItalic                                                |  |
| Courier-Oblique                                                                        | Helvetica-Oblique                                                                                         | Zapf Dingbats                                                             |  |
|                                                                                        | NewCenturySchlbk-Bold<br>NewCenturySchlbk-BoldItalic<br>NewCenturySchlbk-Italic<br>NewCenturySchlbk-Roman |                                                                           |  |

Para imprimir uma Lista de fontes PostScript, consulte *"Lista de fontes PS"* (página 1-100).

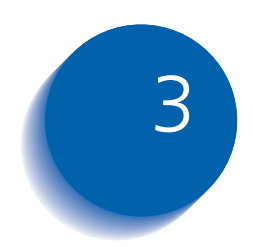

## Utilização da unidade de disco rígido e da memória flash

| Considerações sobre a unidade de disco rígido e a memória flash | 3-2  |
|-----------------------------------------------------------------|------|
| Inicialização do disco                                          | 3-2  |
| Inicialização da flash                                          | 3-2  |
| Transferência de fontes, formas e macros                        | 3-3  |
| Utilitário de transferência de fontes                           | 3-3  |
| Driver PCL 5e                                                   | 3-4  |
| Comando FSDOWNLOAD                                              | 3-5  |
| Comando FSDELETE                                                | 3-8  |
| Utilização da unidade de disco rígido para trabalhos            |      |
| privados e de prova                                             | 3-9  |
| Criação de trabalhos privados                                   | 3-9  |
| Criação de trabalhos de prova                                   | 3-11 |
| Impressão ou exclusão de trabalhos privados ou de prova .       | 3-13 |

Considerações sobre a unidade de disco rígido e a memória flash

# Considerações sobre a unidade de disco rígido e a memória flash

Se você instalar a unidade de disco rígido opcional na impressora, isso aumentará significativamente a quantidade de memória disponível para processamento de trabalhos e armazenamento de informações transferidas (como fontes, formas, overlays (macros) e trabalhos privados).

O disco rígido é utilizado para:

- Suportar o sistema de arquivos PostScript.
- Suportar o sistema de arquivos PJL/PCL.
- Receber dados brutos (isto é, não processados) para trabalhos privados, trabalhos de prova e trabalhos de cópias classificadas.
- Transferir fontes, formas e overlays.

A memória flash opcional também pode ser utilizada para fontes e macros transferidas.

**Inicialização do disco** O disco é pré-formatado e não requer inicialização. O disco pode retornar ao estado inicial, sem nenhuma fonte, nenhum overlay ou nenhum trabalho privado carregados, selecionando-se o item Inicializar disco no menu Redefinir.

**Inicialização da flash** A memória flash requer formatação antes de ser utilizada pela primeira vez. A formatação pode ser feita selecionando-se o item Formatação da flash no menu Redefinir.

# Transferência de fontes, formas e macros

A impressora possui um total de 35 fontes Intellifonts, 35 fontes PostScript Tipo 1, 10 fontes TrueType e 1 fonte de mapa de bits. Fontes adicionais podem ser transferidas para a impressora com o Utilitário de transferência de fontes, o driver PCL 5e ou os comandos PJL.

#### Utilitário de transferência de fontes

O Utilitário de transferência de fontes, uma ferramenta da interface gráfica do usuário baseada em Windows, transfere fontes (de byte único/duplo) para o disco rígido opcional ou para a Memória flash. Em PostScript, os tipos de fontes suportados são Tipo 1, Tipo 2 e Formas. Em PCL, os tipos de fontes suportados são fontes HP-PCL (Mapa de bits, Redimensionável e Macro). As fontes TrueType do Windows também podem ser transferidas em PostScript (ASCII Tipo 1).

Esse utilitário pode imprimir uma relação das fontes atualmente carregadas no disco rígido da impressora e da Memória flash. Esse utilitário é suportado em Windows 95/98, NT4.0 e Windows 2000. Ele pode ser instalado a paitir do CD do produto.

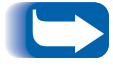

Os drivers da impressora desconhecem as fontes transferidas pelo Utilitário de transferência de fontes.

#### Driver PCL 5e

Os drivers da impressora fornecem a capacidade de transferir fontes e macros PCL 5e para a impressora.

As fontes, as formas e as macros podem ser transferidas para a memória da impressora, para a unidade de disco rígido opcional ou para a memória flash opcional por meio dos drivers.

- Para transferir fontes, você deve, primeiramente, instalar os drivers apropriados do Windows 3.1, Windows 95/98, Macintosh, Windows NT ou UNIX. Para transferir macros, você deve instalar o driver do Windows PCL 5e.
- As fontes transferidas para a unidade de disco rígido são armazenadas nos diretórios das Fontes PCL e das Fontes PS. As macros transferidas para a unidade de disco rígido são armazenadas no diretório das Macros PCL. As fontes, as formas e as macros PCL armazenadas nesses diretórios permanecem neles até que sejam excluídas. Elas não são eliminadas do disco rígido quando a impressora é desligada. Você pode excluir uma macro do disco rígido se souber o nome da macro. Uma vez que não é possível imprimir uma lista de macros, como é no caso de fontes, é importante manter um registro de todas as macros transferidas. Em seguida, utilize o comando PJL FSDELETE para excluir fontes, formas e macros.
- As fontes/formas/macros "temporárias" transferidas para a memória da impressora por trabalho são eliminadas da memória da impressora após cada trabalho.
- As fontes "permanentes" transferidas para a memória da impressora são eliminadas da memória sempre que a impressora for desligada. Quando a impressora alterna PDLs, sua função de Salvamento de ambiente automática salva todas as fontes e macros.

Além da transferência pelos drivers, a impressora suportará a transferência de fontes, formas e macros para o disco ou para a memória flash utilizando-se o comando PJL FSDOWNLOAD. Esses arquivos podem ser excluídos da unidade de disco rígido pelo comando PJL FSDELETE.

#### Comando FSDOWNLOAD

O comando FSDOWNLOAD é utilizado para transferir fontes ou macros para o sistema de arquivos da impressora. Se já existir um arquivo com o mesmo nome, este será sobregravado pelo arquivo transferido.

#### Sintaxe @PJL FSDOWNLOAD FORMAT:BINARY [SIZE=int] [NAME = "nome do caminho"] [<CR>] <LF><dados binários><ESC>%-12345X

#### Parâmetros

| Parâmetro                                 | Faixa funcional         | Padrão |
|-------------------------------------------|-------------------------|--------|
| SIZE=número inteiro                       | 0 a 2 <sup>31</sup> - 1 | N/A    |
| NAME=" <i>nome do</i><br><i>caminho</i> " | ASCII 01 a 255          | N/A    |

**SIZE** = *número inteiro* — A variável de tamanho indica o número de bytes do arquivo a ser transferido. O tamanho indica o número de bytes imediatamente após o <LF> do próximo comando UEL.

NAME = "nome do caminho" — em que "nome do caminho" = 0:\pcl\fonts\<nome da fonte> para transferir uma fonte denominada "nome da fonte" para a impressora ou = 0:\pcl\macros\<nome da macro> para transferir uma macro denominada "nome da macro" para a impressora. <**nome da fonte**>/<**nome da macro**> pode ser qualquer combinação de até 40 caracteres alfanuméricos.

<dados binários> — Esses são os dados do arquivo binário a ser transferido, como arquivos de fontes e dados de macros.

O uso de 1 em vez de 0 no "nome do caminho" irá transferir a fonte ou a macro para a Memória flash em vez de para a unidade de disco rígido.

A seguir é apresentada uma seqüência de comandos que podem ser enviados para a impressora para transferir uma macro para o disco. Nesse exemplo, a macro é denominada "a\_macro".

#### <ESC>%-12345X @PJL<CR><LF> @PJL FSDOWNLOAD FORMAT:BINARY NAME ="0:\pcl\macros\a\_macro" SIZE=29<CR><LF> <ESC>\*p900x1500YEssa é a macro <ESC>%-12345X

Nesse exemplo:

- <ESC>%-12345X é o comando PJL UEL que inicia essa seqüência.
- @PJL<CR><LF> é o comando PJL obrigatório após o comando UEL.
- @PJL FSDOWNLOAD... transfere uma macro de 29 bytes denominada "a\_macro."
- A frase "Essa é a macro" é posicionada em x=900 e y=1500 por essa macro.
- <ESC>%-12345X é o comando UEL que finaliza essa seqüência.

A execução dessa macro requer a seguinte seqüência PCL:

| <esc>&amp;n8W<hex'04'>new_mac<cr,lf></cr,lf></hex'04'></esc> | Configura o ID da macro atual para o ID da<br>seqüência "new_mac" |
|--------------------------------------------------------------|-------------------------------------------------------------------|
| <esc>&amp;n8W<hex'05'>a_macro<cr,lf></cr,lf></hex'05'></esc> | Associa o ID da macro atual ao ID da seqüência<br>fornecida       |
| <esc>&amp;f2x<cr,lf></cr,lf></esc>                           | Executa essa macro                                                |

Observações:

- O ID da macro deve ser na mesma caixa que o comando transferido original.
- A contagem de bytes (após o "n" e antes do "W") deve ser igual a contagem de bytes do ID mais 1.

A seguir é apresentada uma seqüência de comandos que podem ser enviados para a impressora para transferir uma fonte para o disco.

#### <ESC>%-12345X @PJL<CR><LF> @PJL FSDOWNLOAD FORMAT:BINARY NAME ="0:\pcl\fonts\font1" SIZE=XX<CR><LF> <dados binários><ESC>%-12345X

Nesse exemplo:

- <ESC>%-12345X é o comando PJL UEL que inicia essa seqüência.
- @PJL<CR><LF> é o comando PJL obrigatório após o comando UEL.
- @PJL FSDOWNLOAD... transfere uma fonte denominada "font1", cujo tamanho é de "XX" bytes.
- <ESC>%-12345X é o comando UEL que finaliza essa seqüência.
- Invocar essa fonte requer a seguinte seqüência PCL:

| <esc>&amp;n6W<hex'00'>font2<cr,lf></cr,lf></hex'00'></esc> | Configura o ID da fonte atual para o ID da<br>seqüência "font2" dada |
|------------------------------------------------------------|----------------------------------------------------------------------|
| <esc>&amp;n6W<hex'01'>font1<cr,lf></cr,lf></hex'01'></esc> | Associa o ID da fonte atual ao ID da seqüência<br>"font1"            |
| <esc>&amp;n6W<hex'02'>font1<cr,lf></cr,lf></hex'02'></esc> | Seleciona a fonte referida como "font1" para a fonte primária        |

Observações:

• A caixa do ID da seqüência deve ser igual à caixa do nome da fonte do comando FSDOWNLOAD.

A contagem de bytes ("6" no exemplo acima) deve ser igual à contagem de bytes do ID da seqüência mais 1.

### Comando FSDELETE

O comando FSDELETE é utilizado para excluir arquivos do sistema de arquivos da impressora.

**Sintaxe** @PJL FSDELETE NAME = "nome do caminho" [<CR>] <LF>

| Parâmetros | Parâmetro              | Faixa funcional | Padrão |
|------------|------------------------|-----------------|--------|
|            | NAME="nome do caminho" | ASCII 01 a 255  | N/A    |

**NAME** = "*nome do caminho*" — em que "*nome do caminho*" possui os mesmos parâmetros que o comando FSDOWNLOAD (consulte a página 3-5).

## Utilização da unidade de disco rígido para trabalhos privados e de prova

Os trabalhos privados, de cópias classificadas e de prova submetidos à impressora são armazenados em formato PCL ou PostScript na Unidade de disco rígido. Esses trabalhos privados ou de prova podem ser impressos (ou excluídos) utilizando-se o menu Senha, em que você digita uma senha de 4 dígitos para o trabalho ou os trabalhos a serem impressos. Os procedimentos para impressão ou exclusão de trabalhos privados estão relacionados na Tabela 1.7 na página 1-17.

Os trabalhos privados ou de prova são colocados no início da fila de impressão e serão impressos imediatamente após a conclusão do trabalho sendo impresso no momento. Se mais de um trabalho for solicitado, eles serão colocados na fila de impressão na ordem requisitada. Os trabalhos privados ou de prova que possuem a mesma prioridade são impressos conforme a ordem de entrada.

#### Criação de trabalhos privados

A impressão privada retarda a impressão de um trabalho até que uma senha associada ao trabalho seja digitada no Painel de Controle da impressora. Digitar a senha no Painel de Controle fornecerá acesso somente aos trabalhos enviados com aquela senha.

Os trabalhos privados são normalmente criados em PCL e PostScript, selecionando-se a função em um driver. Quando não estiver utilizando um driver, os trabalhos privados podem ser criados antecedendo-os com os seguintes comandos PJL:

@PJL XSECUREJOB @PJL XJOBPASSWORD = "número"

Esses comandos devem ser imediatamente seguidos por um comando PJL "JOB" padrão que inclua o "nome do trabalho." Os nomes do trabalho podem ter até 16 caracteres alfanuméricos e as senhas devem conter quatro caracteres numéricos (0 a 7). A impressora atribuirá um nome de trabalho padrão se nenhum nome ou um nome com erro de sintaxe for utilizado. O nome do trabalho será exibido no menu Senha do Painel de Controle quando a senha associada for digitada. Se a senha não estiver atribuída ou contiver erros de sintaxe, o trabalho não será impresso e será eliminado.

O exemplo a seguir cria um Trabalho privado denominado "Bond" com uma senha 0007:

<ESC>%-12345X@PJL XSECUREJOB @PJL XJOBPASSWORD = 0007 @PJL JOB NAME = "Bond" @PJL ENTER LANGUAGE = PCL ...arquivo PCL... <ESC>%-012345X@PJL EOJ <ESC>%-012345X

A impressora processa todos os dados após o comando @PJL ENTER LANGUAGE = PCL como parte do Trabalho privado denominado "Bond." O trabalho é armazenado no disco rígido sob o nome "Bond" com a senha "0007", conforme definido no comando @PJL XJOBPASSWORD. O comando @PJL EOJ significa o término do trabalho privado. O comando EOJ deve ser seguido por um comando UEL.

#### Criação de trabalhos de prova

A impressão de prova permite imprimir uma única cópia de um trabalho de cópias múltiplas. Você atribui uma contagem de senhas e de cópias na estação de trabalho ou no computador antes de imprimir. O primeiro conjunto é impresso imediatamente. A seguir, você pode ir até a impressora e revisar o primeiro conjunto. Dependendo da conclusão da revisão, é possível decidir continuar imprimindo os conjuntos ou excluir o trabalho entrando no menu Senha pelo Painel de Controle da impressora.

Os trabalhos de prova, se não forem enviados por um driver com a função de trabalho de prova, poderão ser invocados em PCL e PostScript, antecedendo-os com os seguintes comandos PJL:

@PJL XPROOFJOB@PJL XJOBPASSWORD = número

Esses comandos devem ser imediatamente seguidos por um comando PJL "JOB" padrão que inclua o "nome do trabalho".

A impressora continua o processamento de todos os dados subseqüentes como parte do trabalho de prova denominado "nome do trabalho". O trabalho de prova é armazenado com o nome "nome do trabalho" e associado à senha definida no comando PJL XJOBPASSWORD. O trabalho de prova termina quando o comando PJL "Fim do trabalho" é recebido (isto é, @PJL EOJ). O comando "EOJ" deve ser seguido por um UEL. O nome do trabalho é limitado a 16 caracteres alfanuméricos na faixa de ASCII 30 a ASCII 255, <SP> e <HT>. A senha deve conter quatro caracteres numéricos na faixa de ASCII 48 a ASCII 55. A impressora atribui um nome de trabalho padrão se nenhum nome ou um nome com erro de sintaxe for utilizado. O nome do trabalho é o nome exibido no menu Senha do Painel de Controle quando a senha associada for digitada. Se nenhuma senha for atribuída ou se houver uma senha com erro de sintaxe, o trabalho inteiro será impresso imediatamente e não será armazenado como um trabalho de prova.

O exemplo a seguir cria um trabalho de prova PCL com o nome "Sample" associado à senha 7777, solicitando cinco conjuntos classificados além da cópia de prova.

<ESC>%-12345X@PJL XPROOFJOB @PJL XJOBPASSWORD = 7777 @PJL JOB NAME = "Sample" @PJL ENTER LANGUAGE = PCL @PJL SET QTY = 5 ...arquivo PCL... <ESC>%-012345X@PJL EOJ <ESC>%-012345X. Impressão ou exclusão de trabalhos privados ou de prova Os trabalhos privados ou de prova podem ser impressos ou excluídos utilizando-se o menu Senha. Consulte a página 1-17. Também podem ser excluídos utilizando-se a função Excluir trabalhos. Consulte a página 1-103.

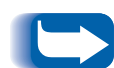

Os trabalhos de conjuntos classificados podem ser criados da mesma maneira que os trabalhos privados ou de prova, utilizando-se o comando PJL "Selecionar conjuntos classificados" (@PJL SET QTY...) descrito no Apêndice B: Comandos exclusivos da impressora. Utilização da unidade de disco rígido para trabalhos privados e de prova

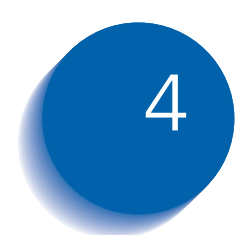

# 4 Manutenção da impressora impressora

| Substituição do cartucho de impressão a laser | 4-2  |
|-----------------------------------------------|------|
| Configuração padrão                           | 4-3  |
| Configuração duplex (frente e verso)          | 4-6  |
| Instalação do kit de manutenção               | 4-9  |
| Limpeza da impressora 4                       | 4-21 |
| Limpeza externa                               | 4-22 |
| Limpeza interna                               | 4-23 |

## Substituição do cartucho de impressão a laser

Essa seção descreve como substituir o Cartucho de impressão a laser na impressora de configuração padrão e na impressora com o Módulo duplex (frente e verso) conectado.

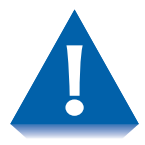

- Não exponha o cartucho de impressão a laser à luz solar direta ou à luz artificial por mais de 15 minutos. Uma exposição prolongada danificará permanentemente o fotorreceptor.
- Não abra o obturador do fotorreceptor e nem toque a superfície verde do fotorreceptor de imagem.
- Assegure-se de agitar o cartucho de impressão a laser de acordo com as instruções para que o toner seja bem distribuído. A qualidade da impressão poderá ser deteriorada se o toner não for distribuído uniformemente. Se o toner não se soltar adequadamente ao agitar o cartucho, você ouvirá um ruído ao ligar a impressora, e o cartucho de impressão a laser poderá ser danificado.

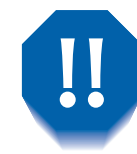

Nunca toque a área do Fusor no interior da impressora (onde a etiqueta indica alta temperatura).

Se sua impressora não possuir um Módulo duplex instalado, vá para a seção *"Configuração padrão"* (página 4-3).

Se sua impressora possuir o Módulo duplex instalado, vá para a seção *"Configuração duplex (frente e verso)"* (página 4-6).

#### Configuração padrão

Siga esse procedimento para substituir o Cartucho de impressão a laser em uma impressora de configuração padrão.

Abra a Porta A.

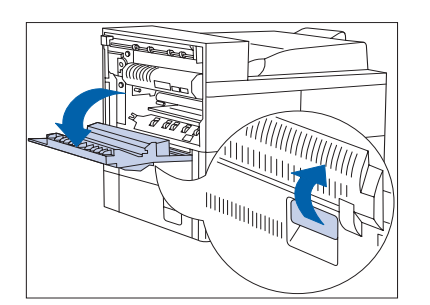

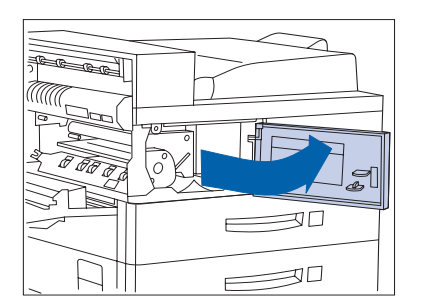

2 Abra a tampa dianteira (munida de uma mola de resistência; você deve mantê-la aberta, senão ela se fechará).

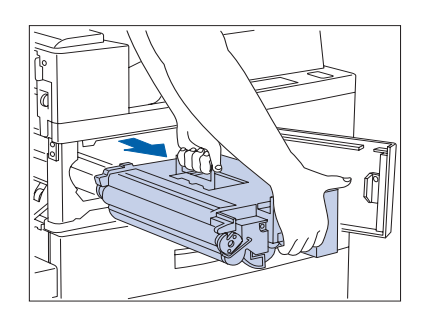

Remova o Cartucho de impressão a laser. Delicadamente, deslize-o para fora pela alça âmbar e depois erga-o pela alça superior.

Embrulhe o Cartucho de impressão a laser utilizado em seu pacote original e devolva-o segundo as instruções na embalagem.

#### Substituição do cartucho de impressão a laser

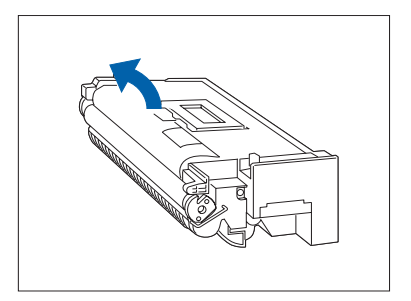

4 Remova o novo Cartucho de impressão a laser de sua embalagem e retire a folha protetora de papel do obturador do fotorreceptor.

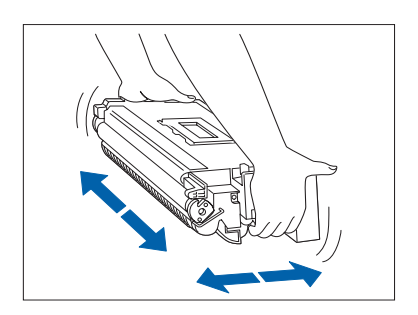

**5** Segure o Cartucho de impressão a laser horizontalmente e agite-o delicadamente 5 a 6 vezes, a fim de distribuir uniformemente o toner dentro dele.

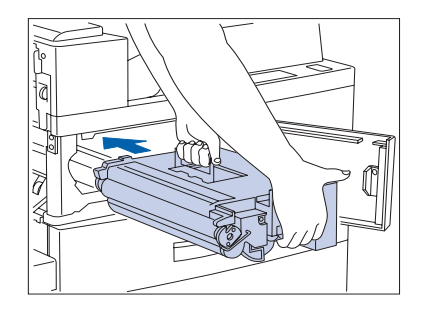

6 Segure a alça âmbar com uma mão e, delicadamente, empurre o Cartucho de impressão a laser inteiramente para o interior da impressora.

Não toque em nenhuma parte no interior da impressora. Assegure-se de que o cartucho esteja firmemente encaixado na impressora.

#### Substituição do cartucho de impressão a laser

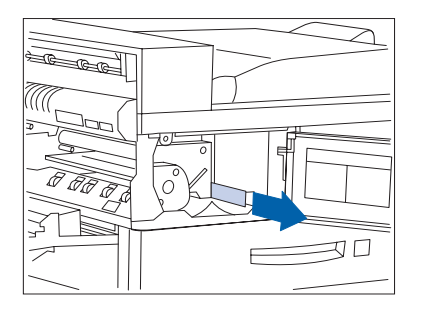

**7** Delicadamente, retire a fita adesiva na direção da seta.

Se a fita for puxada para fora de forma enviesada, ela poderá romper-se.

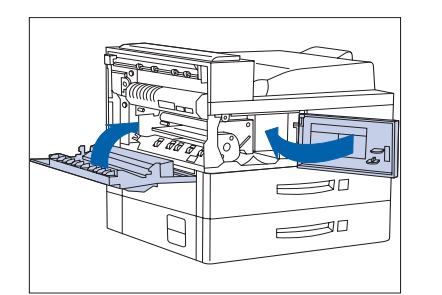

**8** Feche a tampa dianteira e a Porta A.

Ao fechar a Porta A, siga a instrução da etiqueta na porta para o local correto no qual se deve empurrar a porta para travá-la.

#### Configuração duplex (frente e verso)

Siga esse procedimento para substituir o Cartucho de impressão a laser em uma impressora com o Módulo duplex instalado.

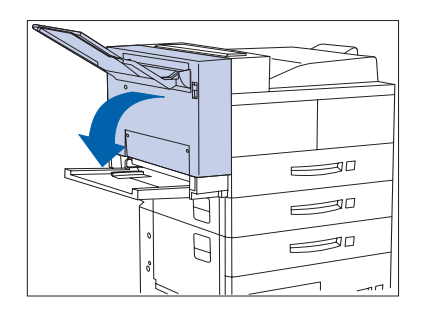

Abra o Módulo duplex puxando a trava.

**7** Abra a Porta A.

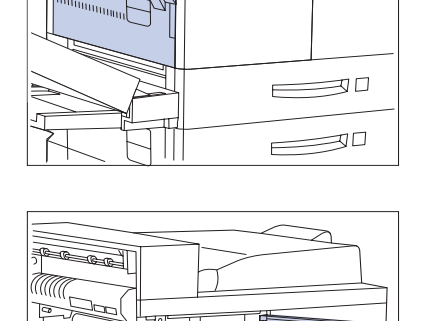

C Te

3 Abra a tampa dianteira (munida de uma mola de resistência; você deve mantê-la aberta, senão ela se fechará).

30

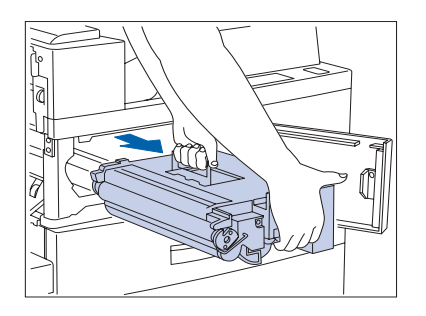

4 Remova o Cartucho de impressão a laser. Delicadamente, deslize-o para fora pela alça âmbar e depois erga-o pela alça superior.

Embrulhe o Cartucho de impressão a laser utilizado em seu pacote original e devolva-o segundo as instruções na embalagem.

5 Remova o novo Cartucho de impressão a laser de sua embalagem e retire a folha protetora de papel do obturador do fotorreceptor.

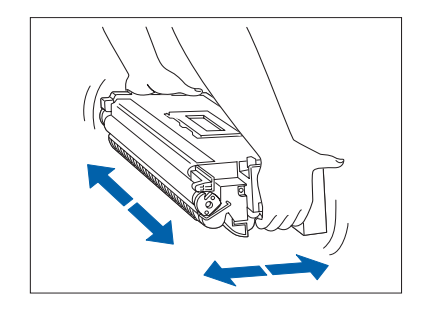

6 Segure o Cartucho de impressão a laser horizontalmente e agite-o delicadamente 5 a 6 vezes, a fim de distribuir uniformemente o toner dentro dele.

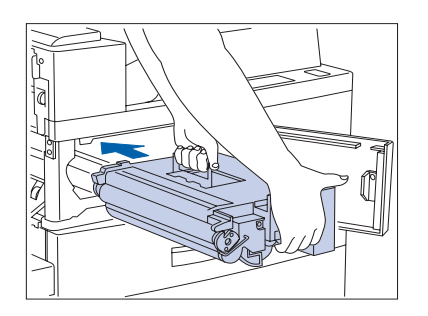

Segure a alça âmbar com uma mão e, delicadamente, empurre o Cartucho de impressão a laser inteiramente para o interior da impressora.

> Não toque em nenhuma parte no interior da impressora. Assegure-se de que o cartucho esteja firmemente encaixado na impressora.

#### Substituição do cartucho de impressão a laser

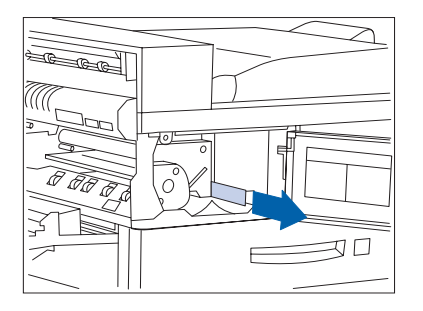

8 Delicadamente, retire a fita adesiva na direção da seta.

Se a fita for puxada para fora de forma enviesada, ela poderá romper-se.

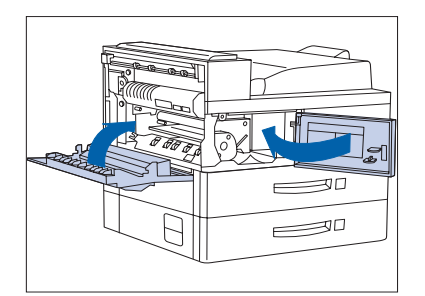

**9** Feche a tampa dianteira e a Porta A.

Ao fechar a Porta A, siga a instrução da etiqueta na porta para o local correto no qual se deve empurrar a porta para travá-la.

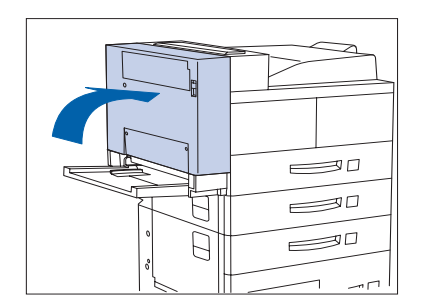

**10** Feche o Módulo duplex.

## Instalação do kit de manutenção

O Kit de manutenção compreende os seguintes itens:

- Cartucho do fusor
- Rolo polarizado de transferência (BTR)
- 15 rolos de alimentação (três para cada bandeja de entrada de papel)

O Cartucho do fusor, os rolos de alimentação e o BTR possuem uma expectativa de vida útil de 300.000 impressões. A impressão pode continuar além desse ponto. Entretanto, para garantir uma qualidade de impressão perfeita, o Kit de manutenção deverá ser substituído o mais rápido possível após 300.000 impressões, a partir da instalação do kit anterior. Para garantir uma qualidade de impressão perfeita você deve pedir e substituir o Kit de manutenção o mais rápido possível.

Essa seção descreve como substituir o Kit de manutenção.

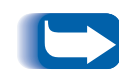

Os três itens do Kit de manutenção devem ser substituídos ao mesmo tempo para manter um ciclo de manutenção consistente. É de sua responsabilidade instalar o Kit de manutenção para manter a máquina em perfeitas condições. Também é de sua responsabilidade determinar quando a instalação desse kit é necessária. O representante de atendimento técnico pode ser chamado para instalar esse kit, mediante pagamento de uma taxa.

Durante esse procedimento suas mãos poderão ficar sujas de toner. Você pode utilizar o pano de limpeza fornecido para limpar suas mãos após concluir a instalação.

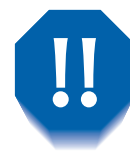

A área do Fusor fica extremamente quente durante o uso da impressora. Assegure-se de DESLIGAR a impressora e deixá-la esfriar por pelo menos 15 minutos antes de substituir o Cartucho do fusor.

### Substituição do kit de manutenção

Essas instruções também são fornecidas com o kit.

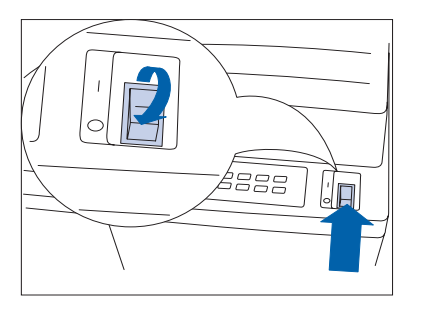

DESLIGUE a impressora.

Desconecte o cabo de alimentação GFI da impressora. 2

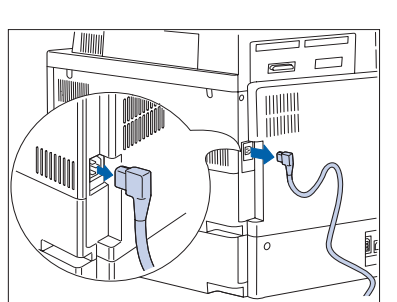

- Enquanto a impressora esfria, desembale o Kit de 3 manutenção e reuna suas peças:
  - 1 Pano para limpeza
  - 2 Rolos de alimentação (15)
  - **3** BTR (Rolo polarizado de transferência)
  - 4 Cartucho do fusor

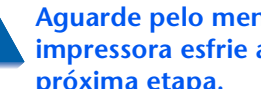

Aguarde pelo menos 15 minutos para que a impressora esfrie antes de prosseguir com a próxima etapa.
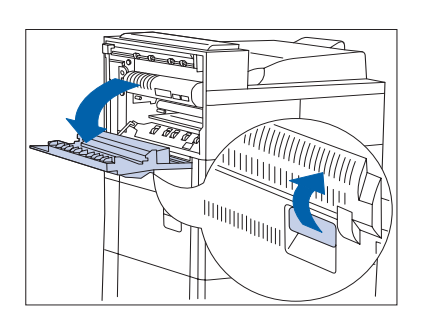

4 Abra a Porta A.

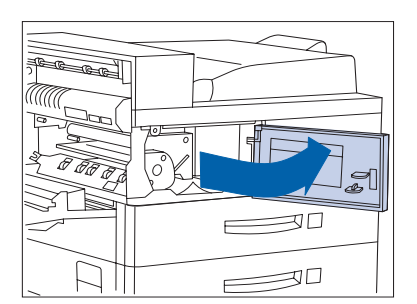

**5** Abra a tampa dianteira.

- **6** Solte os dois parafusos de travamento, girando-os no sentido anti-horário.

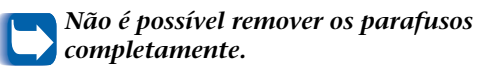

**7** Puxe os anéis âmbares para fora.

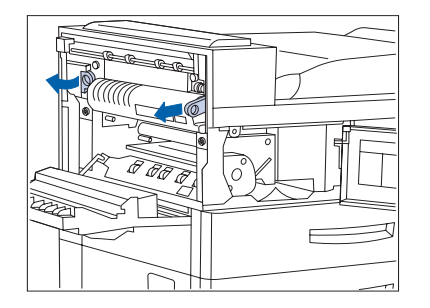

#### Instalação do kit de manutenção

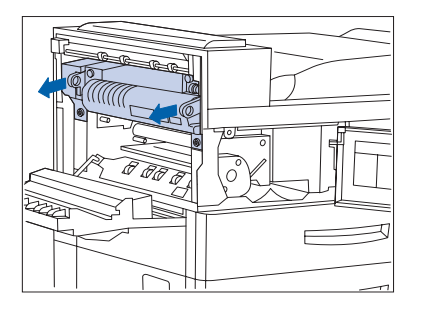

8 Puxe o Cartucho do fusor pelos dois anéis.

9 Remova o novo Cartucho do fusor da embalagem e, segurando-o pelos dois anéis, empurre-o completamente para a impressora.

- **10** Puxe os anéis âmbares para fora.

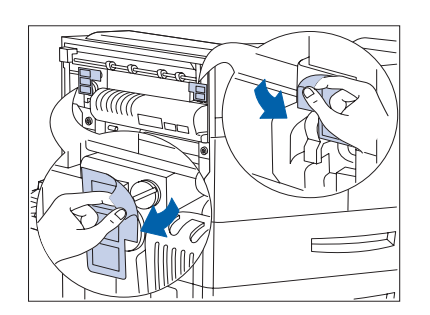

11 Retire as etiquetas das extremidades à direita e à esquerda do Cartucho do fusor para expor os parafusos prateados sob elas. Deixe as etiquetas de lado para referência.

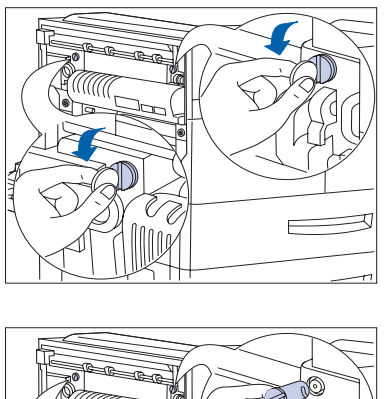

12 Utilizando uma moeda de tamanho médio, gire os parafusos prateados das extremidades à esquerda e à direita do Cartucho do fusor no sentido anti-horário.

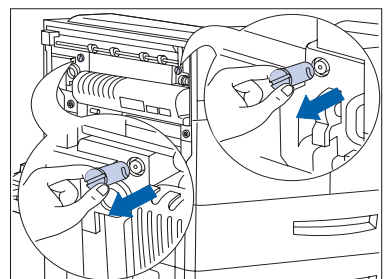

**13** Remova os parafusos e deixe-os de lado. Você não precisará mais desses parafusos.

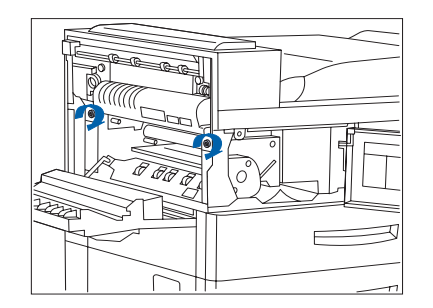

14 Aperte os dois parafusos âmbares, girando-os no sentido horário.

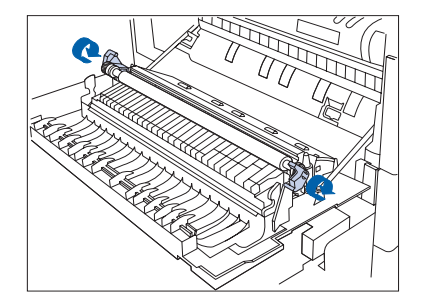

**15** Destrave o BTR erguendo-o pelas alças.

#### Instalação do kit de manutenção

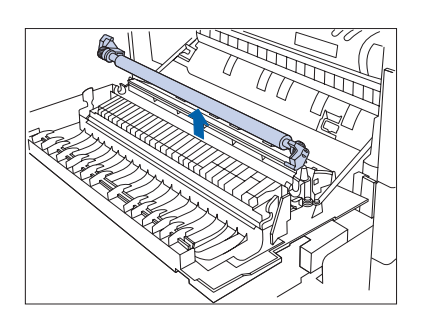

**16** Remova o BTR.

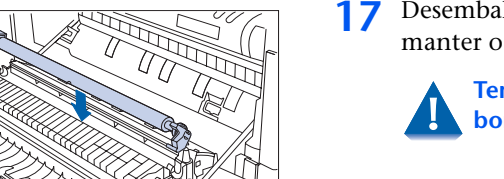

7 Desembale e insira um BTR novo, pressionando-o para manter o rolo no lugar.

Tenha bastante cuidado para NÃO tocar o rolo de borracha.

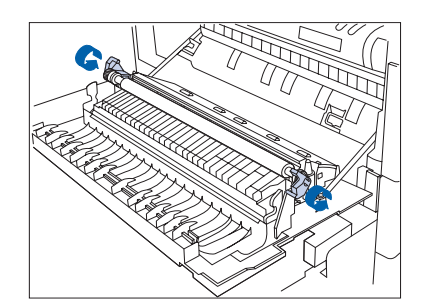

**18** Trave o BTR no lugar, empurrando as alças.

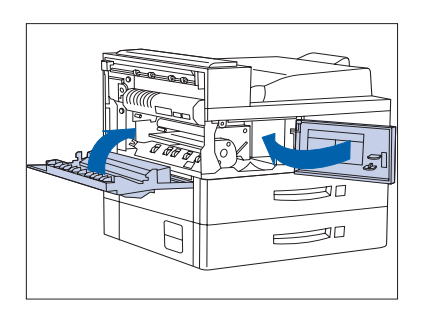

**19** Feche a tampa dianteira e a Porta A.

Ao fechar a Porta A, não utilize a trava da porta. Em vez disso, siga a instrução da etiqueta na porta para o local correto no qual se deve empurrar a porta para travá-la.

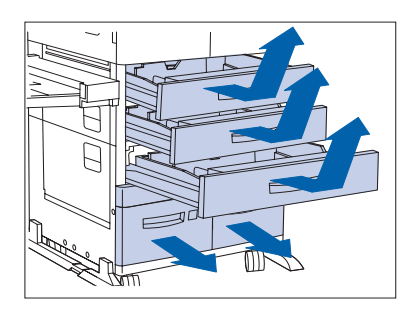

20 Remova as Bandejas 1, 2 e 3 de entrada de papel e retire as Bandejas 4 e 5.

Assegure-se de que as bandejas 4 e 5 estejam totalmente retiradas.

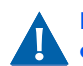

Não coloque as bandejas sobre um tapete; coloque-as sobre uma superfície dura.

21 Localize os rolos de alimentação da Bandeja 1 e substitua o rolo de alimentação inferior, conforme mostrado nas Etapas 22 e 23.

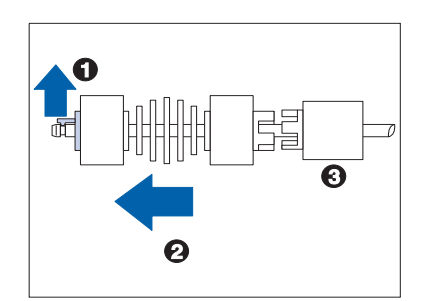

SALE

22 Remova o rolo de alimentação antigo (1) puxando a aba âmbar e (2) deslizando o rolo de alimentação para fora da haste. Assegure-se de que (3) nenhuma peça adicional saia junto com o rolo de alimentação.

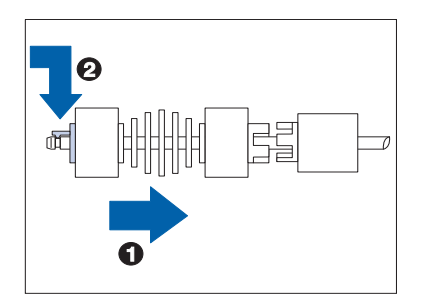

23 Instale o novo rolo de alimentação (1) empurrando-o para dentro da haste até que (2) a aba âmbar se encaixe no lugar.

#### Instalação do kit de manutenção

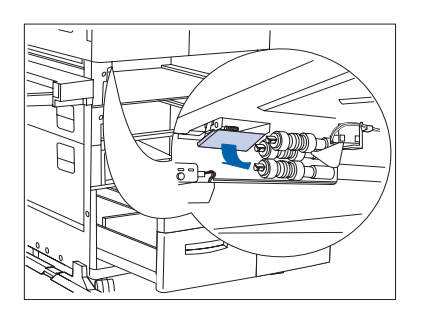

**24** Puxe a tampa para baixo para expor os dois rolos de alimentação superiores.

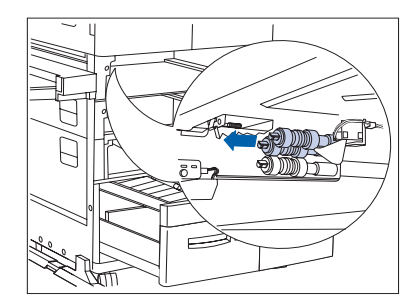

**25** Substitua os dois rolos de alimentação superiores.

Para uma impressora com configuração de mesa, complete o procedimento repetindo as Etapas 21 a 25 para a Bandeja 2 e depois pule para a Etapa 32.

Para uma impressora com configuração de console, repita as Etapas 21 a 25 para as Bandejas 2 e 3 e continue na Etapa 26.

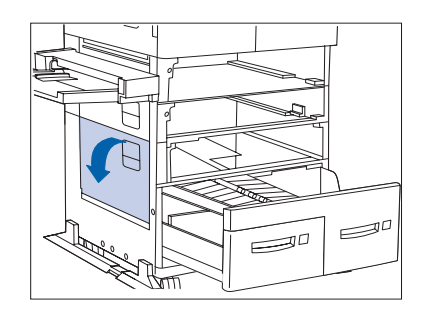

**26** Abra a Porta C.

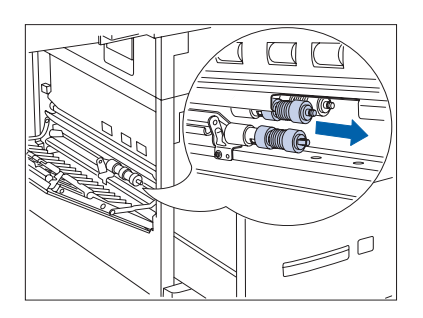

27 Substitua os dois rolos de alimentação externos da Bandeja 4.

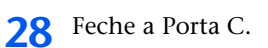

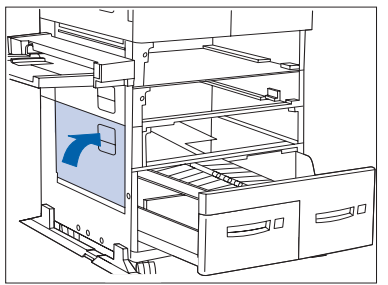

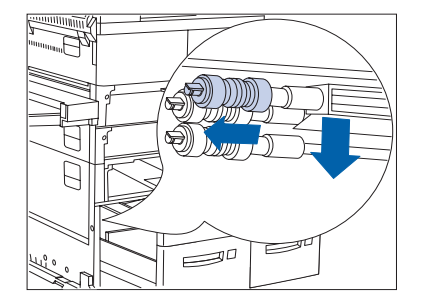

**29** Substitua o terceiro rolo de alimentação da Bandeja 4.

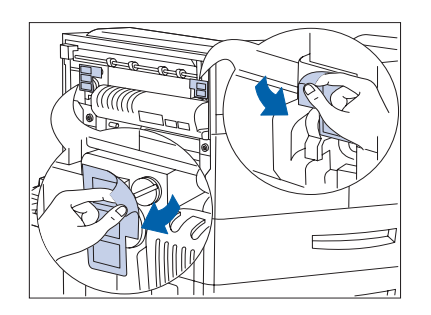

**30** Deslize a tampa aberta para expor os três rolos de alimentação da Bandeja 5.

#### Instalação do kit de manutenção

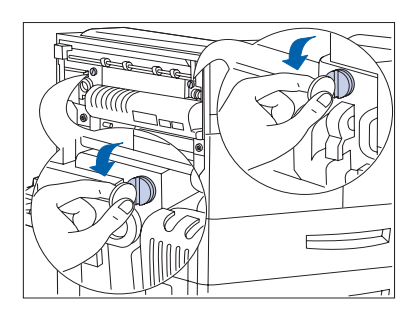

- **31** Substitua os três rolos de alimentação. (Consulte a Etapa 21 na página 4-15, se necessário.)
- **37** Substitua e feche todas as bandejas de entrada de papel.
- **33** Reconecte o cabo de alimentação à impressora.
- **34** Para redefinir o contador do Kit de manutenção:
  - DESLIGUE a impressora.
  - Mantenha pressionadas as teclas **2** e **6** enquanto LIGA a impressora.
  - Mantenha pressionadas as teclas 
     2 e 
     6 até que a mensagem \*IOT?\* apareça.
  - A seguir, cinco segundos após a mensagem aparecer, mantenha pressionadas as teclas (
     e 
     s ao mesmo tempo até que a próxima mensagem
     Redefinição concluída - Reinicialize apareça. Isso confirma a redefinição do contador.
  - Reinicialize a impressora, DESLIGANDO-a e LIGANDO-a novamente.

## Adição de grampos ao rematador

A impressora faz uma pausa durante o trabalho de grampeamento quando o cartucho de grampos se esvazia. Siga estes passos para colocar um novo cartucho de grampos no rematador.

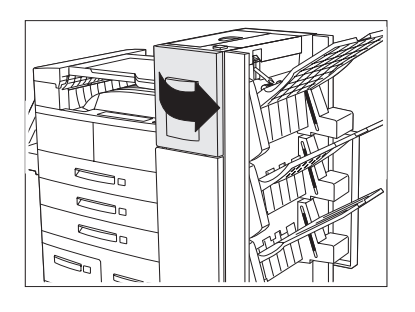

Abra a porta de acesso na lateral do rematador.

As instruções para reabastecimento de grampos e eliminação de atolamento também estão exibidas no painel localizado na parte de trás da porta de acesso.

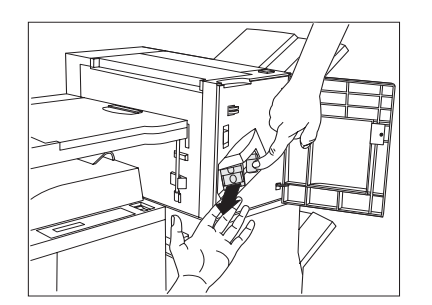

2 Ponha uma mão debaixo do cartucho. Utilize a outra mão para liberar o cartucho do rematador empurrando a trava para baixo, conforme mostrado.

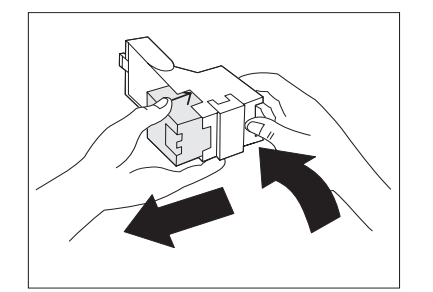

3 Remova a caixa vazia do cartucho pressionando a aba de plástico transparente situada no topo da traseira do cartucho coforme a mão à direita na figura.

#### Instalação do kit de manutenção

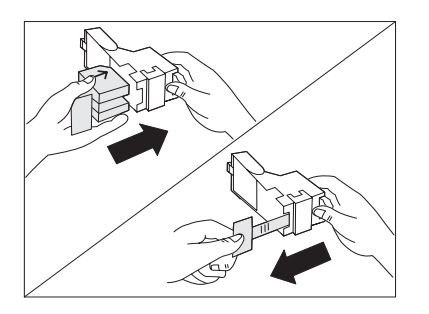

**4** Deslize um novo jogo de grampos no cartucho e puxe a aba para soltar a embalagem.

Assegure-se de que as setas no pacote de grampos estejam para cima.

**5** Deslize o Cartucho de grampos inteiro no rematador até se encaixar no lugar.

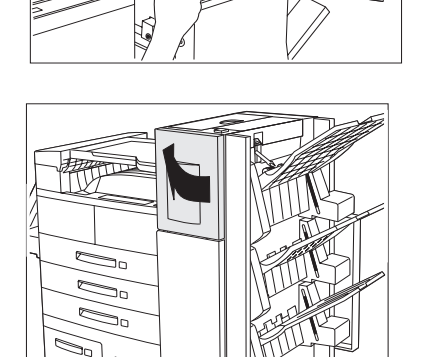

**6** Feche a porta de acesso. Agora o grampeamento pode continuar.

## Limpeza da impressora

Limpar o exterior e o interior da impressora conforme descrito nessa seção ajudará a mantê-la em perfeitas condições de funcionamento.

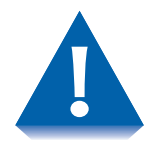

Utilize somente água ou detergente neutro nas superfícies externas. Não utilize álcool de limpeza ou outras substâncias voláteis que possam desbotar, rachar ou deformar o compartimento da impressora.

Assegure-se de DESLIGAR a impressora e desconectar o cabo de alimentação antes de limpar o interior da impressora.

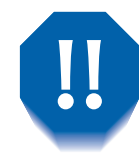

A área do Fusor fica muito quente durante a operação. É melhor aguardar pelo menos 15 minutos para que a impressora esfrie antes de tentar limpar o interior da impressora.

### Limpeza externa

Limpe o exterior da impressora uma vez por mês, utilizando um pano macio e levemente úmido (consulte a Figura 4.1 a seguir). Para manchas difíceis, mergulhe o pano em uma solução com detergente neutro antes de limpar. Sempre termine a limpeza da impressora com um pano macio e seco.

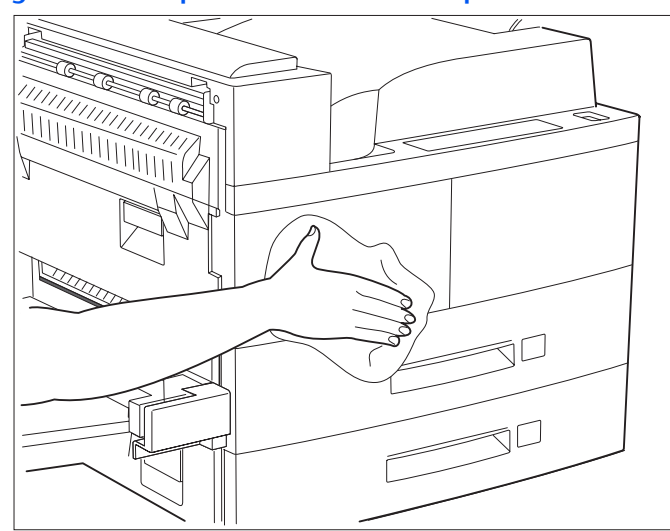

#### Figura 4.1 Limpeza do exterior da impressora

### Limpeza interna

Após remover um atolamento de papel ou substituir um Cartucho de impressão a laser, remova todos os pedaços de papel e retire a poeira do papel com um pano seco e limpo (conforme mostrado na Figura 4.2).

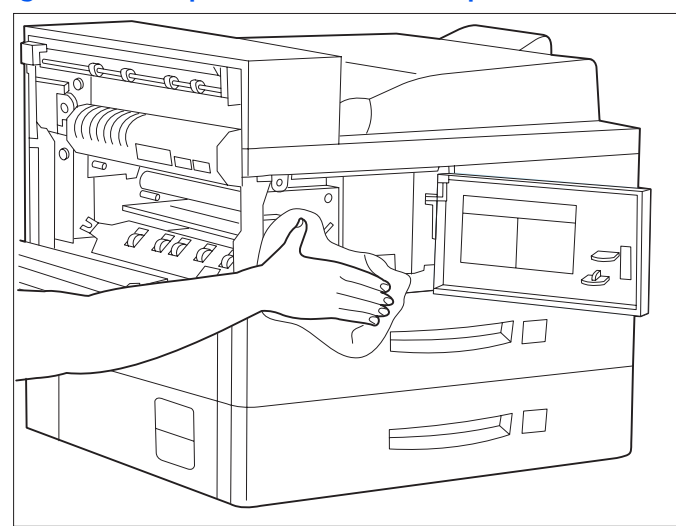

#### Figura 4.2 Limpeza do interior da impressora

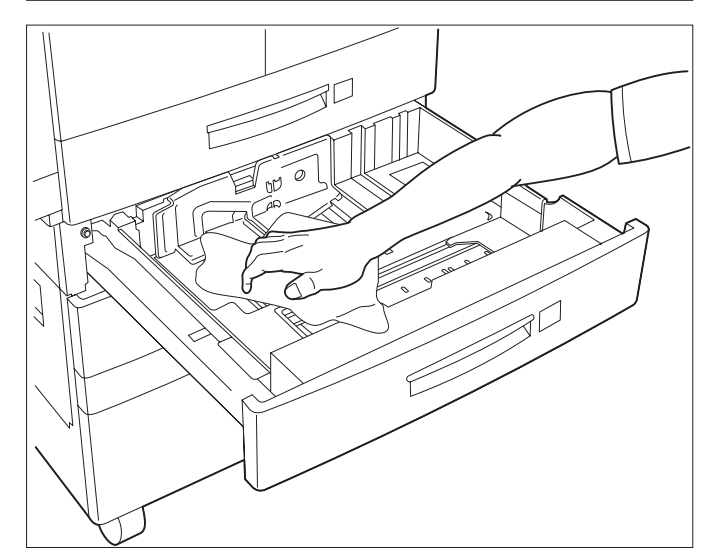

Limpeza da impressora

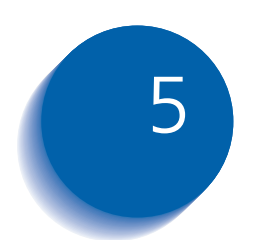

# Pesquisa de defeitos

| Problemas de operação da impressora     | 5-2    |
|-----------------------------------------|--------|
| Mensagens do Painel de Controle         | 5-5    |
| Localizações da placa de memória (DIMM) | . 5-29 |
| Atolamentos de papel                    | . 5-32 |
| O que causa um atolamento de papel?     | . 5-32 |
| Eliminação de atolamentos de papel      | . 5-32 |
| Limpeza da Área A (Sem Módulo duplex)   | . 5-33 |
| Limpeza da Área A (Com Módulo duplex)   | . 5-35 |
| Limpeza da Área B                       | . 5-37 |
| Limpeza da Área C                       | . 5-37 |
| Limpeza da Área D                       | . 5-38 |
| Limpeza da Bandeja 5                    | . 5-41 |
| Limpeza do Módulo duplex                | . 5-42 |
| Problemas na qualidade de impressão     | . 5-43 |
|                                         |        |

## Problemas de operação da impressora

Consulte a Tabela 5.1 para obter ações corretivas quando a impressora não imprimir ou quando a impressão não corresponder à sua expectativa.

#### Tabela 5.1 Problemas de operação da impressora

| Problema                                                                                         | Ação                                                                                                    |
|--------------------------------------------------------------------------------------------------|----------------------------------------------------------------------------------------------------|
| A impressora não<br>imprime nada ou um<br>arquivo enviado do<br>cliente/servidor não<br>imprime. | <ol> <li>Verifique com o administrador de rede se a impressora está ligada, conectada com a rede e se a rede está em funcionamento.</li> <li>Verifique as mensagens do Painel de Controle para "Atolamento de papel", "Porta aberta", etc.</li> <li>Se a porta (paralela ou de rede) em que a impressora está conectada estiver desabilitada, habilite-a. Verifique a Folha de configuração da porta sendo utilizada para saber se o item Ativar na porta do menu Interface apropriado está configurado em <i>Ligado</i>. Se estiver configurado em <i>Desligado</i>, configure-o em <i>Ligado</i> e tente novamente.</li> <li>Se a impressora tiver imprimido recentemente, faça o seguinte:</li> <li>Tente imprimir uma Folha de configuração. Se não conseguir, entre em contato com o Centro de suporte ao cliente da Xerox.</li> <li>Se a Folha de configuração imprimir, verifique se a impressora está configurada apropriadamente.</li> <li>Se a impressora estiver configurada corretamente, verifique a Folha de configuração para confirmar se o PDL correto foi ativado para a porta ou protocolo sendo utilizado.</li> <li>Se o PDL correto estiver ativado e se a impressora continuar não imprimindo, entre em contato com o Centro de suporte ao cliente.</li> </ol> |
|                                                                                                  | Tabela 5.1 Página 1 de 3                                                                                                    |

| Problema                                                 | Ação                                                                                                    |
|----------------------------------------------------------|----------------------------------------------------------------------------------------------------|
| Uma página impressa<br>não se apresenta como<br>deveria. | <ol> <li>Assegure-se de que o aplicativo do software sendo utilizado para criar o<br/>seu trabalho de impressão esteja configurado apropriadamente. Consulte a<br/>documentação do software.</li> </ol>                                                                                                    |
|                                                          | 2. Assegure-se de que o driver correto esteja sendo utilizado.                                                                                                    |
|                                                          | 3. Envie um arquivo contendo comandos PCL ou PostScript à impressora.                                                                                                    |
|                                                          | <ul> <li>Se sua página imprimir como deve, a sua impressora e a interface estão<br/>funcionando apropriadamente.</li> </ul>                                                                                                    |
|                                                          | <ul> <li>Se sua informação imprimir corretamente, mas a apresentação não for<br/>boa, você deverá ter:</li> </ul>                                                                                                    |
|                                                          | - Um erro na seqüência/operador de comandos.                                                                                                    |
|                                                          | - Uma fonte carregada ausente.                                                                                                    |
|                                                          | - Uma opção de impressora incompatível com sua formatação principal.                                                                                                    |
|                                                          | <ul> <li>Erros de comandos podem ser identificados examinando-se o seu arquivo<br/>de entrada. Você pode determinar quais fontes estão no sistema<br/>imprimindo uma Lista de fontes PCL ou PS. Você pode verificar a<br/>configuração de seus dados imprimindo uma Folha de configuração e<br/>verificando a configuração de sua impressora.</li> </ul> |
| A fonte requisitada para<br>o trabalho não imprime.      | Imprima uma Lista de fontes PCL, ou Lista de fontes PostScript se o trabalho for PostScript.                                                                                                    |
|                                                          | • Se as fontes imprimirem na Lista de fontes, seu trabalho de impressão terá de ser corrigido.                                                                                                    |
|                                                          | <ul> <li>Se as fontes não imprimem na Lista de fontes, recarregue-as e imprima outra<br/>Lista de fontes PCL ou PostScript.</li> </ul>                                                                                                    |
|                                                          | Tabela 5.1 Página 2 de 3                                                                                                    |

#### Tabela 5.1 Problemas de operação da impressora

| Tabela 5.1 | Problemas de operaç | ão da impressora |
|------------|---------------------|------------------|
|            |                     |                  |

| Problema                                                               | Ação                                                                                                    |
|------------------------------------------------------------------------|----------------------------------------------------------------------------------------------------|
| Comandos PostScript<br>são impressos em vez do<br>trabalho PostScript. | <ol> <li>Assegure-se de que o aplicativo de software sendo utilizado para criar seu<br/>trabalho esteja configurado apropriadamente. Consulte a documentação<br/>do software.</li> </ol>                                                             |
|                                                                        | <ol> <li>O trabalho enviado à impressora pode ter incluído um cabeçalho incorreto<br/>e, portanto, não ter indicado que um trabalho PostScript foi enviado.</li> </ol>                                                                               |
|                                                                        | <ul> <li>Verifique seu software para assegurar que o arquivo com cabeçalho<br/>PostScript foi enviado à impressora.</li> </ul>                                                                                                    |
|                                                                        | <ol> <li>Configure o item Erros PS de impressão no menu Sistema para Ligado e<br/>reenvie o trabalho.</li> </ol>                                                                                                    |
|                                                                        | <ul> <li>Se imprimir uma página de erro, há um problema na codificação do<br/>PostScript. Corrija o problema de codificação e reenvie o trabalho. A<br/>solicitação de funções não disponíveis pode provocar um erro de<br/>configuração.</li> </ul> |
|                                                                        | <ul> <li>Se o trabalho ainda não imprimir e não for impressa uma página de erro,<br/>pode ser que o trabalho precise de memória adicional.</li> </ul>                                                                                                |
| Um trabalho PostScript                                                 | Para um trabalho PostScript, faça o seguinte:                                                                                                    |
| ou PCL falha ao                                                        | • Assegure-se de estar utilizando um driver de impressora PostScript.                                                                                                    |
|                                                                        | <ul> <li>Para um trabalho PostScript, configure o item Erros PS de impressão no<br/>menu Sistema para Ligado e reenvie o trabalho.</li> </ul>                                                                                                    |
|                                                                        | <ul> <li>Se imprimir uma página de erro, há um problema na codificação do<br/>PostScript. Corrija o problema de codificação e reenvie o trabalho. A<br/>solicitação de funções não disponíveis pode provocar um erro de<br/>configuração.</li> </ul> |
|                                                                        | <ul> <li>Se o trabalho ainda não imprimir e não for impressa uma página de erro,<br/>pode ser que o trabalho precise de memória adicional.</li> </ul>                                                                                                |
|                                                                        | Para um trabalho PCL, faça o seguinte:                                                                                                    |
|                                                                        | • Verifique a saída para detectar erros de PCL.                                                                                                    |
|                                                                        | <ul> <li>Se houver problema na codificação do PCL, corrija o problema de<br/>codificação e reenvie o trabalho.</li> </ul>                                                                                                    |
|                                                                        | • Se não houver mensagem de erro, reenvie o trabalho.                                                                                                    |
|                                                                        | <ul> <li>Se a mensagem de erro indicar "falta de memória", o trabalho poderá<br/>necessitar de memória adicional. Consulte o revendedor para solicitar mais<br/>memória de impressora.</li> </ul>                                                    |
|                                                                        | Tabela 5.1 Página 3 de 3                                                                                                    |

## Mensagens do Painel de Controle

Na Tabela 5.2 estão relacionadas as mensagens do Painel de Controle que:

- Fazem com que a impressora pare de imprimir ou
- Requerem que o usuário ligue para a assistência técnica.

Na Tabela 5.2 também estão incluídas mensagens comuns que são exibidas e não são mensagens de erro. As mensagens estão relacionadas em ordem alfabética.

#### Tabela 5.2 Mensagens do Painel de Controle e de ações corretivas

| Mensagem                                                                                                | Descrição/Ação corretiva                                                                                                    |
|----------------------------------------------------------------------------------------------------|----------------------------------------------------------------------------------------------------|
| 0001 <sup>†</sup> -ESS<br>† Aparece no canto superior<br>esquerdo do visor.                             | Ocorreu uma condição de falha. DESLIGUE e LIGUE a impressora. Se este código aparecer novamente ao LIGAR, entre em contato com o Centro de suporte ao cliente. |
| 0001 <sup>†</sup> -RAM BÁSICA<br>† Aparece no canto superior<br>esquerdo do visor.                      | Ocorreu uma condição de falha. DESLIGUE e LIGUE a impressora. Se este código aparecer novamente ao LIGAR, entre em contato com o Centro de suporte ao cliente. |
| <ul> <li>0001<sup>†</sup>-ROM BÁSICA</li> <li>† Aparece no canto superior esquerdo do visor.</li> </ul> | Ocorreu uma condição de falha. DESLIGUE e LIGUE a impressora. Se este código aparecer novamente ao LIGAR, entre em contato com o Centro de suporte ao cliente. |
| 0001 <sup>†</sup> -ASIC<br>† Aparece no canto superior<br>esquerdo do visor.                            | Ocorreu uma condição de falha. DESLIGUE e LIGUE a impressora. Se este código aparecer novamente ao LIGAR, entre em contato com o Centro de suporte ao cliente. |
| 0001 <sup>†</sup> -TIMER<br>† Aparece no canto superior<br>esquerdo do visor.                           | Ocorreu uma condição de falha. DESLIGUE e LIGUE a impressora. Se este código aparecer novamente ao LIGAR, entre em contato com o Centro de suporte ao cliente. |

Tabela 5.2 Página 1 de 24

| Mensagem                                                                                                | Descrição/Ação corretiva                                                                                                    |
|----------------------------------------------------------------------------------------------------|----------------------------------------------------------------------------------------------------|
| 0001 <sup>†</sup> – <b>PWPM</b><br>† Aparece no canto superior<br>esquerdo do visor.                    | Ocorreu uma condição de falha. DESLIGUE e LIGUE a impressora. Se este código aparecer novamente ao LIGAR, entre em contato com o Centro de suporte ao cliente. |
| <ul> <li><b>0001<sup>†</sup>-DMA</b></li> <li>† Aparece no canto superior esquerdo do visor.</li> </ul> | Ocorreu uma condição de falha. DESLIGUE e LIGUE a impressora. Se este código aparecer novamente ao LIGAR, entre em contato com o Centro de suporte ao cliente. |
| 0001 <sup>†</sup> -СОММ<br>† Aparece no canto superior<br>esquerdo do visor.                            | Ocorreu uma condição de falha. DESLIGUE e LIGUE a impressora. Se este código aparecer novamente ao LIGAR, entre em contato com o Centro de suporte ao cliente. |
| 0001 <sup>†</sup> -USB<br>† Aparece no canto superior<br>esquerdo do visor.                             | Ocorreu uma condição de falha. DESLIGUE e LIGUE a impressora. Se este código aparecer novamente ao LIGAR, entre em contato com o Centro de suporte ao cliente. |
| <b>0002<sup>†</sup>-VENTILAÇÃO ESS</b><br>† Aparece no canto superior<br>esquerdo do visor.             | Ocorreu uma condição de falha. DESLIGUE e LIGUE a impressora. Se este código aparecer novamente ao LIGAR, entre em contato com o Centro de suporte ao cliente. |
| 0003 <sup>†</sup> -ESS<br>† Aparece no canto superior<br>esquerdo do visor.                             | Ocorreu uma condição de falha. DESLIGUE e LIGUE a impressora. Se este código aparecer novamente ao LIGAR, entre em contato com o Centro de suporte ao cliente. |
| 0004 <sup>†</sup> -RAM BÁSICA<br>† Aparece no canto superior<br>esquerdo do visor.                      | Ocorreu uma condição de falha. DESLIGUE e LIGUE a impressora. Se este código aparecer novamente ao LIGAR, entre em contato com o Centro de suporte ao cliente. |
| 0005 <sup>†</sup> -ROM BÁSICA<br>† Aparece no canto superior<br>esquerdo do visor.                      | Ocorreu uma condição de falha. DESLIGUE e LIGUE a impressora. Se este código aparecer novamente ao LIGAR, entre em contato com o Centro de suporte ao cliente. |

Tabela 5.2 Página 2 de 24

| Mensagem                                                                             | Descrição/Ação corretiva                                                                                                    |
|--------------------------------------------------------------------------------------|----------------------------------------------------------------------------------------------------|
| 0006 <sup>†</sup> – COMM<br>† Aparece no canto superior<br>esquerdo do visor.        | Ocorreu uma condição de falha. DESLIGUE e LIGUE a impressora. Se este código aparecer novamente ao LIGAR, entre em contato com o Centro de suporte ao cliente. |
| 0007 <sup>†</sup> -ASIC<br>† Aparece no canto superior<br>esquerdo do visor.         | Ocorreu uma condição de falha. DESLIGUE e LIGUE a impressora. Se este código aparecer novamente ao LIGAR, entre em contato com o Centro de suporte ao cliente. |
| 0008 <sup>†</sup> – DMA<br>† Aparece no canto superior<br>esquerdo do visor.         | Ocorreu uma condição de falha. DESLIGUE e LIGUE a impressora. Se este código aparecer novamente ao LIGAR, entre em contato com o Centro de suporte ao cliente. |
| 0009 <sup>†</sup> -PLACA DA ROM<br>† Aparece no canto superior<br>esquerdo do visor. | Ocorreu uma condição de falha. DESLIGUE e LIGUE a impressora. Se este código aparecer novamente ao LIGAR, entre em contato com o Centro de suporte ao cliente. |
| 0010 <sup>†</sup> -DISCO<br>† Aparece no canto superior<br>esquerdo do visor.        | Ocorreu uma condição de falha. DESLIGUE e LIGUE a impressora. Se este código aparecer novamente ao LIGAR, entre em contato com o Centro de suporte ao cliente. |
| 0040 <sup>†</sup><br>† Aparece no canto superior<br>esquerdo do visor.               | Ocorreu uma condição de falha. DESLIGUE e LIGUE a impressora. Se este código aparecer novamente ao LIGAR, entre em contato com o Centro de suporte ao cliente. |
| 0101 <sup>†</sup> -DIMM1                                                             | Ocorreu uma condição de falha no DIMM1.                                                                                                    |
| † Aparece no canto superior<br>esquerdo do visor.                                    | <ol> <li>DESLIGUE a impressora.</li> <li>Remova e reinstale o DIMM1.</li> <li>LIGUE a impressora.</li> </ol>                                                   |
|                                                                                      | 4. Se o código de erro reaparecer, substitua o DIMM 1.                                                                                                    |
|                                                                                      | Consulte a Figura 5.1 na página 5-29 para obter a localização da placa de memória.                                                                             |
|                                                                                      | Tabela 5.2 Página 3 de 24                                                                                                    |

| Tabela 5.2 | Mensagens do | Painel de Control | le e de acões corretivas | (continuação)                           |
|------------|--------------|-------------------|--------------------------|-----------------------------------------|
|            |              |                   |                          | V · · · · · · · · · · · · · · · · · · · |

| Mensagem                                                                                | Descrição/Ação corretiva                                                                                                    |
|-----------------------------------------------------------------------------------------|----------------------------------------------------------------------------------------------------|
| 0102 <sup>†</sup> -DIMM2<br>† Aparece no canto superior<br>esquerdo do visor.           | <ul> <li>Ocorreu uma condição de falha no DIMM2.</li> <li>1. DESLIGUE a impressora.</li> <li>2. Remova e reinstale o DIMM2.</li> <li>3. LIGUE a impressora.</li> <li>4. Se o código de erro reaparecer, substitua o DIMM 2.</li> <li>Consulte a Figura 5.1 na página 5-29 para obter a localização da placa de memória.</li> </ul> |
| 0103 <sup>†</sup> -DIMM3<br>† Aparece no canto superior<br>esquerdo do visor.           | <ul> <li>Ocorreu uma condição de falha no DIMM3.</li> <li>1. DESLIGUE a impressora.</li> <li>2. Remova e reinstale o DIMM3.</li> <li>3. LIGUE a impressora.</li> <li>4. Se o código de erro reaparecer, substitua o DIMM 3.</li> <li>Consulte a Figura 5.1 na página 5-29 para obter a localização da placa de memória.</li> </ul> |
| <b>1000<sup>†</sup>-IOT</b><br>† Aparece no canto superior<br>esquerdo do visor.        | Ocorreu uma condição de falha. DESLIGUE e LIGUE a impressora. Se este código aparecer novamente ao LIGAR, entre em contato com o Centro de suporte ao cliente.                                                                                                    |
| 2000 <sup>†</sup> -RAM XIE                                                              | Ocorreu uma condição de falha. DESLIGUE e LIGUE a impressora. Se este código aparecer novamente ao LIGAR, entre em contato com o Centro de suporte ao cliente.                                                                                                    |
| 2010 <sup>†</sup> -PWPM XIE                                                             | Ocorreu uma condição de falha. DESLIGUE e LIGUE a impressora. Se este código aparecer novamente ao LIGAR, entre em contato com o Centro de suporte ao cliente.                                                                                                    |
| 2020 <sup>†</sup> -VDMA XIE<br>† Aparece no canto superior<br>esquerdo do visor.        | Ocorreu uma condição de falha. DESLIGUE e LIGUE a impressora. Se este código aparecer novamente ao LIGAR, entre em contato com o Centro de suporte ao cliente.                                                                                                    |
| <b>3000<sup>†</sup>-Token Ring</b><br>† Aparece no canto superior<br>esquerdo do visor. | Ocorreu uma condição de falha na interface Token Ring. DESLIGUE a<br>impressora e encaixe novamente a placa da interface. LIGUE a impressora.<br>Se este código aparecer novamente ao LIGAR, entre em contato com o<br>Centro de suporte ao cliente.                                                                               |

Tabela 5.2 Página 4 de 24

| Mensagem                                                                            | Descrição/Ação corretiva                                                                                                    |
|-------------------------------------------------------------------------------------|----------------------------------------------------------------------------------------------------|
| <b>3000<sup>†</sup>-Serial</b><br>† Aparece no canto superior<br>esquerdo do visor. | Ocorreu uma condição de falha na interface Serial. DESLIGUE a impressora<br>e encaixe novamente a placa da interface. LIGUE a impressora. Se este<br>código aparecer novamente ao LIGAR, entre em contato com o Centro de<br>suporte ao cliente.                                                                                                    |
| <b>3000<sup>†</sup>-Enet</b><br>† Aparece no canto superior<br>esquerdo do visor.   | Ocorreu uma condição de falha na interface Ethernet. DESLIGUE a<br>impressora e encaixe novamente a placa da interface. LIGUE a impressora.<br>Se este código aparecer novamente ao LIGAR, entre em contato com o<br>Centro de suporte ao cliente.                                                                                                  |
| 4000 <sup>†</sup> –NIC<br>† Aparece no canto superior<br>esquerdo do visor.         | Ocorreu uma condição de falha. DESLIGUE a impressora e encaixe<br>novamente a placa da interface. LIGUE a impressora. Se este código<br>aparecer novamente ao LIGAR, entre em contato com o Centro de suporte<br>ao cliente.                                                                                                    |
| 5000 <sup>†</sup> -MEMÓRIA<br>† Aparece no canto superior<br>esquerdo do visor.     | Ocorreu uma condição de falha. DESLIGUE e LIGUE a impressora. Se este código aparecer novamente ao LIGAR, entre em contato com o Centro de suporte ao cliente.                                                                                                    |
| Excluir todos<br>os<br>trabalhos                                                    | Essa mensagem aparece para impressão privada. Você pode excluir todos os trabalhos privados da fila. Pressione <b>Valor acima</b> + 3 ou <b>Valor abaixo</b> - 7 para alternar entre <i>Excluir</i> e <i>Imprimir</i> . Selecione <i>Excluir</i> para excluir todos os trabalhos e pressione <b>Enter</b> - 4.                                      |
| Imprimir<br>Todos Trab.                                                             | Essa mensagem aparece para impressão privada. Você pode imprimir<br>todos os trabalhos privados da fila. Pressione <b>Valor acima</b> + 3 ou <b>Valor</b><br><b>abaixo</b> - 7 para alternar entre <i>Imprimir</i> e <i>Excluir</i> todos os trabalhos.<br>Selecione <i>Imprimir</i> para imprimir todos os trabalhos e pressione <b>Enter</b> + 4. |
| Cancelar Trabalho<br>Nome do trabalho                                               | Um trabalho está sendo cancelado.                                                                                                    |

Tabela 5.2 Página 5 de 24

| Mensagem                                   | Descrição/Ação corretiva                                                                                                    |
|--------------------------------------------|----------------------------------------------------------------------------------------------------|
| Verificar<br>Cartucho de grampos           | O Cartucho de grampos não está colocado. Verifique se Cartucho do grampeador foi instalado e se contém grampos.                                                                                                    |
| Verificar Cartucho de<br>Toner             | O Cartucho de impressão a laser não está encaixado corretamente. Encaixe<br>novamente o Cartucho de impressão a laser. Consulte <i>"Substituição do<br/>cartucho de impressão a laser"</i> (página 4-2) para obter instruções sobre<br>instalação. |
| Limpar Área A<br>Limpar env/alim<br>manual | Ocorreu um atolamento na Área A. Limpe o Alimentador de envelopes ou o Alimentador manual. Em seguida, encaixe novamente a Bandeja 1.                                                                                                    |
| Limpar Área A<br>Restaurar Bandeja 1       | Ocorreu um atolamento de papel na Área A. Utilize um dos seguintes procedimentos para limpar a Área A:                                                                                                    |
|                                            | • "Limpeza da Área A (Sem Módulo duplex)" (página 5-33) ou                                                                                                    |
|                                            | • "Limpeza da Área A (Com Módulo duplex)" (página 5-35).                                                                                                    |
|                                            | A seguir, encaixe novamente a Bandeja 1.                                                                                                    |
| Limpar Área B<br>Restaurar Bandeja 2       | Ocorreu um atolamento de papel na Área B. Limpe a Área B (página 5-37).<br>A seguir, encaixe novamente a Bandeja 2.                                                                                                    |
| Limpar Área C<br>Restaurar Bandeja 4       | Ocorreu um atolamento de papel na Área C. Limpe a Área C<br>(página 5-37). A seguir, encaixe novamente a Bandeja 4.                                                                                                    |
| Limpar Área C<br>Restaurar Bandeja 5       | Ocorreu um atolamento de papel na Área C. Limpe a Área C<br>(página 5-37). A seguir, encaixe novamente a Bandeja 5.                                                                                                    |

Tabela 5.2 Página 6 de 24

| Mensagem                                 | Descrição/Ação corretiva                                                                                        |  |  |  |  |  |
|------------------------------------------|----------------------------------------------------------------------------------------------------|--|--|--|--|--|
| Limpar Área A,B<br>Restaurar Bandeja 2   | Ocorreu um atolamento de papel nas Áreas A e B. Utilize um dos seguintes procedimentos para limpar a Área A:    |  |  |  |  |  |
|                                          | • "Limpeza da Área A (Sem Módulo duplex)" (página 5-33) ou                                                      |  |  |  |  |  |
|                                          | • "Limpeza da Área A (Com Módulo duplex)" (página 5-35).                                                        |  |  |  |  |  |
|                                          | A seguir, limpe a Área B (página 5-37) e encaixe novamente a Bandeja                                            |  |  |  |  |  |
| Limpar Área A,B<br>Restaurar Bandeja 3   | Ocorreu um atolamento de papel nas Áreas A e B. Utilize um dos seguintes procedimentos para limpar a Área A:    |  |  |  |  |  |
|                                          | • "Limpeza da Área A (Sem Módulo duplex)" (página 5-33) ou                                                      |  |  |  |  |  |
|                                          | • "Limpeza da Área A (Com Módulo duplex)" (página 5-35).                                                        |  |  |  |  |  |
|                                          | A seguir, limpe a Área B (página 5-37) e encaixe novamente a Bandeja 3.                                         |  |  |  |  |  |
| Limpar Área A,B,C<br>Restaurar Bandeja 4 | Ocorreu um atolamento de papel nas Áreas A, B e C. Utilize um dos seguintes procedimentos para limpar a Área A: |  |  |  |  |  |
|                                          | • "Limpeza da Área A (Sem Módulo duplex)" (página 5-33) ou                                                      |  |  |  |  |  |
|                                          | • "Limpeza da Área A (Com Módulo duplex)" (página 5-35)                                                         |  |  |  |  |  |
|                                          | A seguir, limpe a Área B (página 5-37), limpe a Área C (página 5-37) e<br>encaixe novamente a Bandeja 4.        |  |  |  |  |  |
| Limpar Área A,B,C<br>Restaurar Bandeja 5 | Ocorreu um atolamento de papel nas Áreas A, B e C. Utilize um dos seguintes procedimentos para limpar a Área A: |  |  |  |  |  |
|                                          | • "Limpeza da Área A (Sem Módulo duplex)" (página 5-33) ou                                                      |  |  |  |  |  |
|                                          | • "Limpeza da Área A (Com Módulo duplex)" (página 5-35).                                                        |  |  |  |  |  |
|                                          | A seguir, limpe a Área B (página 5-37), limpe a Área C (página 5-37) e<br>encaixe novamente a Bandeja 5.        |  |  |  |  |  |
|                                          | Tabela 5.2 Página 7 de 24                                                                                       |  |  |  |  |  |

| Mensagem                        | Descrição/Ação corretiva                                                                                                    |
|---------------------------------|----------------------------------------------------------------------------------------------------|
| Limpar Área H                   | A chave de segurança da bandeja do compilador do Rematador (Área H)<br>está ligada. Remova o obstáculo da Área H.                                                                                                    |
| Fechar Tampa H                  | A tampa do rematador H não está inteiramente fechada ou a chave de<br>segurança da tampa do Compilador está aberta ou a chave da tampa está<br>aberta. Remova o obstáculo desta área e feche a porta.                                          |
| Fechar Porta A                  | A porta A está aberta. Feche a porta A.                                                                                                    |
| Fechar Porta B                  | A porta B está aberta. Feche a porta B.                                                                                                    |
| Fechar Porta C                  | A porta C está aberta. Feche a porta C.                                                                                                    |
| Fechar Porta D                  | A porta D está aberta. Feche a porta D.                                                                                                    |
| Fechar Porta E                  | A porta E está aberta. Feche a porta E, a tampa da porta do Rematador.                                                                                                    |
| Fechar Porta F                  | A porta F está aberta. Feche a porta F, a tampa do transporte do<br>Rematador.                                                                                                    |
| Fechar Porta G                  | A porta G está aberta. Feche a porta G, a tampa superior do Rematador.                                                                                                    |
| Fechar Unidade<br>Duplex        | O Módulo duplex está aberto. Feche o Módulo duplex.                                                                                                    |
| Fechar Porta<br>Grampeador      | A porta do grampeador do Rematador está aberta. Feche a porta do grampeador.                                                                                                    |
| Falha de CRUM<br>Desligar/Ligar | Ocorreu uma falha de memória no Cartucho de impressão a laser.<br>DESLIGUE e LIGUE a impressora. Se o problema retornar, a impressão não<br>poderá prosseguir. DESLIGUE a impressora e entre em contato com o<br>Centro de suporte ao cliente. |

Tabela 5.2 Página 8 de 24

| Mensagem                                      | Descrição/Ação corretiva                                                                                                    |
|-----------------------------------------------|----------------------------------------------------------------------------------------------------|
| Excluir trabalhos                             | A seleção do menu Redefinir permite excluir trabalhos privados ou de<br>prova da unidade de disco rígido. Pressione <b>Item acima</b> <u>2</u> ou <b>Item</b><br><b>abaixo</b> <u>6</u> para alternar entre <i>Sim</i> e <i>Não</i> . Selecione <i>Sim</i> para excluir os<br>trabalhos e pressione <b>Enter</b> <u>4</u> .                                                                          |
| Excluindo<br>Nome do trabalho                 | Os trabalhos privados ou de prova selecionados para exclusão estão sendo excluídos.                                                                                                    |
| Modo Demo                                     | A seleção do menu Redefinir permite entrar no modo de demonstração da impressora. Pressione Valor acima + 3 ou Valor abaixo - 7 para alternar entre <i>Sim</i> e <i>Não</i> . Selecione <i>Sim</i> e pressione Enter 4 para entrar no modo de demonstração.                                                                                                    |
| Erro no disco<br>Formatar disco               | Ocorreu uma falha geral (por exemplo leitura/gravação) no disco rígido.<br>DESLIGUE e LIGUE a impressora. Se esta mensagem aparecer novamente<br>ao LIGAR, entre em contato com o Centro de suporte ao cliente.                                                                                                    |
| Disco cheio                                   | Um trabalho privado ou de prova colocado em spool no disco excedeu o<br>espaço livre disponível na unidade de disco rígido. O trabalho será<br>cancelado e excluído após parte da primeira cópia ter sido impressa. O<br>trabalho é cancelado e excluído após a impressão da primeira cópia do<br>trabalho parcial. Excluir fontes, macros ou trabalhos privados ou de prova<br>para liberar espaço. |
| Transferindo<br>Aguarde                       | A impressora está sendo carregada com o novo código de operação.<br>Aguarde.                                                                                                    |
| Falha na<br>transferência<br>Reinicialize     | Ocorreu um problema durante a transferência do código de operação da<br>impressora. A impressão pode continuar, mas o uso do disco está<br>bloqueado. Tente carregar novamente.                                                                                                    |
| Transferência bem<br>sucedida<br>Reinicialize | O processo de transferência foi bem sucedido e a impressora deve ser reinicializada para que as alterações sejam efetivadas.                                                                                                    |
| Falha Unidade Duplex<br>Desligar/Ligar        | O Módulo duplex falhou. A impressão a partir do Módulo duplex não<br>pode continuar. DESLIGUE a impressora. Remova e reinstale o Módulo<br>duplex. Consulte a página 6-14. A seguir, LIGUE a impressora. Se a falha<br>persistir, entre em contato com o Centro de suporte ao cliente.                                                                                                    |

Tabela 5.2 Página 9 de 24

| Tabela 5.2 | Mensagens do | Painel de | Controle e de | e ações corretivas | (continuação) |
|------------|--------------|-----------|---------------|--------------------|---------------|
|            |              |           |               |                    |               |

| Mensagem                                | Descrição/Ação corretiva                                                                                                    |
|-----------------------------------------|----------------------------------------------------------------------------------------------------|
| Digite a senha<br>_xxx                  | Essa mensagem aparece ao utilizar o menu Senha. A partir desse menu, o<br>menu Trabalho pode ser acessado, a fim de liberar trabalhos para<br>impressão. Digite uma senha válida de quatro dígitos utilizando as teclas<br>do Painel de Controle.                                                                                                    |
| Band. Env. Vazia                        | O Alimentador de envelopes não está mais sendo utilizado para impressão<br>porque está vazio. Complete o Alimentador de envelopes se for utilizá-lo<br>novamente.                                                                                                    |
| Falha Band. Envel.<br>Desligar/Ligar    | O Alimentador de envelopes falhou. A impressão a partir do Alimentador<br>de 100 envelopes não pode continuar. DESLIGUE a impressora. Remova e<br>reinstale o Alimentador de 100 envelopes de acordo com as instruções<br>descritas na página 6-33. LIGUE a impressora. Se a falha persistir, entre em<br>contato com o Centro de suporte ao cliente. |
| Falha de Ventilação<br>DESLIGAR AGORA!  | O ventilador não está funcionando. DESLIGUE a impressora imediatamente e entre em contato com o Centro de suporte ao cliente.                                                                                                    |
| Falha no rematador<br>Desligar/Ligar    | Problema com o elevador do Rematador, com as empilhadeiras ou com a bandeja do compilador. DESLIGUE e LIGUE a impressora.                                                                                                    |
| Falha Rematador H5-81<br>Desligar/Ligar | Problema com a presilha de ejeção do Rematador. DESLIGUE e LIGUE a impressora.                                                                                                    |
| Falha Rematador H5-82<br>Desligar/Ligar | Problema com o sensor da posição 'inicial' do calcador do Rematador.<br>DESLIGUE e LIGUE a impressora.                                                                                                    |
| Falha Rematador H5-83<br>Desligar/Ligar | Problema com o sensor da posição "inicial" de deslocamento da empilhadeira do Rematador. DESLIGUE e LIGUE a impressora.                                                                                                    |
| Falha Rematador H5-84<br>Desligar/Ligar | Problema com o sensor da bandeja do Rematador. DESLIGUE e LIGUE a impressora.                                                                                                    |

Tabela 5.2 Página 10 de 24

| Mensagem                                     | Descrição/Ação corretiva                                                                                                    |
|----------------------------------------------|----------------------------------------------------------------------------------------------------|
| Falha Rematador H5-85<br>Desligar/Ligar      | Problema com a chave do limite superior da empilhadeira do Rematador.<br>DESLIGUE e LIGUE a impressora.                                                                                                    |
| Falha Rematador H5-86<br>Desligar/Ligar      | Problema com a chave do limite inferior da empilhadeira do Rematador.<br>DESLIGUE e LIGUE a impressora.                                                                                                    |
| Erro da flash<br>Formatar flash              | Exibida quando for encontrado um erro da Memória flash. Formatar a<br>memória flash de acordo com as instruções em <i>"Formatação da Flash"</i><br>(página 1-107). Se o problema persistir, entre em contato com o Centro<br>de suporte ao cliente.                                                                                                    |
| Descartando<br>Nome do trabalho              | O trabalho de impressão PostScript não pôde ser impresso e está sendo<br>analisado e eliminado. Essa mensagem permanece em exibição até que o<br>trabalho sendo descartado esteja concluído, o que pode requerer o envio<br>de dados adicionais ao host.                                                                                                    |
| Falha na formatação<br>Disco Bloqueado       | Ocorreu um problema durante a formatação do disco. A impressão pode continuar, mas o uso do disco está bloqueado. Tente reformatar o disco novamente ou substitua-o.                                                                                                    |
| Falha de Ventilação<br>no Fusor              | O ventilador do fusor da impressora falhou. DESLIGUE e LIGUE a impressora. Se essa mensagem reaparecer, DESLIGUE a impressora e entre em contato com o Centro de suporte ao cliente.                                                                                                    |
| Probl. Temp.<br>Fusor                        | O fusor falhou; a impressão não pode prosseguir. DESLIGUE e LIGUE a impressora para ver se o problema ocorre novamente. Se você acabou de substituir o Cartucho do fusor, encaixe-o novamente. Se você não substituiu o kit de manutenção, pode estar na hora de fazê-lo. Consulte <i>"Instalação do kit de manutenção"</i> (página 4-9). Se o problema persistir, entre em contato com o Centro de suporte ao cliente. |
| Falha na<br>inicialização<br>Disco bloqueado | Esse disco não pode ser inicializado, pois foi bloqueado por um comando PJL.                                                                                                    |

Tabela 5.2 Página 11 de 24

| Tabela 5.2 | Mensagens do | Painel de | Controle e | de ações | corretivas | (continuação) |
|------------|--------------|-----------|------------|----------|------------|---------------|
|------------|--------------|-----------|------------|----------|------------|---------------|

| Mensagem                               | Descrição/Ação corretiva                                                                                                    |  |  |
|----------------------------------------|----------------------------------------------------------------------------------------------------|--|--|
| Inicializando                          | Essa mensagem aparece por alguns segundos durante a inicialização da<br>impressora.                                                                                                    |  |  |
| Inicializando<br>Memória flash         | A impressora está inicializando a memória flash.                                                                                                    |  |  |
| Inserir Bandeja 1                      | A impressora não pode alimentar da Bandeja 1. Assegure-se de que a<br>Bandeja 1 esteja inserida corretamente na impressora.                                                                                              |  |  |
| Inserir Bandeja 2                      | A impressora não pode alimentar da Bandeja 2. Assegure-se de que a<br>Bandeja 2 esteja inserida corretamente na impressora.                                                                                              |  |  |
| Inserir Bandeja 3                      | A impressora não pode alimentar da Bandeja 3. Assegure-se de que a<br>Bandeja 3 esteja inserida corretamente na impressora.                                                                                              |  |  |
| Inserir Bandeja 4                      | A impressora não pode alimentar da Bandeja 4. Assegure-se de que a<br>Bandeja 4 esteja inserida corretamente na impressora.                                                                                              |  |  |
| Inserir Bandeja 5                      | A impressora não pode alimentar da Bandeja 5. Assegure-se de que a<br>Bandeja 5 esteja inserida corretamente na impressora.                                                                                              |  |  |
| Instalar<br>cartucho de<br>impressão   | O Cartucho de impressão a laser está faltando ou não está instalado<br>corretamente. Reinstale o Cartucho existente ou instale um novo. Se o<br>problema persistir, entre em contato com o Centro de suporte ao cliente. |  |  |
| Instalar<br>cartucho de grampos        | Não há grampos no Rematador. Remova o Cartucho de grampos vazio e<br>instale um novo. Consulte a seção <i>"Adição de grampos no Rematador"</i> no<br>Capítulo 4 do <i>Guia do usuário.</i>                               |  |  |
| Falha de Memória IOT<br>Desligar/Ligar | A memória do Utilitário de impressão (IOT) falhou e a impressão não pode prosseguir. DESLIGUE e LIGUE a impressora. Se essa mensagem reaparecer, entre em contato com o Centro de suporte ao cliente.                    |  |  |

Tabela 5.2 Página 12 de 24

| Mensagem                         | Descrição/Ação corretiva                                                                                                    |
|----------------------------------|----------------------------------------------------------------------------------------------------|
| Falha NVM IOT<br>Desligar/Ligar  | A Memória não-volátil (NVM) falhou no utilitário de impressão (também<br>chamado de IOT-Image Output Terminal). A impressão não pode<br>prosseguir. DESLIGUE e LIGUE a impressora. Se essa mensagem reaparecer,<br>entre em contato com o Centro de suporte ao cliente.                                                                                      |
| Trabalho n                       | Essa mensagem aparece após selecionar um trabalho privado a ser<br>impresso ou excluído. Se o trabalho tiver um nome, este aparecerá no<br>lugar de "Trabalho n". Imprimir ou excluir o trabalho (consulte as duas<br>mensagens a seguir).                                                                                                    |
| Excluir<br>Trabalho n            | Essa mensagem aparece no menu Senha. Faz com que um trabalho<br>específico seja excluído. Se o trabalho tiver um nome, o nome aparecerá<br>no lugar de "Trabalho n". Pressione Valor acima + J ou Valor<br>abaixo - 7 para alternar entre <i>Excluir</i> e <i>Imprimir</i> . Selecione <i>Excluir</i> para<br>excluir o trabalho e pressione <b>Enter</b> 4. |
| Imprimir<br>Trabalho n           | Essa mensagem aparece no menu Senha. Faz com que um trabalho<br>específico seja impresso. Se o trabalho tiver um nome, o nome aparecerá<br>no lugar de "Trabalho n". Pressione Valor acima 🕶 dou Valor<br>abaixo - 🤊 para alternar entre Imprimir e Excluir. Selecione Imprimir para<br>imprimir o trabalho e pressione Enter 🗹 d.                           |
| Falha do Laser<br>Desligar/Ligar | O conjunto do laser falhou e a impressão não pode prosseguir. DESLIGUE e<br>LIGUE a impressora. Se essa mensagem reaparecer, entre em contato com<br>o Centro de suporte ao cliente.                                                                                                    |
|                                  | Tabela 5.2 Página 13 de 24                                                                                                    |

| Mensagem                                                           | Descrição/Ação corretiva                                                                                                    |
|--------------------------------------------------------------------|----------------------------------------------------------------------------------------------------|
| Carregar <bandeja><br/><tamanho> <tipo></tipo></tamanho></bandeja> | Essa mensagem aparece em duas linhas. A primeira linha contém o nome<br>da bandeja de entrada (por exemplo, Bandeja 1 a 5, Qualquer bandeja,<br>AMFM ou Alimentador de envelopes). A última linha contém o tamanho<br>do papel (por exemplo, Carta, A3, A4) e o tipo de papel (por exemplo,<br>Comum, Pré-impresso, Timbrado).                                                                                                    |
|                                                                    | Uma bandeja pode estar sem o papel solicitado ou a impressora pode não<br>estar configurada para o papel solicitado. As configurações padrão da<br>impressora determinam quando aguardar ou ignorar a condição de<br>incompatibilidade.                                                                                                    |
|                                                                    | <ul> <li>Se a bandeja ficar sem o papel solicitado, coloque o papel solicitado<br/>(tamanho e tipo) na bandeja apropriada e a impressão continuará.</li> </ul>                                                                                                    |
|                                                                    | <ul> <li>Se a solicitação for para um papel que não esteja carregado na<br/>impressora (por exemplo, o trabalho requer papel 11 x 17 pol e não há<br/>nenhuma bandeja configurada para 11 x 17 pol), você será solicitado a<br/>carregar papel na primeira bandeja designada pelo parâmetro Seqüência<br/>de bandejas.</li> </ul>                                                                                                    |
|                                                                    | <ul> <li>Se você não quiser carregar o papel solicitado na primeira bandeja da<br/>Seqüência de bandejas, poderá fazer o seguinte:</li> </ul>                                                                                                    |
|                                                                    | <ul> <li>Uma das outras bandejas poderá ser carregada com o papel de<br/>tamanho solicitado e reconfigurada por meio do menu Bandeja para<br/>corresponder ao tipo de papel solicitado.</li> </ul>                                                                                                    |
|                                                                    | - Pressione Valor acima + <sup>3</sup> ou Valor abaixo - <sup>7</sup> para rolar pelas<br>bandejas, exibindo o tamanho e o tipo de papel em cada uma. Se um<br>papel alternativo for aceitável, pressionar Enter 4 causará a<br>continuação da impressão no novo papel. Entretanto, pode haver<br>perda de dados (fora da página) ou formatação incorreta ao permitir<br>que um papel de tamanho/tipo diferente seja utilizado. As bandejas<br>serão procuradas na ordem especificada pelo item Seqüência de<br>bandejas no menu Bandeja. |
|                                                                    | Tabela 5.2 Página 14 de 24                                                                                                    |

| Mensagem                                          | Descrição/Ação corretiva                                                                                                    |  |  |
|---------------------------------------------------|----------------------------------------------------------------------------------------------------|--|--|
| Falha da caixa postal<br>Desligar/Ligar           | A Caixa postal de 10 escaninhos/Classificador falhou. A impressão na Caixa<br>postal de 10 escaninhos/Classificador não pode prosseguir. Você pode,<br>entretanto, enviar a saída para o escaninho de saída padrão. DESLIGUE e<br>LIGUE a impressora. Se o problema persistir, entre em contato com o<br>Centro de suporte ao cliente. |  |  |
| Substituir<br>Kit de manutenção                   | O Fusor, o Rolo polarizado de transferência (BTR) e os rolos de alimentação<br>atingiram o fim de suas vidas. Instale um novo Kit de manutenção.<br>Consulte <i>"Instalação do kit de manutenção"</i> (página 4-9) para obter<br>instruções.                                                                                           |  |  |
| Kit de manutenção<br>Requerido                    | O Fusor, o Rolo polarizado de transferência (BTR) e os rolos de alimentação<br>estão quase no fim de suas vidas. Instale um novo Kit de manutenção.<br>Consulte <i>"Instalação do kit de manutenção"</i> (página 4-9) para obter<br>instruções.                                                                                        |  |  |
| Alim. Manual<br><tamanho> <tipo></tipo></tamanho> | O papel requerido para o trabalho precisa ser carregado na Bandeja<br>manual. A última linha contém o tamanho do papel (por exemplo, Carta,<br>A3, A4) e o tipo de papel (por exemplo, Comum, Pré-impresso,<br>Timbrado). Adicione o tamanho e o tipo de papel solicitado na bandeja<br>manual.                                        |  |  |
| Falha MCU<br>Desligar/Ligar                       | O programa de controle da impressora foi destruído. DESLIGUE e LIGUE a impressora. Se o problema persistir, entre em contato com o Centro de suporte ao cliente.                                                                                                    |  |  |
| Falha de Memória<br>Desligar/Ligar                | A memória da controladora da impressora falhou; a impressão não pode<br>prosseguir. Execute a Verificação da memória DESLIGANDO a impressora<br>e, a seguir, LIGANDO-a novamente. Se o problema persistir, entre em<br>contato com o Centro de suporte ao cliente.                                                                     |  |  |
| Menu travado                                      | Um submenu foi travado e o usuário está impedido de fazer qualquer<br>alteração nos parâmetros de configuração do submenu. O menu só pode<br>ser destravado com um comando PJL ou uma ferramenta SNMP, como o<br>CentreWare DP.                                                                                                    |  |  |
|                                                   | Tabela 5.2 Página 15 de 24                                                                                                    |  |  |

| Tabela 5.2         Mensagens do Painel de Controle e de ações corretivas (continua | ção) | ) |
|------------------------------------------------------------------------------------|------|---|
|------------------------------------------------------------------------------------|------|---|

| Mensagem                              | Descrição/Ação corretiva                                                                                                    |
|---------------------------------------|----------------------------------------------------------------------------------------------------|
| Falha de Motor<br>Desligar/Ligar      | O motor da impressora falhou; a impressão não pode prosseguir.<br>DESLIGUE e LIGUE a impressora. Se o problema persistir, entre em contato<br>com o Centro de suporte ao cliente.                                                                                                    |
| Falha de Memória NV<br>Desligar/Ligar | A memória não-volátil da controladora da impressora falhou e a impressão<br>não pode prosseguir. DESLIGUE e LIGUE a impressora. Se o problema<br>persistir, entre em contato com o Centro de suporte ao cliente.                                                                                                    |
| Incompatibilidade ID<br>OEM           | O Cartucho de impressão a laser não foi fabricado especificamente para<br>essa impressora. Instale Cartucho de impressão a laser para essa<br>impressora. Para solicitar um Cartucho de impressão a laser, entre em<br>contato com o Centro de suporte ao cliente.                                                    |
| Offline                               | A impressora está offline, não está no modo de menus e não possui<br>nenhuma condição de falha. Offline não significa que a impressora esteja<br>desconectada de um host. Significa que a formatação de página e a<br>impressão estão interrompidas.                                                                  |
|                                       | <ul> <li>Para deixar a impressora online, pressione Online <u>F</u>.</li> </ul>                                                                                                    |
|                                       | <ul> <li>Para selecionar menus, pressione Menu Acima </li> <li>1 ou Menu<br/>Abaixo </li> </ul>                                                                                                    |
| Sem Memória                           | Essa mensagem aparece quando um trabalho PCL ou PostScript não puder<br>ser impresso porque excede a memória disponível. Divida o trabalho em<br>trabalhos menores ou instale memória adicional.                                                                                                    |
| Sem Toner                             | Essa mensagem aparece quando o Cartucho de impressão a laser está sem toner. Substitua o cartucho. Consulte <i>"Substituição do cartucho de impressão a laser"</i> (página 4-2).                                                                                                    |
| Atol. Papel<br>Limpar Área A          | Ocorreu um atolamento de papel na Área A. Abra a Porta A e remova o<br>papel atolado. Consulte a seção <i>"Eliminação de atolamentos de papel"</i><br>(página 5-32) e o procedimento <i>"Limpeza da Área A (Sem Módulo duplex)"</i><br>(página 5-33) ou <i>"Limpeza da Área A (Com Módulo duplex)"</i> (página 5-35). |
|                                       | Tabela 5.2 Página 16 de 24                                                                                                    |

Tabela 5.2 Página 16 de 24

| Mensagem                         | Descrição/Ação corretiva                                                                                                    |
|----------------------------------|----------------------------------------------------------------------------------------------------|
| Atol. Papel<br>Limpar Áreas A,B  | Ocorreu um atolamento de papel nas Áreas A e B. Abra as Portas A e B e<br>remova o papel atolado. Consulte a seção <i>"Eliminação de atolamentos de<br/>papel"</i> (página 5-32) e os procedimentos <i>"Limpeza da Área A (Sem Módulo<br/>duplex)"</i> (página 5-33) ou <i>"Limpeza da Área A (Com Módulo duplex)"</i><br>(página 5-35) e <i>"Limpeza da Área B"</i> (página 5-37).                                   |
| Atol. Papel<br>Limpar Área A,B,C | Ocorreu um atolamento de papel nas Áreas A, B e C. Abra as Portas A, B e C e remova o papel atolado. Consulte a seção <i>"Eliminação de atolamentos de papel"</i> (página 5-32) e os procedimentos <i>"Limpeza da Área A (Sem Módulo duplex)"</i> (página 5-33) ou <i>"Limpeza da Área A (Com Módulo duplex)"</i> (página 5-35), <i>"Limpeza da Área B"</i> (página 5-37) e <i>"Limpeza da Área C"</i> (página 5-37). |
| Atol. Papel<br>Limpar Área B     | Ocorreu um atolamento de papel na Área B. Abra a Porta B e remova o papel atolado. Consulte <i>"Eliminação de atolamentos de papel"</i> (página 5-32) e <i>"Limpeza da Área B"</i> (página 5-37).                                                                                                    |
| Atol. Papel<br>Limpar Área B,C   | Ocorreu um atolamento de papel nas Áreas B e C. Abra as Portas B e C e<br>remova o papel atolado. Consulte <i>"Eliminação de atolamentos de papel"</i><br>(página 5-32) e <i>"Limpeza da Área B"</i> (página 5-37) e <i>"Limpeza da Área C"</i><br>(página 5-37).                                                                                                    |
| Atol. Papel<br>Limpar Área C     | Ocorreu um atolamento de papel na Área C. Abra a Porta C e remova o papel atolado. Consulte <i>"Eliminação de atolamentos de papel"</i> (página 5-32) e <i>"Limpeza da Área C"</i> (página 5-37).                                                                                                    |
| Atol. Papel<br>Limpar Área D     | Ocorreu um atolamento de papel na Área D (Caixa postal/Classificador).<br>Abra a Porta D e remova o papel atolado. Consulte <i>"Eliminação de atolamentos de papel"</i> (página 5-32) e <i>"Limpeza da Área D"</i> (página 5-38).                                                                                                    |
|                                  |                                                                                                    |

Tabela 5.2 Página 17 de 24

| Mensagem                          | Descrição/Ação corretiva                                                                                                    |
|-----------------------------------|----------------------------------------------------------------------------------------------------|
| Atol. Papel<br>Limpar Área E      | Ocorreu um atolamento de papel na Área E. Abra a Porta E e remova o papel atolado. Consulte <i>"Limpeza da Área E"</i> (página 5-39).                                                                                                    |
| Atol. Papel<br>Limpar Área F      | Ocorreu um atolamento de papel na Área F. Abra a Porta F e remova o papel atolado. Consulte <i>"Limpeza da Área F"</i> (página 5-39).                                                                                                    |
| Atol. Papel<br>Limpar Área G      | Ocorreu um atolamento de papel na Área G. Abra a Porta G e remova o papel atolado. Consulte <i>"Limpeza da Área G"</i> (página 5-40).                                                                                                    |
| Atol. Papel<br>Limpar Área H      | Ocorreu um atolamento de papel na Área H. Abra a Porta H e remova o papel atolado. Consulte <i>"Limpeza da Área H"</i> (página 5-40).                                                                                                    |
| Atol. Papel<br>Limpar Área G,H    | Ocorreu um atolamento de papel nas Áreas G e H. Abra as Portas G e H e remova o papel atolado. Consulte <i>"Limpeza da Área G"</i> (página 5-40) e <i>"Limpeza da Área H"</i> (página 5-40).                                                       |
| Atol. Papel<br>Limpar Duplx Unit  | Ocorreu um atolamento de papel no Módulo duplex. Abra o Módulo duplex e remova o papel atolado. Consulte <i>"Eliminação de atolamentos de papel"</i> (página 5-32) e <i>"Limpeza do Módulo duplex"</i> (página 5-42).                              |
| Atol. Papel<br>Limpar Alim.Envel. | A impressora não pode ser alimentada a partir do Alimentador de envelopes. Abra o Alimentador de envelopes e remova os envelopes atolados.                                                                                                    |
| Atol. Papel<br>Limpar Bandeja 5   | Ocorreu um atolamento de papel na Bandeja 5 do Alimentador de 2.500<br>folhas. Abra a Bandeja 5 e remova o papel atolado. Consulte <i>"Eliminação<br/>de atolamentos de papel"</i> (página 5-32) e <i>"Limpeza da Bandeja 5"</i><br>(página 5-41). |
| Aguarde                           | Uma operação demorada está sendo executada. Aguarde até que a operação esteja concluída e o visor se altere.                                                                                                    |

Tabela 5.2 Página 18 de 24
| Mensagem                                                 | Descrição/Ação corretiva                                                                                                    |
|----------------------------------------------------------|----------------------------------------------------------------------------------------------------|
| Econom. de Energia<br>Ligado                             | A impressora configurou automaticamente o modo de economia de<br>energia (Economizador de energia está ligado). Assim que receber o<br>próximo trabalho de impressão, a impressora sai do modo economizador<br>de energia.                                                                                                    |
| Pressionar Menu                                          | Essa mensagem aparece quando não há nenhum trabalho privado na fila<br>de trabalhos. Pressione <b>Menu Acima</b> <a href="https://www.ukacimatica.com">https://www.ukacimatica.com</a> ou <b>Menu Abaixo</b> <a href="https://www.ukacimatica.com">mttps://www.ukacimatica.com</a> ou <b>Menu Abaixo</b> <a href="https://www.ukacimatica.com">mttps://www.ukacimatica.com</a> ou <b>Menu Abaixo</b> <a href="https://www.ukacimatica.com">mttps://www.ukacimatica.com</a> ou <b>Menu Abaixo</b> <a href="https://www.ukacimatica.com">mttps://www.ukacimatica.com</a> ou <b>Menu Abaixo</b> <a href="https://www.ukacimatica.com">mttps://www.ukacimatica.com</a> ou <b>Menu Abaixo</b> <a href="https://www.ukacimatica.com">mttps://www.ukacimatica.com</a> ou <a href="https://www.ukacimatica.com">mttps://www.ukacimatica.com</a> ou <a href="https://www.ukacimatica.com">mttps://www.ukacimatica.com</a> ou <a href="https://www.ukacimatica.com">mttps://www.ukacimatica.com</a> ou <a href="https://www.ukacimatica.com">mttps://www.ukacimatica.com</a> ou <a href="https://www.ukacimatica.com">https://www.ukacimatica.com</a> ou <a href="https://www.ukacimatica.com">https://www.ukacimatica.com</a> ou <a href="https://www.ukacimatica.com">https://www.ukacimatica.com</a> ou <a a="" href="https://www.ukacimatica.com" www.ukacimatica.com"="" www.ukacimatica.com<=""> ou <a a="" href="https://www.ukacimatica.com" www.ukacimatica.com"="" www.ukacimatica.com<=""> ou <a a="" href="https://www.ukacimatica.com" www.ukacimatica.com"="" www.ukacimatica.com<=""> ou <a a="" href="https://www.ukacimatica.com" www.ukacimatica.com"="" www.ukacimatica.com<=""> ou <a a="" href="https://www.ukacimatica.com" www.ukacimatica.com"="" www.ukacimatica.com<=""> ou <a a="" href="https://www.ukacimatica.com" www.ukacimatica.com"="" www.ukacimatica.com<=""> ou <a a="" href="https://www.ukacimatica.com" www.ukacimatica.com"="" www.ukacimatica.com<=""> ou <a a="" href="https://www.ukacimatica.com" www.ukacimatica.com"="" www.ukacimatica.com<=""> ou <a a="" href="https://wwww.ukacimatica.com" www.ukacimatica.com"="" www.ukacimatica.com<=""> ou &lt;a href="https://&lt;/td&gt;</a></a></a></a></a></a></a></a></a> |
| Imprimir utilizando<br><tamanho> <tipo></tipo></tamanho> | Essa mensagem aparece quando o tamanho ou o tipo de papel disponível<br>não corresponde ao solicitado e Valor acima ou Valor abaixo foi<br>pressionado. Utilize <b>Valor acima</b> + a ou <b>Valor abaixo</b> - 7 para localizar<br>um tamanho e um tipo disponível aceitável e, a seguir, pressione<br><b>Enter</b> (14). Se o tamanho e o tipo de papel substituto não for aceitável,<br>carregue o tamanho e o tipo de papel solicitado e imprima o trabalho<br>novamente.                                                                                                    |
| Processando<br><nome do="" trabalho=""></nome>           | Essa mensagem aparece quando um trabalho está sendo processado. O nome do trabalho aparece na segunda linha.                                                                                                    |
| Processando<br>Folha de<br>Configuração                  | Uma Folha de configuração está sendo impressa.                                                                                                    |
| Processando<br>DEMO                                      | Uma Página Demo está sendo impressa.                                                                                                    |
| Processando<br>Diretório de disco                        | O diretório do disco rígido está sendo criado.                                                                                                    |
| Processando<br>Alimentador de<br>envelopes               | O Alimentador de envelopes está sendo utilizado.                                                                                                    |
| Processando<br>Histórico de falhas                       | A impressora está gerando e imprimindo um registro do histórico de falhas.                                                                                                    |

#### Tabela 5.2 Mensagens do Painel de Controle e de ações corretivas (continuação)

Tabela 5.2 Página 19 de 24

| Tabela 5.2 Mense | agens do Painel | de Controle e | de ações corr | etivas (continuação) |
|------------------|-----------------|---------------|---------------|----------------------|
|------------------|-----------------|---------------|---------------|----------------------|

| Mensagem                                          | Descrição/Ação corretiva                                                                                                    |
|---------------------------------------------------|----------------------------------------------------------------------------------------------------|
| Processando<br>AMFM                               | O AMFM está sendo utilizado.                                                                                                  |
| Processando<br>Mapa de menus                      | Uma relação da estrutura de menus do Painel de Controle está sendo<br>impressa.                                               |
| Processando<br>Lista de Fontes PCL                | Uma Lista de fontes PCL está sendo impressa.                                                                                  |
| Processando<br>PostScript                         | Uma lista de fontes PostScript está sendo impressa.                                                                           |
| Processando<br>TESTE                              | Uma Página de teste está sendo impressa.                                                                                      |
| Processando<br>Bandeja <i>n</i>                   | A Bandeja <i>n</i> está sendo utilizada.                                                                                      |
| Pronta                                            | Essa mensagem indica que a impressora está online e aguardando dados para impressão.                                          |
| Remover Saída<br>Escaninho com face<br>para baixo | O Escaninho com face para baixo está cheio. A impressão não pode prosseguir. Remova a saída do Escaninho com face para baixo. |
| Remover Saída<br>Rematador do<br>escaninho 1      | O Rematador do escaninho 1 está cheio. Remover a saída do Escaninho 1.                                                        |
| Remover Saída<br>Rematador do<br>escaninho 2      | O Rematador do escaninho 2 está cheio. Remover a saída do Escaninho 2.                                                        |

Tabela 5.2 Página 20 de 24

| Mensagem                                     | Descrição/Ação corretiva                                                                                                    |
|----------------------------------------------|----------------------------------------------------------------------------------------------------|
| Remover Saída<br>Rematador do<br>escaninho 3 | O Rematador do escaninho 3 está cheio. Remover a saída do Escaninho 3.                                                                         |
| Remover Saída<br>do rematador                | Os três Rematadores dos escaninhos estão cheios. Remover a saída dos três escaninhos.                                                          |
| Remover Saída<br>da Caixa postal 1           | O escaninho de saída da Caixa postal 1 está cheio. A impressão não pode prosseguir. Remova a saída do escaninho de saída da Caixa postal 1.    |
| Remover Saída<br>da Caixa postal 2           | O escaninho de saída da Caixa postal 2 está cheio. A impressão não pode prosseguir. Remova a saída do escaninho de saída da Caixa postal 2.    |
| Remover Saída<br>da Caixa postal 3           | O escaninho de saída da Caixa postal 3 está cheio. A impressão não pode prosseguir. Remova a saída do escaninho de saída da Caixa postal 3.    |
| Remover Saída<br>da Caixa postal 4           | O escaninho de saída da Caixa postal 4 está cheio. A impressão não pode<br>prosseguir. Remova a saída do escaninho de saída da Caixa postal 4. |
| Remover Saída<br>da Caixa postal 5           | O escaninho de saída da Caixa postal 5 está cheio. A impressão não pode prosseguir. Remova a saída do escaninho de saída da Caixa postal 5.    |
| Remover Saída<br>da Caixa postal 6           | O escaninho de saída da Caixa postal 6 está cheio. A impressão não pode<br>prosseguir. Remova a saída do escaninho de saída da Caixa postal 6. |
| Remover Saída<br>da Caixa postal 7           | O escaninho de saída da Caixa postal 7 está cheio. A impressão não pode<br>prosseguir. Remova a saída do escaninho de saída da Caixa postal 7. |
| Remover Saída<br>da Caixa postal 8           | O escaninho de saída da Caixa postal 8 está cheio. A impressão não pode prosseguir. Remova a saída do escaninho de saída da Caixa postal 8.    |

#### Tabela 5.2 Mensagens do Painel de Controle e de ações corretivas (continuação)

Tabela 5.2 Página 21 de 24

| Tabela 5.2 | Mensagens do | Painel de | Controle e de | e ações corretivas | (continuação) |
|------------|--------------|-----------|---------------|--------------------|---------------|
|------------|--------------|-----------|---------------|--------------------|---------------|

| Mensagem                             | Descrição/Ação corretiva                                                                                                    |
|--------------------------------------|----------------------------------------------------------------------------------------------------|
| Remover Saída<br>da Caixa postal 9   | O escaninho de saída da Caixa postal 9 está cheio. A impressão não pode<br>prosseguir. Remova a saída do escaninho de saída da Caixa postal 9.                                                                                  |
| Remover Saída<br>da Caixa postal 10  | O escaninho de saída da Caixa postal 10 está cheio. A impressão não pode prosseguir. Remova a saída do escaninho de saída da Caixa postal 10.                                                                                   |
| Substituir Cartucho<br>Impressão     | O Cartucho de impressão a laser atingiu o fim da vida. A impressão não pode prosseguir. Substitua o cartucho. Consulte <i>"Substituição do cartucho de impressão a laser"</i> (página 4-2).                                     |
| Restaurar ENV/Alim.<br>manual        | Pode ter ocorrido um atolamento no Alimentador de envelopes ou no<br>Alimentador manual. Restaure o Alimentador de envelopes ou o<br>Alimentador manual.                                                                        |
| Restaurar<br>Bandejas 2,3            | Pode ter ocorrido um atolamento nas Bandejas 2 e/ou 3.<br>AÇÃO: Restaurar as bandejas.                                                                                                    |
| Defeito ROS<br>Desligar/Ligar        | Essa mensagem indica que há um problema com a ROS que controla o<br>ASIC. DESLIGUE a impressora e LIGUE-a novamente. Se essa mensagem<br>reaparecer, entre em contato com o Centro de suporte ao cliente.                       |
| Deslizar<br>Rematador                | A guia do Rematador está inteiramente posicionada. Deslize o trilho guia<br>para a posição correta. Assegure-se de que esteja bem encaixada no<br>console. Verifique se o parafuso que a prende ao Rematador está bem<br>preso. |
| Restauração do SNMP                  | A base de dados do MIB do SNMP está sendo reinicializada. Aguarde.                                                                                                    |
| Falha no<br>grampeamento             | Falha no grampeamento. DESLIGUE e LIGUE a impressora.                                                                                                    |
| Falha Gramp. H5-91<br>Desligar/Ligar | A Cabeça do grampeador não retornou à posição inicial. DESLIGUE e<br>LIGUE a impressora.                                                                                                    |

Tabela 5.2 Página 22 de 24

| Mensagem                             | Descrição/Ação corretiva                                                                                                    |
|--------------------------------------|----------------------------------------------------------------------------------------------------|
| Falha Gramp. H5-92<br>Desligar/Ligar | A Cabeça do grampeador não LIGOU no tempo especificado. DESLIGUE e<br>LIGUE a impressora.                                                                                          |
| Falha Gramp. H5-93<br>Desligar/Ligar | O Grampeador falhou na posição do Canto Dianteira. DESLIGUE e LIGUE a impressora.                                                                                                  |
| Falha Gramp. H5-94<br>Desligar/Ligar | O Grampeador falhou na posição Dianteira Vertical. DESLIGUE e LIGUE a impressora.                                                                                                  |
| Falha Gramp. H5-95<br>Desligar/Ligar | O Grampeador falhou na posição Vertical Traseira. DESLIGUE e LIGUE a impressora.                                                                                                   |
| Falha Gramp. H5-96<br>Desligar/Ligar | O Sensor de Grampeador pronto não retornou à posição LIGADO depois<br>que se reabasteceu com grampos ou o grampeamento foi malsucedido.<br>DESLIGUE e LIGUE a impressora.          |
| Falha Gramp. H5-97<br>Desligar/Ligar | O Sensor da parede de fundo do Rematador não foi para LIGADO ou<br>DESLIGADO dentro do tempo especificado. DESLIGUE e LIGUE a<br>impressora.                                       |
| Toner Baixo                          | O toner do Cartucho de impressão a laser está acabando, mas a impressão continuará sem interrupção até que fique completamente vazio. Substitua o cartucho o mais rápido possível. |
| Bandeja 1 Vazia                      | Essa bandeja não está mais sendo utilizada para imprimir porque está vazia. Complete a bandeja se for utilizá-la novamente.                                                        |
| Bandeja 2 Vazia                      | Essa bandeja não está mais sendo utilizada para imprimir porque está vazia. Complete a bandeja se for utilizá-la novamente.                                                        |
| Bandeja 3 Vazia                      | Essa bandeja não está mais sendo utilizada para imprimir porque está<br>vazia. Complete a bandeja se for utilizá-la novamente.                                                     |
|                                      | Tabela 5.2 Página 23 de 24                                                                                                    |

#### Tabela 5.2 Mensagens do Painel de Controle e de ações corretivas (continuação)

| Mensagem                    | Descrição/Ação corretiva                                                                                                    |
|-----------------------------|----------------------------------------------------------------------------------------------------|
| Bandeja 4 Vazia             | Essa bandeja não está mais sendo utilizada para imprimir porque está<br>vazia. Complete a bandeja se for utilizá-la novamente.                                                                                                    |
| Bandeja 5 Vazia             | Essa bandeja não está mais sendo utilizada para imprimir porque está<br>vazia. Complete a bandeja se for utilizá-la novamente.                                                                                                    |
| Bandeja <i>n</i> Levantando | A bandeja indicada foi reabastecida, está assumindo sua posição e logo estará pronta para impressão.                                                                                                    |
| V x.x<br>xx/xx/xx           | Essa mensagem aparece quando a impressora está no diagnóstico de<br>ATIVAÇÃO. A primeira linha contém o número da versão do software da<br>impressora. A segunda linha contém a data de criação da versão do<br>software da impressora. Nenhuma, se não houver nenhuma falha durante<br>o diagnóstico de ATIVAÇÃO. Após outras mensagens de diagnóstico, a<br>mensagem final será que as impressoras estão online e prontas para<br>receber dados. |
| Aguardando                  | <ul> <li>A impressora estava ocupada processando dados de um host, mas o<br/>trabalho de impressão não foi concluído. Essa mensagem aparece até:</li> <li>Outro trabalho de impressão ser recebido.</li> <li>O Tempo de espera da porta expirar.</li> <li>O tempo de espera da última página expirar.</li> <li>O "tempo de espera pausa" de PostScript expirar.</li> </ul>                                                                         |
| Preaquecimento              | O Fusor ainda não está aquecido. Essa mensagem desaparece quando a<br>impressora estiver pronta. A mensagem é exibida ao LIGAR e pode ser<br>exibida também após a tampa ter ficado aberta por algum tempo ou<br>quando a impressora estiver saindo do modo Economizador de energia.                                                                                                    |
|                             | Tabela 5.2 Página 24 de 24                                                                                                    |

#### Tabela 5.2 Mensagens do Painel de Controle e de ações corretivas (continuação)

# Localizações da placa de memória (DIMM)

A Figura 5.1 ilustra a localização das placas de memória (DIMMs) na Placa da controladora da impressora.

Figura 5.1 Localizações da placa de memória (DIMM)

| DIMM 3 | J6 |
|--------|----|
| DIMM 1 | J4 |
| DIMM 2 | J5 |

Diagnóstico seqüência de lampejos dos LEDs

# Diagnóstico seqüência de lampejos dos LEDs

Quando a impressora estiver LIGADA, uma seqüência de diagnósticos de autotestes é executada. Algumas falhas detectadas nesses testes são identificadas por uma seqüência de lampejos indicada no LED de diagnóstico da controladora do sistema, localizada na Placa da controladora na parte traseira da impressora (consulte a Figura 1.1 na página 1-3).

A Tabela 5.3 identifica as falhas associadas às seqüências de lampejos.

| Falha na CPU da controladora do sistema. Entre em<br>contato com o Centro de suporte ao cliente.                                                                                                    |
|----------------------------------------------------------------------------------------------------|
| Falha na DANA básica. Entre em contato com o                                                                                                    |
| Centro de suporte ao cliente.                                                                                                    |
| Falha na ROM. Entre em contato com o Centro de<br>suporte ao cliente.                                                                                                    |
| Falha no utilitário de impressão da controladora do<br>sistema. Assegure-se de que a placa da controladora<br>esteja bem encaixada. Se o problema não for<br>resolvido, entre em contato com o Centro de<br>suporte ao cliente. |
| Ce<br>Fal<br>su<br>Fal<br>sis<br>est<br>res<br>su                                                                                                    |

#### Tabela 5.3 Seqüências de lampejos dos LEDs de diagnóstico

Tabela 5.3 Página 1 de 2

| Seqüência de lampejos                         | Descrição/Ação corretiva                                                                                                    |
|-----------------------------------------------|----------------------------------------------------------------------------------------------------|
| 5 lampejos — 1 segundo — 5 lampejosetc.       | Falha no autoteste de otimização de resolução.<br>Entre em contato com o Centro de suporte ao<br>cliente.                                         |
| 6 lampejos — 1 segundo — 6 lampejosetc.       | Falha no teste de loop fechado interno das portas<br>de comunicação. Entre em contato com o Centro<br>de suporte ao cliente.                      |
| 7 lampejos — 1 segundo — 7 a 11 lampejos…etc. | Falha nos slots de DIMM 1 a DIMM5.                                                                                                    |
|                                               | • 7 lampejos indicam falha no DIMM1.                                                                                                    |
|                                               | • 8 lampejos indicam falha no DIMM2.                                                                                                    |
|                                               | • 9 lampejos indicam falha no DIMM3.                                                                                                    |
|                                               | • 10 lampejos indicam falha no DIMM4.                                                                                                    |
|                                               | • 11 lampejos indicam falha no DIMM5.                                                                                                    |
|                                               | Execute as ações corretivas relacionadas em $0 \ 1 \ 0 \ 1$<br>a $0 \ 1 \ 0 \ 5$ na Tabela 5.2 na página 5-5 para substituir<br>o DIMM1 ao DIMM5. |
|                                               | Tabela 5.3 Página 2 de 2                                                                                                    |

#### Tabela 5.3 Seqüências de lampejos dos LEDs de diagnóstico (continuação)

# Atolamentos de papel

Sua impressora foi projetada para proporcionar operações seguras e sem problemas. Entretanto, você pode se deparar com um atolamento de papel ocasional.

Quando a impressora detectar uma má alimentação ou um atolamento de papel, o processo de impressão será interrompido e uma mensagem será exibida no Painel de Controle.

Depois que o atolamento de papel for eliminado, a impressora retomará a operação para concluir o trabalho de impressão. As páginas no utilitário de impressão serão reimpressas quando o atolamento for eliminado e a impressão for retomada.

# O que causa um atolamento de papel?

Atolamentos de papel ocorrem mais freqüentemente quando:

- O papel não atende a especificação. Consulte *Capítulo 2: Gerenciamento da utilização da impressora.*
- O papel está em más condições.
- A impressora precisa de limpeza.
- Partes da impressora estão gastas e devem ser substituídas.

#### Eliminação de atolamentos de papel

A Tabela 5.2 *"Mensagens do Painel de Controle e de ações corretivas"* (página 5-5) relaciona os tipos de atolamentos de papel que podem ocorrer. Se você vir uma mensagem indicando um atolamento de papel, encontre a mensagem na coluna à esquerda e execute as etapas que a acompanham, para eliminar o atolamento de papel.

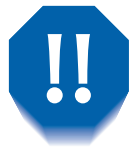

Cuidado para não tocar os componentes no interior da impressora quando estiver removendo o papel atolado. Eles podem estar muito quentes.

### Limpeza da Área A (Sem Módulo duplex)

Siga o procedimento abaixo para limpar um atolamento de papel da Área A quando o visor do Painel de Controle exibir Limpar Área A e a impressora não tiver o Módulo duplex instalado.

1 Remova o Escaninho com face para cima erguendo-o para cima e para fora.

2 Abra a Porta A.

- **3** Remova todo o papel atolado.
  - A Se a borda inicial do papel já estiver no Escaninho com face para baixo, puxe o papel delicadamente até removê-lo completamente.

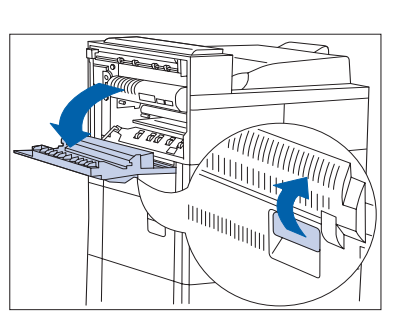

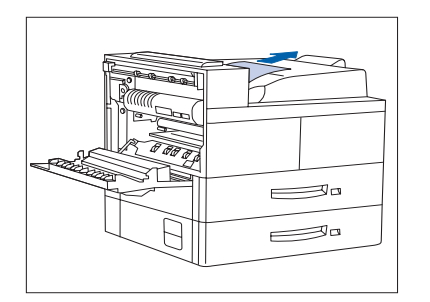

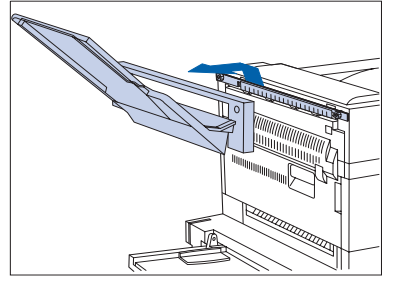

#### Atolamentos de papel

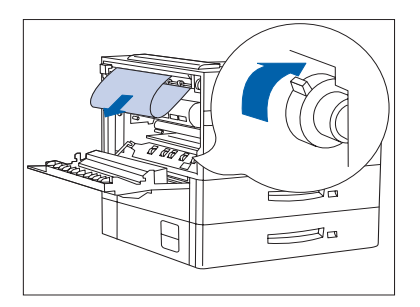

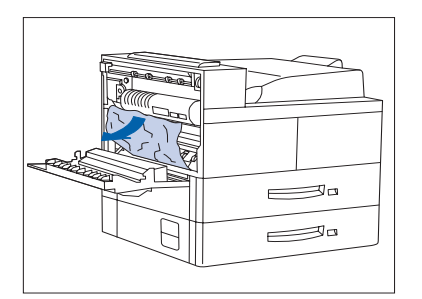

**B** Se o papel estiver atolado na área do Fusor, remova-o com cuidado, sem tocar no Fusor. Se for difícil puxar o papel para fora, localize a alavanca verde — pressione e gire-a ao mesmo tempo, até que o papel saia adequadamente para fora e fique fácil puxar.

Nunca toque na área do Fusor (onde se encontra uma etiqueta indicando alta temperatura).

**C** Se o papel atolado na Área A estiver abaixo do Fusor, remova-o retirando-o delicadamente da impressora.

- **4** Feche a Porta A e depois reconecte o Escaninho com face para cima.

Se a mensagem do Painel de Controle indicar um atolamento na Área B, consulte "Limpeza da Área B" (página 5-37).

#### Limpeza da Área A (Com Módulo duplex)

30

Siga o procedimento a seguir para limpar um atolamento de papel da Área A quando o visor do Painel de Controle exibir Limpar Área A e houver um Módulo duplex instalado na impressora.

1 Remova todo o papel da Bandeja com face para cima e depois abra o Módulo duplex.

2 Abra a Porta A.

-Re-Re-

- **3** Remova todo o papel atolado.
  - A Se a borda inicial do papel já estiver no Escaninho com face para baixo, puxe o papel delicadamente até removê-lo completamente.

#### Atolamentos de papel

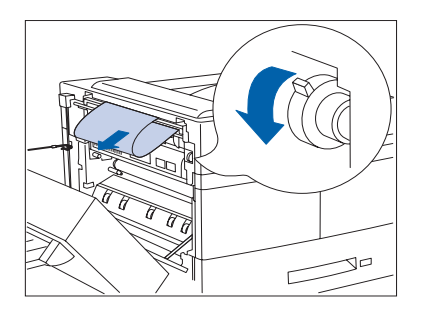

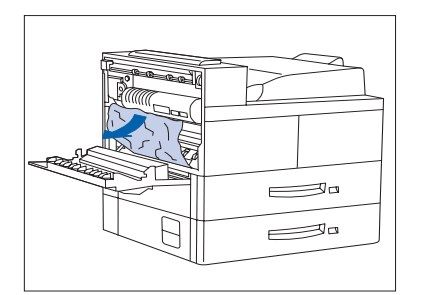

B Se o papel estiver atolado na área do Fusor, remova-o com cuidado, sem tocar no Fusor. Se for difícil puxar o papel para fora, localize a alavanca verde — pressione e gire-a ao mesmo tempo, até que o papel saia adequadamente para fora e fique fácil puxar.

Nunca toque na área aquecida (onde se encontra uma etiqueta indicando alta temperatura).

**C** Se o papel atolado na Área A estiver abaixo do Fusor, remova-o retirando-o delicadamente da impressora.

- **4** Feche a Porta A e depois feche o Módulo duplex.

Se a mensagem do Painel de Controle indicar um atolamento na Área B, consulte "Limpeza da Área B" (página 5-37).

# Limpeza da Área B

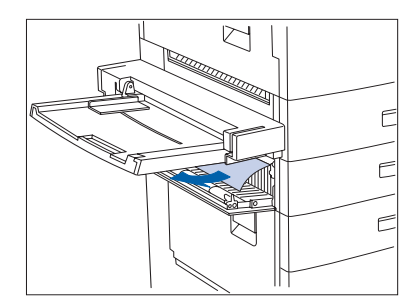

Siga o procedimento a seguir para eliminar um atolamento de papel da Área B da impressora quando o visor do Painel do Controle exibir Limpar Área B.

Abra a Porta B e remova todo o papel atolado.

Para acessar com mais facilidade a Porta B, você pode dobrar o Alimentador manual de 50 folhas (mostrado à esquerda) ou retirar o Alimentador de envelopes (se estiver instalado).

**7** Feche a Porta B pressionando-a no centro.

Se a mensagem do Painel de Controle indicar um atolamento na Área C, continue na seção "Limpeza da Área C" a seguir.

# Limpeza da Área C

Siga o procedimento a seguir para eliminar um atolamento de papel da Área C do Alimentador de 2.500 folhas quando o visor do Painel de Controle exibir Limpar Área C.

- Abra a Porta C e remova todo o papel atolado.
  - **7** Feche a Porta C pressionando-a no centro.

# Limpeza da Área D

Siga o procedimento a seguir para eliminar um atolamento de papel da Área D (Caixa postal/ Classificador) quando o visor do Painel do Controle exibir Limpar Área D.

Abra a Porta D.

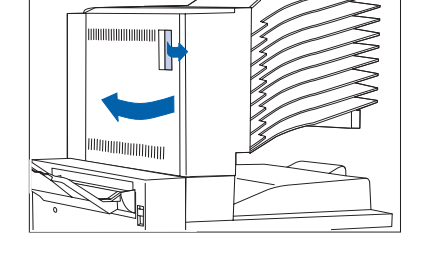

- **2** Remova todo o papel atolado.

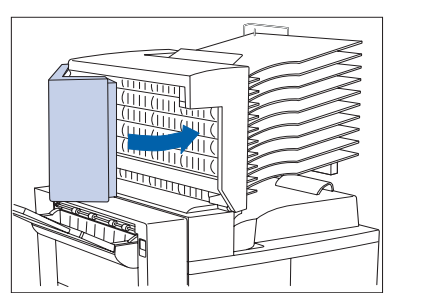

**7** Feche a porta D.

# Limpeza da Área E

Siga o procedimento a seguir quando o visor do Painel de Controle exibir: Limpar atolamento de papel da Área E.

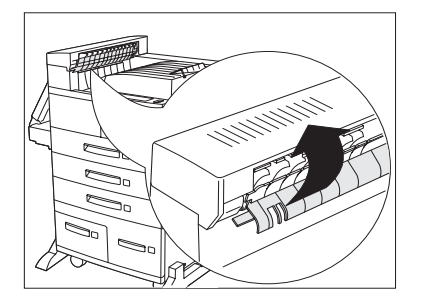

 Levante a tampa do rolo de plástico localizada sob o transporte do papel, utilizando a aba como indicado. Remova o papel atolado sob a tampa do rolo. Solte a tampa do rolo quando tiver removido o papel.

# Limpeza da Área F

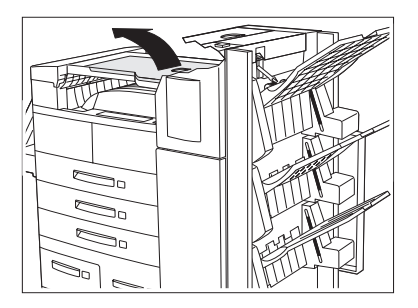

Siga o procedimento a seguir quando o visor do Painel de Controle exibir: Limpar atolamento da Área F.

- 1 Levante a tampa do Transporte manual e remova todo o papel atolado.
- **7** Abaixe a tampa do transporte quando tiver terminado.

# Limpeza da Área G

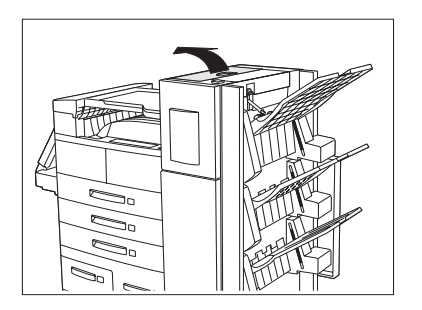

Siga o procedimento a seguir quando o visor do Painel de Controle exibir: Limpar atolamento da Área G.

- **1** Levante a tampa da Porta G e remova todo o papel atolado.
- **7** Feche a Porta G quando tiver terminado.

# Limpeza da Área H

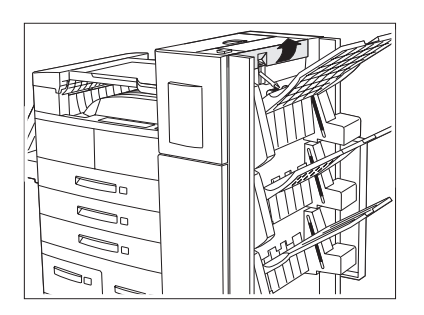

Siga o procedimento a seguir quando o visor do Painel de Controle exibir: Limpar atolamento da Área H.

- 1 Levante o conjunto na Área H e remova todo o papel atolado.
- **7** Feche a Porta H quando tiver terminado.

#### Limpeza da Bandeja 5

Siga o procedimento a seguir para eliminar um atolamento de papel da Bandeja 5 do Alimentador de 2.500 folhas quando o visor do Painel de Controle exibir Restaurar Bandeja 5.

Abra a Porta C e remova todo o papel atolado. A seguir, feche a Porta C.

- 2 Abra e remova a Bandeja 3, levantando-a pela frente. Cuidadosamente, puxe para fora todo o papel atolado. Realinhe o papel, recoloque e feche a Bandeja 3.

- **3** Abra as Bandejas 4 e 5. Cuidadosamente, remova todo o papel atolado. Realinhe o papel nas bandejas.

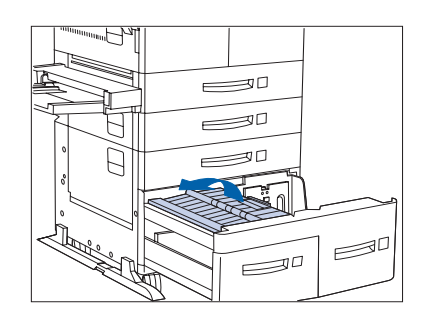

**4** Erga o transporte da Bandeja 5 e remova cuidadosamente todo o papel atolado e depois feche as Bandejas 4 e 5.

## Limpeza do Módulo duplex

Siga o procedimento a seguir para eliminar um atolamento de papel do Módulo duplex quando o visor do Painel de Controle exibir Limpar unidade duplex.

Abra o Módulo duplex.

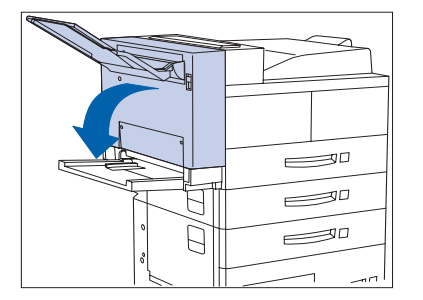

**2** Abra a tampa interior do Módulo duplex.

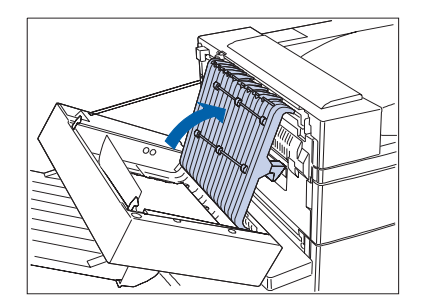

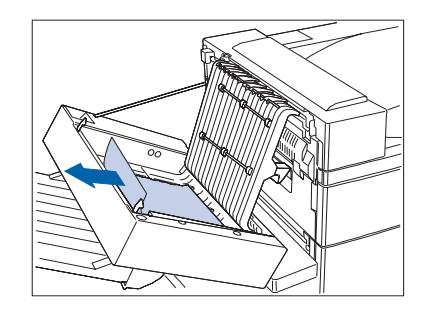

**?** Remova todo o papel atolado na direção da seta.

**4** Feche a tampa interior do Módulo duplex e depois feche o Módulo duplex.

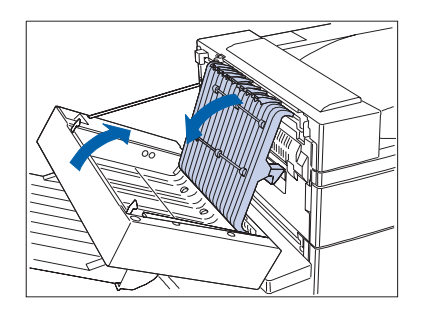

# Problemas na qualidade de impressão

A Tabela 5.4 relaciona os problemas comuns de qualidade de impressão, a causa possível e as ações recomendadas.

| Problema                                                                | Causa(s) provável(eis)      | Ação(ões) corretiva(s)                                                                                                    |
|-------------------------------------------------------------------------|-----------------------------|----------------------------------------------------------------------------------------------------|
| Impressão clara/                                                        | Modo Economizador de toner. | Desligue o Economizador de toner.                                                                                                    |
| pálida<br>A imagem, no geral,<br>aparece mais clara do<br>que o normal. | Nível de toner baixo/vazio. | Retire o Cartucho de impressão a laser<br>com cuidado e agite-o bem várias vezes e<br>depois reinstale-o. (Isso pode ajudar a<br>redistribuir o toner restante antes de<br>precisar substituir o cartucho.) Consulte<br>"Substituição do cartucho de impressão a<br>laser" (página 4-2). |
|                                                                         | Papel úmido.                | Substitua o papel.                                                                                                    |
|                                                                         |                             | Tabela 5.4 Dágina 1 do 8                                                                                                    |

#### Tabela 5.4 Problemas com a qualidade de impressão

Tabela 5.4 Página 1 de 8

| Causa(s) provável(eis)                                                                                        | Ação(ões) corretiva(s)                                                                                                    |
|----------------------------------------------------------------------------------------------------|----------------------------------------------------------------------------------------------------|
| Se recém-instalado, a fita (de<br>proteção) do Cartucho de<br>impressão a laser pode ainda<br>estar no lugar. | Retire a fita de proteção.                                                                                                    |
| Muitas folhas estão sendo<br>alimentadas da bandeja de papel<br>ao mesmo tempo.                               | Remova o papel da bandeja de papel e<br>ventile-o. Assegure-se de que o papel<br>esteja corretamente carregado na bandeja<br>com as bordas sob as bordas de metal.                                                                                                    |
| Não foram recebidos dados de<br>impressão do computador.                                                      | Imprima um Teste de impressão. Se o<br>Teste de impressão for normal, verifique<br>o seguinte:                                                                                                    |
|                                                                                                    | O cabo da interface entre o computador e a impressora.                                                                                                    |
|                                                                                                    | A configuração da impressora e o software do aplicativo.                                                                                                    |
|                                                                                                    | Se o Teste de impressão ficar em branco,<br>entre em contato com o Centro de suporte<br>ao cliente.                                                                                                    |
| Cartucho de impressão a laser<br>defeituoso ou com pouco toner.                                               | Substitua o Cartucho de impressão a laser.                                                                                                    |
| Cartucho de impressão a laser<br>defeituoso ou o cartucho está no<br>fim de sua vida útil.                    | Substitua o Cartucho de impressão a laser.                                                                                                    |
| A fonte de alimentação da<br>impressora falhou.                                                               | Entre em contato com o Centro de suporte<br>ao cliente.                                                                                                    |
|                                                                                                    | <ul> <li>Causa(s) provavel(eis)</li> <li>Se recém-instalado, a fita (de proteção) do Cartucho de impressão a laser pode ainda estar no lugar.</li> <li>Muitas folhas estão sendo alimentadas da bandeja de papel ao mesmo tempo.</li> <li>Não foram recebidos dados de impressão do computador.</li> <li>Cartucho de impressão a laser defeituoso ou com pouco toner.</li> <li>Cartucho de impressão a laser defeituoso ou o cartucho está no fim de sua vida útil.</li> <li>A fonte de alimentação da impressora falhou.</li> </ul> |

#### Tabela 5.4 Problemas com a qualidade de impressão (continuação)

Tabela 5.4 Página 2 de 8

| Problema                                                                                                    | Causa(s) provável(eis)                                                                     | Ação(ões) corretiva(s)                                |
|----------------------------------------------------------------------------------------------------|--------------------------------------------------------------------------------------------|-------------------------------------------------------|
| Apagamentos de                                                                                                    | Papel úmido.                                                                               | Substitua o papel.                                    |
| Areas da impressão<br>aparecem<br>extremamente claras ou<br>não aparecem.                                                                | Cartucho de impressão a laser<br>defeituoso ou o cartucho está no<br>fim de sua vida útil. | Substitua o Cartucho de impressão a laser.            |
| Linhas verticais em<br>branco                                                                                                    | O Cartucho de impressão a laser<br>não está instalado corretamente.                        | Retire o Cartucho de impressão a laser e reinstale-o. |
| Omissões de impressão<br>localizadas que formam<br>linhas estreitas correndo<br>na direção do<br>movimento do papel.<br>PRINCED<br>IMACE | Cartucho de impressão a laser<br>defeituoso ou o cartucho está no<br>fim de sua vida útil. | Substitua o Cartucho de impressão a laser.            |
|                                                                                                    |                                                                                            | Tabela 5.4 Página 3 de 8                              |

#### Tabela 5.4 Problemas com a qualidade de impressão (continuação)

Capítulo 5: Pesquisa de defeitos 🔹 5-45

| Tabela 5.4 | <b>Problemas</b> | com a | qualidade d | e impressão | (continuação) |
|------------|------------------|-------|-------------|-------------|---------------|
|------------|------------------|-------|-------------|-------------|---------------|

| Problema                                                                                                    | Causa(s) provável(eis)                                                                     | Ação(ões) corretiva(s)                                                                                                    |
|----------------------------------------------------------------------------------------------------|--------------------------------------------------------------------------------------------|----------------------------------------------------------------------------------------------------|
| Linhas horizontais<br>em branco<br>Omissões de impressão<br>localizadas que<br>aparecem como faixas<br>através da página, na<br>direção perpendicular<br>ao movimento do papel.<br>PRINTED<br>IVIAGE<br>PRINTED | Papel defeituoso, com rugas,<br>dobras, etc.                                               | Substitua o papel.                                                                                                    |
| Raias escuras<br>Linhas pretas cruzando a<br>impressão paralelas à<br>direção do movimento<br>do papel.                                                                                                    | Cartucho de impressão a laser<br>defeituoso ou o cartucho está no<br>fim de sua vida útil. | Substitua o Cartucho de impressão a laser.                                                                                                    |
|                                                                                                    | Fusor defeituoso.                                                                          | Substitua o Fusor.<br>Entre em contato com o fornecedor para<br>obter informações.<br>Consulte <i>"Instalação do kit de manutenção"</i><br>(página 4-9) para obter instruções sobre<br>remoção e instalação. |
|                                                                                                    |                                                                                            | Tabela 5.4 Página 4 de 8                                                                                                    |

| Problema                                                                                                    | Causa(s) provável(eis)                                                                     | Ação(ões) corretiva(s)                                                              |
|----------------------------------------------------------------------------------------------------|--------------------------------------------------------------------------------------------|-------------------------------------------------------------------------------------|
| Raias horizontais<br>escuras e repetitivas                                                                  | Trajeto do papel contaminado.                                                              | Imprima várias folhas de papel em branco<br>para retirar qualquer acúmulo de toner. |
| Linhas pretas cruzando a<br>página perpendicular à<br>direção do movimento<br>do papel.<br>PRINTED<br>IMAGE | Cartucho de impressão a laser<br>defeituoso ou o cartucho está no<br>fim de sua vida útil. | Substitua o Cartucho de impressão a laser.                                          |
| Pontos ou marcas<br>pretas<br>PRINTED<br>IMAGE                                                              | Cartucho de impressão a laser<br>defeituoso.                                               | Substitua o Cartucho de impressão a laser.                                          |

 Tabela 5.4
 Problemas com a qualidade de impressão (continuação)

Tabela 5.4 Página 5 de 8

| Problema                                                                                     | Causa(s) provável(eis)                   | Ação(ões) corretiva(s)                                                                                                    |
|----------------------------------------------------------------------------------------------|------------------------------------------|----------------------------------------------------------------------------------------------------|
| Imagem não fundida                                                                           | Papel úmido.                             | Substitua o papel.                                                                                                    |
| ou parcialmente<br>fundida                                                                   | Papel pesado ou incomum.                 | Utilize somente papel/mídia de impressão aprovados. Consulte o <i>Guia do usuário</i> .                                                                                                    |
| A imagem impressa não<br>está totalmente fundida<br>no papel e sai facilmente<br>ao tocá-la. | Fusor defeituoso.                        | Substitua o Fusor. Entre em contato com o<br>fornecedor para obter informações.<br>Consulte <i>"Instalação do kit de manutenção"</i><br>(página 4-9) para obter instruções sobre<br>remoção e instalação. |
| PRINTED                                                                                      |                                          |                                                                                                    |
| Impressões                                                                                   | Má condição do papel.                    | Verifique/substitua o papel.                                                                                                    |
| enrugadas                                                                                    | O papel está úmido.                      | Substitua o papel.                                                                                                    |
| enrugadas, com dobras<br>ou rasgadas.                                                        | O Fusor está no fim da sua vida<br>útil. | Substitua o Fusor. Entre em contato com o<br>fornecedor para obter informações.<br>Consulte <i>"Instalação do kit de manutenção"</i><br>(página 4-9) para obter instruções sobre<br>remoção e instalação. |
|                                                                                              |                                          | Tabela 5.4 Página 6 de 8                                                                                                    |

#### Tabela 5.4 Problemas com a qualidade de impressão (continuação)

5-48 🔹 Guia do Administrador do Sistema

| Problema                                                   | Causa(s) provável(eis) | Ação(ões) corretiva(s)       |
|------------------------------------------------------------|------------------------|------------------------------|
| Impressões sem                                             | Má condição do papel.  | Verifique/substitua o papel. |
| A imagem está sem<br>nitidez nas bordas.                   | O papel está úmido.    | Substitua o papel.           |
| IMAGE                                                      |                        |                              |
| Impressões<br>irregulares                                  | Má condição do papel.  | Verifique/substitua o papel. |
| Áreas claras e omissões<br>aleatórias.<br>PRINTED<br>IMAGE | O papel está úmido.    | Substitua o papel.           |
|                                                            | 1                      | Tabela 5.4 Página 7 de 8     |

 Tabela 5.4
 Problemas com a qualidade de impressão (continuação)

| Tabela 5.4 | Problemas cor | n a qualidade | de impressão | (continuação) |
|------------|---------------|---------------|--------------|---------------|
|------------|---------------|---------------|--------------|---------------|

| Problema                                                                                                    | Causa(s) provável(eis)                                                                 | Ação(ões) corretiva(s)                                                 |
|----------------------------------------------------------------------------------------------------|----------------------------------------------------------------------------------------|------------------------------------------------------------------------|
| Gráficos granulados<br>Uma imagem gráfica<br>tem um meio tom<br>áspero ou granulado<br>(como um padrão de<br>tijolo ou tabuleiro de<br>xadrez) e não um meio<br>tom liso e uniforme. | A impressora tentou imprimir<br>uma imagem gráfica complexa<br>com memória inadequada. | Consulte o <i>Guia do usuário</i> para obter os requisitos de memória. |
| Página<br>interrompida/<br>Página complexa<br>Na imagem impressa<br>está faltando toda a<br>impressão de imagem<br>após uma linha reta.                                              | A impressora tentou imprimir<br>uma imagem gráfica complexa<br>com memória inadequada. | Consulte o <i>Guia do usuário</i> para obter os requisitos de memória. |
|                                                                                                    |                                                                                        | Tabela 5.4 Página 8 de 8                                               |

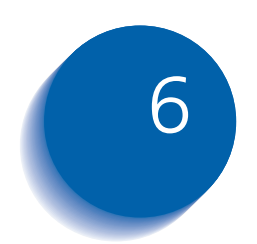

# Instalação e remoção de acessórios opcionais da impressora

| Precauções                                  | 6-3  |
|---------------------------------------------|------|
| Alimentador de 2.500 folhas                 | 6-4  |
| Instalação                                  | 6-4  |
| Remoção                                     | 6-7  |
| Módulo duplex (frente e verso)              | 6-9  |
| Instalação                                  | 6-9  |
| Remoção 6                                   | 5-14 |
| Caixa postal de 10 escaninhos/Classificador | 5-18 |
| Instalação (Configuração de console)        | 5-18 |
| Remoção (Configuração de console)           | 5-22 |
| Instalação (Configuração de mesa)           | 5-25 |
| Remoção (Configuração de mesa)6             | 5-29 |
| Alimentador de 100 envelopes 6              | 5-33 |
| Instalação 6                                | 5-33 |
| Remoção 6                                   | 5-34 |
| Unidade de disco rígido6                    | 5-35 |

Instalação e remoção de acessórios opcionais da impressora

| Instalação          | 6-36 |
|---------------------|------|
| Remoção             | 6-38 |
| Módulos de memória  | 6-40 |
| Instalação          | 6-41 |
| Remoção             | 6-43 |
| Placas de interface | 6-45 |
| Instalação          | 6-45 |
| Remoção             | 6-49 |
| Rematador           | 6-51 |
| Instalação          | 6-51 |
| Remoção             | 6-59 |

# Precauções

Os opcionais da impressora são fáceis de instalar, no entanto, antes de tentar instalar (ou remover) qualquer opcional da impressora, leia e observe as precauções a seguir.

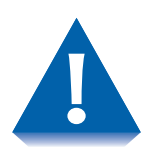

- SÃO NECESSÁRIAS DUAS PESSOAS PARA LEVANTAR OU TRANSPORTAR A IMPRESSORA: O peso da unidade principal sem o cassete, os produtos de consumo e o papel é de cerca de 99 lbs. (45 kg). Nunca tente levantar a impressora sozinho. A impressora deve sempre ser carregada por duas pessoas.
- DESLIGUE A IMPRESSORA. A impressora determina quais opcionais estão instalados por meio de um autoteste. O autoteste é executado quando a impressora é LIGADA. Entretanto, para uma operação adequada, você deve DESLIGAR a impressora antes de instalar/remover um opcional e depois LIGÁ-LA após a instalação/remoção do opcional.
- DESCONECTE O CABO DE ALIMENTAÇÃO GFI: Nunca remova a placa da controladora da impressora enquanto esta estiver ligada na tomada. Para evitar o risco de choque elétrico, sempre desconecte o cabo de alimentação ao instalar ou remover QUALQUER opcional interno ou externo da impressora.
- DESCARGA DE ELETRICIDADE ESTÁTICA: A placa da controladora e os opcionais internos da impressora (DIMMs, Unidade de disco rígido) são sensíveis à eletricidade estática. Antes de instalar ou remover um opcional interno, descarregue a eletricidade estática do seu corpo tocando em alguma coisa de metal, como a placa traseira de metal de qualquer dispositivo conectado a uma fonte de alimentação aterrada. Se você caminhar ao redor antes de terminar a instalação, descarregue novamente qualquer eletricidade estática.

# Alimentador de 2.500 folhas

Essa seção contém dois conjuntos de instruções:

- "Instalação" (a seguir)
- *"Remoção"* (página 6-7)

#### Instalação

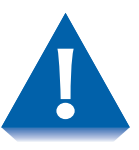

Se houver uma Caixa postal de 10 escaninhos/Classificador instalada, remova-a antes de instalar o Alimentador de 2.500 folhas. Consulte a página 6-29 para obter instruções sobre remoção.

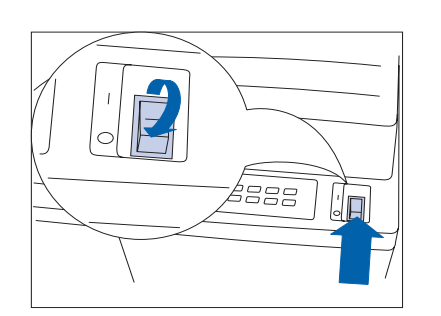

**1** DESLIGUE a impressora.

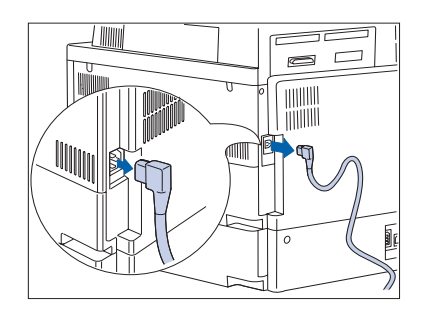

**7** Desconecte o cabo de alimentação GFI da impressora.

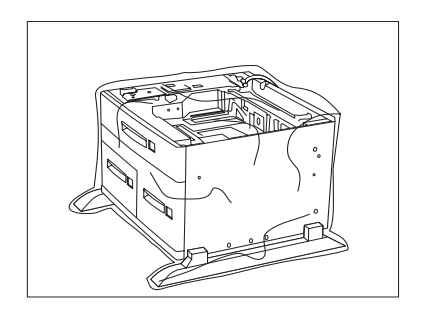

**3** Desembale o Alimentador de 2.500 folhas. Coloque de lado o par de suportes de montagem e os parafusos a serem utilizados na Etapa 8 da página C-6.

**4** Trave as duas rodas dianteiras.

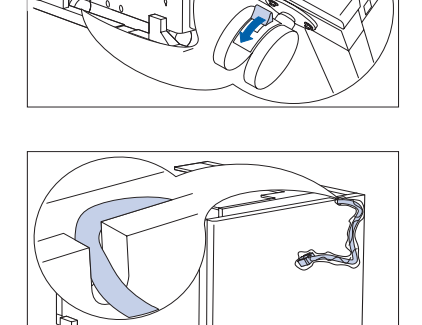

**5** Remova toda a fita da embalagem e o plástico ao redor do cabo de conexão e assegure-se de que ele esteja encaixado.

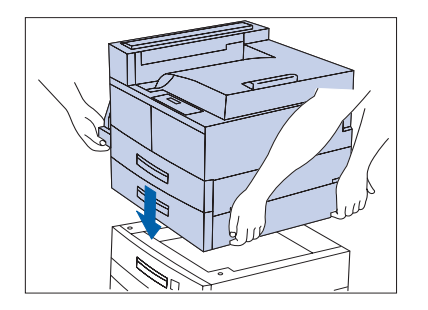

6 Com duas pessoas, abaixe delicadamente a impressora sobre o Alimentador de 2.500 folhas, alinhando-o para encaixar com segurança nos encaixes.

#### Alimentador de 2.500 folhas

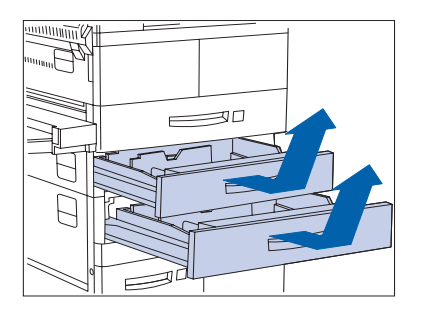

7 Remova a Bandeja 2 da impressora, puxando-a completamente e depois erguendo-a e tirando-a da impressora. Repita o procedimento para a Bandeja 3 do Alimentador de 2.500 folhas.

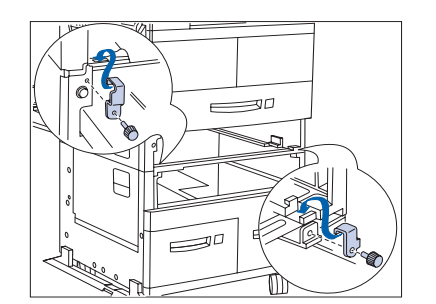

8 Encaixe os suportes de montagem à esquerda e à direita, prendendo-os com os parafusos fornecidos.

- **9** Recoloque as bandejas de papel.

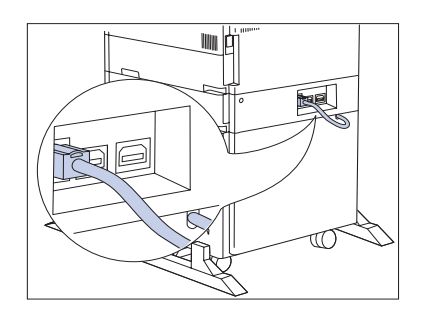

- **10** Conecte o cabo do conector do Alimentador de 2.500 folhas à impressora.
- **11** Reconecte o cabo de alimentação GFI à impressora.
- **12** LIGUE a impressora.
- 13 Imprima uma Folha de configuração (consulte a página 1-99) e confirme se as Bandejas 3, 4 e 5 aparecem na seção superior direita da Folha de configuração em "Opcionais instalados."

# Remoção

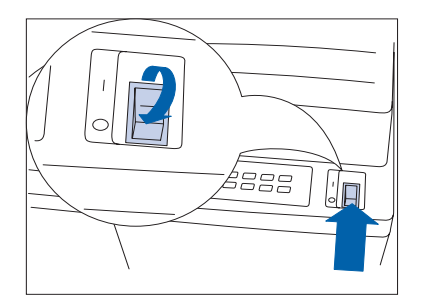

**1** DESLIGUE a impressora.

**2** Desconecte o cabo de alimentação GFI da impressora.

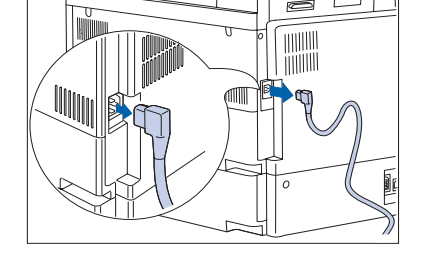

- **2** Desconecte o cabo do conector da impressora.

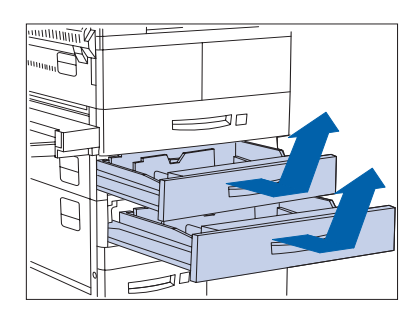

4 Remova a Bandeja 2 da impressora, puxando-a completamente e depois erguendo-a e tirando-a da impressora. Repita o procedimento para a Bandeja 3 do AAC (Alimentador de alta capacidade).

#### Alimentador de 2.500 folhas

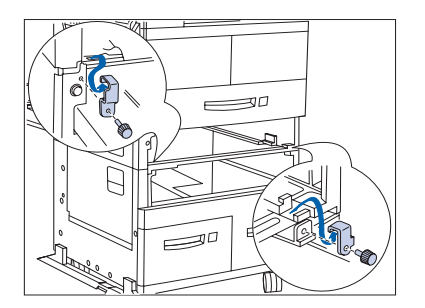

5 Solte os parafusos e remova os suportes de montagem à direita e à esquerda.

6 Recoloque as bandejas de papel.

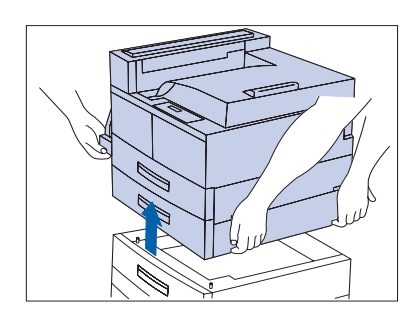

- 7 Com duas pessoas, retire a impressora do AAC (Alimentador de alta capacidade).
- **Reconecte** o cabo de alimentação GFI à impressora.
- **Q** LIGUE a impressora.
- 10 Imprima uma Folha de configuração (consulte a página 1-99) e confirme que as Bandejas 3, 4 e 5 não aparecem mais na seção superior direita da Folha de configuração em "Opcionais instalados."
# Módulo duplex (frente e verso)

Essa seção contém dois conjuntos de instruções:

- *"Instalação"* (página 6-9)
- *"Remoção"* (página 6-14)

### Instalação

Siga o procedimento a seguir para instalar o Módulo duplex em uma impressora que já esteja em funcionamento. Se estiver instalando em uma impressora que não tenha sido configurada com o Escaninho com face para cima e esteja LIGADA, inicie na Etapa 7 da página C-13.

**1** DESLIGUE a impressora.

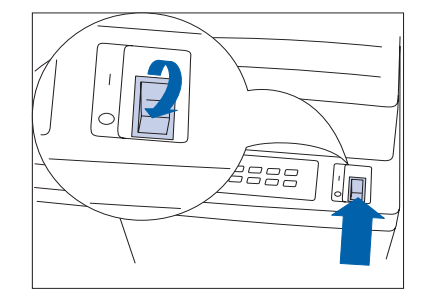

**2** Desconecte o cabo de alimentação GFI da impressora.

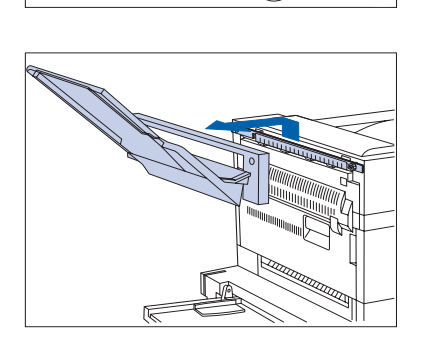

**3** Remova o Escaninho com face para cima e sua placa de conexão da impressora.

### Módulo duplex (frente e verso)

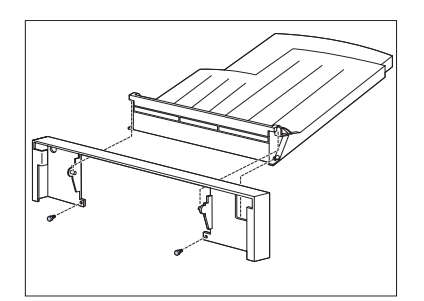

**4** Desconecte o Escaninho com face para cima da placa de conexão.

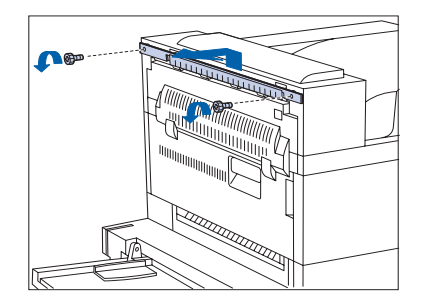

**5** Remova o suporte de montagem da impressora.

- 6 Retire do pacote original da impressora o retentor do Escaninho com face para cima, o suporte e os parafusos.

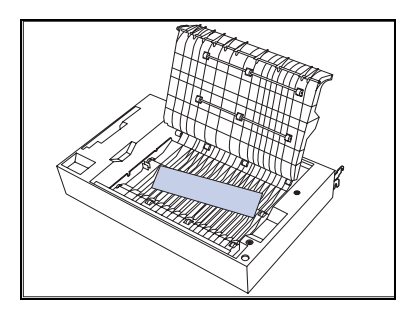

7 Desembale o Módulo duplex e remova todo o material de embalagem.

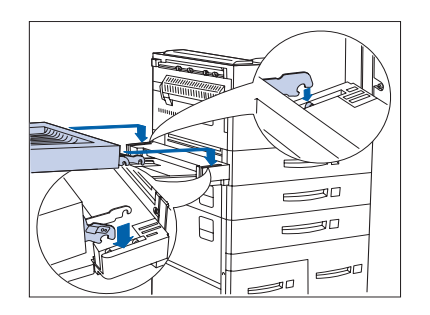

8 Com as duas mãos, posicione o Módulo duplex na impressora, colocando os ganchos menores sobre os pinos de montagem em ambos os lados.

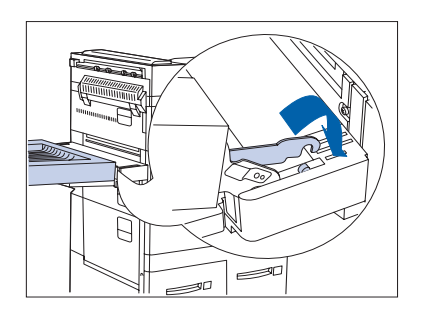

9 Após encaixar o gancho e o pino mais próximos, incline o Módulo duplex para a frente para encaixar o outro gancho.

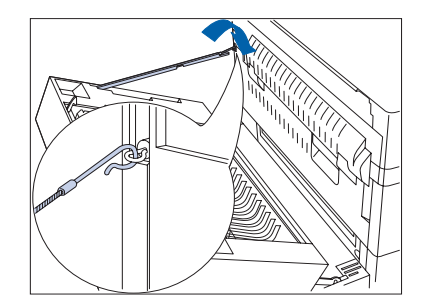

**10** Prenda o fio de segurança por esse gancho.

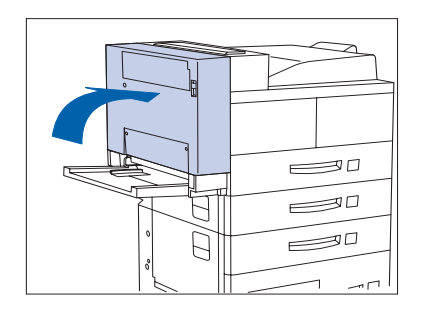

**11** Feche o Módulo duplex, encaixando-o no lugar.

### Módulo duplex (frente e verso)

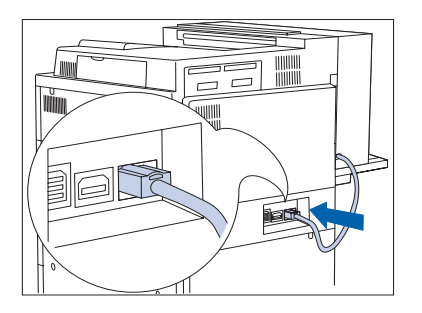

**12** Conecte o cabo de conexão à impressora.

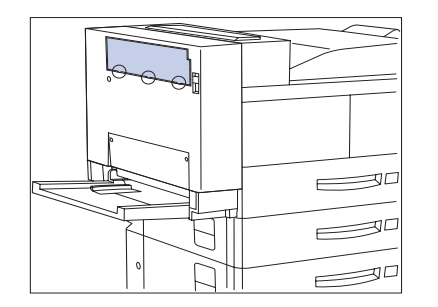

13 Insira o suporte do Escaninho com face para cima em uma das três guias de conexão da extremidade inferior do painel de preenchimento.

- 14 Utilize o suporte para romper a aba de conexão empurrando-a para baixo e depois repita o procedimento para as duas outras abas de conexão.

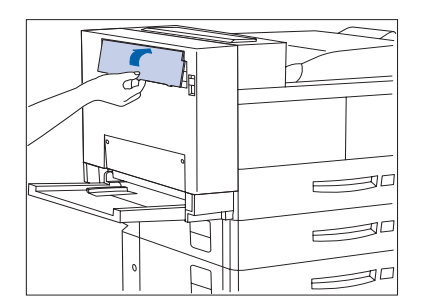

**15** Erga o painel de preenchimento para cortá-lo.

**16** Insira o suporte no Módulo duplex.

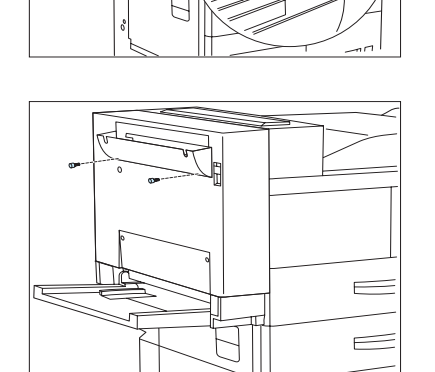

17 Conecte o retentor do Escaninho com face para cima ao Módulo duplex e aperte os parafusos.

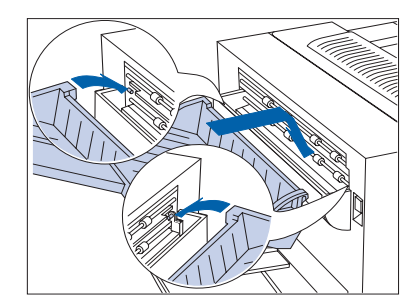

- **18** Encaixe o Escaninho com face para cima no Módulo duplex, prendendo a peça projetada do Módulo duplex na abertura à esquerda do escaninho. Assegure-se de que o Escaninho com face para cima esteja bem encaixado.
- **19** Reconecte o cabo de alimentação GFI à impressora.
- 20 LIGUE a impressora.
- 21 Imprima uma Folha de configuração (consulte a página 1-99) e confirme se o item Duplex aparece na seção do menu Sistema da Folha de configuração.

### Remoção

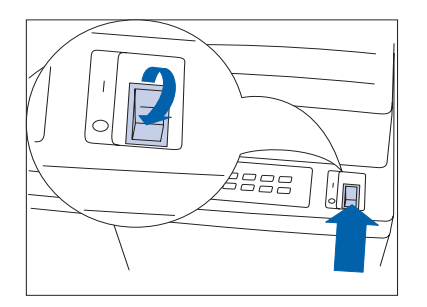

**1** DESLIGUE a impressora.

**2** Desconecte o cabo de alimentação GFI da impressora.

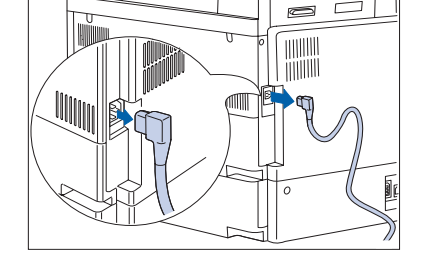

- **3** Levante o Escaninho com face para cima para destravá-lo e retire-o do Módulo duplex.

- **4** Solte e remova os parafusos e depois remova o retentor do Escaninho com face para cima.

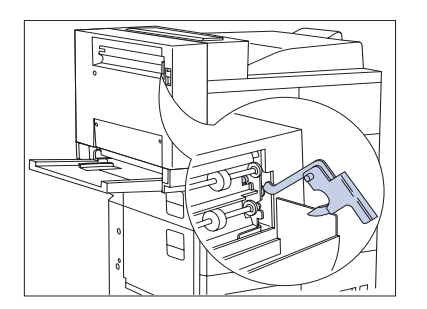

 Remova o suporte e guarde-o com o retentor e os parafusos do Escaninho com face para cima em um lugar seguro para o caso de precisar reinstalar o escaninho no Módulo duplex.

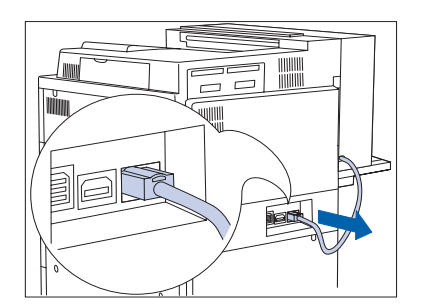

**6** Desconecte o cabo do conector do Módulo duplex da impressora.

7 Abra o Módulo duplex.

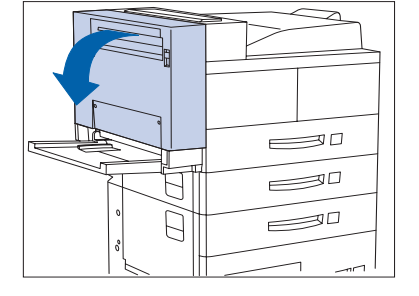

8 Desencaixe o fio de segurança.

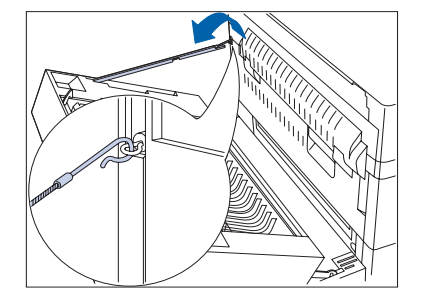

### Módulo duplex (frente e verso)

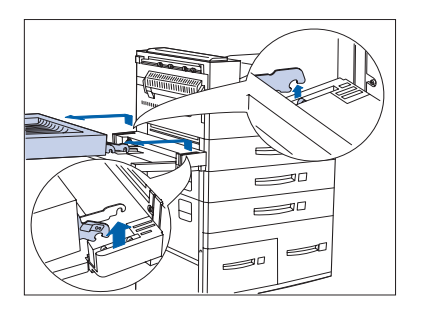

**9** Com as duas mãos, incline para trás e levante o Módulo duplex e retire-o da impressora.

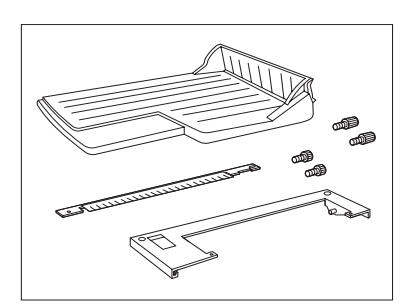

**10** Retire do pacote original da impressora o suporte do Escaninho com face para cima, a placa de conexão e os parafusos (dois pares).

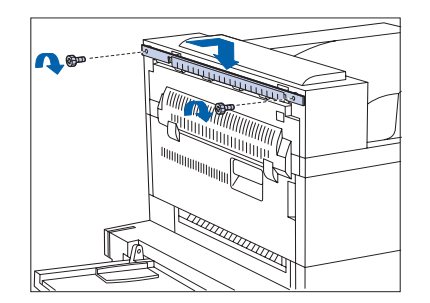

11 Prenda o suporte à impressora com os parafusos fornecidos. Aperte com as mãos.

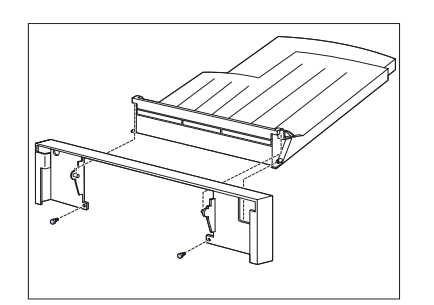

12 Prenda o escaninho à placa de conexão com os parafusos fornecidos.

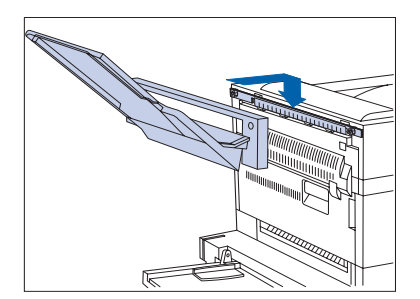

- **13** Prenda o escaninho e a placa de conexão no suporte. Assegure-se de que eles estejam bem encaixados.
- **14** Reconecte o cabo de alimentação GFI à impressora.
- **15** LIGUE a impressora.
- 16 Imprima uma Folha de configuração (consulte a página 1-99) e confirme se o item Duplex não aparece mais na seção do menu Sistema da Folha de configuração.

Essa seção contém quatro conjuntos de instruções:

- "Instalação (Configuração de console)" (página 6-18)
- "Remoção (Configuração de console)" (página 6-22)
- "Instalação (Configuração de mesa)" (página 6-25)
- "Remoção (Configuração de mesa)" (página 6-29)

### Instalação (Configuração de console)

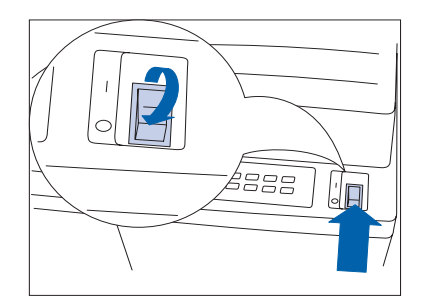

1 DESLIGUE a impressora.

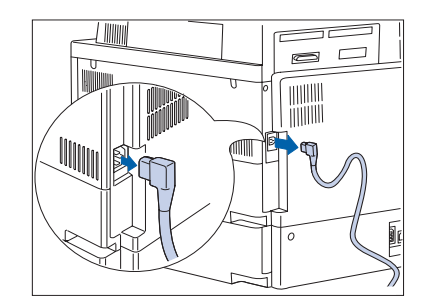

**7** Desconecte o cabo de alimentação GFI da impressora.

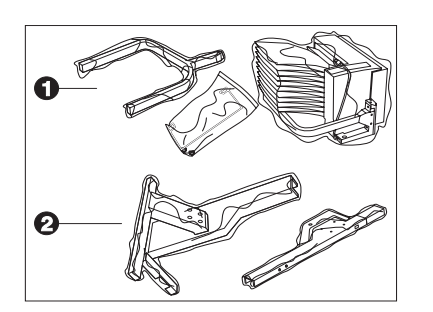

**3** Desembale a Caixa postal das duas caixas (1 e 2), remova todas as fitas adesivas e reuna as peças para a instalação.

- 4 Prenda os dois suportes inferiores à impressora e aperte com as mãos os parafusos fornecidos.

- **5** Insira o suporte superior dentro dos suportes inferiores e encaixe-o no lugar.

Assegure-se de que o suporte superior esteja voltado para a direção correta.

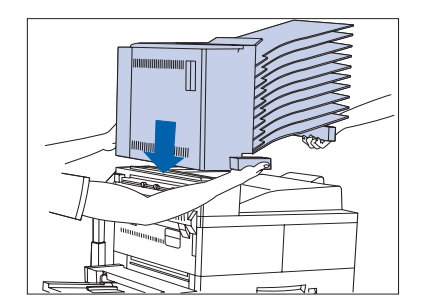

6 Se o Escaninho com face para cima estiver instalado, remova-o. A seguir, com duas pessoas, abaixe a Caixa postal/Classificador sobre a impressora.

Assegure-se de prender a alça e o suporte conforme mostrado acima e de manter o cabo de conexão acima da impressora.

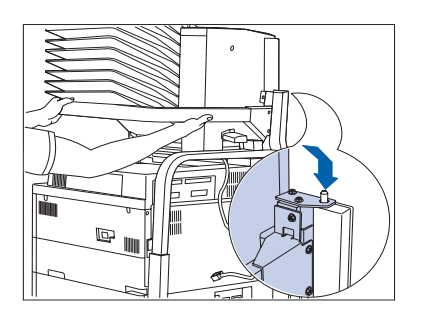

7 Alinhe com o pino de conexão, conforme mostrado.

Assegure-se de que haja outra pessoa para ajudá-lo a executar essa etapa.

8 Abra a Porta D e remova todas as fitas de embalagem.

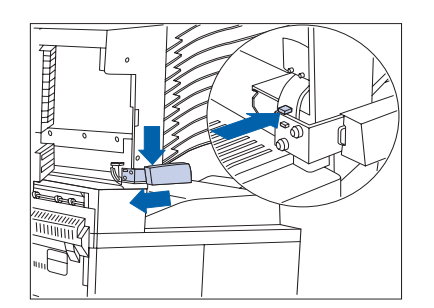

9 Pressione o botão indicado e remova a alça azul da Caixa postal/Classificador empurrando a alça para baixo e para a esquerda.

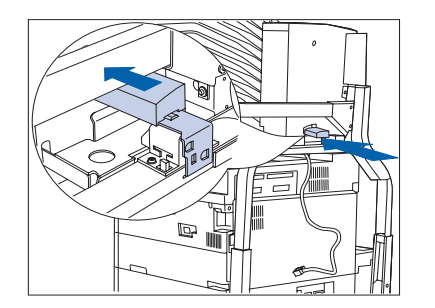

10 Coloque a alça novamente na parte de trás (parte posterior) do batente da Caixa postal/Classificador, conforme mostrado.

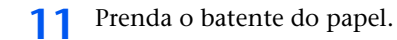

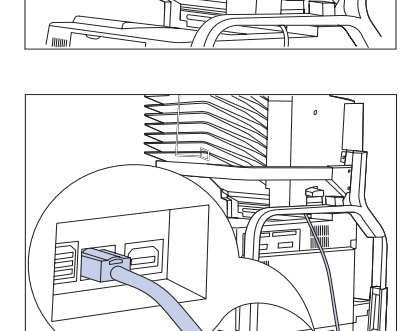

- **12** Conecte o cabo do conector da Caixa postal à impressora.
- **13** Recoloque o Escaninho com face para cima (se ele tiver sido removido).
- **14** Reconecte o cabo de alimentação GFI à impressora.
- **15** LIGUE a impressora.
- 16 Imprima uma Folha de configuração (consulte a página 1-99) e confirme se a Caixa Postal/Classificador aparece na seção superior direita da Folha de configuração em "Opcionais instalados."

### Remoção (Configuração de console)

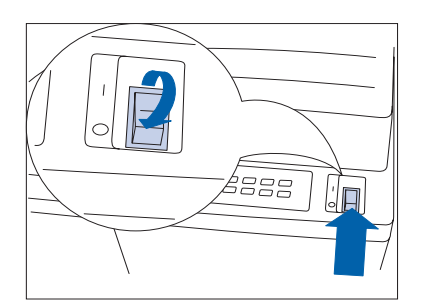

**1** DESLIGUE a impressora.

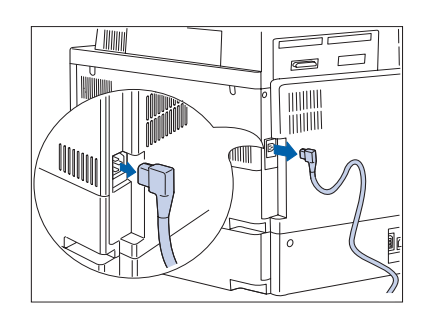

**7** Desconecte o cabo de alimentação GFI da impressora.

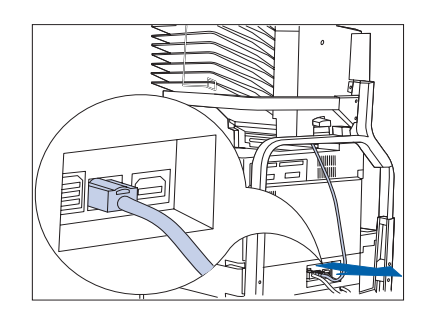

**3** Desconecte o cabo do conector da Caixa postal da impressora.

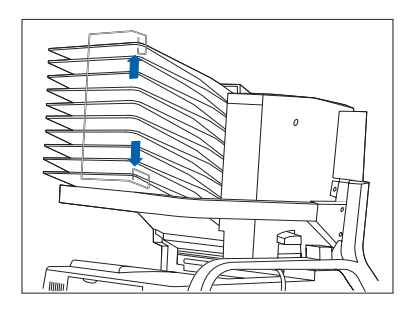

**4** Remova o batente do papel.

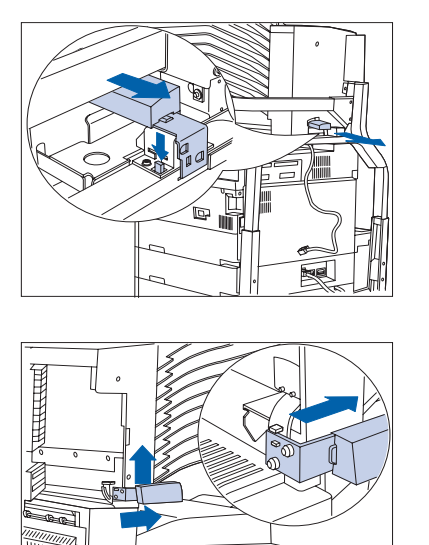

**5** Remova a alça da Caixa postal/Classificador do batente da Caixa postal pressionando o botão e puxando a alça.

6 Abra a Porta D. Coloque a alça em sua posição original.

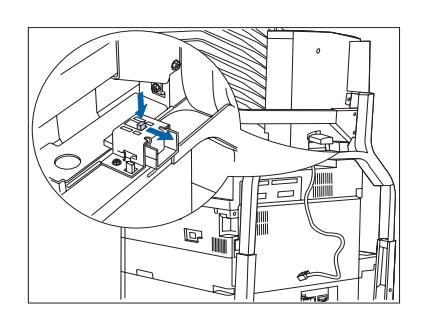

**7** Pressione o botão e recolha o batente da Caixa postal.

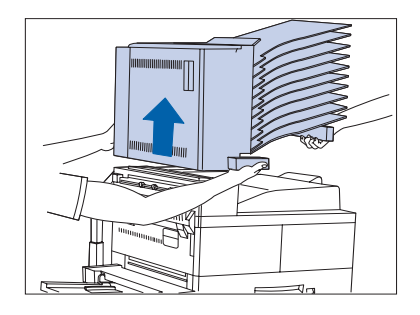

8 Com duas pessoas, levante a Caixa postal e retire-a da impressora.

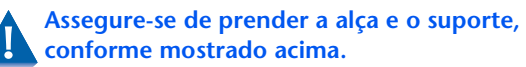

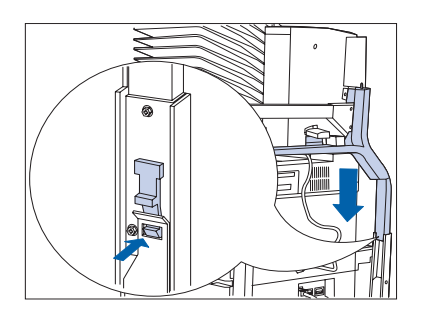

9 Pressione o batente de cada lado do suporte superior para destravá-lo e levante-o do suporte inferior para removê-lo.

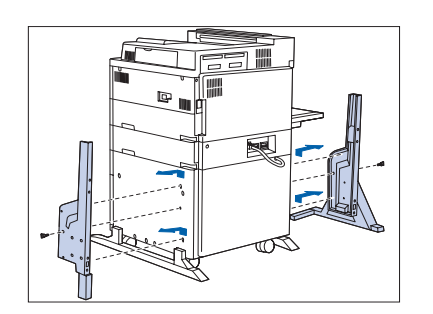

- **10** Solte os dois parafusos e remova os dois suportes inferiores.
- **11** Reconecte o cabo de alimentação à impressora e LIGUE-A.
- 12 Imprima uma Folha de configuração (consulte a página 1-99) e confirme se a Caixa Postal/Classificador não aparece mais na seção superior direita da Folha de configuração em "Opcionais instalados."

## Instalação (Configuração de mesa)

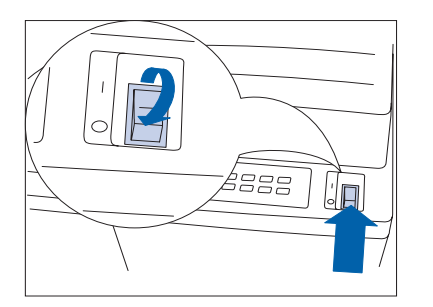

1 DESLIGUE a impressora.

**7** Desconecte o cabo de alimentação GFI da impressora.

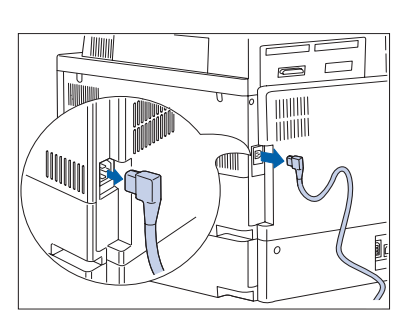

- **3** Desconecte o cabo da interface.

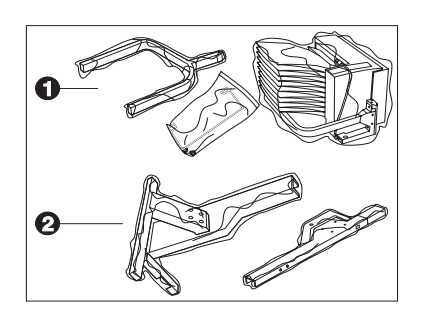

**4** Desembale a Caixa postal das duas caixas (1 e 2), remova todas as fitas adesivas e reuna as peças para a instalação.

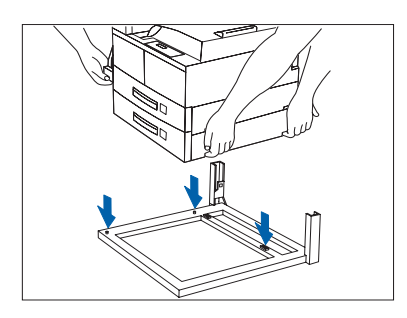

**5** Com duas pessoas, abaixe a impressora sobre a base do suporte da Caixa postal/Classificador.

- 6 Remova a Bandeja 2 e instale os suportes. Prenda com os parafusos fornecidos.

- 7 Insira o suporte superior dentro dos suportes inferiores e encaixe-o no lugar.

Assegure-se de que o suporte superior esteja voltado para a direção correta.

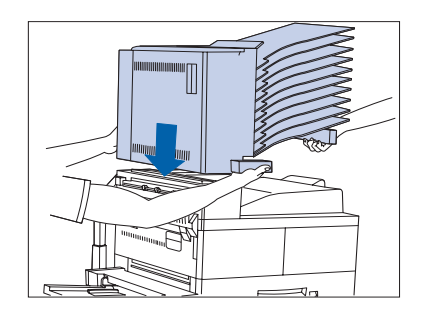

- 8 Se o Escaninho com face para cima estiver instalado, remova-o. A seguir, com duas pessoas, abaixe a Caixa postal/Classificador sobre a impressora.
  - Assegure-se de prender a alça e o suporte conforme mostrado acima e de manter o cabo de conexão acima da impressora.

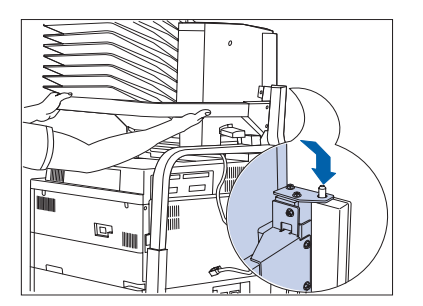

• Alinhe com o pino de conexão, conforme mostrado.

Assegure-se de que haja outra pessoa para ajudá-lo a executar essa etapa.

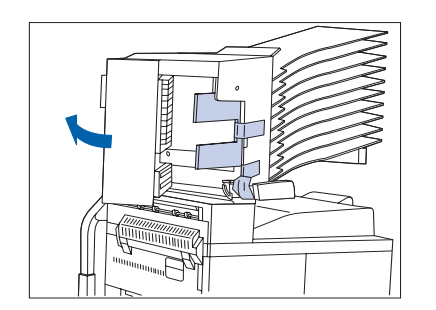

**10** Abra a Porta D e remova todas as fitas de embalagem.

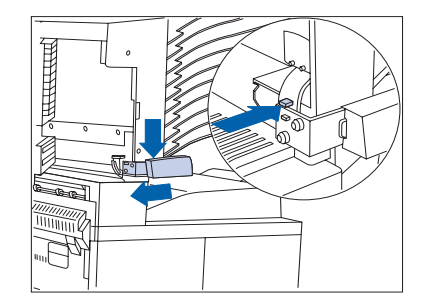

11 Pressione o botão indicado e remova a alça azul da Caixa postal/Classificador empurrando a alça para baixo e para a esquerda.

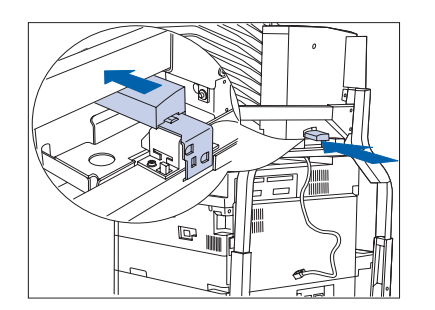

12 Coloque a alça novamente na parte de trás (parte posterior) do batente da Caixa postal/Classificador, conforme mostrado.

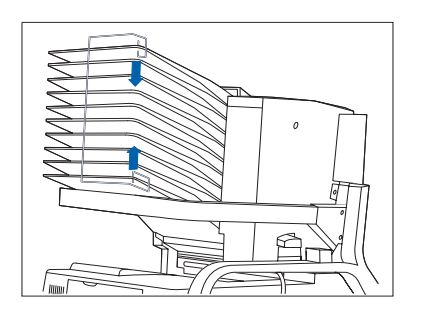

**13** Prenda o batente do papel.

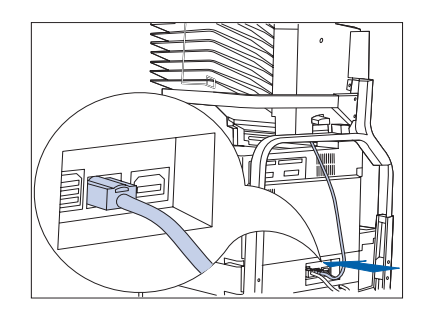

- **14** Conecte o cabo do conector da Caixa postal à impressora.
- **15** Reconecte o cabo de alimentação GFI à impressora.
- **16** LIGUE a impressora.
- 17 Imprima uma Folha de configuração (consulte a página 1-99) e confirme se a Caixa Postal/Classificador aparece na seção superior direita da Folha de configuração em "Opcionais instalados."

## Remoção (Configuração de mesa)

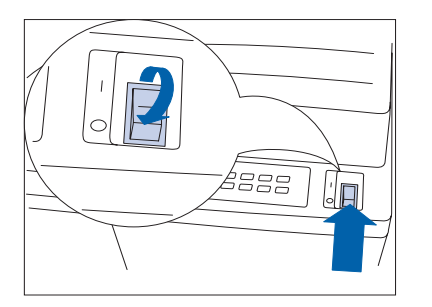

**1** DESLIGUE a impressora.

**2** Desconecte o cabo de alimentação GFI da impressora.

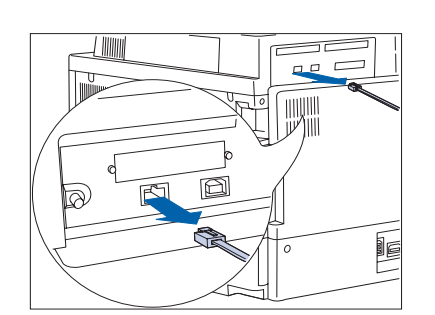

**3** Desconecte o cabo da interface.

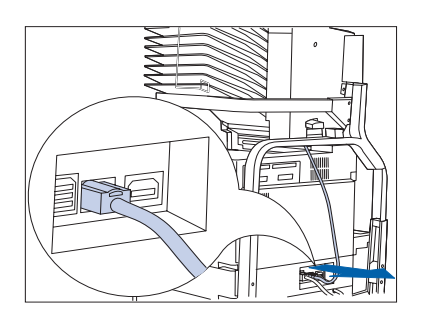

**4** Desconecte o cabo do conector da Caixa postal da impressora.

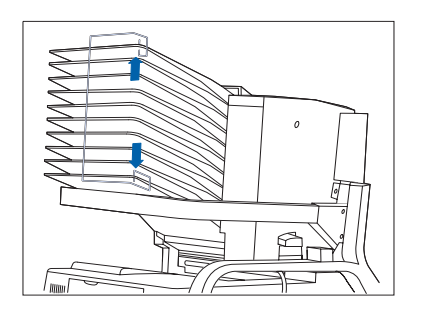

**5** Remova o batente do papel.

6 Remova a alça da Caixa postal/Classificador do batente da Caixa postal pressionando o botão e puxando a alça.

**7** Coloque a alça em sua posição original.

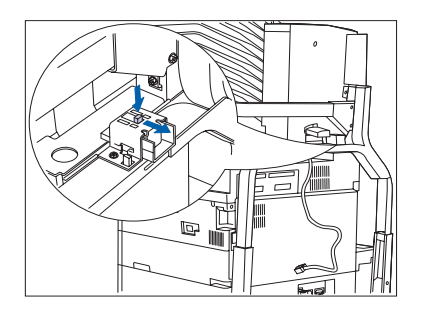

**8** Pressione o botão e recolha o batente da Caixa postal.

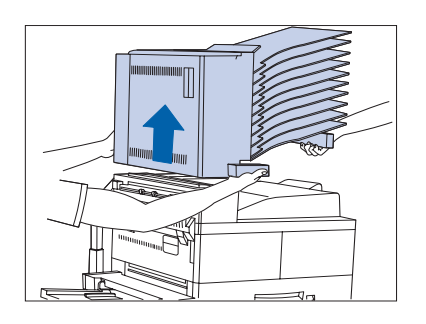

6

**9** Com duas pessoas, levante a Caixa postal e retire-a da impressora.

Assegure-se de prender a alça e o suporte, conforme mostrado acima.

10 Pressione o batente de cada lado do suporte superior para destravá-lo e levante-o do suporte inferior para removê-lo.

- Remova a Bandeja 2 e os suportes. A seguir, recoloque a Bandeja 2.

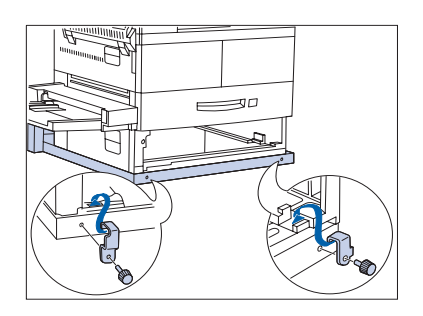

12 Remova a Bandeja 2 e os suportes. A seguir, recoloque a Bandeja 2.

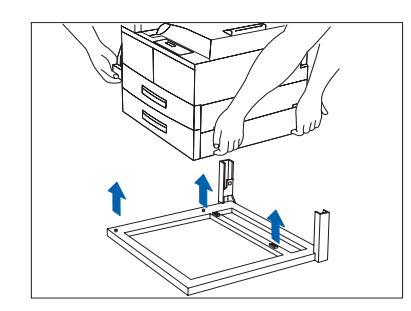

- 13 Com duas pessoas, levante a impressora da base do suporte da Caixa postal/Classificador. Coloque a impressora em sua nova localização.
- **14** Reconecte o cabo de alimentação GFI e o cabo da interface à impressora.
- **15** LIGUE a impressora.
- 16 Imprima uma Folha de configuração (consulte a página 1-99) e confirme que a Caixa Postal/Classificador não aparece mais na seção superior direita da Folha de configuração em "Opcionais instalados."

# Alimentador de 100 envelopes

Essa seção contém dois conjuntos de instruções:

- "Instalação" (a seguir)
- *"Remoção"* (página 6-34)

## Instalação

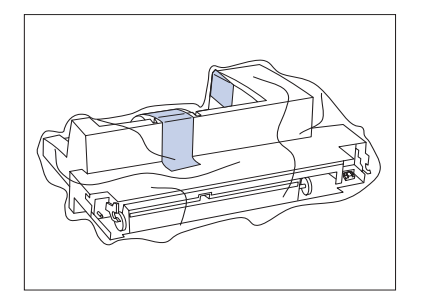

Desembale o Alimentador de envelopes e remova toda a fita de embalagem.

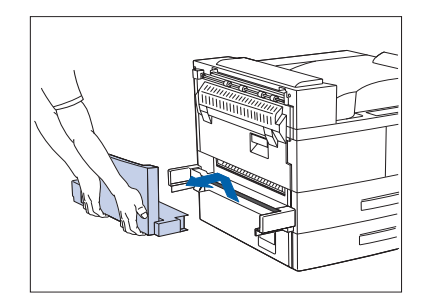

2 Gire a bandeja do Alimentador manual de 50 folhas para cima e desconecte-o da impressora puxando-o para CIMA e para FORA.

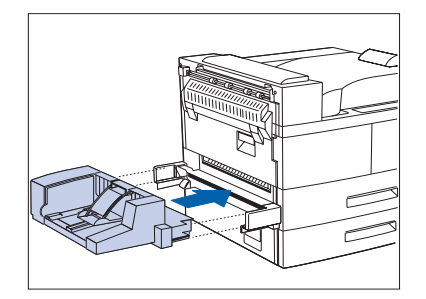

- 3 Segure o Alimentador de envelopes na horizontal e insira-o no suporte onde o Alimentador manual de 50 folhas estava instalado. Assegure-se de que ele esteja bem encaixado.
- **4** DESLIGUE e LIGUE a impressora.
- 5 Imprima uma Folha de configuração (consulte a página 1-99) e confirme se o item Tamanho do envelope aparece na seção do menu Bandeja da Folha de configuração.

### Remoção

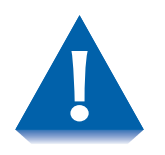

O Alimentador manual de 50 folhas ou o Alimentador de envelopes deve sempre estar instalado na impressora. Caso contrário, as peças de movimentação internas da impressora ficarão expostas.

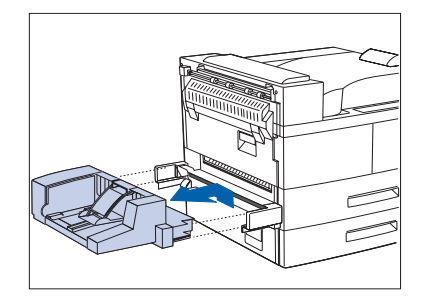

Desconecte o Alimentar de envelopes da impressora puxando-o para CIMA e para FORA.

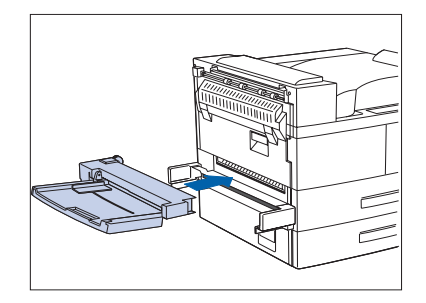

- 2 Segure o Alimentador manual de 50 folhas na horizontal e insira-o no suporte onde o Alimentador de envelopes estava instalado. Assegure-se de que ele esteja bem encaixado.
- **2** DESLIGUE e LIGUE a impressora.
- 4 Imprima uma Folha de configuração (consulte a página 1-99) e confirme se o item Tamanho do AMFM aparece na seção do menu Bandeja da Folha de configuração.

## Unidade de disco rígido

Essa seção contém dois conjuntos de instruções:

- "Instalação" (página 6-36)
- *"Remoção"* (página 6-38)

A Unidade de disco rígido e a placa da controladora da impressora são sensíveis à eletricidade estática. Antes de instalar ou remover a unidade, descarregue a eletricidade estática do seu corpo tocando em alguma coisa de metal, como a placa traseira de metal de qualquer dispositivo conectado em uma fonte de alimentação aterrada. Se você caminhar ao redor antes de terminar o procedimento, descarregue novamente qualquer eletricidade estática.

Nunca remova a placa da controladora da impressora enquanto ela estiver conectada.

## Instalação

 Siga o procedimento a seguir para instalar a Unidade de disco rígido.

**1** DESLIGUE a impressora.

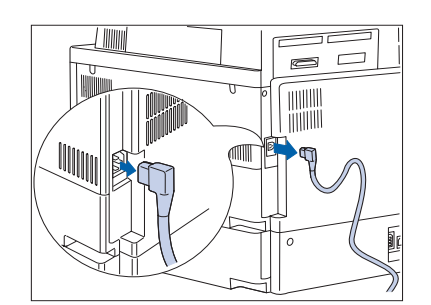

**7** Desconecte o cabo de alimentação GFI da impressora.

Descarregue toda a eletricidade estática do seu corpo antes de prosseguir com a próxima etapa.

- **3** Solte os parafusos e retire a placa da controladora.

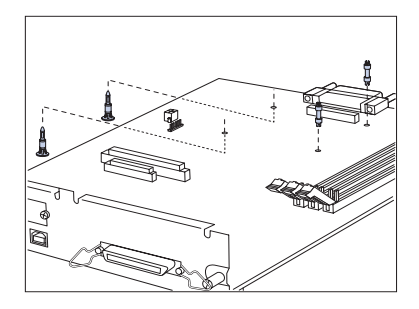

- **4** Insira os quatro suportes como a seguir:
  - A Empurre os dois suportes longos para cima pela placa da controladora a partir da parte inferior.
  - B Insira os dois suportes curtos nos orifícios da parte superior da placa da controladora inserindo-os em um ângulo de 45<sup>o</sup> e depois inclinando-os para a frente.

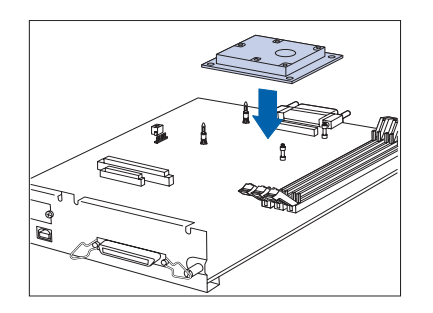

 Coloque a placa da controladora em uma superfície plana. Alinhe a unidade com os suportes e o conector e depois force para baixo na unidade até que os quatro cantos fiquem travados no lugar.

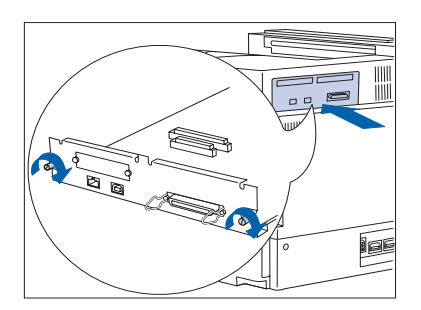

- 6 Coloque a placa da controladora e aperte os parafusos com as mãos.
- **7** Reconecte o cabo de alimentação GFI à impressora.
- **8** LIGUE a impressora.
- 9 Imprima uma Folha de configuração (consulte a página 1-99) e confirme se o menu Senha aparece na Folha de configuração.

## Remoção

Siga o procedimento a seguir para remover a Unidade de disco rígido.

**1** DESLIGUE a impressora.

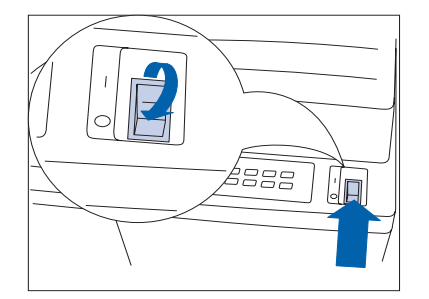

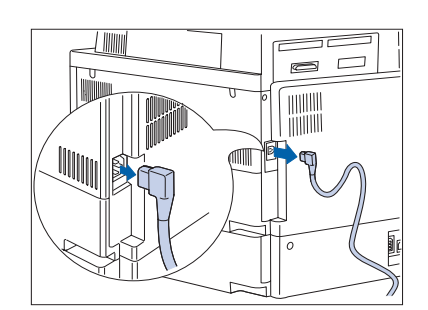

**2** Desconecte o cabo de alimentação GFI da impressora.

Descarregue toda a eletricidade estática do seu corpo antes de prosseguir com a próxima etapa.

- **3** Solte os parafusos e retire a placa da controladora. Coloque-a em uma superfície plana.

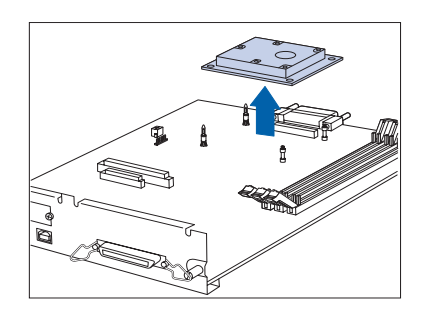

**4** Delicadamente, destrave a unidade dos suportes e retire-a da placa da controladora.

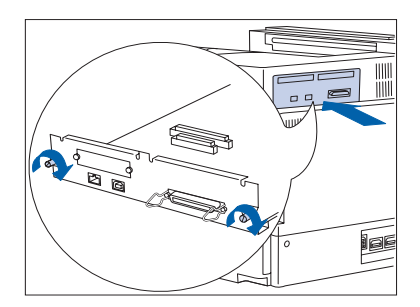

- **5** Coloque a placa da controladora e aperte os parafusos com as mãos.
- 6 Reconecte o cabo de alimentação GFI à impressora.
- 7 LIGUE a impressora.
- 8 Imprima uma Folha de configuração (consulte a página 1-99) e confirme se o menu Senha não aparece mais na Folha de configuração.

# Módulos de memória

Essa seção contém dois conjuntos de instruções:

- *"Instalação"* (página 6-41)
- *"Remoção"* (página 6-43)

Essas instruções são para a instalação dos módulos de memória DRAM ou Flash.

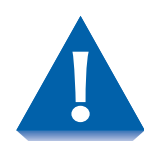

Os módulos de memória e a placa da controladora da impressora são sensíveis à eletricidade estática. Antes de instalar ou remover os módulos, descarregue a eletricidade estática do seu corpo tocando em alguma coisa de metal, como a placa traseira de metal de qualquer dispositivo conectado em uma fonte de alimentação aterrada. Se você caminhar ao redor antes de terminar o procedimento, descarregue novamente qualquer eletricidade estática.

Nunca remova a placa da controladora da impressora enquanto ela estiver conectada.

### Instalação

- Siga o procedimento a seguir para instalar memória.
  - **1** DESLIGUE a impressora.

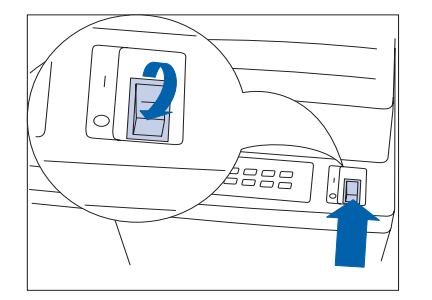

**2** Desconecte o cabo de alimentação GFI da impressora.

Descarregue toda a eletricidade estática do seu corpo antes de prosseguir com a próxima etapa.

- **3** Solte os parafusos e retire a placa da controladora. Coloque-a em uma superfície plana.

### Módulos de memória

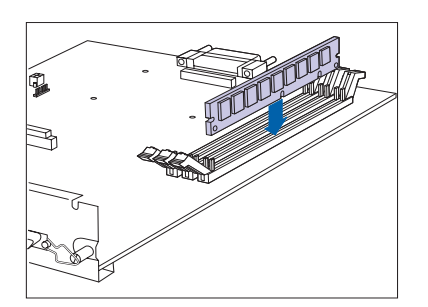

**4** Insira o módulo de memória no slot de forma inclinada.

O módulo de memória possui um encaixe em uma das extremidades para ajudar na colocação adequada. O módulo de memória se encaixará somente em uma posição.

**5** Gire o módulo de memória na posição vertical até que faça um clique no local.

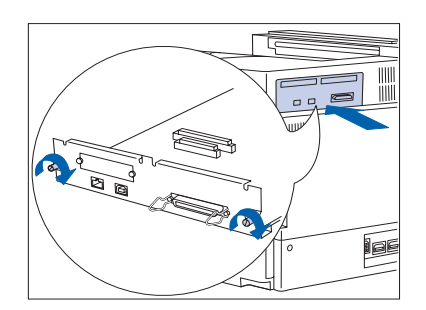

- 6 Coloque a placa da controladora e aperte os parafusos com as mãos.
- **7** Reconecte o cabo de alimentação GFI à impressora.
- **8** LIGUE a impressora.
- 9 Imprima uma Folha de configuração (consulte a página 1-99) e confirme se a memória total do sistema aumentou na seção superior esquerda da Folha de configuração.

### Remoção

Siga o procedimento a seguir para remover um módulo de memória.

**1** DESLIGUE a impressora.

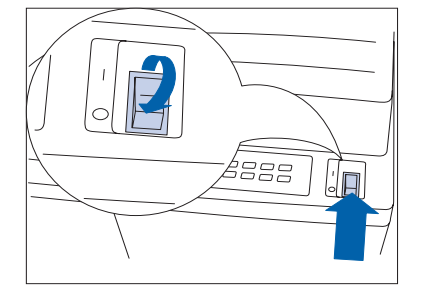

**2** Desconecte o cabo de alimentação GFI da impressora.

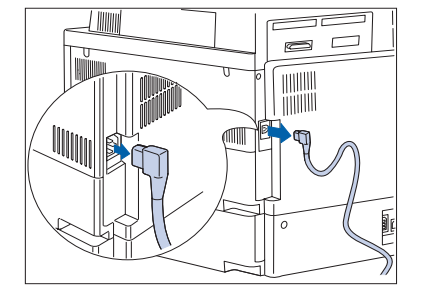

Descarregue toda a eletricidade estática do seu corpo antes de prosseguir com a próxima etapa.

- **3** Solte os parafusos e retire a placa da controladora. Coloque-a em uma superfície plana.

### Módulos de memória

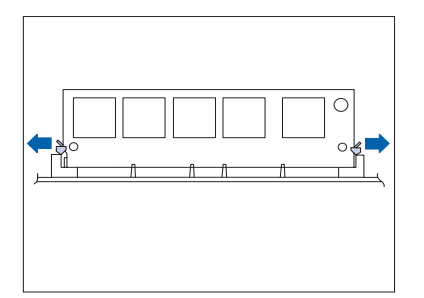

4 Puxe, cuidadosamente, os clipes de travamento para soltar o módulo de memória e depois gire-o 45º para baixo e retire-o do soquete.

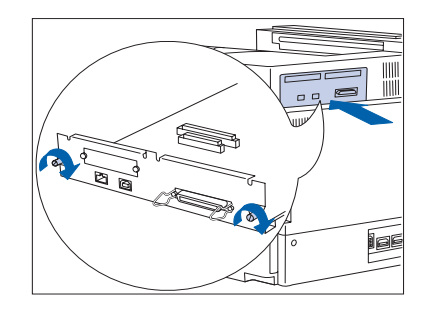

- **5** Coloque a placa da controladora e aperte os parafusos com as mãos.
- 6 Reconecte o cabo de alimentação GFI à impressora.
- **7** LIGUE a impressora.
- 8 Imprima uma Folha de configuração (consulte a página 1-99) e confirme se a memória total do sistema diminuiu na seção superior esquerda da Folha de configuração.
### Placas de interface

Essa seção contém dois conjuntos de instruções:

- "Instalação" (página 6-45)
- "Remoção" (página 6-49).

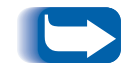

*Essas instruções aplicam-se às Placas de interface 10Base2 Ethernet e Token Ring. A placa Token Ring é ilustrada aqui.* 

### Instalação

Siga o procedimento a seguir para instalar uma placa de interface. Para instalar a placa, será necessário uma chave Phillips ou uma chave de cabeça sextavada.

**1** DESLIGUE a impressora.

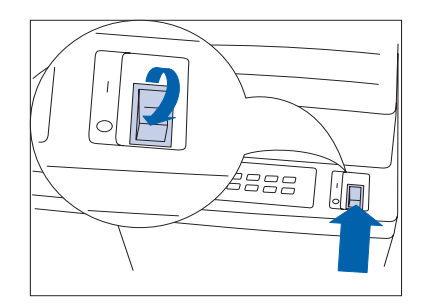

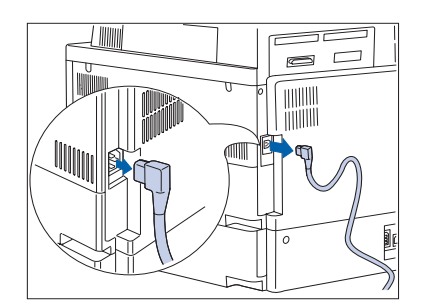

**7** Desconecte o cabo de alimentação GFI da impressora.

Descarregue toda a eletricidade estática do seu corpo antes de prosseguir com a próxima etapa.

#### Placas de interface

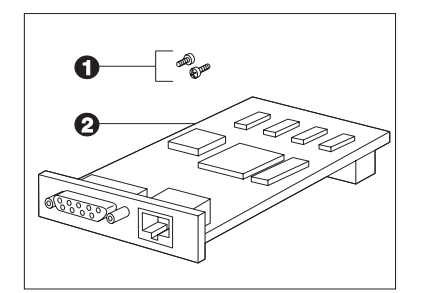

**2** Desembale o kit da interface. Ele pode incluir esses itens:

(1) Dois parafusos de cabeça sextavada encaixados em uma chave Phillips.

(2) A placa de interface.

4 Solte os parafusos e retire a placa da controladora. Coloque-a em uma superfície plana.

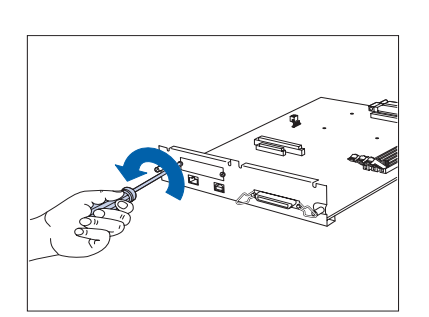

- **5** Utilize a chave de parafuso/porca para remover os dois parafusos que prendem a tampa na placa da controladora, conforme ilustrado. Deixe os parafusos e a tampa de lado.
  - Esses parafusos são iguais aos fornecidos com a placa da interface. Você não precisará da tampa quando a placa estiver instalada, mas deverá guardá-la em um local seguro para o caso de precisar remover a placa no futuro.

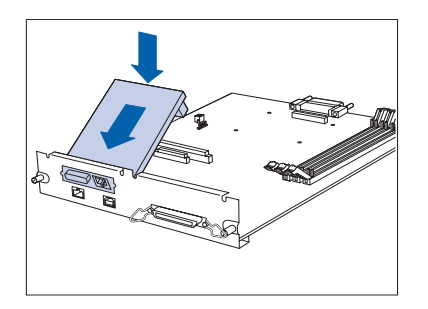

**6** Insira a placa de interface na placa da controladora, conforme ilustrado.

Alinhe o conector do pino do lado inferior traseiro da placa com o receptáculo do pino da placa da controladora. Alinhe os receptáculos do parafuso da borda frontal da placa da interface com os slots do parafuso da parte frontal da placa da controladora.

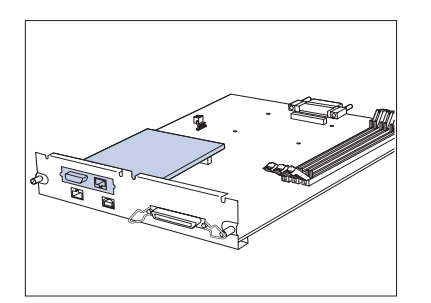

7 Empurre com delicadeza a parte superior traseira da placa até que o conector do pino esteja bem encaixado no receptáculo do pino.

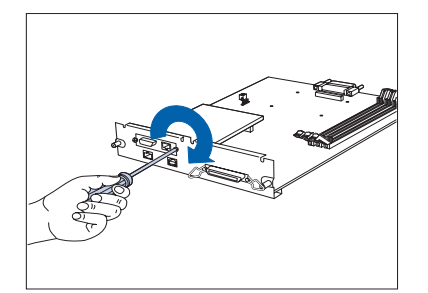

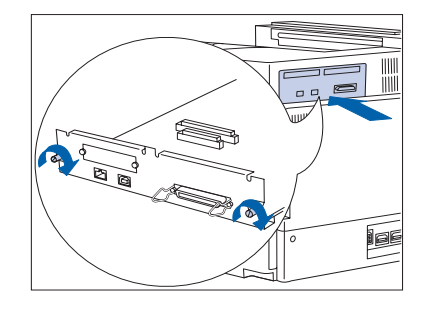

8 Alinhe os receptáculos do parafuso da placa da interface com os slots da parte frontal da placa da controladora e insira os parafusos. Aperte os parafusos utilizando uma chave de porcas ou uma chave Phillips de cabeça sextavada.

> Utilize os parafusos removidos anteriormente da placa da controladora ou os dois parafusos fornecidos com a placa da interface.

- 9 Coloque a placa da controladora e aperte os parafusos com as mãos.
- **10** Reconecte o cabo de alimentação GFI à impressora. Reconecte todos os cabos às portas da impressora.
- 1 LIGUE a impressora.
- **12** Imprima uma Folha de configuração (página 1-99) e confirme se a Interface da rede adequada aparece na folha.

Se a interface adequada não aparecer na Folha de configuração ou se aparecer uma mensagem de erro, execute as etapas 1 a 5 da próxima seção "Remoção". A seguir, reinstale a placa e imprima outra Folha de configuração. Se a interface adequada ainda assim não aparecer na folha ou a mensagem de erro ainda for exibida, entre em contato com o Centro de atendimento técnico ao cliente.

### Remoção

Siga o procedimento a seguir para remover uma placa de interface. Para remover a placa, será necessário uma chave Phillips ou uma chave de cabeça sextavada.

**1** DESLIGUE a impressora.

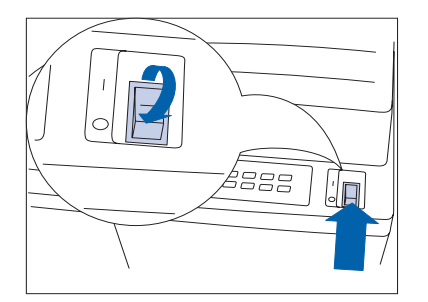

**7** Desconecte o cabo de alimentação GFI da impressora.

Descarregue toda a eletricidade estática do seu corpo antes de prosseguir com a próxima etapa.

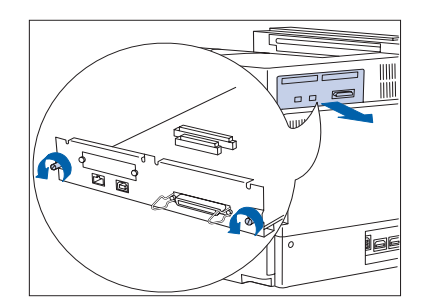

3 Solte os parafusos e retire a placa da controladora. Coloque-a em uma superfície plana.

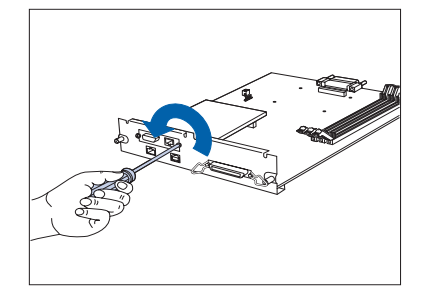

4 Utilize a chave de parafuso/porca para remover os dois parafusos que prendem a placa da interface no lugar, conforme ilustrado. Deixe os parafusos de lado.

#### Placas de interface

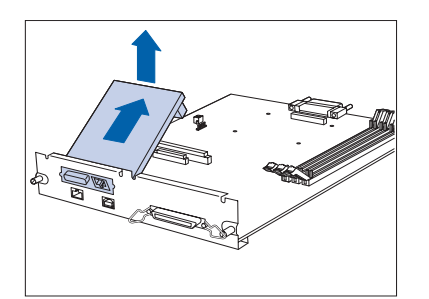

 Remova a placa da interface erguendo-a ligeiramente para fora do receptáculo do pino e retirando-a da placa da controladora.

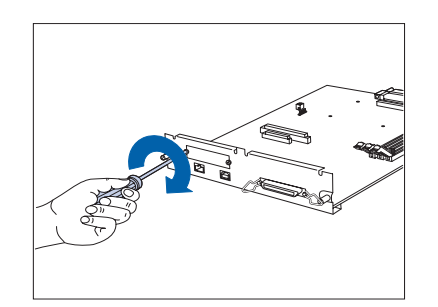

6 Reinstale a tampa na placa da controladora utilizando os dois parafusos.

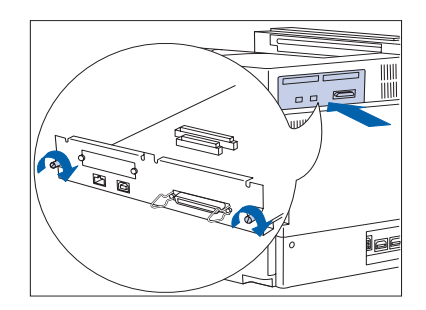

- 7 Coloque a placa da controladora e aperte os parafusos com as mãos.
- 8 Reconecte o cabo de alimentação GFI à impressora. Reconecte todos os cabos às portas da impressora.
- **9** LIGUE a impressora.
- 10 Imprima uma Folha de configuração (consulte a página 1-99) e confirme se a interface de rede apropriada aparece agora na Folha de configuração.

### Rematador

### Instalação

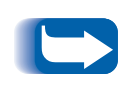

*Se estiver instalando uma impressora juntamente com um rematador, instale a impressora e o Alimentador de 2.500 folhas primeiro, utilizando as instruções fornecidas com eles. A seguir, instale o rematador.* 

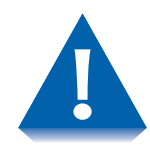

A instalação do rematador requer duas pessoas. Tenha cuidado ao mover o console e o rematador da impressora para que eles não caiam. Tenha cuidado com as bordas da placa de metal ao instalar o rematador.

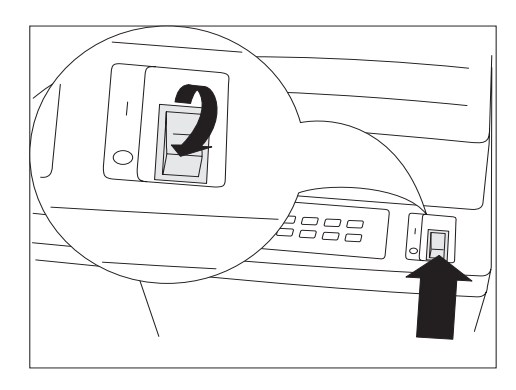

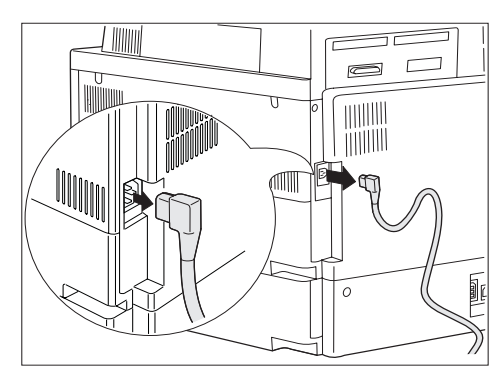

DESLIGUE a impressora.

- 2 Desconecte o cabo de alimentação GFI da impressora.
- 3 Desembale e remova o rematador da caixa, de acordo com as instruções descritas na caixa do rematador. Assegure-se de deslizá-lo pela parte inferior da caixa.

Essa operação deve ser feita por duas pessoas.

- 4 Remova todas as fitas e todo o material de embalagem.
  - Guarde a caixa de papelão e os materiais de embalagem para uso posterior, no caso de precisar transportar o rematador novamente para o revendedor.

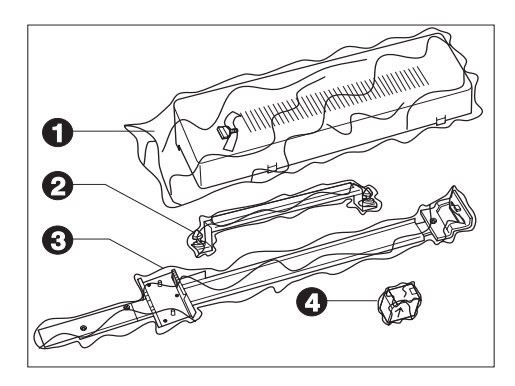

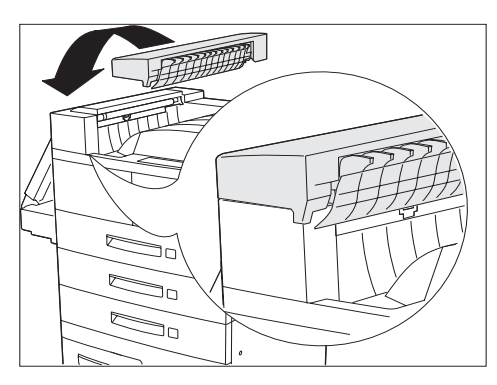

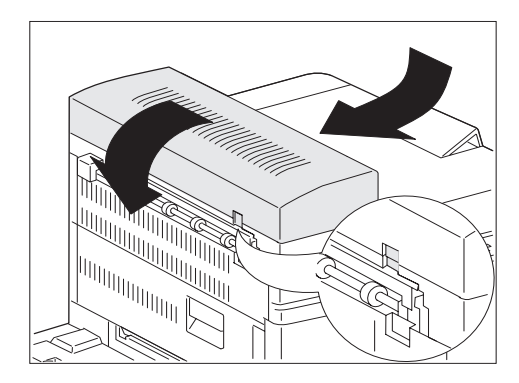

- **5** Desembale o kit de instalação. Ele deve incluir esses itens:
  - (1) Tampa de transporte e parafusos
  - (2) Conjunto do suporte de emissões e dois parafusos
  - (3) Trilho guia com suportes
  - (4) Cartucho de grampos
- 6 Voltado para a parte frontal da impressora, coloque a Tampa de transporte na lateral esquerda da impressora. Assegure-se de que a borda da lateral inferior direita da tampa de transporte esteja colocada na borda de conexão da impressora.
  - Se a impressora estiver com o Módulo duplex instalado, não será necessário removê-lo para instalar a Tampa de transporte.
- 7 Alinhe as abas da Tampa de transporte com os slots apropriados na borda da impressora, conforme mostrado.

A seguir, puxe ligeiramente a Tampa de transporte na direção da borda esquerda da impressora até que ela se encaixe no lugar.

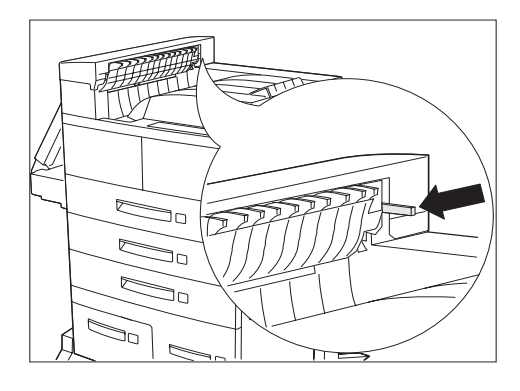

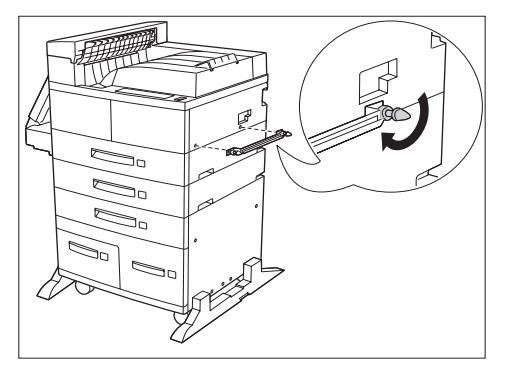

8 Assegure-se de que o engate preto da chave esteja exposto e paralelo ao chão, conforme mostrado.

9 Assegure-se de ter instalado o Conjunto do suporte de emissões com a borda em formato de "V" do selo do suporte voltada para cima. Conecte o Conjunto do suporte de emissões à impressora inserindo os dois parafusos nos orifícios, conforme mostrado, e aperte-os.

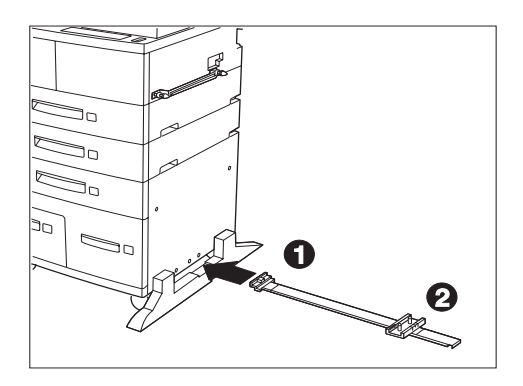

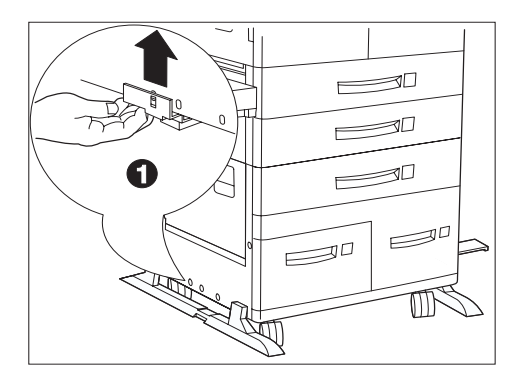

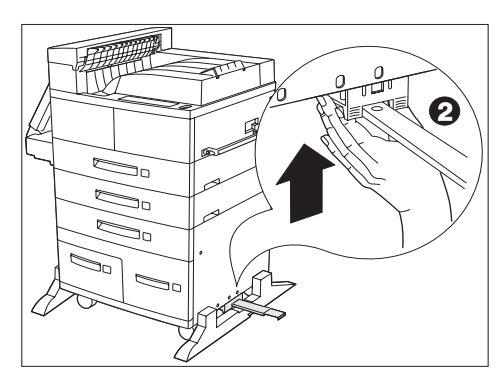

**10** Passe o Trilho guia sob o centro da impressora da esquerda para a direita, conforme mostrado. O suporte lateral esquerdo (#1) deve estar na lateral esquerda da impressora e o suporte lateral direito (#2) deve estar na lateral direita da impressora.

Assegure-se de que o Trilho guia esteja paralelo à parte frontal da impressora.

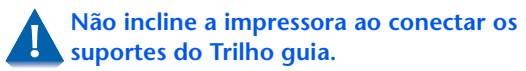

11 Na lateral esquerda da impressora, alinhe o suporte #1 com o terceiro orifício frontal, levante-o sobre o painel da tampa plástica da impressora e encaixe sua aba no orifício.

**12** Na lateral direita da impressora, alinhe o suporte #2 com o terceiro orifício frontal e deslize-o para cima entre o painel da tampa plástica da impressora e a estrutura até que se encaixe firmemente no lugar.

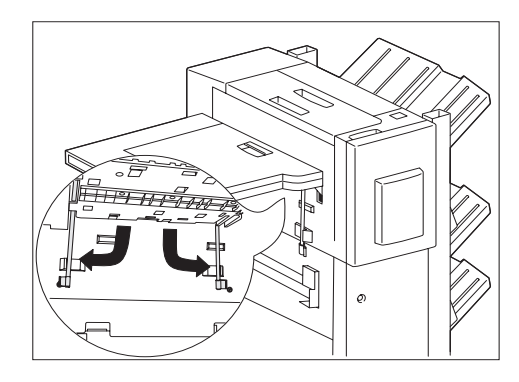

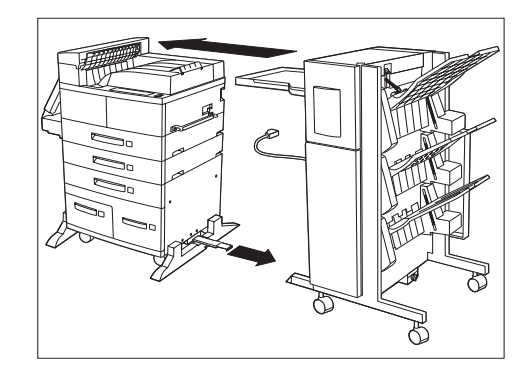

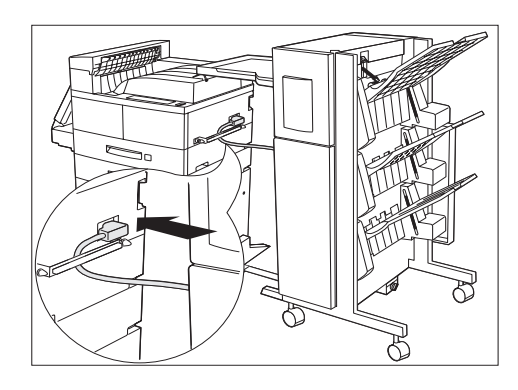

**13** Mantenha o Transporte de papel paralelo ao chão e estenda os dois suportes sob a borda do Transporte de papel o mais próximo possível da impressora, puxando pelas abas verdes. Gire-os no lugar, para baixo e para o lado, conforme mostrado, e empurre-os para que fiquem bem ajustados aos retentores.

Tenha cuidado ao mover o rematador para que eles não caiam.

- 14 Deslize o rematador na direção da impressora até que o cabo de alimentação GFI e o cabo do conector possam facilmente alcançar a impressora.
- 15 Estenda completamente o Trilho guia conectado debaixo da impressora e alinhe-o com o slot do Trilho guia sob o rematador. Assegure-se de que o Trilho guia esteja completamente inserido no slot do trilho guia sob o rematador e que esteja alinhado com a placa e o orifício debaixo da lateral direita do rematador.
- 16 Passe o cabo de alimentação GFI do rematador por trás do Conjunto do suporte de emissões e conecte-o à impressora, conforme mostrado.

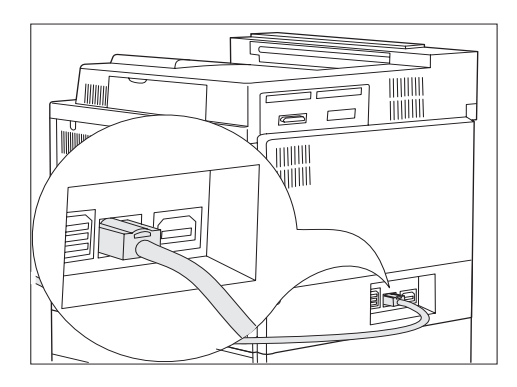

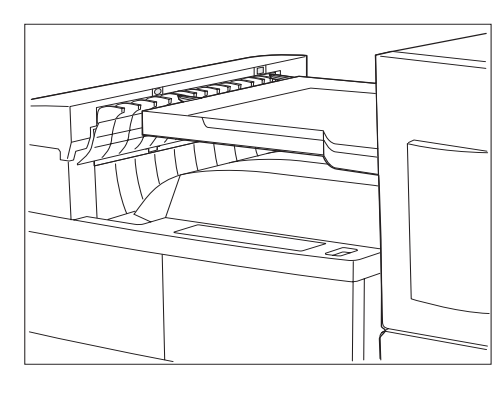

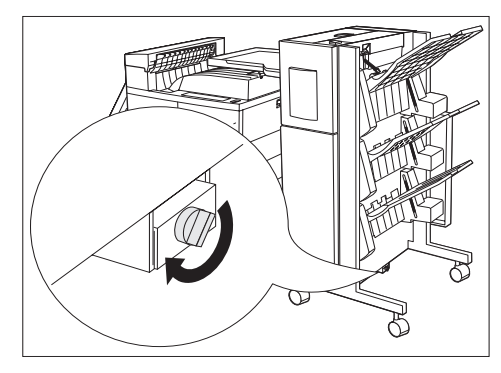

17 Conecte o cabo do conector do rematador na parte traseira da impressora, conforme mostrado.

**18** Alinhe o rematador com a impressora, de modo que possam ficar conectados. Alinhe os pinos da borda esquerda do Transporte de papel com os orifícios da borda superior da Tampa de transporte.

Tenha cuidado com as bordas da placa de metal na base do rematador, ao concluir a instalação.

- **19** Insira o parafuso no orifício da extremidade do Trilho guia na base do rematador e aperte-o com as mãos, conforme mostrado.
- 20 A seguir, empurre o rematador contra a impressora. Assegure-se de que os pinos do Transporte de papel estejam bem encaixados na Tampa de transporte.
- **71** Trave as rodas traseiras do rematador.

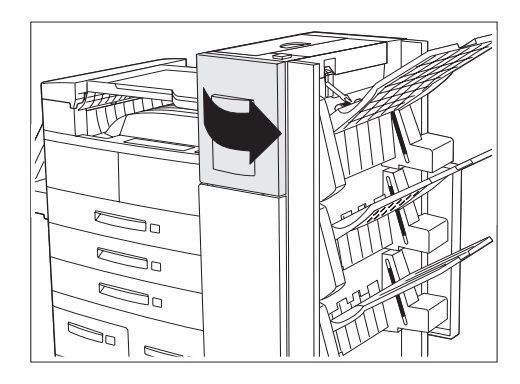

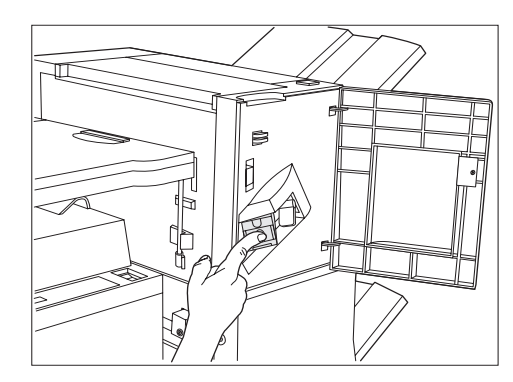

**77** Abra a porta de acesso na lateral do rematador.

- 23 Deslize o Cartucho de grampos para dentro do rematador até se encaixar no lugar. A seguir, feche a porta de acesso.
- **24** Reconecte o cabo de alimentação GFI da impressora e LIGUE-a.
- 25 Imprima uma Folha de configuração (consulte o Capítulo 1 do Guia do usuário da impressora) e confirme se o rematador aparece na seção "Opcionais instalados" da folha.
  - Se o rematador não aparecer na Folha de configuração, execute as etapas 1 a 5 da próxima seção, "Remoção do rematador" e, a seguir, reinstale o rematador e imprima outra Folha de configuração. Se o rematador ainda assim não aparecer na folha, entre em contato com o Centro de atendimento técnico ao cliente.

26 Instale os drivers da impressora do CD.

### Remoção

Essa seção inclui instruções sobre a remoção do rematador da impressora.

- 1 DESLIGUE a impressora. Assegure-se de guardar todas as peças soltas do rematador e a impressora.

- 2 Desconecte o cabo de alimentação GFI da impressora e desconecte o cabo de conexão do rematador da impressora.

- **2** Remova o parafuso da base do rematador.
- **4** Destrave as rodas do rematador.

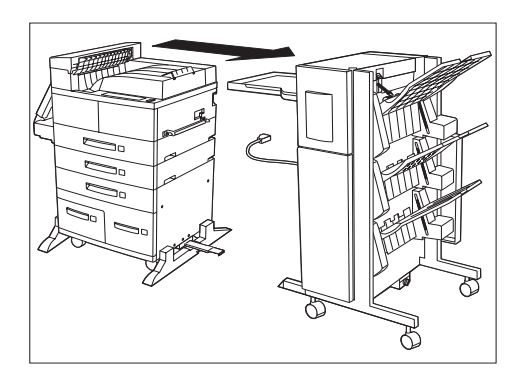

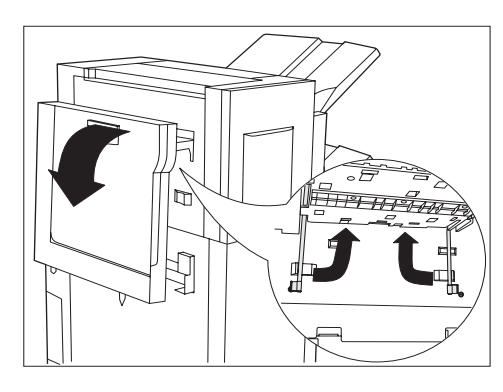

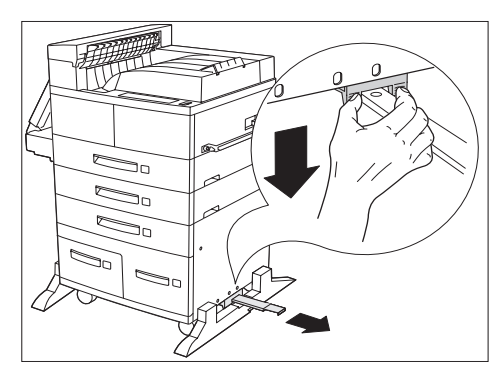

 Retire o cabo de alimentação GFI do rematador da impressora e retire delicadamente o rematador da impressora.

- 6 Solte os dois suportes sob o Transporte de papel e gire-os para cima no lugar na borda do Transporte de papel.
- 7 Abaixe o Transporte de papel de modo que ele se incline na lateral do rematador.

- 8 Solte o Trilho guia da base do console da impressora, empurrando as duas abas do suporte #2 enquanto empurra o Trilho guia para baixo.
- **9** Remova o Trilho guia da impressora.

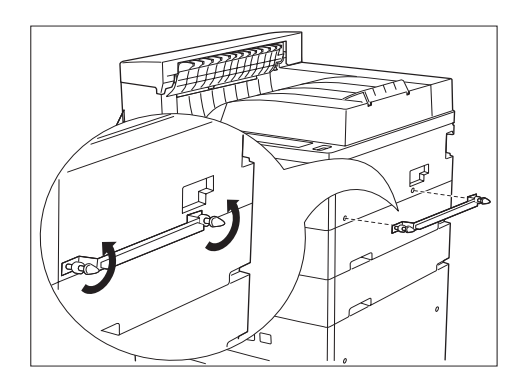

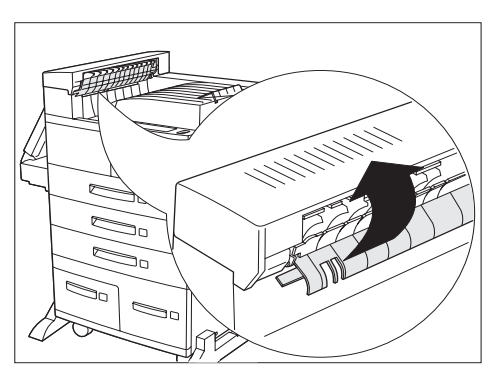

10 Remova o Conjunto do suporte de emissões do console da impressora, removendo os dois parafusos.

- **11** Remova a Tampa de transporte. Comece a erguer o protetor do rolo e a girar a Tampa de transporte para fora da borda da impressora até que as abas de conexão fiquem livres.
- **12** Reconecte o cabo de alimentação GFI à impressora. LIGUE a impressora.
- **13** Imprima uma Folha de configuração e confirme se o rematador não aparece mais na seção superior direita da folha.

Se você pretender transportar o rematador, remova o Cartucho de grampos antes de transportá-lo.

#### Rematador

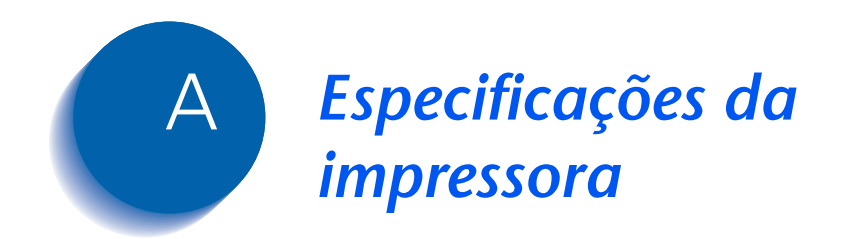

| Método de formação de imagem            | Eletrofotografia                                                                                                    |
|-----------------------------------------|----------------------------------------------------------------------------------------------------|
| Sistema de exposição                    | Digitalização por feixe de laser (diodo laser) semicondutor                                                                   |
| Resolução de imagem                     | 600 x 600 dpi                                                                                                    |
|                                         | qualidade de imagem de 1200 x 1200 dpi                                                                                        |
|                                         | 300 x 300 dpi (somente PCL 5e)                                                                                                |
| Tempo de preaquecimento                 | Menos de 60 segundos após ser ligada                                                                                          |
| Velocidade de impressão contínua        | 32 ppm ou 40 ppm                                                                                                    |
| Área de impressão                       | Todo o papel                                                                                                    |
| Processador                             | Motorola Power PC 603e (266 MHz)                                                                                              |
| Ciclo de funcionamento<br>máximo mensal | Até 150.000 impressões (para impressora de 32 ppm) ou 200.000 impressões (para impressora de 40 ppm)                          |
| Tensão nominal                          | 90 - 132 V ou 198 - 254 V                                                                                                    |
| Freqüência nominal                      | 50/60 Hz                                                                                                    |
| Consumo de energia                      | Menos de 1180 W (110 V) ou 1243 W (220 V) durante a operação                                                                  |
|                                         | Modo de Economia de Energia operacional após um período sem impressão especificado (15, 30, 60, 90, 120 minutos ou Desligado) |
| Nível de ruído                          | 69,2 dBA durante a impressão por ISO 7779<br>(71,8 dBA com Alimentador de alta capacidade, Rematador ou<br>Caixa postal)      |
|                                         | 42 dBA em espera por ISO 7779                                                                                                 |
| Temperatura                             | 5 - 35°C (41-95° F) durante a operação                                                                                        |
| Umidade relativa                        | 15% a 85% durante a operação                                                                                                  |
| Dimensões                               | A x L x P: 486 x 642 x 523 mm (19 x 25,3 x 21 pol)                                                                            |
| Gramatura                               | Versão 110 V: 45 kg (99 lbs.) sem o papel                                                                                     |
|                                         | Versão 220 V: 48 kg (105 lbs.) sem o papel                                                                                    |
| Capacidade de memória                   | 192 MB                                                                                                    |

| Recursos disponibilizados pela<br>fábrica | <ul> <li>2 bandejas ajustáveis (500 folhas cada) padrão (configuração<br/>de mesa)</li> </ul>     |
|-------------------------------------------|---------------------------------------------------------------------------------------------------|
|                                           | • Alimentador manual de 50 folhas                                                                 |
|                                           | • Escaninho com face para baixo (500 folhas)                                                      |
|                                           | • Escaninho com face para cima (200 folhas)                                                       |
|                                           | Memória DRAM de 32 Mbytes                                                                         |
|                                           | • Emulação PCL 5e                                                                                 |
|                                           | • Emulação PCL 6                                                                                  |
|                                           | PostScript 3                                                                                      |
|                                           | • Ethernet 10/100BaseT                                                                            |
|                                           | • SNMP                                                                                            |
|                                           | Interface paralela 1284 IEEE                                                                      |
|                                           | Interface USB                                                                                     |
|                                           | Software IPP (Internet Printing Protocol)                                                         |
|                                           | Servidor da Web HTTP                                                                              |
|                                           | • E-mail recebido pela impressora (Submissão de trabalho)                                         |
|                                           | <ul> <li>E-mail enviado pela impressora (Notificação de evento)</li> </ul>                        |
|                                           | • Drivers unidirecionais Windows 3.x e Windows 95/98                                              |
|                                           | <ul> <li>Administração de impressora via Internet com Servidor de<br/>HTTP incorporado</li> </ul> |
|                                           | Software de administração do CentreWare                                                           |
|                                           | <ul> <li>Software de gerenciamento de impressora de Mapa<br/>da impressora</li> </ul>             |
|                                           |                                                                                                   |

| Mbytes<br>Mbytes<br>com uma bandeja de 500 folhas<br>e 1.000 folhas (Carta, Executivo ou<br>o) |
|------------------------------------------------------------------------------------------------|
| Mbytes<br>Mbytes<br>com uma bandeja de 500 folhas<br>e 1.000 folhas (Carta, Executivo ou<br>o) |
| Mbytes<br>com uma bandeja de 500 folhas<br>e 1.000 folhas (Carta, Executivo ou<br>o)           |
| com uma bandeja de 500 folhas<br>e 1.000 folhas (Carta, Executivo ou<br>o)                     |
| o)                                                                                             |
| *                                                                                              |
| /classificador                                                                                 |
| S                                                                                              |
|                                                                                                |
|                                                                                                |
| iernet                                                                                         |
| 2C                                                                                             |
|                                                                                                |
| r<br>3                                                                                         |

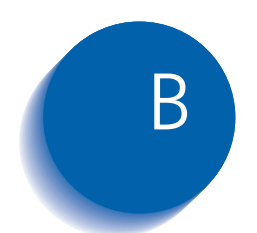

# Comandos exclusivos da impressora

| Visão geral                   | B-2 |
|-------------------------------|-----|
| Seleção de tamanho do papel   | B-3 |
| Seleção de tipo do papel      | B-5 |
| Seleção da bandeja de entrada | B-6 |
| Seleção de saída              | B-7 |
| Comandos PJL                  | B-8 |

## Visão geral

Além dos comandos PCL e PJL padrões da impressora, o fabricante adicionou algumas configurações exclusivas à impressora nas seguintes áreas:

- Tamanho de papel consulte a seção *"Seleção de tamanho do papel"* (página B-3).
- Tipo de papel consulte a seção *"Seleção de tipo do papel"* (página B-5).
- Bandeja de entrada consulte a seção *"Seleção da bandeja de entrada"* (página B-6).
- Saída consulte a seção "Seleção de saída" (página B-7).
- PJL adicional consulte a seção "Comandos PJL" (página B-8).

## Seleção de tamanho do papel

A Tabela 2.1 relaciona os tamanhos de papel suportados pela impressora, juntamente com os comandos PCL para selecioná-los, os dispositivos correspondentes que os suportam e a direção de alimentação de papel suportada<sup>1</sup>.

#### Tabela 2.1 Seleção e suporte de tamanho do papel

| Tamanho do<br>papel    | Direção<br>de<br>alimen-<br>tação | Comando<br>PCL 5e    | Enumeração PCL<br>XL para MediaSize | Dispositivos<br>suportados                                                      |
|------------------------|-----------------------------------|----------------------|-------------------------------------|---------------------------------------------------------------------------------|
| A3 297x420mm           | SEF                               | E <sub>c</sub> &l27A | eA3Paper (5)                        | Bandejas 1 a 3, AMFM,<br>Caixa postal, Duplex (Frente<br>e verso), Rematador    |
| A4 210x297mm           | LEF/SEF                           | E <sub>c</sub> &l27A | eA4Paper (2)                        | Bandejas 1 a 5, AMFM,<br>Caixa postal, Duplex (Frente<br>e verso), Rematador    |
| A5 148x210mm           | LEF                               | E <sub>c</sub> &l25A | eA5Paper (16)                       | Bandejas 1, AMFM, Caixa<br>postal, Duplex (Frente e<br>verso), Rematador        |
| A6 105x148mm           | SEF                               | e <sub>c</sub> &I24A | eA6Paper (18)                       | AMFM                                                                            |
| B4-JIS 257x364mm       | SEF                               | E <sub>c</sub> &l15A | eJB4Paper (10)                      | Bandejas 1 a 3, AMFM,<br>Caixa postal, Duplex<br>(Frente e verso),<br>Rematador |
| B5-JIS 182x257mm       | LEF                               | E <sub>c</sub> &I1A  | eJB5Paper (11)                      | Bandejas 1 a 5, AMFM,<br>Caixa postal, Duplex (Frente<br>e verso), Rematador    |
| Statement<br>140x216mm | LEF                               | E <sub>c</sub> &l15A | eStatementPaper (19)                | Bandeja 1, AMFM, Caixa<br>postal, Duplex (Frente e<br>verso), Rematador         |
| Executivo<br>184x267mm | LEF                               | E <sub>c</sub> &I1A  | eExecPaper (3)                      | Bandejas 1 a 5, AMFM,<br>Caixa postal, Duplex (Frente<br>e verso), Rematador    |

Tabela 2.1 Página 1 de 2

1. O caractere após o "&" na seqüência do comando é o caractere "L" minúsculo.

| Tabela 2.1 | Seleção e suporte de | tamanho do | papel | (continuação) |
|------------|----------------------|------------|-------|---------------|
|------------|----------------------|------------|-------|---------------|

| Tamanho do<br>papel            | Direção<br>de<br>alimen-<br>tação | Comando<br>PCL 5e    | Enumeração PCL<br>XL para MediaSize | Dispositivos<br>suportados                                                      |
|--------------------------------|-----------------------------------|----------------------|-------------------------------------|---------------------------------------------------------------------------------|
| Carta 216x279mm                | LEF                               | E <sub>c</sub> &l2A  | eLetterPaper (0)                    | Bandejas 1 a 5, AMFM,<br>Caixa postal, Duplex<br>(Frente e verso),<br>Rematador |
| Ofício II 216x330mm            | SEF                               | E <sub>c</sub> &I10A | eEuroLegalPaper (17)                | Bandejas 1 a 3, AMFM,<br>Caixa postal, Duplex<br>(Frente e verso),<br>Rematador |
| Ofício   216x355m              | SEF                               | E <sub>c</sub> &I3A  | eLetterPaper (1)                    | Bandejas 1 a 3, AMFM,<br>Caixa postal, Duplex<br>(Frente e verso),<br>Rematador |
| Planilha <sup>279</sup> x432mm | SEF                               | E <sub>c</sub> &l6A  | eLedgerPaper (4)                    | Bandejas 1 a 3, AMFM,<br>Caixa postal, Duplex<br>(Frente e verso),<br>Rematador |
| COM-10 <sup>104x241mm</sup>    | LEF                               | E <sub>c</sub> &l81A | eCOM10Envelope (6)                  | Alimentador de<br>envelopes, AMFM                                               |
| Monarch<br>96,5x190,5mm        | LEF                               | e <sub>c</sub> &I80A | eMonarchEnvelope (7)                | Alimentador de<br>envelopes, AMFM                                               |
| C5 162x229mm                   | LEF                               | E <sub>c</sub> &l91A | eC5Envelope (8)                     | Alimentador de<br>envelopes, AMFM                                               |
| DL 110x220mm                   | LEF                               | e <sub>c</sub> &I90A | eDLEnvelope (9)                     | Alimentador de<br>envelopes, AMFM                                               |
|                                |                                   |                      | ſ                                   | Tabela 2.1 Página 2 de 2                                                        |

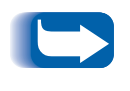

*Os tamanhos de papel para as Bandejas 1 a 5 são detectados automaticamente pela bandeja. O tamanho do papel para o Alimentador manual de 50 folhas deve ser carregado por meio do Painel de Controle.* 

# Seleção de tipo do papel

A Tabela 2.2 relaciona os tipos de papel suportados pela impressora, juntamente com os comandos PCL para selecioná-los.

| Tabe    | ela | 2.2      | Se | lecão | de | tipo | do | pap | el |
|---------|-----|----------|----|-------|----|------|----|-----|----|
| i u b i |     | <u> </u> | 30 | icçuo | uc | upu  | uu | pup |    |

| Tipo de papel  | Comando PCL 5e <sup>1</sup>       | Parâmetro da seqüência<br>PCL XL para tipo de mídia<br>de impressão |
|----------------|-----------------------------------|---------------------------------------------------------------------|
| Comum          | E <sub>c</sub> &n6WdPlain         | Comum                                                               |
| Pré-impresso   | E <sub>c</sub> &n11WdPreprinted   | Pré-impresso                                                        |
| Timbre         | E <sub>c</sub> &n11WdLetterhead   | Timbre                                                              |
| Transparência  | E <sub>c</sub> &n13WdTransparency | Transparência                                                       |
| Pré-perfurado  | E <sub>c</sub> &n11WdPrepunched   | Pré-perfurado                                                       |
| Etiquetas      | E <sub>c</sub> &n7WdLabels        | Etiquetas                                                           |
| Encorpado      | E <sub>c</sub> &n5WdBond          | Encorpado                                                           |
| Reciclado      | E <sub>c</sub> &n9WdRecycled      | Reciclado                                                           |
| Cor            | E <sub>c</sub> &n6WdColor         | Cor                                                                 |
| Cartolina      | E <sub>c</sub> &n11WdCardStock    | CardStock                                                           |
| Usuário Tipo 1 | E <sub>c</sub> &n10WdUserType 1   | UserType 1                                                          |
| Usuário Tipo 2 | E <sub>c</sub> &n10WdUserType 2   | UserType 2                                                          |
| Usuário Tipo 3 | E <sub>c</sub> &n10WdUserType 3   | UserType 3                                                          |
| Usuário Tipo 4 | E <sub>c</sub> &n10WdUserType 4   | UserType 4                                                          |
| Usuário Tipo 5 | E <sub>c</sub> &n10WdUserType 5   | UserType 5                                                          |

<sup>1</sup> O caractere após o "&" na seqüência do comando é o caractere "L" minúsculo.

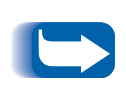

Os primeiros 10 tipos relacionados na Tabela 2.2 estão permanentemente disponíveis no Painel de Controle. Os últimos cinco tipos são definidos pelo usuário (Usuário Tipo x) e estarão disponíveis somente a partir do software de Administração da rede com no máximo 24 caracteres cada.

# Seleção da bandeja de entrada

A Tabela 2.3 relaciona as fontes de entrada suportadas pela impressora, juntamente com os comandos PCL para selecioná-los e a fonte utilizada se uma opção selecionada não estiver instalada.

#### Tabela 2.3 Comandos para seleção da bandeja de entrada

| Origem do papel             | Comando PCL 5e <sup>1</sup>                                          | Enumeração PCL XL<br>para MediaSource | Fonte utilizada se o<br>opcional não estiver<br>instalado |
|-----------------------------|----------------------------------------------------------------------|---------------------------------------|-----------------------------------------------------------|
| Bandeja 1                   | E <sub>c</sub> &l1H                                                  | eUpperCassette (4)                    | n/a                                                       |
| Bandeja 2                   | E <sub>c</sub> &l4H                                                  | eLowerCassette (5)                    | n/a                                                       |
| Bandeja 3                   | E <sub>c</sub> &I5H                                                  | eOptionalTray (130)                   | Bandeja 1                                                 |
| Bandeja 4                   | E <sub>c</sub> &l20H                                                 | eOptionalTray1 (128)                  | Bandeja 1                                                 |
| Bandeja 5                   | E <sub>c</sub> &l21H                                                 | eOptionalTray2 (129)                  | Bandeja 1                                                 |
| Manual (AMFM <sup>2</sup> ) | E <sub>c</sub> &l2H                                                  | eManualFeed (2)                       | Alimentador de<br>envelopes                               |
| Envelopes manuais<br>(AMFM) | e <sub>c</sub> &I3H                                                  | eManualEnvelope (131)                 | Alimentador de<br>envelopes                               |
| AMFM (folhas múltiplas)     | e <sub>c</sub> &I8H                                                  | eMultiPurposeTray (3)                 | Alimentador de<br>envelopes                               |
| Alimentador de<br>envelopes | E <sub>c</sub> &l6H ou E <sub>c</sub> &l3H ou<br>E <sub>c</sub> &l2H | eEnvelopeTray (6)                     | AMFM (modo de folhas<br>múltiplas)                        |
| Auto seleção                | E <sub>c</sub> &l7H                                                  | eAutoSelect (1)                       | n/a                                                       |
| Ejeção de página            | E <sub>c</sub> &IOH                                                  | n/a                                   | n/a                                                       |
| Desconhecido                | E <sub>c</sub> &lxH <sup>3</sup>                                     | eDefaultSource (0)                    | Bandeja 1                                                 |

<sup>1</sup> O caractere após o "&" na seqüência do comando é o caractere "L" minúsculo.

<sup>2</sup> A seleção de AMFM no Painel de Controle refere-se ao Alimentador manual de 50 folhas.

<sup>3</sup> O parâmetro para origem de papel é inválido.

## Seleção de saída

A Tabela 2.4 relaciona os destinos de saída suportados pela impressora, juntamente com os comandos PCL e os valores PJL para selecioná-los. (Os valores relacionados na coluna PJL são as configurações associadas com a variável "OUTBIN" PJL.)

#### Tabela 2.4 Seleção de saída

| Destino                                           | Comando PCL<br>5e <sup>1</sup> | PJL (Utilizado por PCL 5e e PCL XL)<br>Valor para a variável "OUTBIN" |
|---------------------------------------------------|--------------------------------|-----------------------------------------------------------------------|
| Automático (sem solicitação)                      | E <sub>c</sub> &l0G            |                                                                       |
| Parte superior (Escaninho com<br>face para baixo) | E <sub>c</sub> &I1G            | FACEDOWN ou UPPER                                                     |
| Escaninho com face para cima                      | E <sub>c</sub> &l2G            | FACEUP ou LOWER ou OPTIONALOUTPUTBIN1                                 |
| Escaninho 1 (Caixa postal)                        | E <sub>c</sub> &l4G            | OPTIONALOUTPUTBIN2                                                    |
| Escaninho 2 (Caixa postal)                        | E <sub>c</sub> &I5G            | OPTIONALOUTPUTBIN3                                                    |
| Escaninho 3 (Caixa postal)                        | E <sub>c</sub> &l6G            | OPTIONALOUTPUTBIN4                                                    |
| Escaninho 4 (Caixa postal)                        | E <sub>c</sub> &I7G            | OPTIONALOUTPUTBIN5                                                    |
| Escaninho 5 (Caixa postal)                        | E <sub>c</sub> &l8G            | OPTIONALOUTPUTBIN6                                                    |
| Escaninho 6 (Caixa postal)                        | E <sub>c</sub> &I9G            | OPTIONALOUTPUTBIN7                                                    |
| Escaninho 7 (Caixa postal)                        | E <sub>c</sub> &l10G           | OPTIONALOUTPUTBIN8                                                    |
| Escaninho 8 (Caixa postal)                        | E <sub>c</sub> &l11G           | OPTIONALOUTPUTBIN9                                                    |
| Escaninho 9 (Caixa postal)                        | E <sub>c</sub> &l12G           | OPTIONALOUTPUTBIN10                                                   |
| Escaninho 10 (Caixa postal)                       | E <sub>c</sub> &l13G           | OPTIONALOUTPUTBIN11                                                   |
| Classificador                                     | E <sub>c</sub> &l99G           | SORTER                                                                |
| Rematador do escaninho 1                          | E <sub>c</sub> &l4G            | OPTIONALOUTPUTBIN2                                                    |
| Rematador do escaninho 2                          | E <sub>c</sub> &I5G            | OPTIONALOUTPUTBIN3                                                    |
| Rematador do escaninho 3                          | E <sub>c</sub> &l6G            | OPTIONALOUTPUTBIN4                                                    |

<sup>1</sup> O caractere após o "&" na seqüência do comando é o caractere "L" minúsculo.

# **Comandos PJL**

A impressora suporta o conjunto padrão de comandos PJL. A tabela relaciona as extensões PJL específicas para a impressora.

#### Tabela 2.5 Comandos PJL específicos para a impressora

| Função                                                   | Comando PJL                                         | Faixa de valores                                |
|----------------------------------------------------------|-----------------------------------------------------|-------------------------------------------------|
| Iniciar trabalho privado                                 | @PJL XSECUREJOB                                     | n/a                                             |
| Iniciar trabalho de impressão<br>de prova                | @PJL XPROOFJOB                                      | n/a                                             |
| Atribuição de senha de<br>trabalho                       | <pre>@PJL SET XJOBPASSWORD = número inteiro</pre>   | Seqüência de 4 dígitos<br>(0 a 7)               |
| Selecionar conjuntos<br>classificados                    | <pre>@PJL SET QTY = número inteiro</pre>            | 0-999                                           |
| Selecionar uma emulação                                  | <pre>@PJL ENTER LANGUAGE= "idioma"</pre>            | PostScript, PCL, PCLXL                          |
| Exclusão de arquivo da unidade de disco rígido           | <pre>@PJL FSDELETE NAME = "nome do caminho"</pre>   |                                                 |
| Transferência de arquivo da<br>unidade de disco rígido   | @PJL FSDOWNLOAD                                     |                                                 |
| Inicialização da unidade de disco rígido                 | <pre>@PJL FSINIT VOLUME = "nome do caminho"</pre>   |                                                 |
| Criação de diretório na unidade de disco rígido          | <pre>@PJL FSMKDIR NAME = "nome do caminho"</pre>    |                                                 |
| Término de linha                                         | <pre>@PJL SET XLINETERMINATION = valor</pre>        | LIGADO, DESLIGADO                               |
| Continuação de tamanho de<br>página (Política de página) | <pre>@PJL SET PAGESIZECONTINUE = valor</pre>        | IGNORESIZE,<br>IGNORETYPE,<br>IGNORETYPEANDSIZE |
| Borda a borda                                            | <pre>@PJL SET XEDGETOEDGE = valor</pre>             | LIGADO, DESLIGADO                               |
| Seqüência de bandejas                                    | <pre>@PJL SET XTRAYSEQUENCE = valor</pre>           | TRAYMBF, TRAYMBF1,<br>TRAYMBF12, TRAY12,        |
| Nome Novell PServer                                      | <pre>@PJL DEFAULT XPSERVERNAME = "nome"</pre>       | 0 a 47 caracteres                               |
| Servidor principal Novell PServer                        | <pre>@PJL DEFAULT XPSERVERFSERVER = "nome"</pre>    | 0 a 47 caracteres                               |
| Novell Server NDSMode                                    | <pre>@PJL DEFAULT XNOVELLMODE = valor</pre>         | NDS, BEM, NDSBEM                                |
| Árvore Novell NDS                                        | <pre>@PJL DEFAULT XNDSTREE = "nome da árvore"</pre> | 0 a 63 caracteres                               |
| Contexto Novell NDS                                      | <pre>@PJL DEFAULT XNDSCONTEXT = "contexto"</pre>    | 0 a 255 caracteres                              |

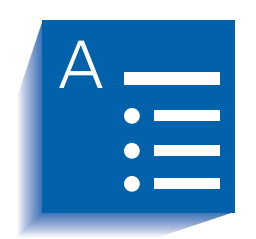

# Índice remissivo

#### Α

Alimentação de formulário Força • 1-16 Alimentador de 100 envelopes Configurações do Painel de Controle • 1-21 Instalação na impressora • 6-33 Remoção da impressora • 6-34 Alimentador de 2.500 folhas Instalação na impressora •  $6-4 \rightarrow 6-6$ Remoção da impressora •  $6-7 \rightarrow 6-8$ Árvore NDS Configuração • 1-96 Atolamentos de papel Consulte Atolamentos de papel Atolamentos de papel • 5-32 → 5-42 Causas • 5-32 Limpeza • 5-32  $\rightarrow$  5-42

Da Área A (com Módulo duplex) •  $5-35 \rightarrow$ 5-36Da Área A (sem Módulo duplex) •  $5-33 \rightarrow$ 5-34Da Área B • 5-37Da Área C • 5-37Da Área D • 5-38Da Bandeja 5 • 5-41Do Módulo duplex • 5-42

#### B

Bandeira LPR Configuração No menu Ethernet • 1-62 No menu Token Ring • 1-76 Bidirecional Configuração • 1-51 Borda a borda Configuração • 1-41

#### С

Caixa Postal Consulte Caixa Postal de 10 escaninhos/ Classificador Caixa postal de 10 escaninhos/Classificador Capacidade do escaninho • 1-122 Configuração como destino de saída • 1-44 Configurações do Painel de Controle • 1-44 Instalação na impressora Configuração de console • 6-18 → 6-21 Configuração de mesa • 6-25 → 6-28 Remoção da impressora Configuração de console • 6-22 → 6-24 Configuração de mesa •  $6-29 \rightarrow 6-32$ Seleção de escaninho • 1-44 Utilização • 1-122 Cancelar trabalho Acão • 1-16 Cartucho de impressão a laser Reciclagem • 4-3, 4-7 Substituição •  $4-2 \rightarrow 4-8$ Com o Módulo duplex (frente e verso) •  $4-6 \rightarrow 4-8$ Sem o Módulo duplex (frente e verso) •  $4-3 \rightarrow 4-5$ CentreWare DP Descrição • 2-2 Funções • 2-2 Utilização Deslocamento de saída • 1-117 Comandos PCL Bandeia de entrada • B-6 Destino de saída • B-7 Tamanho do papel • B-3 Tipo de papel • B-5 Comandos PJL • B-8 Comprimento da página Configuração • 1-33 Config Exec/B5 Configuração • 1-46 Config Ofício I/B4 Configuração • 1-45 Conjunto de símbolos Configuração • 1-31 Contexto NDS Configuração • 1-97

Controle de fluxo Configuração • 1-54 Cópias Configuração • 1-40

#### D

Deslocamento de saída Configuração • 1-43 Destino de saída Configuração • 1-44 Diagnóstico Seqüências de lampejos dos LEDs • 5-30 Diretório de disco Imprimindo • 1-101 Drivers Emulação PCL Descrição • 2-5 Funções • 2-7 PostScript Descrição • 2-6 Funcões • 2-7 Utilização Configuração da impressão duplex • 1-123 Configuração do destino de saída • 1-122 Transferência de fontes • 3-4 Transferência de formas • 3-4 Transferência de macros • 3-4 Drivers de impressora *Consulte* Drivers Duplex (frente e verso) Configuração • 1-40

#### E

Economizador de energia Configuração • 1-46 Emulação PCL Drivers Descrição • 2-5 Endereço IP Configuração No menu Ethernet • 1-70 No menu Token Ring • 1-84 Envelopes Configurações do Painel de Controle • 1-21, 1-47 Impressão duplex (frente e verso) • 1-123 Envio e recepção de correio MaiLinx • 2-4 Erros de impressão Configuração • 1-45 Escaninho com face para baixo Configuração como destino de saída • 1-44 Escaninho com face para cima Configuração como destino de saída • 1-44 Instalação no Módulo duplex • 6-13 Remoção da impressora • 6-9 Remoção do Módulo duplex • 6-14 Excluir trabalhos Ação • 1-106 Exclusão de todos os trabalhos • 1-19

Exclusão do trabalho n • 1-19

#### F

Folha de Configuração Imprimindo • 1-99 Fontes Impressora básica • 2-9 Imprimindo uma lista de fontes PCL • 1-100 PostScript • 1-100 PostScript • 2-10 Transferência • 3-4 Formas Transferência • 3-4 Formatação da Flash Ação • 1-107 Formatação de disco Acão • 1-107

#### G

Gateway padrão Configuração No menu Ethernet • 1-72 No menu Token Ring • 1-86

#### Η

Habilitação da Novell Configuração • 1-91 Habilitação da porta Configuração No menu Paralelo • 1-49 No menu Serial • 1-53 No menu USB • 1-57 Habilitação de AppSocket Configuração No menu Ethernet • 1-66 No menu Token Ring • 1-80 Habilitação de DLC/LLC Configuração No menu Ethernet • 1-63 No menu Token Ring • 1-77 Habilitação de ETalk Configuração • 1-68 Habilitação de HTTP Configuração No menu Ethernet • 1-68 No menu Token Ring • 1-82 Habilitação de LPR Configuração No menu Ethernet • 1-62 No menu Token Ring • 1-76 Habilitação de NetBEUI Configuração No menu Ethernet • 1-65 No menu Token Ring • 1-79 Habilitação de TTalk Configuração • 1-82

#### 

Idioma Configuração • 1-37 Impressão de todos os trabalhos • 1-18 Impressão do trabalho n • 1-18 Impressão duplex (frente e verso) Alimentação na borda curta Orientação Paisagem • 1-125 Orientação Retrato • 1-125 Alimentação na borda longa Orientação Paisagem • 1-125 Orientação Retrato • 1-125 Configurações do Painel de Controle • 1-125 *Consulte também* Módulo duplex Tamanhos de papel suportados • 1-123 Impressora

Comandos exclusivos da impressora Consulte comandos PCL, comandos PJL Drivers Consulte Drivers Especificações • A-2  $\rightarrow$  A-4 Manutenção • 4-1  $\rightarrow$  4-23 Consulte também Kit de manutenção Limpeza da impressora • 4-21  $\rightarrow$  4-23 Pesquisa de defeitos Consulte Pesquisa de defeitos

#### Inicializar disco

Ação • 1-106

#### Instalação

Opcionais • 6-3  $\rightarrow$  6-44 Alimentador de envelopes • 6-33 Alimentador de 2.500 folhas • 6-4  $\rightarrow$  6-6 Caixa postal de 10 escaninhos/ Classificador (Console) • 6-18  $\rightarrow$  6-21 Caixa postal de 10 escaninhos/ Classificador (Mesa) • 6-25  $\rightarrow$  6-28 Módulo duplex (frente e verso) • 6-9  $\rightarrow$  6-13 Módulos de memória • 6-41  $\rightarrow$  6-42 Placa de interface • 6-45  $\rightarrow$  6-48 Unidade de disco rígido • 6-36  $\rightarrow$  6-37

#### Internet

Consulte Serviços de Internet do CentreWare Intervalo de polling Configuração • 1-93

#### Κ

Kit de manutenção Cartucho do fusor • 4-9 Substituição • 4-10  $\rightarrow$  4-13 Descrição • 4-9 Instalação na impressora • 4-9  $\rightarrow$  4-18 Cartucho do fusor • 4-10  $\rightarrow$  4-13 Rolo polarizado de transferência • 4-13  $\rightarrow$  4-14 Rolos de alimentação • 4-15  $\rightarrow$  4-18 Rolo polarizado de transferência • 4-9 Substituição • 4-13  $\rightarrow$  4-14 Rolos de alimentação • 4-9 Substituição • 4-15  $\rightarrow$  4-18

### L

LAA Configuração • 1-89 LEDs Diagnóstico • 5-30 Lista de fontes PCL Imprimindo • 1-100 Lista de fontes PostScript Imprimindo • 1-100

#### Μ

Macros Transferência • 3-4 Mapa de menus Imprimindo • 1-100 Máscara de sub-rede Configuração No menu Ethernet • 1-71 No menu Token Ring • 1-85 Memória flash Descrição • 3-2 Inicialização • 3-2 Utilização Transferência de fontes • 3-4 Transferência de formas • 3-4 Transferência de macros • 3-4 Menu • 1-8 Menu Bandeja • 1-20 Descrição • 1-20 Itens Seqüência de bandejas • 1-26 Tamanho do AMFM • 1-22 Tamanho do envelope • 1-21 Tamanho personalizado • 1-27 Tipo Bandeja 1 • 1-23 Tipo Bandeja 2 • 1-23 Tipo Bandeja 3 • 1-24 Tipo Bandeja 4 • 1-24 Tipo Bandeja 5 • 1-25 Tipo de envelope • 1-21 Tipo do AMFM • 1-22 Menu Ethernet • 1-60  $\rightarrow$  1-61 Descrição • 1-60 Itens Bandeira LPR • 1-62 Endereço IP • 1-70

Gateway padrão • 1-72 Habilitação da Novell • 1-91 Habilitação de AppSocket • 1-66 Habilitação de DLC/LLC • 1-63 Habilitação de ETalk • 1-68 Habilitação de HTTP • 1-68 Habilitação de LPR • 1-62 Habilitação de NetBEUI • 1-65 Máscara de sub-rede • 1-71 PDL AppSocket • 1-67 PDL DLC • 1-64 PDL LPR • 1-63 PDL NetBEUI • 1-65 PS binário AppSocket • 1-67 PS binário LPR • 1-64 PS binário NetBEUI • 1-66 Redefinição de endereco IP • 1-69 Tempo de espera da porta • 1-73 Velocidade • 1-73 Menu Imprimir • 1-98 Descrição • 1-98 Itens Diretório de disco • 1-101 Folha de Configuração • 1-99 Lista de fontes PCL • 1-100 Lista de fontes PostScript • 1-100 Mapa de menus • 1-100 Modo hexadecimal • 1-102 Reiniciar impressora • 1-102 Teste de impressão • 1-101 Menu Novell • 1-90 Descrição • 1-90 Itens Arvore NDS • 1-96 Contexto NDS • 1-97 Intervalo de polling • 1-93 Modo Novell • 1-92 Nome do PServer • 1-94 PDL Novell • 1-91 PS binário Novell • 1-92 Servidor primário • 1-95 Tipo de estrutura • 1-93 Menu Paralelo • 1-48 Descrição • 1-48 Itens Bidirecional • 1-51 Habilitação da porta • 1-49 PDL paralelo • 1-50 PS binário • 1-50 Tempo de espera da porta • 1-49

Menu PCL • 1-28 Descrição • 1-28 Itens Comprimento da página • 1-33 Conjunto de símbolos • 1-31 Número da fonte • 1-29 Orientação • 1-32 Pitch • 1-30 Tamanho em pontos • 1-30 Término de linha • 1-34 Menu Principal Descrição • 1-13 Menu Redefinir • 1-103 Descrição • 1-103 Itens Excluir trabalhos • 1-106 Formatação da Flash • 1-107 Formatação de disco • 1-107 Inicializar disco • 1-106 Modo Demo • 1-105 Padrões da rede • 1-104 Padrões de fábrica • 1-104 Menu Senha • 1-17 Descrição • 1-17 Itens Exclusão de todos os trabalhos • 1-19 Exclusão do trabalho n • 1-19 Impressão de todos os trabalhos • 1-18 Impressão do trabalho n • 1-18 Menu Serial • 1-52 Descrição • 1-52 Itens Controle de fluxo • 1-54 Habilitação da porta • 1-53 PDL serial • 1-54 PS binário • 1-55 Taxa de transmissão • 1-55 Tempo de espera da porta • 1-53 Menu Sistema Descrição • 1-35 Itens Borda a borda • 1-41 Config Exec/B5 • 1-46 Config Ofício I/B4 • 1-45 Cópias • 1-40 Deslocamento de saída • 1-43 Destino de saída • 1-44 Duplex (frente e verso) • 1-40 Economizador de energia • 1-46

Erros de impressão • 1-45 Idioma • 1-37 Modo grampeador • 1-44 Modo Rascunho • 1-41 Padrões • 1-47 Política de página • 1-39 Resolução • 1-42 Tamanho do papel • 1-38 Tempo de espera de página • 1-39 Tempo de espera de saída • 1-43 Tipo de papel • 1-38 XIE • 1-42 Menu Teste Itens Página Demo • 1-99 Menu Token Ring • 1-74  $\rightarrow$  1-75 Itens Bandeira LPR • 1-76 Endereco IP • 1-84 Gateway padrão • 1-86 Habilitação de AppSocket • 1-80 Habilitação de DLC/LLC • 1-77 Habilitação de HTTP • 1-82 Habilitação de LPR • 1-76 Habilitação de NetBEUI • 1-79 Habilitação de TTalk • 1-82 LAA • 1-89 Máscara de sub-rede • 1-85 PDL AppSocket • 1-81 PDL DLC • 1-78 PDL LPR • 1-77 PDL NetBEUI • 1-79 PS binário AppSocket • 1-81 PS binário LPR • 1-78 PS binário NetBEUI • 1-80 Redefinição de endereço IP • 1-83 Roteamento da origem • 1-88 Tempo de espera da porta • 1-87 Velocidade • 1-88 Menu Trabalho Descrição • 1-15 Itens Alimentação de formulário • 1-16 Cancelar trabalho • 1-16 Reiniciar impressora • 1-16 Menu USB • 1-56 Descrição • 1-56 Itens Habilitação da porta • 1-57 PDL USB • 1-58

PS binário • 1-59 Tempo de espera da porta • 1-58 Menus Configuração de opções • 1-10 → 1-11 Menu Bandeja Consulte Menu Bandeja Menu Ethernet *Consulte* Menu Ethernet Menu Imprimir *Consulte* Menu Imprimir Menu Novell Consulte Menu Novell Menu Paralelo Consulte Menu Paralelo Menu PCL Consulte Menu PCL Menu Principal Consulte Menu Principal Menu Redefinir *Consulte* Menu Redefinir Menu Senha Consulte Menu Senha Menu Serial Consulte Menu Serial Menu Sistema *Consulte* Menu Sistema Menu Token Ring Consulte Menu Token Ring Menu Trabalho Consulte Menu Trabalho Menu USB Consulte Menu USB Travamento • 1-12 Modo Demo Configuração • 1-105 Modo grampeador Configuração • 1-44 Modo hexadecimal Configuração • 1-102 Modo Novell Configuração • 1-92 Modo Rascunho Configuração • 1-41 Módulo duplex (frente e verso) *Consulte também* Impressão duplex (frente e verso) Instalação na impressora • 6-9 → 6-13 Remoção da impressora • 6-14 → 6-17
Módulos de memória Instalação na impressora • 6-41 → 6-42 Remoção da impressora • 6-43 → 6-44

# Ν

Nome do PServer Configuração • 1-94 Número da fonte Configuração • 1-29

### 0

Opcionais Instalação • 6-1 → 6-61 Remoção da impressora • 6-1 → 6-61 Orientação Configuração • 1-32

## Ρ

Padrões Configuração • 1-47 Padrões da rede Redefinição para • 1-104 Padrões de fábrica Redefinição para • 1-104 Página Demo Imprimindo • 1-99 Painel de Controle •  $1-3 \rightarrow 1-7$ Indicadores luminosos Descrição • 1-5 Localização na impressora • 1-3 Mensagens •  $5-5 \rightarrow 5-28$ Sistema de menus Consulte Menus Teclas Descrição • 1-6 → 1-7 Localização na impressora • 1-3 Travamento de menus • 1-12 Visor Descrição • 1-4 Localização na impressora • 1-3 Papel Deslocamento de saída • 1-117 PDL AppSocket Configuração No menu Ethernet • 1-67 No menu Token Ring • 1-81

PDL DLC Configuração No menu Ethernet • 1-64 No menu Token Ring • 1-78 PDL LPR Configuração No menu Ethernet • 1-63 No menu Token Ring • 1-77 PDL NetBEUI Configuração No menu Ethernet • 1-65 No menu Token Ring • 1-79 PDL Novell Configuração • 1-91 PDL paralelo Configuração • 1-50 PDL serial Configuração • 1-54 PDL USB Configuração • 1-58 Pesquisa de defeitos Atolamentos de papel •  $5-32 \rightarrow 5-42$ Mensagens do Painel de Controle •  $5-5 \rightarrow 5-28$ Problemas com a qualidade de impressão • 5-43 → 5-50 Problemas de operação da impressora •  $5-2 \rightarrow 5-4$ Pitch Configuração • 1-30 Placa de interface Instalação na impressora • 6-45 → 6-48 Remoção da impressora •  $6-49 \rightarrow 6-50$ Política de página Configuração • 1-39 PostScript Configuração no modo Binário AppSocket • 1-67, 1-81 Configuração no modo Binário LPR • 1-64, 1-78 Configuração no modo Binário NetBEUI • 1-66, 1-80 Configuração no modo Binário Novell • 1-92 Drivers Descrição • 2-6 Fontes • 2-10

Problemas com a qualidade de impressão • 5-43 → 5-50 PS binário Configuração No menu Paralelo • 1-50 No menu Serial • 1-55 No menu USB • 1-59 PS binário AppSocket Configuração No menu Ethernet • 1-67 No menu Token Ring • 1-81 PS binário LPR Configuração No menu Ethernet • 1-64 No menu Token Ring • 1-78 PS binário NetBEUI Configuração No menu Ethernet • 1-66 No menu Token Ring • 1-80 PS binário Novell Configuração No menu Ethernet • 1-92

### R

Redefinição de endereço IP Configuração No menu Ethernet • 1-69 No menu Token Ring • 1-83 Reiniciar impressora Configuração • 1-102 Início • 1-16 Rematador • 1-126 → 1-138 Adição de grampos •  $4-19 \rightarrow 4-20$ Capacidade do escaninho • 1-130 Condições de exceção da saída do papel • 1-138 Deslocamento de trabalho • 1-136 Instalação na impressora • 6-51 → 6-58 Posições de grampeamento •  $1-131 \rightarrow 1-135$ Remoção da impressora •  $6-59 \rightarrow 6-61$ Tempo de espera de saída • 1-137 Rematador de 3 escaninhos/Grampeador Consulte também Rematador Remoção de atolamentos de papel Consulte Atolamentos de papel

Resolução Configuração • 1-42 Rolo polarizado de transferência (BTR) *Consulte também* Kit de manutenção Rolos de alimentação *Consulte também* Kit de manutenção Roteamento da origem Configuração • 1-88

# S

Seqüência de bandejas Configuração • 1-26 *Consulte também* Troca de bandeja Exemplos de utilização • 1-115 Regras de utilização • 1-113 Serviços de Internet do CentreWare • 2-4 Servidor primário Configuração • 1-95

# Т

Tamanho do AMFM Configuração • 1-22 Tamanho do envelope • 1-21 Configuração • 1-21 Tamanho do papel Configuração • 1-38 Tamanho em pontos Configuração • 1-30 Tamanho personalizado Configuração • 1-27 Tamanhos de papel personalizados • 1-119  $\rightarrow$  1-121 Configuração • 1-119 Exemplos • 1-121 Taxa de transmissão Configuração • 1-55 Tempo de espera da porta Configuração No menu Ethernet • 1-73 No menu Paralelo • 1-49 No menu Serial • 1-53 No menu Token Ring • 1-87 No menu USB • 1-58

Tempo de espera de página Configuração • 1-39 Tempo de espera de saída Configuração • 1-43 Término de linha Configuração • 1-34 Teste de impressão Imprimindo • 1-101 Tipo Bandeja 1 Configuração • 1-23 Tipo Bandeja 2 Configuração • 1-23 Tipo Bandeja 3 Configuração • 1-24 Tipo Bandeja 4 Configuração • 1-24 Tipo Bandeja 5 Configuração • 1-25 Tipo de envelope Configuração • 1-21 Tipo de estrutura Configuração • 1-93 Tipo de papel Configuração • 1-38 Tipo do AMFM Configuração • 1-22 Token Ring Descrição • 1-74 Toner Consulte também Cartucho de impressão a laser Redução da utilização de • 1-41 Trabalhos de prova Criação • 3-11 → 3-12 Trabalhos privados Criação • 3-9 → 3-10 Transferência Fontes • 3-4 Formas • 3-4 Macros • 3-4

Troca de bandeja Condições de exceção do manuseio do papel • 1-111 → 1-112 *Consulte também* Seqüência de bandejas Descrição • 1-108 → 1-116 Exemplos • 1-115 Incompatibilidade de tamanho/tipo de papel • 1-116 Regras • 1-113

#### U

```
Unidade de disco rígido

Configurações do Painel de

Controle • 1-101, 1-106, 1-107

Descrição • 3-2

Inicialização • 3-2

Instalação na impressora • 6-36 \rightarrow 6-37

Remoção da impressora • 6-38 \rightarrow 6-39

Utilização

Impressão de trabalhos privados e

trabalhos de prova • 3-9 \rightarrow 3-13

Transferência de fontes • 3-4

Transferência de formas • 3-4

Transferência de macros • 3-4
```

#### USB

Configuração no modo Binário • 1-59

# V

Velocidade Configuração No menu Ethernet • 1-73 No menu Token Ring • 1-88

# Х

### XIE

Configuração • 1-42

Guia do Administrador do Sistema